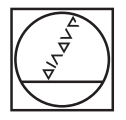

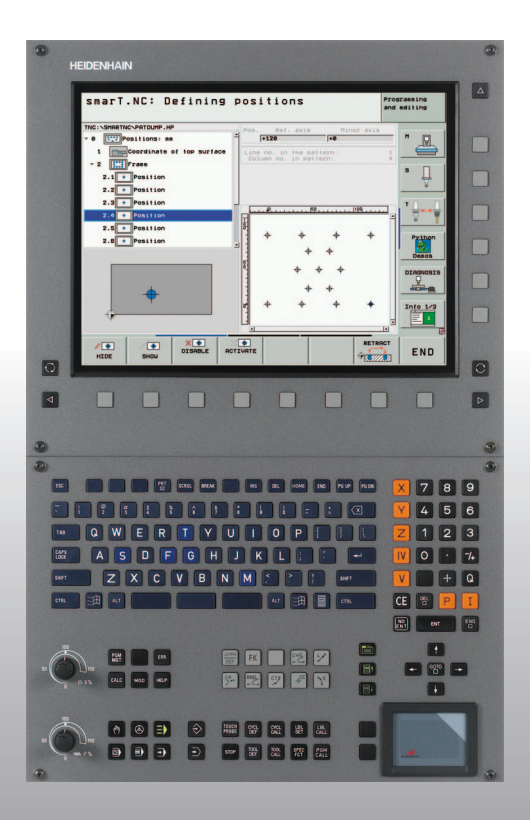

# HEIDENHAIN

# Pilot smarT.NC

# **iTNC 530**

NC-software 340490-08, 606420-03 340491-08, 606421-03 340492-08 340493-08 340493-08

Svenska (sv) 2/2013

## smarT.NC-Piloten

... är en kortfattad programmeringshjälp för den driftarten **smarT.NC** för iTNC 530. En mer fullständig beskrivning av programmering och handhavande av iTNC 530 finner du i bruksanvisningen.

#### Symboler i piloten

Viktig information markeras i piloten med följande symboler:

 $\bigcirc$ 

Viktig anmärkning!

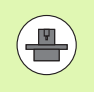

Maskinen och TNC:n måste vara förberedda av maskintillverkaren för den beskrivna funktionen!

| Styrsystem                                | NC-mjukvarunummer |
|-------------------------------------------|-------------------|
| iTNC 530                                  | 340490-08         |
| iTNC 530 med HSCI                         | 606420-03         |
| iTNC 530, exportversion                   | 340491-08         |
| iTNC 530, exportversion med HSCI          | 606421-03         |
| iTNC 530 med Windows XP                   | 340492-08         |
| iTNC 530 med Windows XP,<br>Exportversion | 340493-08         |
| iTNC 530 Programmeringsstation            | 340494-08         |
| iTNC 530 Programmeringsstation            | 606424-03         |

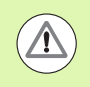

Varning: Beakta, annars kan fara uppstå för operatör eller maskin!

# Innehåll

| smarT.NC-Piloten                                              | 3   |
|---------------------------------------------------------------|-----|
| Quickstart, komma igång snabbt                                | 5   |
| Grunder                                                       | 16  |
| Definiera bearbetningar                                       | 46  |
| Definiera bearbetningspositioner                              | 157 |
| Definiera konturer                                            | 180 |
| Bereda DXF-filer (Software-option)                            | 190 |
| Dataextrahering från Klartext-dialogprogram (software-option) | 217 |
| Testa UNIT-program grafiskt och exekvera                      | 219 |

## 5

Quickstart, komma igång snabbt

# Quickstart, komma igång snabbt

E

# Val av den nya driftarten för första gången och skapa ett nytt program

- Välj driftart smarT.NC: TNC:n befinner sig i filhanteraren (se bilden till höger). Om TNC:n inte befinner sig filhanteraren: Tryck på knappen PGM MGT
- För att öppna ett nytt bearbetningsprogram, tryck på softkey NY FIL: smarT.NC visar ett överlagrat fönster
- Ange filnamn med filtyp .HU, bekräfta med knappen ENT
- Tryck på softkey MM (alt. INCH) eller växlingsknapp MM (alt. INCH): smarT.NC öppnar ett .HU-program med den valda måttenheten och infogar **automatiskt** formuläret för programhuvudet. Detta formulär innehåller förutom råämnesdefinitionen också de viktigaste förinställningarna som skall gälla för resten av programmet.
- Överför standardvärden och spara programhuvudet: Tryck på knappen END: Nu kan du definiera bearbetningssteg

| Filhantering Processing                                 |                                |                    |         | RAM   |  |  |
|---------------------------------------------------------|--------------------------------|--------------------|---------|-------|--|--|
| TNC:\smarTNC                                            | FR1.HP                         |                    |         |       |  |  |
|                                                         | TNC:\SMARTNC\*.*               |                    |         | M     |  |  |
| Cgtech                                                  | Fil-namn                       | Typ - Storl Andrad | Statu   | V.    |  |  |
| DEMO                                                    | HAKEN                          | HC 682 16.09.201   | 11      |       |  |  |
| ngqqnub                                                 | HEBEL                          | HC 432 04.08.201   | 11      |       |  |  |
| NK                                                      | HEBELSTUD                      | HC 194 04.08.201   | 11      | s 🗌   |  |  |
| Presentation                                            | KONTUR                         | HC 634 04.08.201   | 11      | 4     |  |  |
| iservice                                                | - KREISLINKS                   | HC 160 04.08.201   | 11      | ₩.    |  |  |
| SmarTNC                                                 | KREISRECHTS                    | HC 160 04.08.201   | 11      |       |  |  |
| > 🗋system                                               | - RPOCKRECHTS                  | HC 258 04.08.201   | 11      | TD /  |  |  |
| incguide                                                | SLOTSTUDRECHTS                 | HC 210 04.08.201   | 11      |       |  |  |
| - =C:                                                   | ST1                            | HC 860 24.10.201   | i1      | W I   |  |  |
| · 문H:                                                   | VIERECKLINKS                   | HC 202 04.08.201   | 11      |       |  |  |
|                                                         | WFR1                           | HP 2779 26.10.201  | 11+     | s 🗆 _ |  |  |
| . 呈0:                                                   | TLOCHREIHE                     | HP 3213 11.05.200  | 85      | à 🕂 🗖 |  |  |
| · 見P:                                                   | E LOCHZEILE                    | HP 794 11.05.200   | ð5      | G B   |  |  |
| · · · · · · · · · · · · · · · · ·                       | ENEW1                          | HP 109 25.10.201   | 11+     |       |  |  |
| ······································                  | 22 PATDUMP                     | HP 1360 26.10.203  | 11+     | 8100v |  |  |
| . <del></del>                                           | mplate                         | HP 1331 28.10.201  | 10+     |       |  |  |
|                                                         | TIPLATTENPUNKTE                | HP 1749 11.05.200  | 85      | OFF   |  |  |
| * * *                                                   | TISIEBV2                       | HP 42825 24.10.201 | 11+     |       |  |  |
| $\phi  \phi  \phi$                                      | TVFORM .                       | HP 1922 20.07.200  | 95      |       |  |  |
| <sup>τ</sup> <del>φ</del> , , <del>φ</del> <sup>τ</sup> | 123                            | HU 1084 16.09.201  | 11      | 340   |  |  |
|                                                         | E123_DRILL                     | HU 422 09.11.201   | 11 🗸    | 6. 8  |  |  |
| +++++++++++++++++++++++++++++++++++++++                 | 79 Objekt / 1845 BKByte / 1    |                    |         |       |  |  |
|                                                         | 70 00 jokt / 1943 / 0KByte / 1 | 13,300,103 1118    |         |       |  |  |
| SIDA SIDA                                               | VALJ KOPIERA                   | VALJ NY            | SISTA   |       |  |  |
|                                                         |                                | FIL FIL            | FILERNA | SLUT  |  |  |

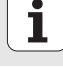

# Övning 1: Enkel borrning i smarT.NC

#### Uppgift

Centrera, borra och gänga hålcirkel.

#### Förutsättningar

I verktygstabellen TOOL.T måste följande verktyg vara definierade:

NC-förborr, diameter 10 mm

Borr, diameter 5 mm

■ Gängtapp M6

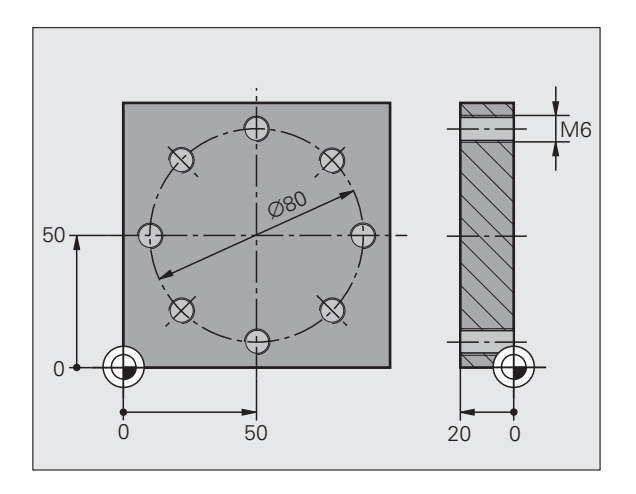

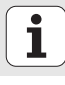

Quickstart, komma igång snabbt

#### **Definiera centrering**

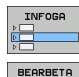

8.

- Infoga bearbetningsavsnitt: Tryck på softkey INFOGA
- Infoga bearbetning

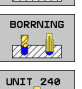

- Infoga borrning: TNC:n visar en softkeyrad med tillgängliga borrningsvarianter
- Välj centrering: TNC:n visar översiktsformuläret för definition av den kompletta centreringen
- Bestäm verktyg: Tryck på softkey VÄLJ, TNC:n visar innehållet från verktygstabellen TOOL.T i ett överlagrat fönster
- Flytta markören med pilknapparna till NC-förborren och överför den till formuläret med knappen ENT. Alternativ kan du ange verktygsnumret direkt, bekräfta med knappen ENT
- Ange spindelvarvtalet, bekräfta med knappen ENT
- Ange centrermatningen, bekräfta med knappen ENT
- Växla till djupinmatning via softkey, bekräfta med knappen ENT. Ange önskat djup
- ▶ Välj detaljformuläret Position med flik-växlingsknappen.

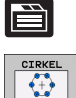

- Växla till hålcirkeldefinition. Ange erforderliga hålcirkeldata, bekräfta med knappen ENT.
- Spara formuläret med knappen END. Centrerbearbetningen är fullständigt definierad.

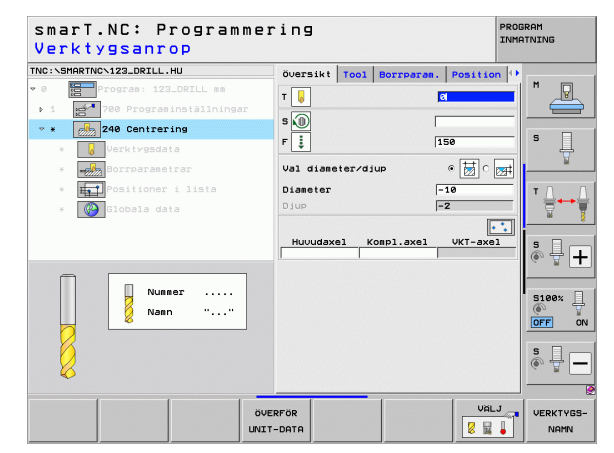

# Quickstart, komma igång snabbt

#### **Definiera borrning**

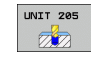

- Välj borrning: Tryck på softkey UNIT 205, TNC:n visar formuläret för borrningen.
- Bestäm verktyg: Tryck på softkey VÄLJ, TNC:n visar innehållet från verktygstabellen TOOL.T i ett överlagrat fönster
- Flytta markören med pilknapparna till borren och överför den till formuläret med knappen ENT.
- Ange spindelvarvtalet, bekräfta med knappen ENT
- Ange borrmatningen, bekräfta med knappen ENT
- Ange borrdjup, bekräfta med knappen ENT
- Ange skärdjup, spara formuläret med knappen END.

 $\bigcirc$ 

Du behöver inte definiera borrpositionerna igen. TNC:n använder automatiskt de senast, alltså för centreringen, definierade positionerna.

| smarT.NC: Programmering Program<br>Verktygsanrop |                                                                   |                        |                              |                                             |  |  |
|--------------------------------------------------|-------------------------------------------------------------------|------------------------|------------------------------|---------------------------------------------|--|--|
| <pre>TWO:SHARETWC/22_DRILL.HU  *</pre>           | Översikt<br>T 20<br>S 10<br>F 10<br>Djup<br>Skärdjup<br>Djup spår | Tool<br>brytni<br>el K | Borrparan<br>ng<br>ompl.axel | . Position<br>3<br>150<br>-20<br>5<br>0<br> |  |  |
| Numeer<br>Naan ""                                |                                                                   |                        |                              |                                             |  |  |
|                                                  | RFÖR<br>-DATA                                                     |                        |                              | VAL.                                        |  |  |

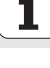

#### Definiera gängning

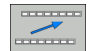

Med softkey BACK en nivå uppåt

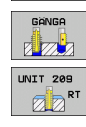

- Infoga gängning: Tryck på softkey GÄNGNING, TNC:n visar en softkeyrad med tillgängliga gängningar
- Välj gängning utan flytande gänghuvud: Tryck på softkey UNIT 209, TNC:n visar formuläret för gängningen.
- Bestäm verktyg: Tryck på softkey VÄLJ, TNC:n visar innehållet från verktygstabellen TOOL.T i ett överlagrat fönster
- Flytta markören med pilknapparna till gängtappen och överför den till formuläret med knappen ENT.
- Ange spindelvarvtalet, bekräfta med knappen ENT
- Ange gängdjup, bekräfta med knappen ENT
- Ange gängstigning, spara formuläret med knappen END.

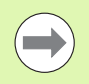

Du behöver inte definiera borrpositionerna igen. TNC:n använder automatiskt de senast, alltså för centreringen, definierade positionerna.

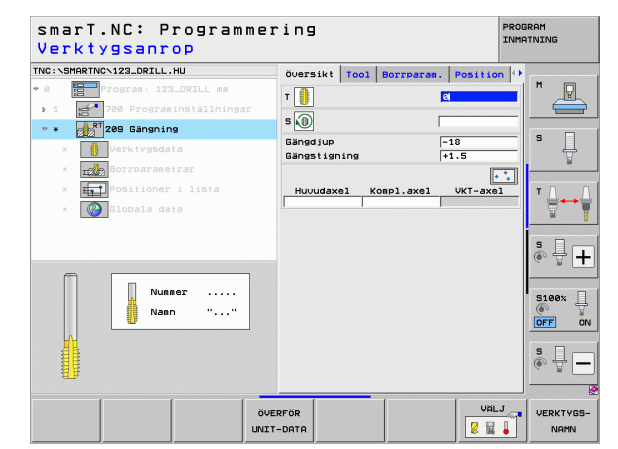

# Quickstart, komma igång snabbt

#### Testa programmet

- E)
- ▶ Välj uppstarts-softkeyraden med knappen smarT.NC (Homefunktion)

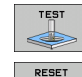

Δ.

START

E)

- ▶ Välj underdriftart Programtest
- - Starta programtestet, TNC:n simulerar de av dig definierade bearbetningarna
  - ▶ Välj uppstarts-softkeyraden med knappen smarT.NC (Homefunktion) efter programslutet

▶ Välj uppstarts-softkeyraden med knappen smarT.NC (Home-

#### Exekvering av programmet

- E)
- funktion) Välj underdriftart Exekvering
- E)
- - Starta programkörningen, TNC:exekverar de av dig definierade bearbetningarna
  - ▶ Välj uppstarts-softkeyraden med knappen smarT.NC (Home-

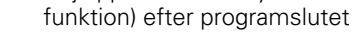

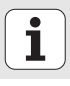

# Övning 2: Enkel fräsning i smarT.NC

#### Uppgift

Grov- och finbearbeta en cirkulär ficka med ett verktyg.

#### Förutsättningar

I verktygstabellen TOOL.T måste följande verktyg vara definierat:

Pinnfräs, diameter 10 mm

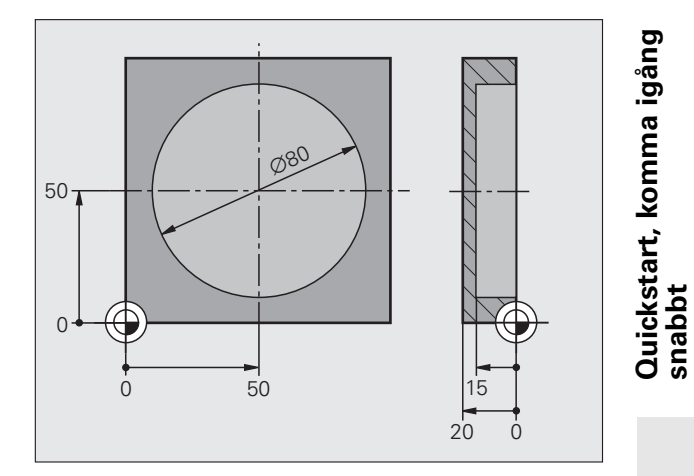

i

#### Definiera cirkulär ficka

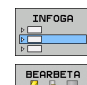

UNIT 252

(internet) 🚺

- Infoga bearbetningsavsnitt: Tryck på softkey INFOGA
- Infoga bearbetning
- FICKOR/
  - Infoga fickbearbetning: Tryck på softkey FICKA/TAPP, TNC:n visar en softkeyrad med tillgängliga fräsbearbetningar.
  - Välj cirkelficka: Tryck på softkey UNIT 252, TNC:n visar formuläret för bearbetning av cirkulär ficka. Bearbetningsomfånget står på grov- och finbearbetning.
  - Bestäm verktyg: Tryck på softkey VÄLJ, TNC:n visar innehållet från verktygstabellen TOOL.T i ett överlagrat fönster
  - Flytta markören med pilknapparna till pinnfräsen och överför den till formuläret med knappen ENT.
  - Ange spindelvarvtalet, bekräfta med knappen ENT
  - Ange nedmatningshastigheten, bekräfta med knappen ENT
  - Ange fräsmatningen, bekräfta med knappen ENT
  - Ange cirkelfickans diameter, bekräfta med knappen ENT
  - Ange Djup, Skärdjup och arbetsmån sida, bekräfta med knappen ENT
  - Ange cirkelfickans centrumkoordinater i X och Y, bekräfta med knappen ENT
  - Spara formuläret med knappen END. Bearbetningen av cirkelfickan är fullständigt definierad.
  - Testa och exekvera det skapade programmet på samma sätt som beskrivits tidigare.

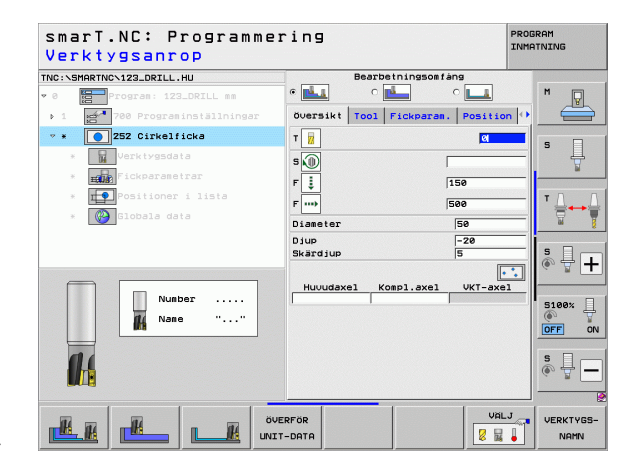

# Övning 3: Konturfräsning i smarT.NC

#### Uppgift

Grov- och finbearbeta en kontur med ett verktyg.

#### Förutsättningar

I verktygstabellen TOOL.T måste följande verktyg vara definierat:

Pinnfräs, diameter 22 mm

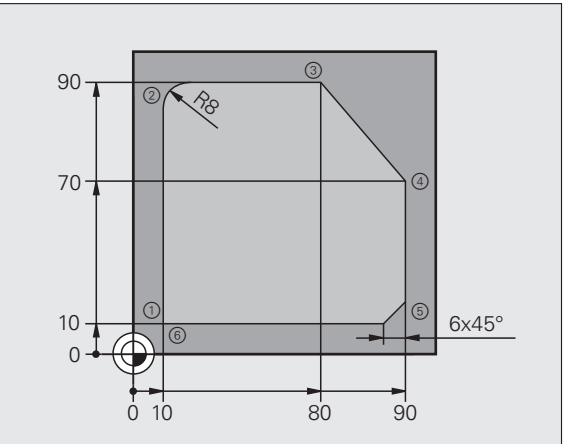

# Quickstart, komma igång snabbt

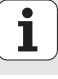

#### Definiera konturbearbetning

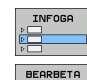

- ▶ Infoga bearbetningsavsnitt: Tryck på softkey INFOGA
- Infoga bearbetning
- UNIT 125
- Infoga konturbearbetning: Tryck på softkey KONTUR-PGM, TNC:n visar en softkeyrad med tillgängliga konturbearbetningar.
   Väli bearbetning av konturtåg: Tryck på softkey UNIT 125,
- Välj bearbetning av konturtåg: Tryck på softkey UNIT 12 TNC:n visar formuläret för bearbetning av en kontur.
- Bestäm verktyg: Tryck på softkey VÄLJ, TNC:n visar innehållet från verktygstabellen TOOL.T i ett överlagrat fönster
- Flytta markören med pilknapparna till pinnfräsen och överför den till formuläret med knappen ENT.
- Ange spindelvarvtalet, bekräfta med knappen ENT
- Ange nedmatningshastigheten, bekräfta med knappen ENT
- Ange fräsmatningen, bekräfta med knappen ENT
- Ange Koordinat för arbetsstyckets yta, Djup, Skärdjup och Arbetsmån sida, bekräfta med knappen ENT
- Välj Fräsmetod, Radiekompensering och Framkörningstyp via softkey, bekräfta med knappen ENT
- Ange framkörningsparametrar, bekräfta med knappen ENT.

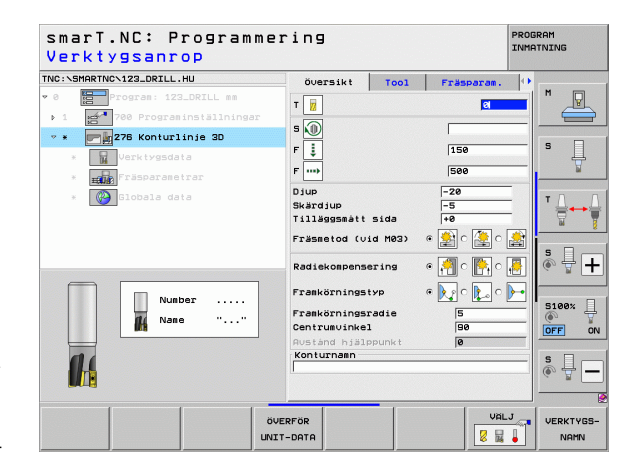

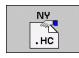

- Inmatningsfältet Konturnamn är aktivt. Skapa nytt konturprogram: smarT.NC visar ett överlappande fönster för inmatning av konturnamnet. Ange konturens namn, bekräfta med knappen ENT, smarT.NC befinner sig nu i mode konturprogrammering.
- Definiera konturens startpunkten i X och Y med knappen L: X=10, Y=10, spara med knappen END
- Kör med knappen L fram till punkt 2: X=90, spara med knappen END
- Definiera rundningsradie 8 mm med knappen RND, spara med knappen END
- Kör med knappen L fram till punkt 3: Y=80, spara med knappen END
- Kör med knappen L fram till punkt 4: X=90, Y=70, spara med knappen END
- Kör med knappen L fram till punkt 5: Y=10, spara med knappen END
- Definiera en fas på 6mm med knappen CHF, spara med knappen END
- Kör med knappen L fram till slutpunkten 6: X=10, spara med knappen END
- Spara konturprogrammet med knappen END: smarT.NC befinner sig nu åter i formuläret för definition av konturbearbetningen.
- Spara hela konturbearbetningen med knappen END. Konturbearbetningen är fullständigt definierad.
- Testa och exekvera det skapade programmet på samma sätt som beskrivits tidigare.

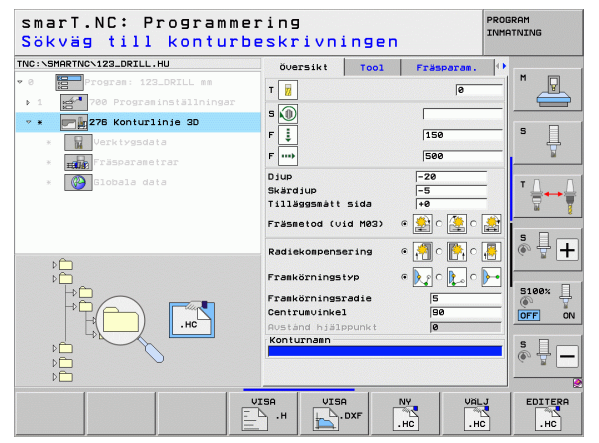

# Quickstart, komma igång snabbt

# Grunder

## Inledning till smarT.NC

Med smarT.NC skapar man på enklast möjliga sätt klartext-dialogprogram som är uppdelade i bearbetningssteg (Units), vilka även kan redigeras med Klartext-editorn. Data som ändras i Klartext-editorn syns naturligtvis även i formulärpresentationen, eftersom smarT.NC alltid använder sig av det "normala" klartext-dialogprogrammet som sin **enda databas**.

Översiktliga inmatningsformulär i den högra bildskärmshalvan underlättar definitionen av erforderliga bearbetningsparametrar, vilka dessutom presenteras grafiskt i en hjälpbild (nere i den vänstra bildskärmshalvan). Den strukturerade programpresentationen i en trädstruktur (uppe i den vänstra bildskärmshalvan) hjälper till att ge en snabb överblick över bearbetningsprogrammets olika bearbetningssteg.

smarT.NC är en separat universal-driftart som man kan använda istället för den välkända klartext-dialogprogrammeringen. Så snart du har definierat en bearbetningsoperation, kan du testa den grafiskt och/eller exekvera den i denna nya driftart.

Därutöver kan du även använda UNIT-programmering i normala Klartextdialogprogram (.H-program). Via funktionen smartWizard kan du infoga alla tillgängliga UNIT's på valfria ställen i Klartext-programmet. Beakta också bruksanvisningen för Klartext-dialogprogrammering, kapitel Specialfunktioner.

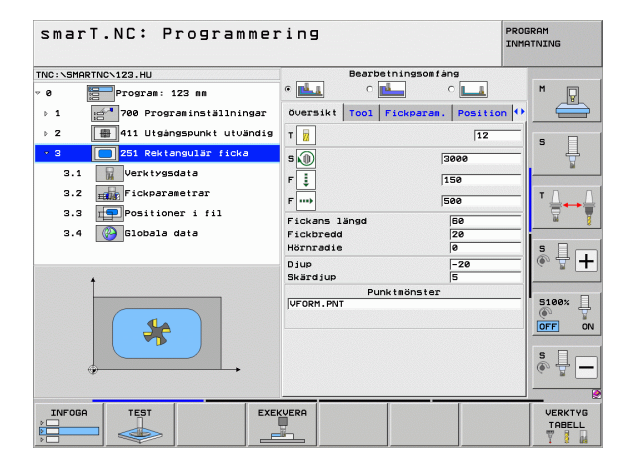

#### Parallellprogrammering

Du kan även skapa eller redigera smarT.NC-program samtidigt som TNC:n exekverar ett annat program. För att göra detta växlar du enkelt till driftart Programinmatning/Editering och öppnar där det önskade smarT.NC-programmet.

När du vill redigera smarT.NC-programmet med klartext-editorn, väljer du i filhanteringen funktionen ÖPPNA MED och därefter KLARTEXT.

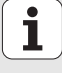

### **Program/filer**

TNC:n lagrar program, tabeller och texter som filer. Filbeteckningen består av två komponenter:

| PROG20  | .HU    |  |
|---------|--------|--|
| Filnamn | Filtyp |  |

smarT.NC använder sig huvudsakligen av tre filtyper:

■ Unit-program (Filtyp .HU)

Unit-program är Klartext-dialogprogram som innehåller ytterligare två struktureringselement: Början (UNIT XXX) och slutet (END OF UNIT XXX) för ett bearbetningssteg

■ Konturbeskrivning (Filtyp .HC)

Konturbeskrivningar är Klartext-dialogprogram, som bara får innehålla konturfunktioner, med vilka en kontur i bearbetningsplanet kan beskrivas: Dessa är elementen L, C med CC, CT, CR, RND, CHF och elementen i Flexibel konturprogrammering FK FPOL, FL, FLT, FC och FCT

Punkttabeller (Filtyp .HP)

I punkttabeller lagrar smarT.NC bearbetningspositioner som man har definierat med hjälp av den kraftfulla mönstergeneratorn

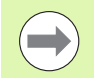

smarT.NC placerar standardmässigt alla filerna i katalogen **TNC:\smarTNC**. Du kan dock välja en annan valfri katalog.

| Filer i TNC:n                                                                                                    | Тур                                           |
|----------------------------------------------------------------------------------------------------|-----------------------------------------------|
| <b>Program</b><br>i HEIDENHAIN-format<br>i DIN/ISO-format                                                                                                   | .H<br>.I                                      |
| <b>smarT.NC-filer</b><br>Strukturerat Unit-program<br>Konturbeskrivning<br>Punkttabeller för bearbetningspositioner                                         | .HU<br>.HC<br>.HP                             |
| <b>Tabeller för</b><br>Verktyg<br>Verktygsväxlare<br>Paletter<br>Nollpunkter<br>Presets (utgångspunkter)<br>Skärdata<br>Skärmaterial, arbetsstyckesmaterial | .T<br>.TCH<br>.P<br>.D<br>.PR<br>.CDT<br>.TAB |
| <b>Text som</b><br>ASCII-filer<br>Hjälp-filer                                                                                                    | .A<br>.CHM                                    |
| <b>Ritningsdata som</b><br>DXF-filer                                                                                                    | .DXF                                          |

## Val av den nya driftarten för första gången

- ▶ Välj driftart smarT.NC: TNC:n befinner sig i filhanteraren
- Välj ett av de tillgängliga exempelprogrammen med pilknapparna och knappen ENT, eller
- För att öppna ett nytt bearbetningsprogram, tryck på softkey NY FIL: smarT.NC visar ett överlagrat fönster
- Ange filnamn med filtyp .HU, bekräfta med knappen ENT
- Tryck på softkey MM (alt. INCH) eller växlingsknapp MM (alt. INCH): smarT.NC öppnar ett .HU-program med den valda måttenheten och infogar automatiskt formuläret för programhuvudet.
- Data i programhuvudformuläret måste anges eftersom dessa gäller globalt för det kompletta bearbetningsprogrammet. Defaultvärdena är internt bestämda. Ändra data vid behov och spara med knappen END
- För att definiera bearbetningssteg, välj det önskade bearbetningssteget via softkey EDITERING

## Filhantering i smarT.NC

Som redan tidigare har nämnts så skiljer smarT.NC på de tre filtyperna Unit-program (.HU), Konturbeskrivningar (.HC) och Punkttabeller (.HP). Dessa tre filtyper kan väljas och editeras via filhanteraren i driftart smarT.NC. Editering av konturbeskrivningar och punkttabeller är även möjlig när man för tillfället håller på att definiera en bearbetningsenhet.

Dessutom kan du öppna DXF-filer i smarT.NC, för att därifrån extrahera konturbeskrivningar (**.HC-filer**) och bearbetningspositioner (**.HP-filer**) (Software option).

Filhanteringen i smarT.NC kan även hanteras via musen utan begränsningar. I synnerhet kan du förändra fönsterstorleken inom filhanteringen via musen. Klicka då på den horisontella alt. vertikala skiljelinjen och flytta denna med nedtryckt musknapp till önskad position.

| Filhantering PROG                                                  |   |                  |  | SRAM<br>ATNING |       |           |             |           |                                                                                                    |
|--------------------------------------------------------------------|---|------------------|--|----------------|-------|-----------|-------------|-----------|----------------------------------------------------------------------------------------------------|
| TNC:\smarTNC                                                       |   | FR1.HP           |  |                |       |           |             | _         |                                                                                                    |
|                                                                    | 1 | TNC:\SMARTNC\*.* |  | M              |       |           |             |           |                                                                                                    |
| Cgtech                                                             |   | Fil-namn         |  | Тур т          | Storl | Ändrad    | St          | ətu 🗎     | The second second secon |
| > DEMO                                                             |   | HAKEN            |  | нс             | 682   | 16.09.2   | 011         |           |                                                                                                    |
| ngqqmb                                                             |   | HEBEL            |  | нс             | 432   | 04.08.2   | 011         |           |                                                                                                    |
| E NK                                                               |   | HEBELSTUD        |  | нс             | 194   | 04.08.2   | 011         |           | s 🗆                                                                                                    |
| Presentation                                                       |   | KONTUR           |  | нс             | 634   | 04.08.2   | 011         |           | 4                                                                                                    |
| Service                                                            |   | KREISLINKS       |  | нс             | 160   | 04.08.2   | 011         |           |                                                                                                    |
| SmarTNC                                                            |   | KREISRECHTS      |  | нс             | 160   | 04.08.2   | 011         |           |                                                                                                    |
| > 🗅 system                                                         |   | RPOCKRECHTS      |  | нс             | 258   | 04.08.2   | 011         |           | TA A                                                                                                    |
| ▷ tncguide                                                         |   | SLOTSTUDRECHTS   |  | нс             | 210   | 04.08.2   | 011         |           | ` ⇒↔⇒                                                                                                    |
| > @C:                                                              |   | ST1              |  | HC             | 860   | 24.10.2   | 011         |           | <b>1</b>                                                                                                    |
| > 로H:                                                              |   | VIERECKLINKS     |  | нс             | 202   | 04.08.2   | 011         |           |                                                                                                    |
| ▶ 모M:                                                              | 1 | FR1              |  | HP             | 2779  | 26.10.2   | 011         |           | e 🗆                                                                                                    |
| > 里0:                                                              |   | LOCHREIHE        |  | HP             | 3213  | 11.05.2   | 005         |           | 1 Å 🕂 💶                                                                                                    |
| > 로P:                                                              |   | LOCHZEILE        |  | HP             | 794   | 11.05.2   | 005         |           | 6 8 <b>T</b>                                                                                                    |
|                                                                    | - | MEW1             |  | HP             | 109   | 26.10.2   | 011         | +         |                                                                                                    |
| 1 + + + + + + + + + + + + + + + + + + +                            |   | PATDUMP          |  | HP             | 1360  | 26.10.2   | 011         | +         |                                                                                                    |
| ⊕ ⊕                                                                |   | plate            |  | HP             | 1331  | 28.10.2   | 010         | +         | 5100%                                                                                                    |
|                                                                    |   | PLATTENPUNKTE    |  | HP             | 1749  | 11.05.2   | 005         |           |                                                                                                    |
| - + · · +                                                          |   | SIEBV2           |  | HP             | 42825 | 24.10.2   | 011         | +         |                                                                                                    |
|                                                                    |   | VFORM            |  | HP             | 1922  | 20.07.2   | 005         |           |                                                                                                    |
| ±<br>+<br>+<br>+<br>+<br>+<br>+<br>+<br>+<br>+<br>+<br>+<br>+<br>+ |   | 123              |  | HU             | 1084  | 16.09.2   | 011         |           | SIC                                                                                                    |
|                                                                    |   | 123_DRILL        |  | HU             | 422   | 09.11.2   | 011         | 🔍 🐨 🗖 🗖   |                                                                                                    |
| + + + + + + + + + + + + + + + + + + +                              |   |                  |  |                |       |           |             |           |                                                                                                    |
| ササササササ         70 Objekt / 1945,6KByte / 179,5GBytes fria          |   |                  |  |                |       |           |             |           |                                                                                                    |
| SIDA SIDA                                                          | 9 |                  |  |                |       | NY<br>FIL | SIS<br>FILE | TA<br>RNA | SLUT                                                                                                    |

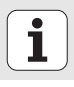

#### Kalla upp filhanteringen

Välj filhantering: Tryck på knappen PGM MGT: TNC:n visar fönstret för filhantering (bilden uppe till höger visar grundinställningen). Om TNC:n visar en annan bildskärmsuppdelning trycker man på softkey FÖNSTER i den andra softkeyraden)

Det vänstra, övre fönstret visar tillgängliga enheter och kataloger. Enheterna markerar utrustningar med vilka data kan lagras eller överföras. Enheter är exempelvis TNC:ns hårddisk, en katalog som är ansluten via ett nätverk eller en USB-enhet. En katalog kännetecknas alltid av en katalogsymbol (vänster) och ett katalognamn (bredvid till höger). Underkataloger är något förskjutna mot höger. Om en triangel som pekar åt höger befinner sig bredvid katalogsymbolen, finns ytterligare underkataloger tillgängliga, vilka du kan ta fram med knappen pil höger.

Det vänstra, undre fönstret visar en förhandsgranskning av respektive filinnehåll när markören befinner sig på en .HP- eller .HC-fil.

| Filhantering Proce                                 |           |                  |       |                    | IRAM<br>ITNING |              |
|----------------------------------------------------|-----------|------------------|-------|--------------------|----------------|--------------|
| TNC:\smarTNC                                       | _         | FR1.HP           |       |                    |                |              |
|                                                    | -         | TNC:\SMARTNC\*.* |       |                    |                | M            |
| Catech                                             |           | Fil-namn         | Тур - | Storl Andrad Sta   | atu≜           |              |
| DEMO                                               |           | HOKEN            | HC    | 682 16 09 2011     |                |              |
| ngqqnub                                            |           | HEBEL            | HC    | 432 04.08.2011     |                |              |
| Disk                                               |           | HEBELSTUD        | нс    | 194 04.08.2011     |                | s 🗆          |
| Presentatio                                        | on        | KONTUR           | нс    | 634 04.08.2011     |                |              |
| iservice                                           |           | KREISLINKS       | нс    | 160 04.08.2011     |                | . 🖬          |
| SmarTNC                                            |           | KREISRECHTS      | нс    | 160 04.08.2011     |                |              |
| ) 🗋system                                          |           | RPOCKRECHTS      | нс    | 258 04.08.2011     |                | T 0 0        |
| tncguide                                           |           | SLOTSTUDRECHTS   | нс    | 210 04.08.2011     |                | · ⇒++        |
| > ≡C:                                              | - 11      | ST1              | нс    | 860 24.10.2011     |                | 1 T          |
| > 見H:                                              | - 11      | VIERECKLINKS     | нс    | 202 04.08.2011     |                | · · · ·      |
| >                                                  | - 11      | WFR1             | HP    | 2779 26.10.2011    |                |              |
| > 昱0:                                              | - 8       | TLOCHREIHE       | HP    | 3213 11.05.2005    |                | Å ∔ <b>⊥</b> |
| ▶ 見P:                                              |           | TLOCHZEILE       | HP    | 794 11.05.2005     |                | (e. 8 🗖      |
| · =•.                                              |           | TINEW1           | HP    | 109 26.10.2011     | +              |              |
|                                                    | φ.        | TPATDUMP         | HP    | 1360 26.10.2011    | +              |              |
|                                                    | ₽         | mplate           | HP    | 1331 28.10.2010    | +              | 5100%        |
|                                                    |           | TIPLATTENPUNKTE  | HP    | 1749 11.05.2005    |                |              |
|                                                    | ₽-        | TISIEBV2         | HP    | 42825 24.10.2011   |                |              |
| * * 1                                              | ₽°        | TIVFORM .        | HP    | 1922 20.07.2005    |                |              |
| ₩ 4                                                |           | 123              | HU    | 1084 16.09.2011    |                | S            |
|                                                    |           | E123_DRILL       | HU    | 422 09.11.2011     |                | (e) = -      |
| *******                                            |           |                  |       |                    | Þ              |              |
| ΨΨΨΨΨΨΨ 70 Objekt / 1945,6KByte / 179,5GBytes fria |           |                  |       |                    |                |              |
| SIDA S                                             | SIDA<br>U |                  |       | NY SIS<br>FIL FILE |                | SLUT         |

I det breda fönstret till höger visas alla filer som finns lagrade i den valda katalogen. Bredvid varje fil visas mer information, denna information beskrivs i nedanstående tabell.

| Presentation | Betydelse                                                                                                    |
|--------------|----------------------------------------------------------------------------------------------------|
| Filnamn      | Namn med maximalt 25 tecken                                                                                                    |
| Тур          | Filtyp                                                                                                    |
| Storlek      | Filstorlek i Byte                                                                                                    |
| Ändrad       | Datum och tid på senaste ändring                                                                                                    |
| Status       | Filens egenskaper:<br>E: Programmet är valt i driftart<br>Programinmatning/Editering<br>S: Programmet är valt i driftart Programtest<br>M: Programmet är valt i någon av<br>Programkörningsdriftarterna<br>P: Filen är skyddad mot radering och förändring<br>(Protected)<br>+: Det finns beroende filer tillgängliga<br>(struktureringsfil, verktygsanvändningsfil) |

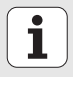

#### Välj enhet, katalog och fil

| ć |     |  |
|---|-----|--|
|   | PGM |  |
|   | MGT |  |
|   |     |  |

Kalla upp filhanteringen

Använd pilknapparna eller softkeys för att förflytta markören till önskat ställe på bildskärmen:

|           | Förflytta markören från höger till vänster fönster och<br>tvärtom |
|-----------|-------------------------------------------------------------------|
|           | Förflytta markören upp och ner i ett fönster                      |
| SIDA SIDA | Förflytta markören sida för sida upp och ner i ett fönster        |

#### Steg 1: Välj enhet

Markera önskad enhet i det vänstra fönstret:

| UALJ                                                                                                    | Välj enhet: Tryck på softkey VÄLJ, eller |  |  |  |
|----------------------------------------------------------------------------------------------------|------------------------------------------|--|--|--|
| ENT                                                                                                    | Tryck på knappen ENT                     |  |  |  |
| Steg 2: Välj katalog                                                                                                    |                                          |  |  |  |
| Markera en katalog i det vänstra fönstret: Det högra fönstret visar<br>automatiskt alla filer från katalogen som är markerad (presenteras med<br>ljusare färg) |                                          |  |  |  |

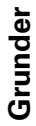

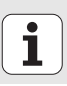

#### Steg 3: Välj fil

|         | Tryck på softkey VÄLJ TYP                                                                                                    |
|---------|----------------------------------------------------------------------------------------------------|
| VÄLJ    | Tryck på softkey för den önskade filtypen, eller                                                                                           |
|         | visa alla filer: Tryck på softkey VISA ALLA, eller                                                                                         |
| Markera | önskad fil i det högra fönstret:                                                                                                    |
|         | Tryck på softkey VÄLJ, eller                                                                                                    |
| ENT     | Tryck på knappen ENT: TNC:n öppnar den valda filen                                                                                         |
|         |                                                                                                    |
|         | När du knappar in ett namn via knappsatsen, synkroniserar<br>TNC:n markören till de inmatade tecknen, så att du enkelt kan<br>hitta filen. |

#### Skapa ny katalog

- Välj filhantering: Tryck på knappen PGM MGT
- Välj katalogträdet med knappen pil vänster
- ▶ Välj enhet **TNC: \** när du vill skapa en ny huvudkatalog eller selektera en katalog i vilken du sedan önskar skapa en ny underkatalog
- Ange nytt katalognamn, bekräfta med knappen ENT: smarT.NC visar ett överlappande fönster för att bekräfta det nya katalognamnet
- Bekräfta med knappen ENT eller fältet Ja. För att avbryta förloppet: Tryck på knappen ESC eller fältet Nej

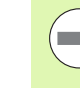

Du kan även öppna en ny katalog via softkey NY KATALOG. Ange sedan katalognamnet i det inväxlade fönstret och bekräfta med knappen ENT.

#### Öppna ny fil

- Välj filhantering: Tryck på knappen PGM MGT
- > Välj filtyp för den nya filen på det sätt som redan har beskrivits
- Ange filnamn utan filtyp, bekräfta med knappen ENT
- Tryck på softkey MM (alt. INCH) eller växlingsknapp MM (alt. INCH): smarT.NC öppnar en fil med den valda måttenheten. För att avbryta förloppet: Tryck på knappen ESC eller fältet Avbryt

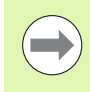

Du kan även öppna en ny fil via softkey NY FIL. Ange sedan filnamnet i det inväxlade fönstret och bekräfta med knappen ENT.

#### Kopiera fil till samma katalog

- Välj filhantering: Tryck på knappen PGM MGT
- Flytta markören till den fil som du vill kopiera med hjälp av pilknapparna
- Tryck på softkey KOPIERA: smarT.NC visar ett överlappande fönster.
- Ange filnamnet för målfilen utan filtyp, bekräfta med knappen ENT eller fältet OK: smarT.NC kopierar innehållet i den valda filen till den nya filen med samma filtyp. för att avbryta förloppet: Tryck på knappen ESC eller fältet Avbryt
- När du vill kopiera filen till en annan katalog: Tryck på softkey för att välja sökväg, välj önskad katalog i det inväxlade fönstret och bekräfta med knappen ENT eller funktionsknappen OK.

#### Kopiera filer till en annan katalog

- Välj filhantering: Tryck på knappen PGM MGT
- Flytta markören till den fil som du vill kopiera med hjälp av pilknapparna
- Välj den andra softkeyraden, tryck på softkey FÖNSTER för att dela upp TNC-bildskärmen
- Flytta markören till det vänstra fönstret med knappen pil vänster
- ▶ Tryck på softkey SÖKVÄG: smarT.NC visar ett överlappande fönster.
- Selektera den katalog som du vill kopiera filen till i det inväxlade fönstret, bekräfta med knappen ENT eller funktionsknappen OK
- Flytta markören till det högra fönstret med knappen pil höger
- Tryck på softkey KOPIERA: smarT.NC visar ett överlappande fönster.
- Ange nytt filnamn om det behövs för målfilen utan filtyp. bekräfta med knappen ENT eller fältet OK: smarT.NC kopierar innehållet i den valda filen till den nya filen med samma filtyp. för att avbryta förloppet: Tryck på knappen ESC eller fältet Avbryt

 $\bigcirc$ 

Om du vill kopiera flera filer kan du markera ytterligare filer med musknappen. Tryck då på CTRL-knappen och sedan på den önskade filen.

| Filhar            | nterin      | 9               |          |             |                        |              |        | PRO         | GRAM<br>ATNING |
|-------------------|-------------|-----------------|----------|-------------|------------------------|--------------|--------|-------------|----------------|
| FR1.HP            |             |                 |          |             |                        |              |        |             |                |
| TNC:\SMART        | NC\*.*      |                 |          | = TNC :     | <pre>\smarTNC\*.</pre> | *            |        |             | M              |
| Fil-namn          |             | Тур 🔻           | St       | Fil-r       | nann                   |              | Тур 🔻  | St ^        |                |
| HAKEN             |             | HC              |          | 8           |                        |              |        | <           |                |
| HEBEL             |             | HC              | - A.     | Mod         | ul1                    |              | BAS    | 5           |                |
| HEBELSTUD         |             | HC              |          | 100 m       | erkzeugplatt           | e            | DXF    | 22          | S 🗌            |
| KONTUR            |             | HC              | 6        | ■cap        | _emo_2005              |              | DXF    | 1           | 4              |
| KREISLINKS        | 5           | HC              | - 1      | ■pla        | te                     |              | DXF    | 22          | - W            |
| KREISRECHT        | s           | HC              | - 1      | 🕾 sµi       | n                      |              | DXF    | 5           |                |
| RPOCKRECHT        | s           | HC              | - 4      | ™µhe        | e1                     |              | DXF    | 16          | т Л Л          |
| SLOTSTUDRE        | CHTS        | HC              | 1        | For         | m1                     |              | FRM    | 56          |                |
| ST1               |             | HC              | - 4      | □sta        | rt                     |              | FRM    | 9           | <b>1 1</b>     |
| VIERECKLIN        | IKS         | HC              | - 41     | 🖬 AK 1      |                        |              | HC     | 5           |                |
| ₩FR1              |             | HP              | 21       | C12         | 5                      |              | HC     |             | s 🗆            |
| LOCHREIHE         |             | HP              | 3:       | <b>≥</b> C2 |                        |              | HC     | - 11        | 1 in 🖶 🗕       |
| LOCHZEILE         |             | HP              | - 1      | Scap        | -pockets               |              | HC     |             | - ×            |
| TINEW1            |             | HP              |          | SCAP.       | _BLK                   |              | HC     |             |                |
| PATDUMP           |             | HP              | 11       | Cap         | _contour               |              | HC     | 1           | 5100y 0        |
| 🗂 plate           |             | HP              | 11       | CAP         | _I_1                   |              | HC     |             |                |
| PLATTENPU         | IKTE        | HP              | 1'       | CAP         | _P1_1                  |              | нс     | - 11        | OFF ON         |
| SIEBV2            |             | HP              | 421      | SCAP.       | _P2_1                  |              | HC     | - 11        |                |
| VFORM             |             | HP              | 15       | SCAP.       | _P2_2                  |              | HC     |             |                |
| 123               |             | HU              | 14       | CAP         | _P8_1                  |              | нс     |             |                |
| H123_DRILL        |             | HU              | <u>،</u> | CAP         | _P8_Z                  |              | HC     | -           | 4 8            |
| ∢ <br>70 Objekt ∕ | 1945,6KByte | <br>/ 179,5GByt | es fr    | 4 <br>70 Ob | jekt / 1945,           | БКВуte / 175 | ,568yt | .≻<br>∋s fr |                |
| SIDA              | SIDA        |                 | MAR      | KERA        | DOP OM                 | FÖNSTER      | PAT    | н           | SLUT           |

Grunder

#### Radera fil

- Välj filhantering: Tryck på knappen PGM MGT
- Flytta markören till den fil som du vill radera med hjälp av pilknapparna
- Välj andra softkeyraden
- > Tryck på softkey RADERA: smarT.NC visar ett överlappande fönster.
- För att radera den valda filen: Tryck på knappen ENT eller fältet Ja. För att avbryta raderingsförloppet: Tryck på knappen ESC eller fältet Nej

#### Döpa om fil

- Välj filhantering: Tryck på knappen PGM MGT
- Flytta markören till den fil som du vill döpa om med hjälp av pilknapparna
- Välj andra softkeyraden
- ▶ Tryck på softkey DÖP OM: smarT.NC visar ett överlappande fönster.
- Ange det nya filnamnet, bekräfta med knappen ENT eller fältet 0K. För att avbryta förloppet: Tryck på knappen ESC eller fältet Avbryt

#### Skydda filer/upphäv filskydd

- Välj filhantering: Tryck på knappen PGM MGT
- Flytta markören till den fil som du vill skydda eller upphäva skyddet för med hjälp av pilknapparna.
- Välj den tredje softkeyraden
- > Tryck på softkey RADERA: smarT.NC visar ett överlappande fönster.
- ▶ Tryck på softkey FLER FUNKTION.
- För att skydda den valda filen: Tryck på softkey SKYDDA, för att ta bort filskyddet : Tryck på softkey OSKYDDA

#### Kalla upp en av de 15 sist valda filerna

- Välj filhantering: Tryck på knappen PGM MGT
- Tryck på softkey SISTA FILER: smarT.NC visar de 15 filer som senast har valts i driftart smarT.NC
- Flytta markören till den fil som du vill välja med hjälp av pilknapparna
- Överför vald fil : Tryck på knappen ENT

#### Uppdatera katalog

När du navigerar till en extern databärare, kan det vara nödvändigt att uppdatera katalogstrukturen.

- Välj filhantering: Tryck på knappen PGM MGT
- Välj katalogträdet med knappen pil vänster
- Tryck på softkey AKT. TRÄD: TNC:n uppdaterar katalogstrukturen

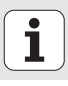

#### Sortera filer

Du utföra funktionerna för att sortera filer genom att klicka med musen. Du kan sortera filnamn, filtyp, filstorlek, ändringsdatum och filstatus stigande eller fallande:

- Välj filhantering: Tryck på knappen PGM MGT
- Klicka med musen på den kolumns överskrift som du vill sortera efter: En triangel i kolumnens överskrift indikerar sorteringsföljden, ny klickning på samma kolumns överskrift växlar sorteringsföljden.

#### Anpassa filhanteringen

Menyn för anpassningen kan du öppna antingen genom att klicka med musen på sökvägen , eller öppna via softkey:

- Välj filhantering: Tryck på knappen PGM MGT
- Välj den tredje softkeyraden
- ▶ Tryck på softkey FLER FUNKTION.
- ► Tryck på softkey OPTIONER: TNC:n tar fram menyn för anpassning av filhanteringen
- Flytta markören till önskad inställning med pilknapparna
- Aktivera/deaktivera de önskade inställningarna med Blank-knappen
- Du kan utföra följande anpassningar av filhanteringen:

#### Bookmarks

Via bokmärken hanterar du dina katalogfavoriter. Du kan lägga till eller ta bort den aktiva katalogen eller radera alla bokmärken. Alla kataloger som du har lagt till visas i bokmärkeslistan och kan därför selekteras snabbt

#### Visning 🖉

I menypunkten Visning bestämmer du vilken information som TNC:n skall visa i filfönstret

#### Datumformat

I menypunkten datumformat bestämmer du i vilket format TNC:n skall presentera datumen i kolumnen Ändrad

#### Inställningar

När markören befinner sig i katalogträdet: Bestämmer om TNC:n skall växla till fönstret vid tryckning på knappen pil höger eller om TNC:n i förekommande fall skall öppna tillgängliga underkataloger.

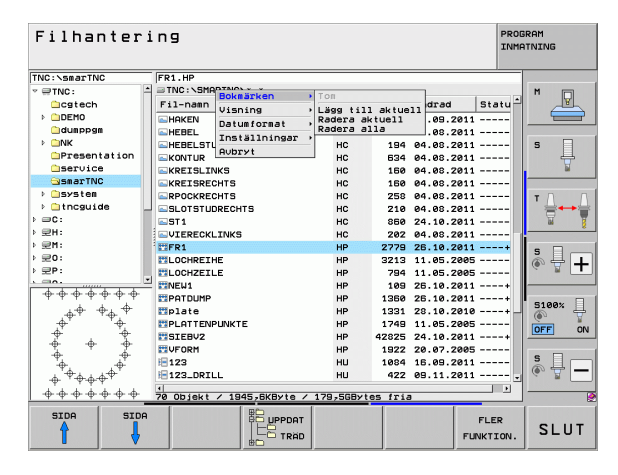

## Navigering i smarT.NC

Vid utvecklingen av smarT.NC tänkte man att de användarknappar som är kända från Klartext-dialog (ENT, DEL, END, ...) även skulle användas på samma sätt i den nya driftarten så långt detta var möjligt. Knapparna har följande funktionalitet:

| Funktion när Treeview (vänstra bildskärmsidan)<br>är aktiv                                                                                                    | Knapp |
|----------------------------------------------------------------------------------------------------|-------|
| Aktivera formulär, för att kunna mata in resp. ändra data                                                                                                    |       |
| Avsluta editering: smarT.NC kallar automatiskt upp<br>filhanteraren                                                                                                    |       |
| Radera valt bearbetningssteg (komplett Unit)                                                                                                    |       |
| Flytta markören till nästa/föregående bearbetningssteg                                                                                                    | + +   |
| Växla in symbol för detaljformulär i Treeview, när en <b>pil</b><br>riktad åt höger visas framför Treeview-symbolen, eller<br>växla till formuläret när Treeview redan är öppnad | -     |
| Växla bort symbol för detaljformulär, när en <b>pil riktad</b><br><b>nedåt</b> visas framför Treeview-symbolen                                                                   | -     |

| smarT.NC: Programme                                                                           | ring                                                                                                    | PROGRAM |
|-----------------------------------------------------------------------------------------------|----------------------------------------------------------------------------------------------------|---------|
| TNC:\SHARTNC\123.HU  C  C  C  C  C  C  C  C  C  C  C  C  C                                    | Bearbetningsonfäng<br>Guine Control Control Cont |         |
| 3.1 Werktygsdata<br>3.2 Werktygsdata<br>3.3 Werktygsdata<br>3.3 Werktygsdata<br>9.000ala data | Signed         34000           P         1580           Fickbred         580           Honradie         0           Diue         -720           Skardjup         5                                                                                                    |         |
|                                                                                               |                                                                                                    |         |

# Grunder

# i

| Funktion när Treeview (vänstra bildskärmsidan)<br>är aktiv | Knapp |
|------------------------------------------------------------|-------|
| Bläddra en sida uppåt                                      | SIDA  |
| Bläddra en sida nedåt                                      | SIDA  |
| Hoppa till filens början                                   |       |
| Hoppa till filens slut                                     |       |

| Funktion när Formulär (högra bildskärmsidan)<br>är aktiv                                                                                                    | Knapp |
|----------------------------------------------------------------------------------------------------|-------|
| Välj nästa inmatningsfält                                                                                                    | ENT   |
| Avsluta editering av ett formulär: smarT.NC <b>sparar</b> alla<br>ändrade data                                                                                        |       |
| Avbryt editering av ett formulär: smarT.NC <b>sparar inte</b><br>ändrade data                                                                                         | DEL   |
| Flytta markören till nästa/föregående inmatningsfält/<br>inmatningselement                                                                                            |       |
| Positionera markören i det aktiva aktiva inmatningsfältet<br>för att kunna ändra enstaka delvärden, eller om en Option-<br>box är aktiv: Välj nästa/föregående option |       |

| smarT.NC: Programmering |                          |               | PROGRAM<br>INMATNING |         |
|-------------------------|--------------------------|---------------|----------------------|---------|
| TNC:\SMA                | RTNC\123.HU              | Bearb         | etningsomfång        |         |
| ~ 0                     | Program: 123 mm          | •             | <u>с і</u>           | M       |
| Þ 1                     | 700 Programinställningar | Översikt Tool | Fickparam. Positio   | n 🕂 🦳   |
| ⊳ 2                     | 411 Utgångspunkt utvändi | .9 T 🙀        | 12                   | s 🗆     |
| * 3                     | 251 Rektangulär ficka    | s             | 3000                 |         |
| 3.1                     | Verktygsdata             | F 1           | 150                  |         |
| 3.2                     | Fickparametrar           | F             | 500                  | Τ       |
| 3.3                     | Positioner i fil         | Fickans längd | 60                   |         |
| 3.4                     | 🚱 Globala data           | Fickbredd     | 20                   |         |
|                         |                          | Hörnradie     | 0                    | _ s     |
|                         |                          | Djup          | -20                  | - · +   |
|                         | 1                        | Pu            | nktmönster           |         |
|                         |                          | VFORM. PNT    |                      | 5100×   |
|                         |                          |               |                      | OFF ON  |
|                         |                          |               |                      | s 🗆 [   |
|                         |                          |               |                      | ÷ 🖶 🗕   |
|                         |                          |               |                      | e       |
| INFOGR                  | TEST E                   | XEKVERA       |                      | VERKTYG |
| >                       |                          |               |                      | TABELL  |

| Funktion när Formulär (högra bildskärmsidan)<br>är aktiv | Knapp |
|----------------------------------------------------------|-------|
| Återställ ett redan inmatat siffervärde till 0           | CE    |

Radera hela innehållet i det aktiva inmatningsfältet

NO ENT

Därutöver finns det tre knappar tillgängliga på knappsatsen, med vilka man kan navigera ännu snabbare inom formulären:

| Funktion när Formulär (högra bildskärmsidan)<br>är aktiv | Knapp |
|----------------------------------------------------------|-------|
| Välj nästa underformulär                                 |       |
| Välj första inmatningsparametern i nästa ram             |       |
| Välj första inmatningsparametern i föregående ram        |       |

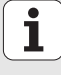

När du editerar konturer kan markören även flyttas med hjälp av de orangefärgade axelknapparna så att koordinatinmatningen blir identisk med klartextdialog. Likaså kan du växla mellan absolut/inkrementalt eller växla mellan kartesisk eller polär programmering med samma knappar som i klartextdialog.

| Funktion när Formulär (högra bildskärmsidan)<br>är aktiv | Кпарр |
|----------------------------------------------------------|-------|
| Välj inmatningsfältet för X-axel                         | X     |
| Välj inmatningsfältet för Y-axel                         | Y     |
| Välj inmatningsfältet för Z-axel                         | Ζ     |
| Växla mellan inkremental/absolut inmatning               | Ι     |
| Växla mellan inmatning av kartesiska/polära koordinater  | Ρ     |

Grunder

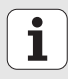
# Bildskärmsuppdelning vid editering

Vid editering i smarT.NC påverkas bildskärmen av den typ av fil som för tillfället har valts för editering.

#### **Editering av Unit-program**

- 1 Övre raden: Driftarttext, felmeddelanden
- 2 Aktiv bakgrundsdriftart
- 3 Trädstruktur (Treeview), i vilken de definierade bearbetningsenheterna visas i strukturerad form
- 4 Formulärfönster med de olika inmatningsparametrarna: Beroende på det valda bearbetningssteget, kan upp till fem formulär förekomma:

#### ■ 4.1: Översiktsformulär

Det räcker att mata in parametrarna i översiktsformuläret för att kunna utföra de olika bearbetningsstegen med grundfunktionalitet. Data i översiktformuläret är ett utdrag av de viktigaste data, vilka även kan matas in i detaljformulären

#### 4.2: Detaljformulär Verktyg

Inmatning av ytterligare verktygsspecifika data

#### 4.3: Detaljformulär Valfria parametrar

Inmatning av ytterligare valfria bearbetningsparametrar

#### 4.4: Detaljformulär Positioner

Inmatning av ytterligare bearbetningspositioner

#### 4.5: Detaljformulär Globala data Lista mod aktiva globala data

Lista med aktiva globala data

5 Hjälpbildsfönster, i vilket den för tillfället aktiva inmatningsparametern i formuläret visas grafiskt

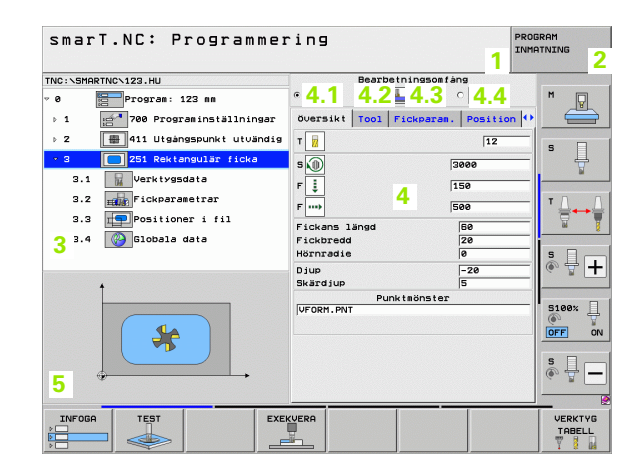

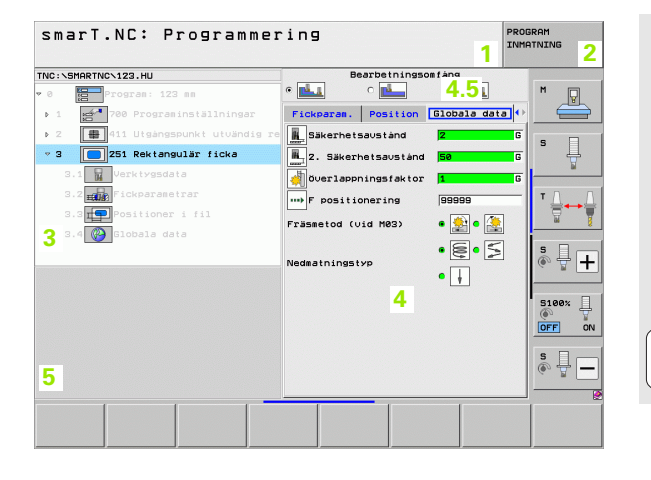

#### Editera bearbetningspositioner

- 1 Övre raden: Driftarttext, felmeddelanden
- 2 Aktiv bakgrundsdriftart
- 3 Trädstruktur (Treeview), i vilken det definierade bearbetningsmönstret visas i strukturerad form
- 4 Formulärfönster med de olika inmatningsparametrarna
- 5 Hjälpbildsfönster, i vilket den för tillfället aktiva inmatningsparametern visas grafiskt
- 6 Grafikfönster, i vilket de programmerade bearbetningspositionerna visas omedelbart efter lagring av formuläret

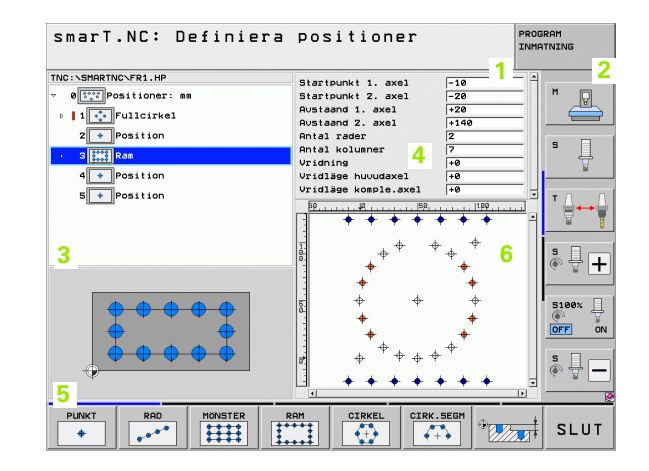

#### Editera konturer

- 1 Övre raden: Driftarttext, felmeddelanden
- 2 Aktiv bakgrundsdriftart
- 3 Trädstruktur (Treeview), i vilken de olika konturelementen visas i strukturerad form
- 4 Formulärfönster med de olika inmatningsparametrarna: Vid FK-programmeringen är upp till fyra formulär tillgängliga:
  - 4.1: Översiktsformulär Innehåller de vanligaste inmatningsmöjligheterna
  - 4.2: Detaljformulär 1

Innehåller inmatningsmöjligheter för hjälppunkter (FL/FLT) resp. för cirkeldata (FC/FCT)

4.3: Detaljformulär 2

Innehåller inmatningsmöjligheter för relativ referens (FL/FLT) resp. för hjälppunkter (FC/FCT)

4.4: Detaljformulär 3

Endast tillgänglig vid FC/FCT, innehåller inmatningsmöjligheter för relativ referens

- 5 Hjälpbildsfönster, i vilket den för tillfället aktiva inmatningsparametern visas grafiskt
- 6 Grafikfönster, i vilket den programmerade konturen visas omedelbart efter lagring av formuläret

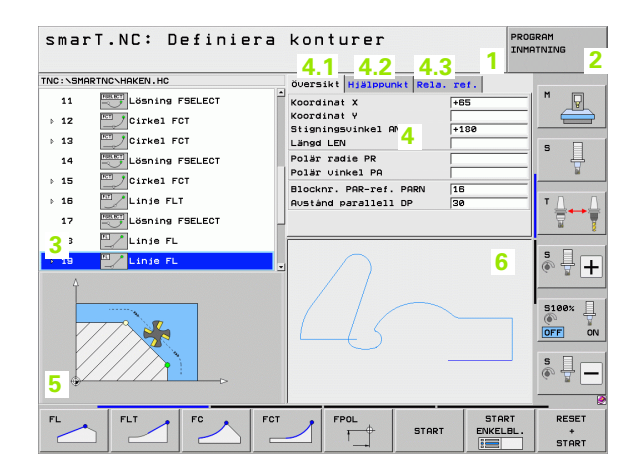

Grunder

#### Visa DXF-filer

- 1 Övre raden: Driftarttext, felmeddelanden
- 2 Aktiv bakgrundsdriftart
- 3 Layer från DXF-filen eller redan selekterade konturelement resp. selekterade positioner
- 4 Ritningsfönster där smarT.NC presenterar DXF-filens innehåll

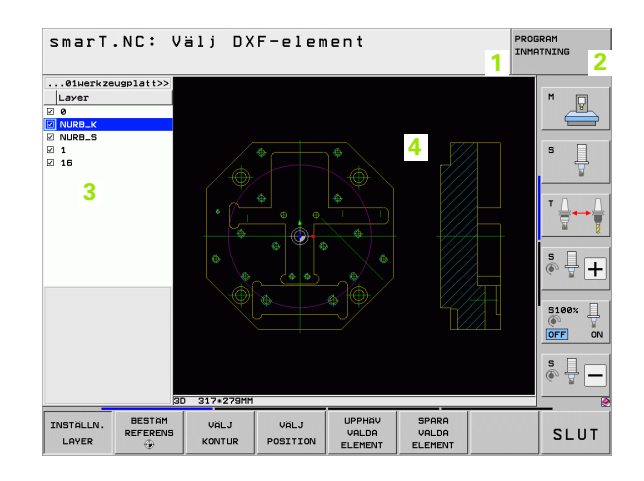

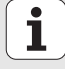

# Mushantering

Särskilt enkel är också manövrering med hjälp av musen. Beakta följande egenheter:

- Förutom de välkända musfunktionerna från Windows, kann du även klicka på smarT.NC-softkeys med hjälp av musen
- Om det finns flera softkeyrader tillgängliga (indikeras med linjer över sofkeysymbolerna), kan man aktivera den önskade raden genom att klicka på en av linjerna
- För att visa detaljformulär i Treeview: Klicka på den vågrätt liggande triangeln, för att sluta visa klickar man på den lodrätt placerade triangeln
- För att kunna ändra värden i formuläret: Klicka på ett valfritt inmatningsfält eller i någon optionsbox, smarT.NC växlar då automatiskt till editeringsmode.
- För att lämna formuläret igen (för att avsluta editeringsmoden): Klicka på ett valfritt ställe i Treeview, smarT.NC visar då en kontrollfråga, om ändringarna i formuläret skall sparas eller inte
- Om man för musen över ett valfritt element, visar smarT.NC en tipstext. Tipps-texten innehåller kort information om elementets olika funktioner

| smarT.NC: Programmer                                                                                                    | ing                                                                                                    | PROGRAM |
|----------------------------------------------------------------------------------------------------|----------------------------------------------------------------------------------------------------|---------|
| NC:\SMARTNC\123.HU<br>0 Program: 123 mm<br>1 F <sup>1</sup> 700 Programinställningar                                                                                                    | Bearbetningsomfång<br>C L C L<br>Oversikt Tool Fickparan. Positi                                                                                                    |         |
| 251 Rektangular ficka       3.1       Verktygsdata       3.2       Image: State of the state of the state of | Image: Second Second |         |
|                                                                                                    | DJUP -28<br>Skärd Jup 5<br>Punk taönster<br>UFORM . PNT                                                                                                    |         |
|                                                                                                    |                                                                                                    | VERKTY  |

# Grunder

# **Kopiering av Units**

Enstaka bearbetningsunits kopierar man enkelt via de kortkommandon som brukar användas i Windows:

- CTRL+C, för att kopiera denna Unit
- CTRL+X, för att klippa ut denna Unit
- CTRL+V, för att infoga Unit efter den Unit som för tillfället är aktiva

Om du vill kopiera flera Units samtidigt gör du på följande sätt:

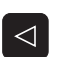

- Växla softkeyraden till den översta nivån
- Välj den första Unit som skall kopieras med pilknapparna eller med musen
- MARKERA
  - Välj alla Units som skall kopieras med pilknapparna eller via softkey MARKERA NÄSTA BLOCK
  - Kopiera de markerade blocken till buffertminnet (fungerar även med CTRL+C)
  - Välj den Unit som de kopierade blocken skall infogas efter med pilknapparna eller via softkey
  - ▶ Infoga blocken från buffertminnet (fungerar även med CTRL +V)

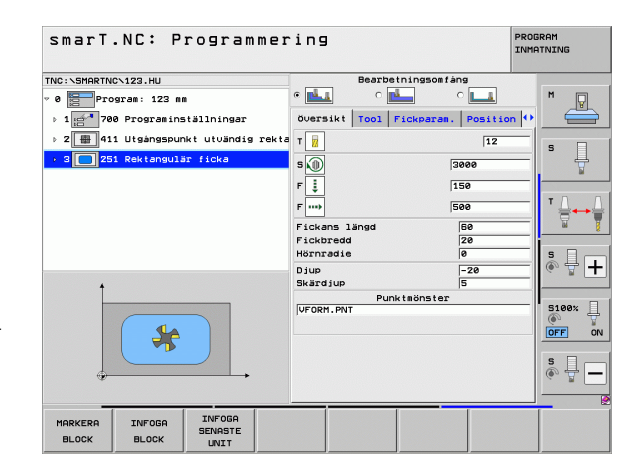

KOPIERA

BLOCK

## Editera verktygstabell

Direkt efter att du har selekterat driftart smarT.NC, kan du redigera verktygstabellen TOOL.T. TNC:n presenterar verktygsdata i strukturerade formulär, navigeringen i verktygstabellen är identisk med navigeringen i smarT.NC (se "Navigering i smarT.NC" på sidan 33).

Verktygsdata är strukturerade i följande grupper:

#### Flik Översikt:

Sammanfattning av de verktygsdata som oftast används såsom verktygsnamn, -längd eller -radie

#### Flik Ytterligare data:

Ytterligare verktygsdata som är viktiga för specialapplikationer

#### Flik Ytterligare data:

Systerverktygshantering och ytterligare verktygsdata

#### Flik Avkännarsystem:

Data för 3D-avkännarsystem och verktygsavkännarsystem

#### Flik PLC:

Data som krävs för att anpassa din maskin till TNC:n och har bestämts av din maskintillverkaren

#### Flik CDT:

Data för automatisk skärdataberäkning

| EDITERA VERKTYGSTAE                                                                                                    | BELL                                                                                                    | PROGRAM                                                                                                    |
|----------------------------------------------------------------------------------------------------|----------------------------------------------------------------------------------------------------|----------------------------------------------------------------------------------------------------|
| TNC:\TOOL.T<br>• • TNLLUERKZEUG<br>• 1 TD2<br>• 2 TD4<br>• 8001.data<br>TOUT.data<br>- 4004.system<br>- 4044.system<br>- 4046.system<br>- 4046.s | Oversikt Ovri. data<br>Verktysanam DB<br>Komaentar To<br>Verktysslynd<br>Verktysslynd<br>Verktysslandd<br>Verktyssland<br>Verktyssland<br>Verktyssland<br>Verktyssland<br>Verktyssland<br>Verktyssland<br>Verktyssland<br>Verktyssland<br>Skalassatt Vkt-längd<br>Tillägssatt Vkt-längd<br>Tillägssatt Vkt-radie<br>Max. nedmatningsvinkel<br>Skaland<br>Rital skär | OUTIL         data         I*           D1         3         *           F50         *         *           F50         *         *           F0         *         *           F0         *         * |
|                                                                                                    | SIDA INFOGA RADER                                                                                                    |                                                                                                    |

Grunder

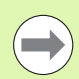

Beakta även den detaljerade beskrivningen av verktygsdata i bruksanvisningen för Klartext-dialogprogrammering.

Via verktygstypen bestämmer du vilken symbol TNC:n skall visa i Treeview. Dessutom visar TNC:n även de inmatade verktygsnamnen i Treeview.

Verktygsdata som har deaktiverats via maskinparameter visas inte av smarT.NC i respektive flik. I förekommande fall visas då inte heller en eller flera flikar.

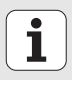

# **MOD-funktion**

Med MOD-funktionerna kan man välja ytterligare presentations- och inmatningsmöjligheter.

#### Välja MOD-funktioner

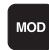

Tryck på MOD: TNC visar inställningsmöjligheterna i driftart smarT.NC

#### Ändra inställningar

▶ Välj MOD-funktion i den presenterade menyn med pilknapparna.

För att ändra en inställning står – beroende på den valda funktionen – tre möjligheter till förfogande:

- Ange siffervärde direkt, t.ex. vid begränsning av rörelseområde
- Ändra inställning genom att trycka på knappen ENT, t.ex. bestämmande av programmeringsspråk
- Ändra inställning via ett fönster med alternativ. När flera inställningsmöjligheter finns tillgängliga, kan man genom att trycka på knappen GOTO växla in ett fönster, i vilket alla inställningsmöjligheterna visas samtidigt. Välj den önskade inställningen direkt genom att trycka på motsvarande sifferknapp (till vänster om kolon), alternativt med pilknapparna och godkänn sedan med knappen ENT. Om man inte vill ändra inställningen stänger man fönstret med knappen END.

#### Lämna MOD-funktioner

Avsluta MOD-funktioner: Tryck på softkey SLUT eller knappen END.

| MANUE                                                              | LL DRI                                                                  | FT                                                          |                                              |                                            |                   | PROD   | RAM  |
|--------------------------------------------------------------------|-------------------------------------------------------------------------|-------------------------------------------------------------|----------------------------------------------|--------------------------------------------|-------------------|--------|------|
| POSIT<br>POSIT<br>PROGR<br>PROGR<br>AXELV<br>NC :<br>PLC:<br>Utvec | IONSVA<br>IONSVA<br>MM/TU<br>AMINMA<br>AL<br>SOFTWA<br>SOFTWA<br>Klings | ERDE 1<br>ERDE 2<br>M<br>TNING<br>RE-NUM<br>RE-NUM<br>nivå: | HET<br>RES<br>MM<br>HET<br>%1:<br>MER<br>MER | 2<br>DENHAJ<br>1111<br>340494<br>BASIS<br> | [N<br>↓ 05J<br>54 |        |      |
| POSITION/<br>PGM-INMAT                                             | RÖRELSE-<br>OMRÅDE                                                      | RÖRELSE-<br>OMRÅDE                                          | RÖRELSE-<br>OMRÅDE                           | HJÄLP                                      | MASKIN<br>TID     | TNCOPT | SLUT |

Grunder

# Definiera bearbetningar

# Grunder

Man definierar bearbetningar i smarT.NC i form av bearbetningssteg (Units), vilka oftast består av flera klartext-dialogblock. smarT.NC genererar automatiskt klartext-dialogblocken i bakgrunden i en .HU-fil (HU: **H**EIDENHAIN **U**nit-program) som ser ut som ett **normalt** klartextdialogprogram.

Den egentliga bearbetningen utförs oftast av en av de cykler som finns tillgängliga i TNC:n. Cykelns parametrar fylls på med den information som du matar in via formulärets inmatningsfält.

Ett bearbetningssteg kan du definiera med endast ett fåtal uppgifter i översiktsformuläret 1 (se bilden uppe till höger). smarT.NC utför då bearbetningen med grundfunktionalitet . För att kunna definiera ytterligare bearbetningsdata står detaljformulär 2 till förfogande. Inmatningsvärdena i detaljformulären synkroniseras med inmatningsvärdena i översiktsformuläret och behöver alltså inte definieras dubbelt. Följande detaljformulär står till förfogande:

#### Detaljformulär Verktyg (3)

l detaljformuläret Verktyg kan du ange ytterligare verktygsspecifika data, t.ex. deltavärde för längd och radie eller tilläggsfunktioner M

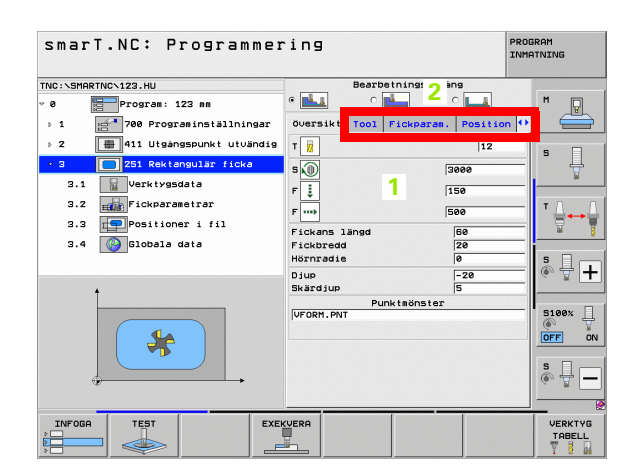

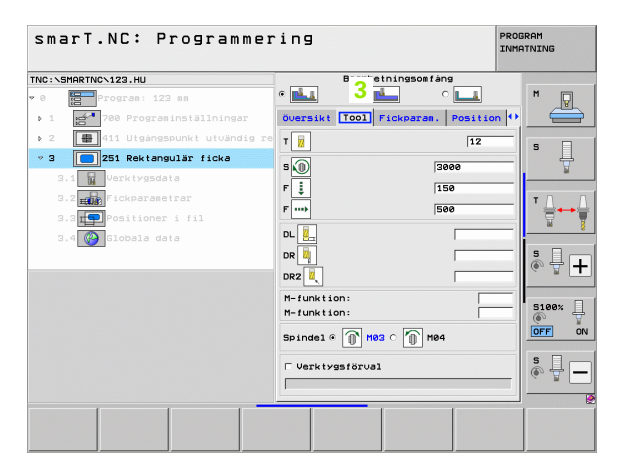

#### Detaljformulär Valfria parametrar (4)

l detaljformuläret Valfria parametrar kan du definiera ytterligare bearbetningsparametrar, vilka inte finns samlade i översiktsformuläret, t.ex. reduceringsvärde vid borrning eller fickans läge vid fräsning

#### Detaljformulär Positioner (5)

I detaljformulär Positioner kan du definiera ytterligare bearbetningspositioner, när de tre bearbetningspositionerna i översiktsformuläret inte räcker. När du definierar bearbetningspositioner i punktfiler, innehåller detaljformuläret Positioner och även översiktsformuläret endast filnamnet till den aktuella punktfilen (se "Grunder" på sidan 157.)

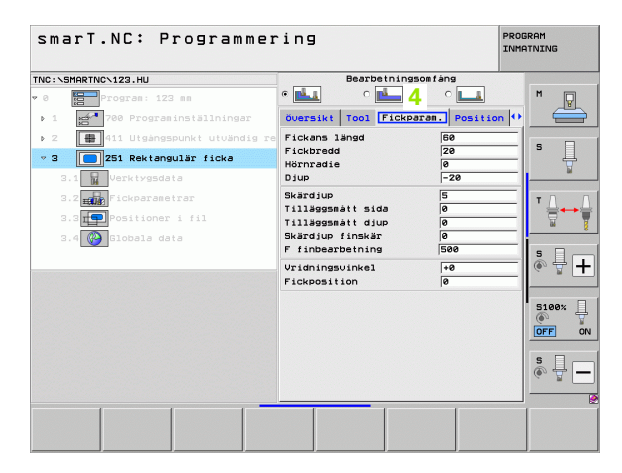

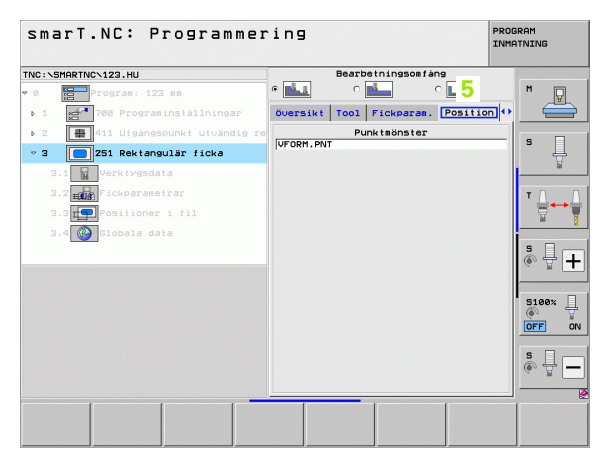

**Definiera bearbetningar** 

#### Detaljformulär Globala data (6)

I detaljformulär Globala data finns de globalt verksamma bearbetningsparametrarna som har definierats i programhuvudet samlade. Vid behov kan du ändra dessa parametrar lokalt i respektive Unit

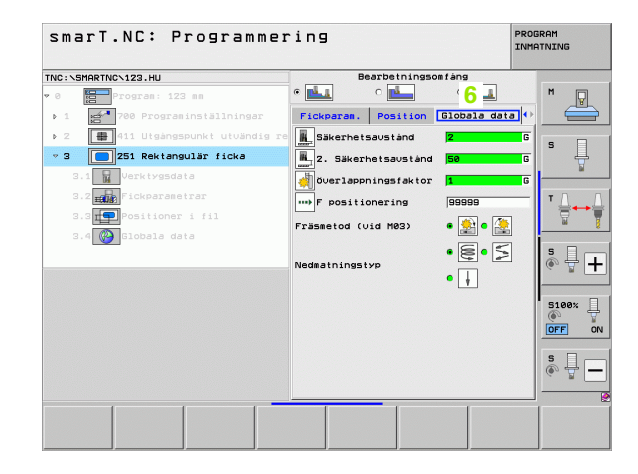

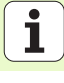

# Programinställningar

Efter att du har öppnat ett nytt Unit-program, infogar smarT.NC automatiskt **Unit 700 Programinställningar**.

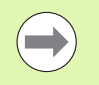

**Unit 700 Programinställningar** måste alltid finnas i varje program, annars kan programmet inte exekveras av smarT.NC.

I programinställningen måste följande data vara definierade:

- Råämnesdefinition för att bestämma bearbetningsplanet och för den grafiska simuleringen
- Optioner, för selektering av arbetsstyckets utgångspunkt och den nollpunktstabell som skall användas
- Globala data som gäller för hela programmet. De globala data förinställs automatiskt av smarT.NC med defaultvärden och kan ändras när som helst

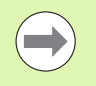

Beakta att ändringar av programinställningarna i efterhand påverkar hela bearbetningsprogrammet och därför kan ändra bearbetningsförloppet markant.

| smarT.NC: Programmer                                                                                                    | ing                                                                                                    |                                                                                                    | PROGRAM<br>INMATNING |
|----------------------------------------------------------------------------------------------------|----------------------------------------------------------------------------------------------------|----------------------------------------------------------------------------------------------------|----------------------|
| TNC:\SMARTNC\123.HU                                                                                                    | Verktygsaxel                                                                                                    |                                                                                                    | z                    |
| <ul> <li>Program: 123 mm</li> <li>Program: 123 mm</li> <li>Reame</li> <li>Reame</li> <li>Program: 124 mm</li> <li>Program: 124 mm</li> <li>Progra: 124 mm</li> <li>Program: 124 mm</li> <li>Program:</li></ul> | Down it Rassne Optio<br>Dilation<br>Sakerhetsavständ<br>2. Sakerhetsavständ<br>7 positionering<br>Fratur<br>Positionering<br>Positionering<br>Positionering<br>Positionering<br>Positionering<br>Vantetid uppe<br>Vantetid uppe | es 61001  <br>2<br>55<br>57<br>57<br>57<br>57<br>57<br>57<br>6.2<br>6.2<br>6.2<br>6.2<br>6.2<br>6.2<br>6.2<br>6.2 |                      |
|                                                                                                    | (VERA                                                                                                    |                                                                                                    | VERKTYG<br>TABELL    |

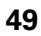

#### Globala data

De globala data är uppdelade i sex grupper:

- Allmänna globala data
- Globala data som endast avser borrning
- Globala data som styr positioneringsbeteendet
- Globala data som endast avser fräsning med fickcykler
- Globala data som endast avser fräsning med konturcykler
- Globala data som endast avser avkännarfunktioner

Som redan har nämnts så gäller de globala data för hela bearbetningsprogrammet Självklart kan du vid behov ändra de globala data för varje enskilt bearbetningssteg:

- Växla till detaljformuläret Globala data för bearbetningssteget: I formuläret visar smarT.NC de för respektive bearbetningssteg giltiga parametrarna med de för tillfället aktiva värdena. På den högra sidan om de gröna inmatningsfälten står ett G som indikerar att respektive värde är globalt
- Välj den globala parameter som du vill ändra
- Ange nytt värde och bekräfta med knappen Taste ENTER, smarT.NC ändrar färgen på inmatningsfältet till rött
- På den högra sidan om det röda inmatningsfältet står nu ett L för att indikera ett lokalt verksamt värde

| smarT.NC: Programmer                                                                                                    | ring                                                                                                    | PROGRAM<br>INMATNING |
|----------------------------------------------------------------------------------------------------|----------------------------------------------------------------------------------------------------|----------------------|
| TNC:\SMARTNC\123.HU                                                                                                    | Verktygsaxel                                                                                                    | z                    |
| <ul> <li>Progras: 123 ss</li> <li>1</li> <li>700 Program: nställningar</li> <li>1.1</li> <li>Rääne</li> <li>1.2</li> <li>Poblad data</li> <li>1.3.1</li> <li>Pastionering</li> <li>1.3.2</li> <li>Postionering</li> <li>1.3.4</li> <li>Pickfräsning</li> </ul> | Descripti Reame Options:     0:001       Disant     2       Disant     2       Sakeheisausiand     50       F positionering     750       Positionering     90099       Positionering     0.2       Uanted there     0.2       Uanted there     0.7       Uanted there     0.7       Vanted there     0.7       Nedestningstyp     0.2       Nedestningstyp     0.2       Overlappningsfaktor     1       Frässetod (uid H03)      2.5       Overlappningsfaktor     1       Frässetod (uid H03)      2.6 |                      |
| INFOGA TEST EXEL                                                                                                    | KVERA                                                                                                    | VERKTYG<br>TABELL    |

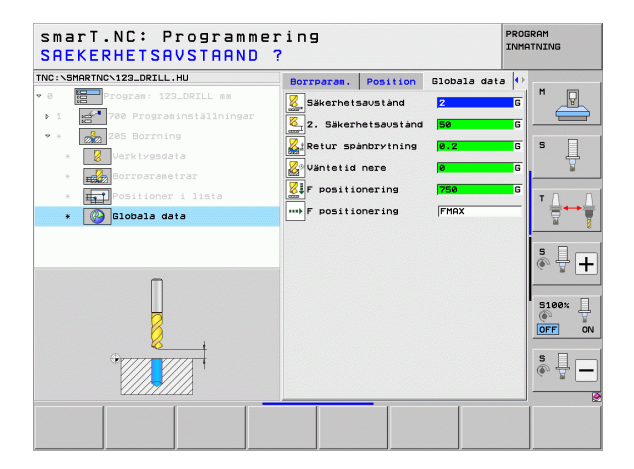

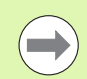

Ändring av en global parameter via detaljformuläret **Globala data** påverkar endast en lokal ändring av parametern, som gäller för det aktuella bearbetningssteget. smarT.NC visar inmatningsfältet med en lokalt ändrad parameter med röd bakgrund. Till höger om inmatningsfältet står ett **L** som indikering av ett **lokalt** värde.

Via softkey SÄTT STANDARDVÄRDE kan du återladda värdet från den globala parametern i programhuvudet och därmed aktivera det. Inmatningsfältet för en global parameter, vars värde hämtas från programhuvudet, visas av smarT.NC med en grön bakgrund. Till höger om inmatningsfältet står ett **G** som indikering av ett **globalt** värde.

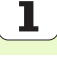

#### Allmänna globala data

- Säkerhetsavstånd: Avstånd mellan verktygsspetsen och arbetsstyckets yta vid automatisk framkörning till cykelns startposition i verktygsaxeln
- 2. Säkerhetsavstånd: Position som smarT.NC positionerar verktyget till vid bearbetningsstegets slut. På denna höjd utförs förflyttningen fram till nästa bearbetningsposition i bearbetningsplanet
- ► F Positionering: Matning som smarT.NC förflyttar verktyget med inom en cykel
- **F** Retur: Matning som smarT.NC positionerar verktyget tillbaka med

#### Globala data för positioneringsbeteendet

Positioneringsbeteende: Returkörning i verktygsaxeln vid bearbetningsstegets slut: Till det andra säkerhetsavståndet eller till positionen i Unit-början

|                                                                                                    |                                                                                                    | INMATNING |
|----------------------------------------------------------------------------------------------------|----------------------------------------------------------------------------------------------------|-----------|
| VC:\SMARTNC\123.HU                                                                                                    | Verktygsaxel                                                                                                    | Z         |
| <pre>e Program: 123 mm 1.1 program: 123 mm 1.1 program: 123 mm 1.2 Pointer 1.3 provide dia 1.3.1 provide dia 1.3.2 provide dia 1.3.2 provide dia 1.3.3 provide dia 1.3.4 provide dia 1.3.4 provi</pre> | Oussell Raame Optioner Glo       Sakerhetsavstand       2. Sakerhetsavstand       2. Sakerhetsavstand       2. Sakerhetsavstand       3. Sakerhetsavstand       9. Sakerhetsavstand       9. Sakerhetsavstand       9. Sakerhetsavstand       9. Sakerhetsavstand       9. Sakerhetsavstand       9. Sationering       9. Sationering |           |

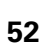

#### Globala data för borrning

- Retur spånbrytning: Värde med vilket smarT.NC lyfter verktyget vid spånbrytning
- Väntetid nere: Tid i sekunder, under vilken verktyget väntar vid hålets botten
- Väntetid uppe: Tid i sekunder, under vilken verktyget väntar vid säkerhetsavståndet

#### Globala data för fräsning med fickcykler

- Överlappningsfaktor: Verktygsradie x överlappningsfaktor ger ansättningen i sida
- Fräsmetod: Medfräsning/Motfräsning
- Nedmatningstyp: Helixformad, pendlande eller vinkelrät nedmatning i materialet

| smarT.NC: Programmer                                                                                                    | ring                                                                                                    | PROGRAM<br>INMATNING |
|----------------------------------------------------------------------------------------------------|----------------------------------------------------------------------------------------------------|----------------------|
| TNC:\SMARTNC\123.HU                                                                                                    | Verktygsaxel                                                                                                    | z                    |
| <ul> <li>Program: 123 mm</li> <li>1 get Program: 123 mm</li> <li>1.1 get Asame</li> <li>1.2 po prioner</li> <li>1.3.1 get Program: 13 mint</li> <li>1.3.2 get Positionering</li> <li>1.3.4 get Pickfrämning</li> </ul> | Descriti Rianne Optionez Global<br>Glaani<br>Bakent<br>Sakent saustand 2<br>2 . Sakentetasustand<br>F postiionering<br>Postiionering<br>Postiionering<br>Postiionering<br>Borrning<br>Borrning<br>Borrning<br>Borrning<br>Vantetid uppe<br>fickframing<br>fickframing<br>Voerlaponingsfaktor<br>Frässetod (uid M82) @ |                      |
| INFOGA TEST EXEM                                                                                                    |                                                                                                    | VERKTYG<br>TABELL    |

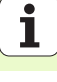

#### Globala data för fräsning med konturcykler

- Säkerhetsavstånd: Avstånd mellan verktygsspetsen och arbetsstyckets yta vid automatisk framkörning till cykelns startposition i verktygsaxeln
- Säkerhetshöjd: Absolut höjd, på vilken kollision mellan verktyg och arbetsstycke inte kan ske (för mellanpositioneringar och återgång vid cykelslut)
- Överlappningsfaktor: Verktygsradie x överlappningsfaktor ger ansättningen i sida
- Fräsmetod: Medfräsning/Motfräsning

#### Globala data för avkännarfunktioner

- Säkerhetsavstånd: Avstånd mellan mätspetsen och arbetsstyckets yta vid automatisk framkörning till avkänningspositionen
- Säkerhetshöjd: Koordinat i avkännaraxeln, vid vilken smarT.NC förflyttar avkännarsystemet mellan mätpunkterna, under förutsättning att option Förflyttning på säkerhetshöjd är aktiverad
- Förflyttning på säkerhetshöjd: Välj om smarT.NC skall utföra förflyttningen mellan mätpunkterna på säkerhetsavståndet eller på säkerhetshöjden

| C:\SMARTNC\123.HU                                                                                               | Verktygsaxel                          | z       |
|----------------------------------------------------------------------------------------------------|---------------------------------------|---------|
| 1.1 Räänne                                                                                                    | - Översikt Räämne Optioner Globa      | 1 M     |
| 1.2 Optioner                                                                                                    | Positionering                         |         |
| v 1.3 Blobala data                                                                                              | Positioneringbeteende 🖲 👖 🔿           |         |
|                                                                                                    | Borrning                              | 5       |
|                                                                                                    | Väntetid uppe 0                       |         |
| 1.3.2 Positionering                                                                                             | Väntetid nere Ø                       |         |
| 1.3.3 😋 🖁 Borrning                                                                                              | Fickfräsning<br>Överlappningsfaktor 1 | T       |
| 1.3.4 🛞 🕍 Fickfräsning                                                                                          |                                       |         |
| 1.3.5 🚱 🕍 Konturfräsning                                                                                        |                                       |         |
| 1.3.5 Avkänning                                                                                                 | Nedmatningstyp • 😂 ୦ 🗲 ୦              | + S I   |
|                                                                                                    | Konturfräsning                        | (e. T.  |
|                                                                                                    | Säkerhetshöjd +50                     |         |
|                                                                                                    | Överlappningsfaktor 1                 | 5100%   |
| the second second second second second second second second second second second second second second second se | Fräsmetod (vid M03) 🔿 😥 🖲 🖉           | DFF     |
| -                                                                                                    | Aukänning                             |         |
|                                                                                                    | Säkerhetshöid +100                    | - S     |
|                                                                                                    | Karning till säker häid 6             | T - • T |
|                                                                                                    | Korning till saker hojd of 1          |         |

# Verktygsval

Så snart ett inmatningsfält för verktygsval är aktivt, kan du via softkey VERKTYGSNAMN välja om du vill ange verktygsnumret eller verktygsnamnet.

Dessutom kan du via softkey VÄLJ växla in ett fönster, via vilket du kan välja mellan de verktyg som finns definierade i verktygstabellen TOOL.T. smarT.NC skriver då automatiskt in det selekterade verktygets verktygsnummer alt. verktygsnamn i det aktuella inmatningsfältet.

Vid behov kan du även editera presenterade verktygsdata:

- Välj den rad och sedan den kolumn där värdet skall editeras med hjälp av pilknapparna: Den ljusblå ramen markerar det fält som kan editeras
- Växla softkey EDITERA till PÅ, ange det önskade värdet och bekräfta med knappen ENT
- Välj vid behov ytterligare kolumner och upprepa det tidigare beskrivna tillvägagångssättet

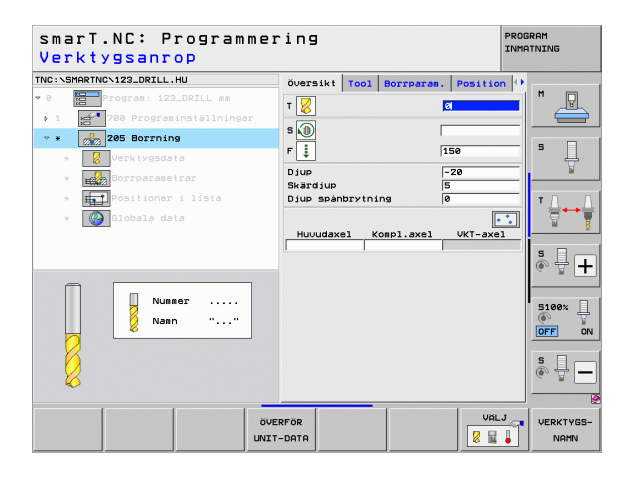

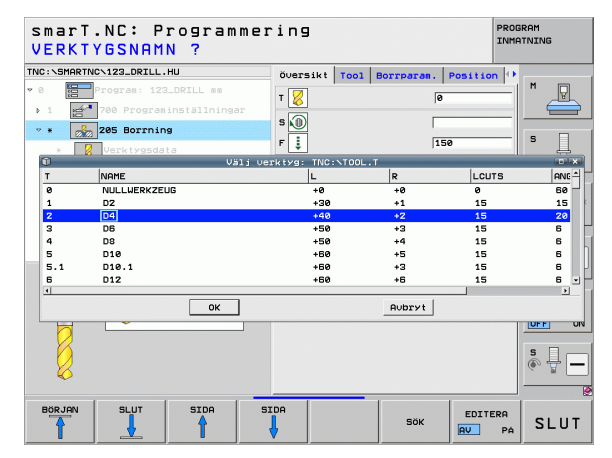

# Växla mellan Varvtal/Skärhastighet

Så snart ett inmatningsfält för definition av spindelvarvtal är aktivt, kan man välja om man vill ange varvtalet i varv/min eller skärhastigheten i m/ min [alt. tum/min].

För att ange skärhastigheten

- > Tryck på softkey VC: TNC:n ändrar inmatningsfältet
- För att växla från inmatning av skärhastighet till inmatning av varvtal
- > Tryck på knappen NO ENT: TNC.n raderar skärhastighetsvärdet
- För att mata in varvtal: Pila tillbaka till inmatningsfältet med pilknappen

# Växling F/FZ/FU/FMAX

Så snart ett inmatningsfält för definition av matningshastighet är aktiv, kan du välja om du vill ange matningen i mm/min (F), i varv/min (FU) eller i mm/tand (FZ). Vilka matningsalternativ som är tillåtna beror på vilken typ av bearbetning det handlar om. Vid vissa inmatningsfält är även FMAX (snabbtransport) tillåten.

För att ange ett matningsalternativ

Tryck på softkey F, FZ, FU eller FMAX

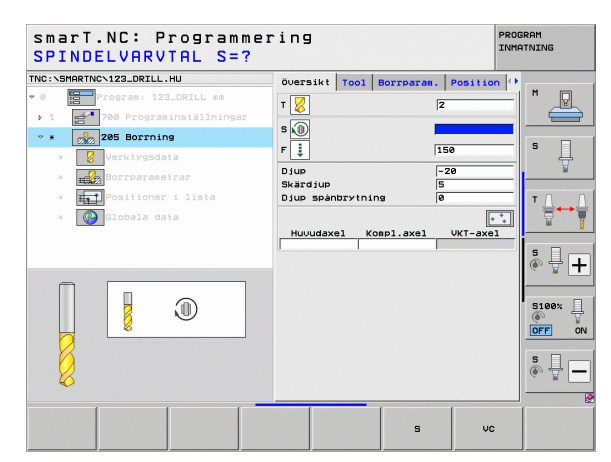

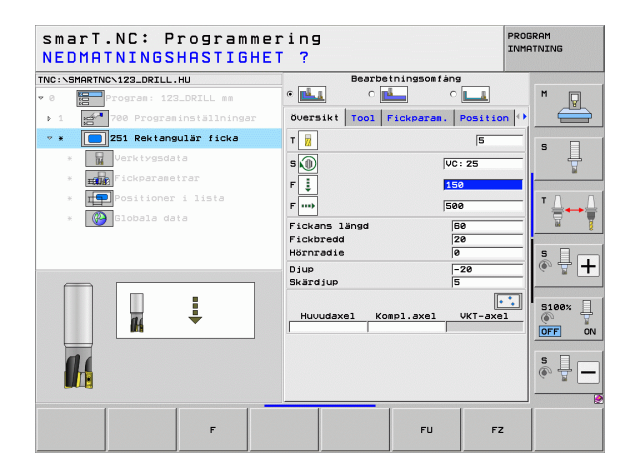

# Överför data för föregående liknande Unit

Efter att du har öppnat en ny Unit, kan du via softkey ÖVERFÖR UNIT-DATA överföra alla data från en tidigare definierade liknande Unit. smarT.NC överför då alla värden som är definierade i denna Unit och skriver in dem i aktiv Unit.

Särskilt vid Fräs-Units kan du på detta sätt definiera grov-/ finbearbetningar extra enkelt genom att t.ex. vid efterföljande Unit bara ta bort arbetsmån och vid behov korrigera verktyget.

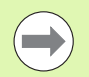

smarT.NC söker först igenom smarT-programmet uppåt efter en liknande Unit:

- Skulle smarT.NC komma till programmets början utan att ha hittat någon liknande Unit startar sökningen från programmets slut till det aktuella blocket.
- När smarT.NC inte har hittat någon lämplig Unit i hela programmet visar styrsystemet ett felmeddelande.

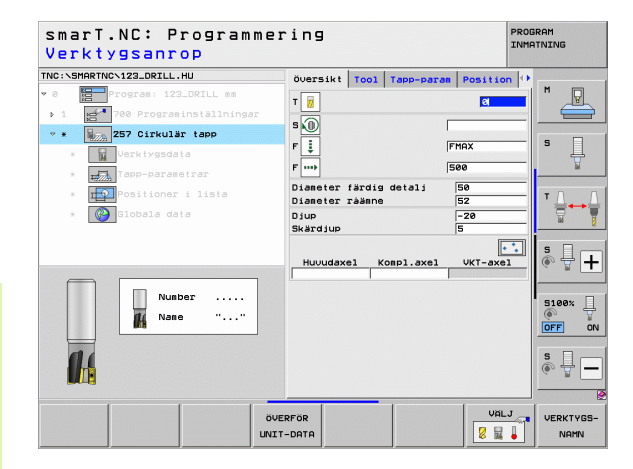

# Definiera bearbetningar

## Tillgängliga bearbetningssteg (Units)

Efter att ha kallat upp driftarten smarT.NC väljer man via softkey INFOGA de tillgängliga bearbetningsstegen. Bearbetningsstegen är uppdelade i följande huvudgrupper:

| Huvudgrupp                                                                                                    | Softkey              | Sida |  |
|----------------------------------------------------------------------------------------------------|----------------------|------|--|
| BEARBETNING:<br>Borrning, gängning, fräsning                                                                           | BEARBETA             | 59   |  |
| AVKÄNNING:<br>Avkännarfunktioner för 3D-<br>avkännarsystem                                                             | AVKÄNNING            | 134  |  |
| OMRÄKNING:<br>Funktioner för koordinatomräkning                                                                        |                      | 143  |  |
| SPECIALFUNKTIONER:<br>Programanrop, Positionerings-Unit<br>M-Funktion-Unit, Klartext-dialog-Unit,<br>Program-slut-Unit | DIVERSE<br>FUNKTION. | 151  |  |

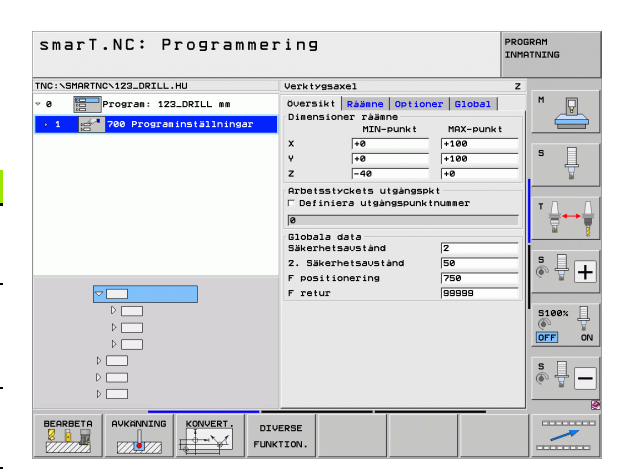

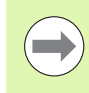

Softkeys KONTUR-PGM och POSITIONER i den tredje softkeyraden, startar konturprogrammeringen resp. mönstergeneratorn.

i

# Huvudgrupp Bearbetning

I huvudgruppen Bearbetning väljer man mellan följande bearbetningsgrupper:

| Bearbetningsgrupper                                                                                             | Softkey        | Sida |
|----------------------------------------------------------------------------------------------------|----------------|------|
| BORRNING:<br>Centrering, borrning, brotschning,<br>ursvarvning, bakplaning                                      | BORRNING       | 60   |
| GÄNGNING:<br>Gängning med och utan flytande<br>gänghuvud, gängfräsning                                          |                | 73   |
| FICKOR/ÖAR:<br>Borrfräsning, rektangulär ficka, cirkulär<br>ficka, spår, cirkulärt spår                         | FICKOR/<br>ÖRR | 88   |
| KONTUR-PGM:<br>Bearbeta konturprogram: Konturtåg,<br>grovbearbeta, efterbearbeta och<br>finbearbeta konturficka | KONTUR-PGM     | 103  |
| YTOR:<br>Planfräsning                                                                                           | YTOR           | 125  |
| SPECIAL UNITS:<br>Gravering och interpolationsvarvning                                                          | YTOR           | 129  |

| smarT.NC: Programmer                                                              | ing                                                                                                    | PROGRAM<br>INMATNING |
|-----------------------------------------------------------------------------------|----------------------------------------------------------------------------------------------------|----------------------|
| TNC:\SMARTNC\123_DRILL.HU                                                         | Verktygsaxel                                                                                                    | z                    |
| <ul> <li>0 Program: 123_DRILL mm</li> <li>1 2 700 Programinställningar</li> </ul> | Oversikt         Rääme         Optioner         Global           Disensioner         rääme           MIN-punkt         MRX-punkt           X         re         re           v         re         re           z         re         re           z         re         re |                      |
|                                                                                   | Arbeitsstvickets utgängspunktnummer<br>Follobala data<br>Säkerheitsavständ 2<br>2. Säkerheitsavständ 56<br>Follobar 750<br>Fretur 56565                                                                                                    |                      |
|                                                                                   |                                                                                                    |                      |
|                                                                                   | JR-PGM YTOR SPECIAL<br>UNITS<br>ABC                                                                                                    |                      |

i

# Bearbetningsgrupp Borrning

I bearbetningsgruppen Borrning står följande Units för bearbetning av hål till förfogande:

| Unit                      | Softkey  | Sida |
|---------------------------|----------|------|
| Unit 240 Centrering       | UNIT 240 | 61   |
| Unit 205 Borrning         | UNIT 205 | 63   |
| Unit 201 Brotschning      | UNIT 201 | 65   |
| Unit 202 Ursvarvning      | UNIT 202 | 67   |
| Unit 204 Bakplaning       |          | 69   |
| Unit 241 Långhålsborrning | UNIT 241 | 71   |

| smarT.NC: Programme            | ring                                                                                                    | PROGRAM<br>INMATNING |
|--------------------------------|----------------------------------------------------------------------------------------------------|----------------------|
| NC:\SMARTNC\123_DRILL.HU       | Verktygsaxel                                                                                                    | z                    |
| 0 Program: 123_DRILL mm        | Oversikt         Rajme         Optioner         Globa           Dimensioner         rajme         MIN-punkt         MRX-pu           X         +0         +100         +100           Y         +0         +100         2 |                      |
|                                | Arbetsstyckets utgångspkt<br>F Definiera utgångspunktnummer<br>Ø                                                                                                    | T                    |
|                                | Säkerhetsaustånd 2<br>2. Säkerhetsaustånd 50<br>F positionering 750<br>F retur 99999                                                                                                    | <b>s</b> 🗄 [         |
|                                |                                                                                                    | S100%                |
|                                |                                                                                                    | s 🕸                  |
| r r r -                        | I I                                                                                                    |                      |
| UNIT 240 UNIT 205 UNIT 201 UNI | IT 202 UNIT 204 UNIT 241                                                                                                    |                      |

1

#### **Unit 240 Centrering**

Parametrar i formuläret Översikt:

- T: Verktygsnummer eller -namn (kan växlas via softkey)
- S: Spindelvarvtal [varv/min] eller skärhastighet [m/min]
- ▶ F: Centreringsmatning [mm/min] eller FU [mm/varv]
- ▶ Val djup/diameter: Val av om centreringen skall ske till djupet eller till diametern
- Diameter: Centerdiameter. Inmatning av T-ANGLE i TOOL.T krävs
- Djup: Centrerdjup
- Bearbetningspositioner (se "Definiera bearbetningspositioner" på sidan 157.)

Ytterligare parametrar i detaljformulär Tool:

- **DL**: Deltalängd för verktyg T
- M-funktion: Valfria tilläggsfunktioner M
- Spinde1: Spindelns rotationsriktning, smarT.NC sätter standardmässigt M3
- Vkt-förval: Vid behov, nummer på nästa verktyg för att påskynda verktygsväxlingen (maskinberoende)

Ytterligare parametrar i detaljformulär Borrparametrar:

Ingen

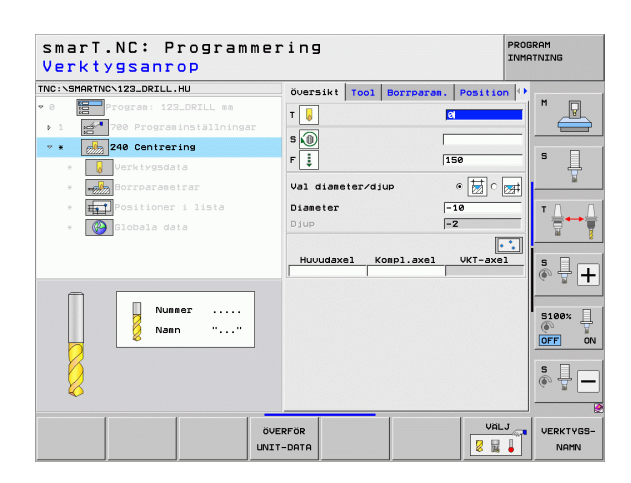

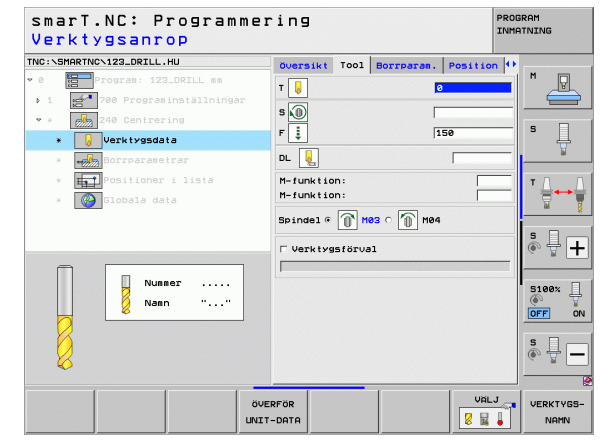

**Definiera bearbetningar** 

#### Globalt verksamma parametrar i detaljformuläret Globala data:

- Definiera bearbetningar
- Säkerhetsavstånd
- 2. Säkerhetsavstånd
- ► Väntetid nere
- Matning vid förflyttning mellan bearbetningspositioner

| smarT.NC: Programmer<br>SAEKERHETSAVSTAAND ? | ing        |            |             | PROG | RAM      |
|----------------------------------------------|------------|------------|-------------|------|----------|
| TNC:\SMARTNC\123_DRILL.HU                    | Borrparan. | Position   | Globala dat | a 🕩  | <b></b>  |
| • 0 Program: 123_DRILL mm                    | Säkerhets  | avstånd    | 2           | G    | M        |
| ▶ 1 🚰 700 Programinställningar               | 2. Säkerk  | etsaustand | 50          | 6    |          |
| ▼ * 240 Centrering                           |            |            |             | -    |          |
| * Verktygsdata                               | Vantetid   | nere       | le          | 6    | • 4      |
| * Borrparametrar                             | F positio  | onering    | FMAX        |      | <u> </u> |
| * Positioner i lista                         |            |            |             |      | т Д Д    |
| * 🚱 Globala data                             |            |            |             |      |          |
|                                              |            |            |             |      |          |
|                                              |            |            |             |      |          |

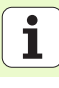

#### Unit 205 Borrning

Parametrar i formuläret Översikt:

- T: Verktygsnummer eller -namn (kan växlas via softkey)
- S: Spindelvarvtal [varv/min] eller skärhastighet [m/min]
- F: Borrmatning [mm/min] eller FU [mm/varv]
- Djup: Borrdjup
- Skärdjup: Mått med vilket verktyget stegas nedåt före varje lyftning upp ur hålet
- Djup spånbrytning: Skärdjup efter vilket smarT.NC skall utföra en spånbrytning
- Bearbetningspositioner (se "Definiera bearbetningspositioner" på sidan 157.)

Ytterligare parametrar i detaljformulär Tool:

- **DL**: Deltalängd för verktyg T
- M-funktion: Valfria tilläggsfunktioner M
- Spinde1: Spindelns rotationsriktning, smarT.NC sätter standardmässigt M3
- Vkt-förval: Vid behov, nummer på nästa verktyg för att påskynda verktygsväxlingen (maskinberoende)

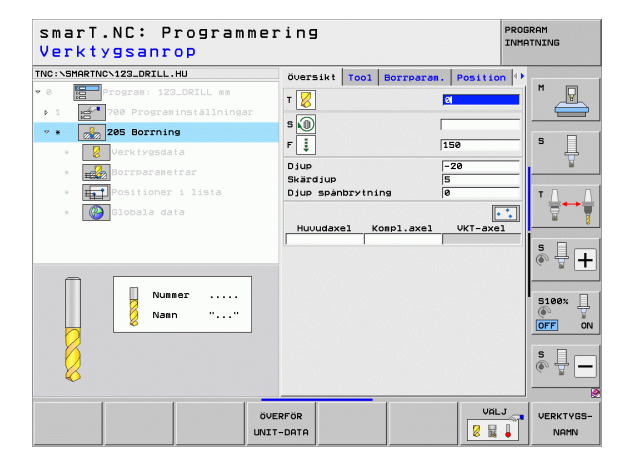

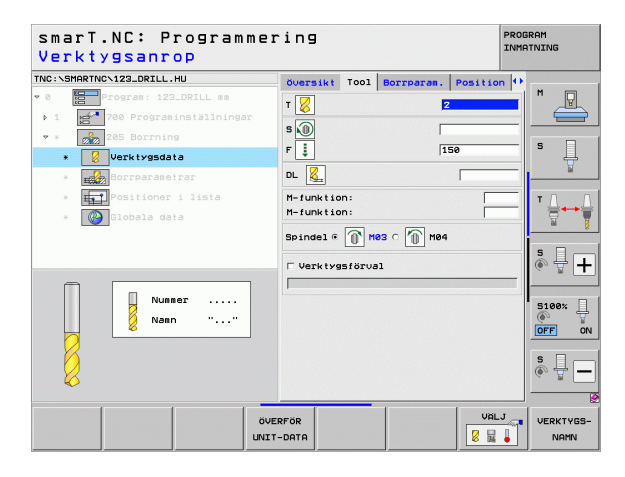

- Djup spånbrytning: Skärdjup efter vilket smarT.NC skall utföra en spånbrytning
- Minskningsvärde: Värde med vilket smarT.NC minskar skärdjupet
- Min. skärdjup: Om minskningsvärde har angivits: Begränsning för minimalt skärdjup
- Förstopp avstånd uppe: Säkerhetsavstånd uppe vid returpositioneringen efter spånbrytning
- Förstopp avstånd nere: Säkerhetsavstånd nere vid returpositioneringen efter spånbrytning
- Startpunkt ansättning: Fördjupad startpunkt i förhållande till arbetsstyckets yta vid förbearbetade hål

Globalt verksamma parametrar i detaljformuläret Globala data:

- Säkerhetsavstånd
- 2. Säkerhetsavstånd
- Returmått vid spånbrytning
- Väntetid nere
- Matning vid förflyttning mellan bearbetningspositioner

| NC:\SMARTNC\123_DRILL.HU                                     | Översikt Tool Borrpara                                      | n. Position 🕂              |              |
|--------------------------------------------------------------|-------------------------------------------------------------|----------------------------|--------------|
| 0 Program: 123_DRILL mm                                      | Djup<br>Skärdjup<br>Djup spånbrytning                       | <mark>-20</mark><br>5<br>0 |              |
|                                                              | Förminskningsvärde<br>Min. skärdjup<br>Förstoppavstånd uppe | 0<br>0<br>0.2              | s 📘          |
| <ul> <li>Positioner i lista</li> <li>Slobala data</li> </ul> | Förstoppaustånd nere<br>Startpunkt skärdjup                 | 0.2<br> 0                  | <sup>™</sup> |
|                                                              |                                                             |                            | s 🖶 🚽        |
| П                                                            |                                                             |                            | S100%        |
|                                                              |                                                             |                            | s 🗍          |

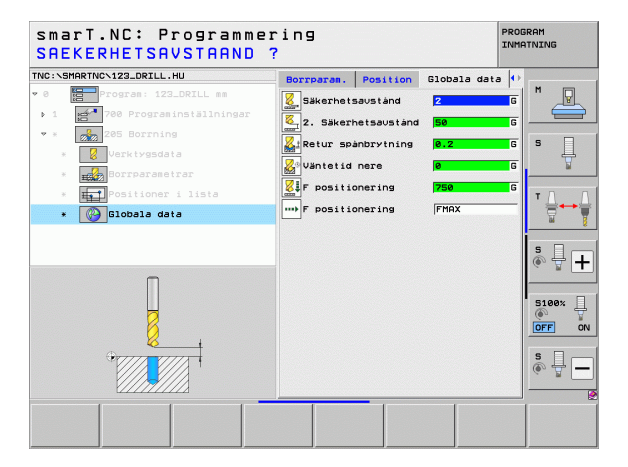

8

8

<u>\_\_\_\_</u>

<mark>8</mark>a

.....

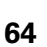

#### Unit 201 Brotschning

Parametrar i formuläret Översikt:

- T: Verktygsnummer eller -namn (kan växlas via softkey)
- S: Spindelvarvtal [varv/min] eller skärhastighet [m/min]
- **F**: Brotschmatning [mm/min] eller FU [mm/varv]
- Djup: Brotschdjup
- Bearbetningspositioner (se "Definiera bearbetningspositioner" på sidan 157.)
- Ytterligare parametrar i detaljformulär Tool:
- **DL**: Deltalängd för verktyg T
- M-funktion: Valfria tilläggsfunktioner M
- Spinde1: Spindelns rotationsriktning, smarT.NC sätter standardmässigt M3
- Vkt-förval: Vid behov, nummer på nästa verktyg för att påskynda verktygsväxlingen (maskinberoende)

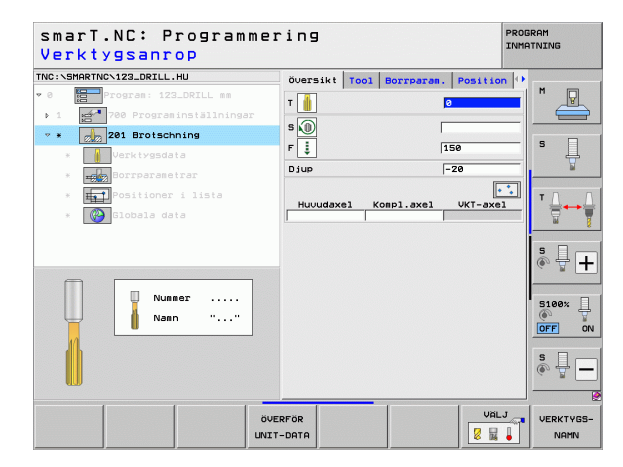

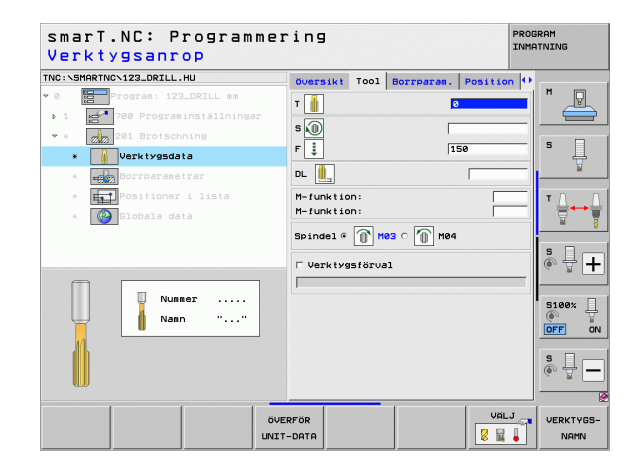

Definiera bearbetningar

Ytterligare parametrar i detaljformulär Borrparametrar:

▶ Inga.

**\_**\_\_

22

.....

Globalt verksamma parametrar i detaljformuläret Globala data:

- Säkerhetsavstånd
- 2. Säkerhetsavstånd
- Matning tillbaka
- Väntetid nere
- Matning vid förflyttning mellan bearbetningspositioner

| NC:\SMARTNC\123_DRILL.HU     | översikt | Tool | Borrparam. | Position () | -        |
|------------------------------|----------|------|------------|-------------|----------|
| 0 Program: 123_DRILL mm      | Djup     |      |            | -20         | M 🖓      |
| ▶ 1 700 Programinställningar |          |      |            |             |          |
| 💌 * 🛛 👷 201 Brotschning      |          |      |            |             |          |
| * Verktygsdata               |          |      |            |             | l        |
| * Borrparametrar             |          |      |            |             | <u>1</u> |
| * HelPositioner i lista      |          |      |            |             | тЛ       |
| * 🚱 Globala data             |          |      |            |             | ≣↔       |
|                              |          |      |            |             |          |
|                              |          |      |            |             | s II     |
|                              |          |      |            |             | (e. 2    |
|                              |          |      |            |             |          |
| П                            |          |      |            |             | 5100%    |
| Ų                            |          |      |            |             | OFF      |
| <u></u>                      |          |      |            |             | S 🗆 -    |
|                              |          |      |            |             | ê 🕂 •    |
|                              |          |      |            |             |          |

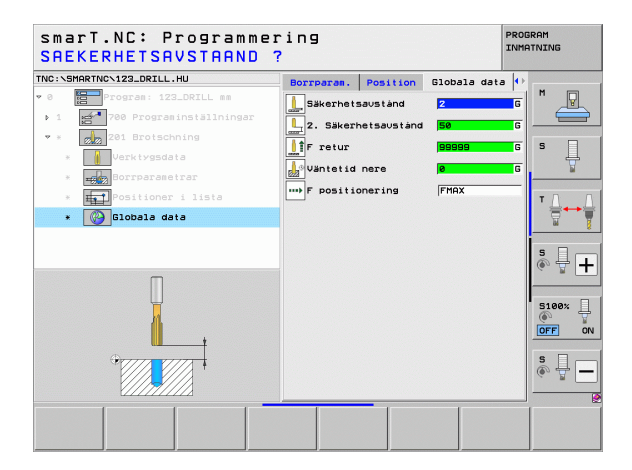

Definiera bearbetningar

i

#### Unit 202 Ursvarvning

Parametrar i formuläret Översikt:

- T: Verktygsnummer eller -namn (kan växlas via softkey)
- S: Spindelvarvtal [varv/min] eller skärhastighet [m/min]
- F: Borrmatning [mm/min] eller FU [mm/varv]
- Djup: Ursvarvningsdjup
- Frikörningsriktning: Riktning i vilken smarT.NC frikör verktyget vid hålets botten
- Bearbetningspositioner (se "Definiera bearbetningspositioner" på sidan 157.)

Ytterligare parametrar i detaljformulär Tool:

- **DL**: Deltalängd för verktyg T
- M-funktion: Valfria tilläggsfunktioner M
- Spinde1: Spindelns rotationsriktning, smarT.NC sätter standardmässigt M3
- Vkt-förval: Vid behov, nummer på nästa verktyg för att påskynda verktygsväxlingen (maskinberoende)

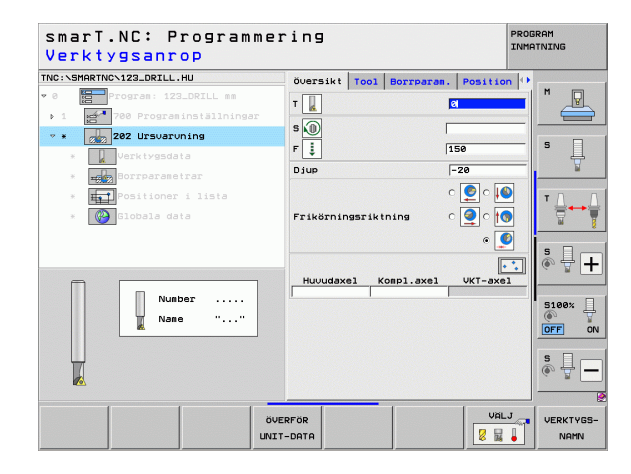

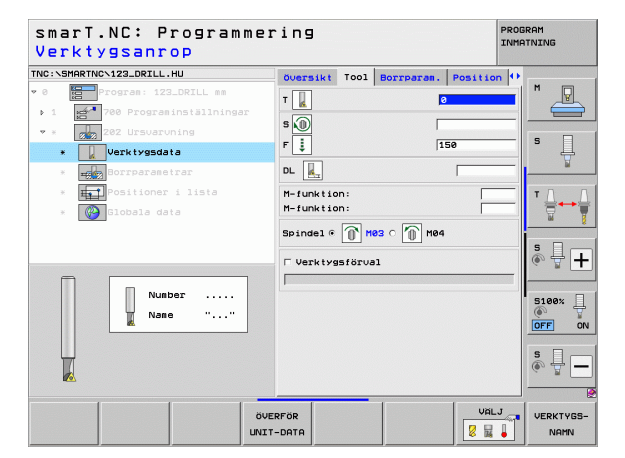

Ytterligare parametrar i detaljformulär Borrparametrar:

- Vinkel spindel: Vinkel som smarT.NC skall positionera verktyget till före frikörningen
- Globalt verksamma parametrar i detaljformuläret Globala data:
  - Säkerhetsavstånd
  - 2. Säkerhetsavstånd
  - Matning tillbaka
  - ▶ Väntetid nere
  - Matning vid förflyttning mellan bearbetningspositioner

| STARTING VIZ3LORILL. HU    | <b>ÖVERSI</b> kt | Tool  | Borrparam | . Positio | n 🕶 | -          |
|----------------------------|------------------|-------|-----------|-----------|-----|------------|
| Program: 123_DRILL mm      | Djup             |       |           | -20       |     | "          |
| 1 700 Programinställningar |                  |       |           | o 🙆 o 🚺   |     |            |
| * 202 Ursuaruning          |                  |       |           |           |     | s 🗆        |
| * Verktygsdata             | Frikerning       | srikt | ning      | ୁ 🔊 🐻     | 2   | ľ Į        |
| * Borrparametrar           |                  |       |           | •         |     | L L        |
| * HeiPositioner i lista    | Vinkel sp:       | indel |           | +0        |     | тД         |
| * Globala data             |                  |       |           |           |     | <b></b> ++ |
|                            |                  |       |           |           |     |            |
|                            |                  |       |           |           |     | s II       |
|                            |                  |       |           |           |     | 6. 1       |
|                            |                  |       |           |           |     |            |
| Π                          |                  |       |           |           |     | 5100%      |
|                            |                  |       |           |           |     | OFF        |
| <u></u>                    |                  |       |           |           |     |            |
|                            |                  |       |           |           |     | S 4        |
|                            |                  |       |           |           |     |            |

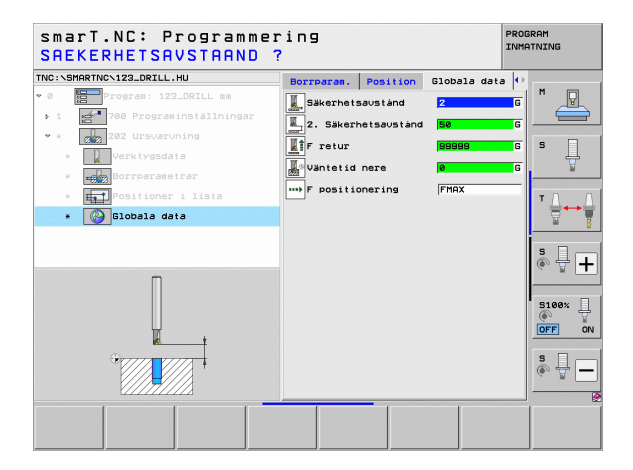

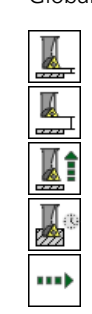

**Definiera bearbetningar** 

#### Unit 204 Bakplaning

Parametrar i formuläret Översikt:

- T: Verktygsnummer eller -namn (kan växlas via softkey)
- S: Spindelvarvtal [varv/min] eller skärhastighet [m/min]
- F: Borrmatning [mm/min] eller FU [mm/varv]
- Försänkningsdjup: Försänkningens djup
- Materialtjocklek: Arbetsstyckets tjocklek
- Excentermått: Borrstångens excentermått
- Skärhöjd: Avstånd borrstångens underkant huvudskäret
- Frikörningsriktning: Riktning i vilken smarT.NC skall förskjuta verktyget med excentermåttet
- Bearbetningspositioner (se "Definiera bearbetningspositioner" på sidan 157.)

#### Ytterligare parametrar i detaljformulär Tool:

- **DL**: Deltalängd för verktyg T
- M-funktion: Valfria tilläggsfunktioner M
- Spinde1: Spindelns rotationsriktning, smarT.NC sätter standardmässigt M3
- Vkt-förval: Vid behov, nummer på nästa verktyg för att påskynda verktygsväxlingen (maskinberoende)

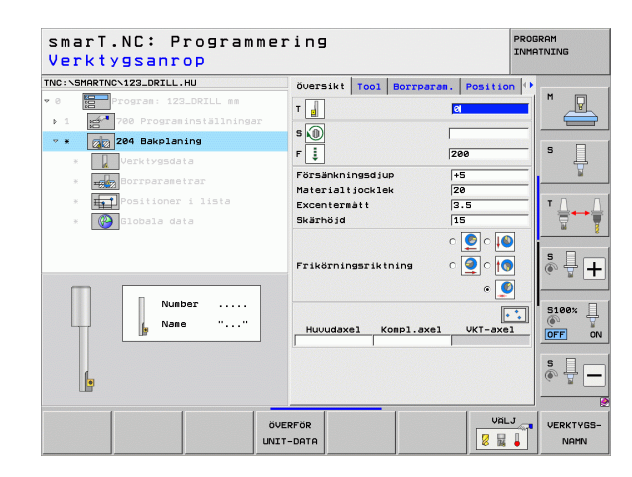

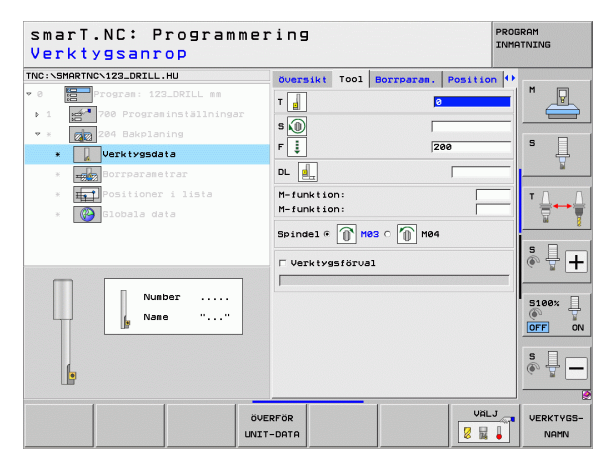

Ytterligare parametrar i detaljformulär Borrparametrar:

- Vinkel spindel: Vinkel som smarT.NC skall positionera verktyget till före nedmatningen och före lyftningen ur hålet
- **Väntetid**: Väntetid vid försänkningens botten

Globalt verksamma parametrar i detaljformuläret Globala data:

- Säkerhetsavstånd
- 2. Säkerhetsavstånd
- Matning positionering
- Matning vid förflyttning mellan bearbetningspositioner

| C:\SMARTNC\123_DRILL.HU                                                                                    | Översikt                                        | T001                    | Borrparan | Positio                       | in 🕂     |
|----------------------------------------------------------------------------------------------------|-------------------------------------------------|-------------------------|-----------|-------------------------------|----------|
| <ul> <li>Program: 123_DRILL mm</li> <li>700 Programinställningar</li> <li>204 Bakplaning</li> </ul>        | Försänkni<br>Materialt<br>Excentera<br>Skärhöjd | ngsdju<br>jockle<br>ått | P<br>k    | *5<br>20<br>3.5<br>15         |          |
| <ul> <li>Circigsdeta</li> <li>Borrparametrar</li> <li>EPositioner i lista</li> <li>Slobala data</li> </ul> | Frikörnin                                       | gsrikt                  | ning      | ) o 🧕 o<br>) o 🧕 o<br>) o 💽 o |          |
|                                                                                                    | Vinkel sp<br>Väntetid                           | indel                   |           | +9<br>0                       | <b>s</b> |
|                                                                                                    |                                                 |                         |           |                               | 5100%    |
|                                                                                                    |                                                 |                         |           |                               | s 🗍      |

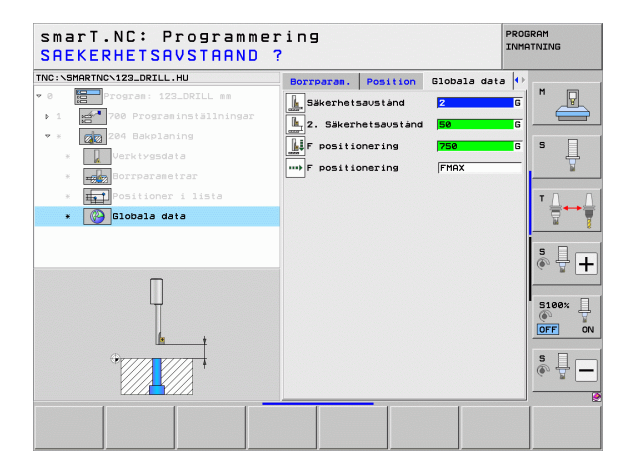

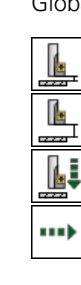

**Definiera bearbetningar** 

#### Unit 241 Långhålsborrning

Parametrar i formuläret Översikt:

- T: Verktygsnummer eller -namn (kan växlas via softkey)
- **S**: Spindelvarvtal [varv/min] vid borrning
- **F**: Borrmatning [mm/min] eller FU [mm/varv]
- **Djup**: Borrdjup
- Startpunkt ansättning: Startpunkt för den egentliga borrbearbetningen. TNC:n utför förflyttningen från säkerhetsavståndet till den fördjupade startpunkten med Matning förpositionering
- Rotationsrikt. in-/urkörning: Den riktning som spindeln skall rotera vid förflyttning in i hålet och vid förflyttning ut ur hålet
- Varvtal inkörning: Varvtal som verktyget skall rotera med vid förflyttning in i hålet och vid förflyttning ut ur hålet
- Kylvätska TILL: M?: Tilläggsfunktion M för att aktivera kylvätskan. TNC:n startar kylvätskan när verktyget verktyget befinner sig på den fördjupade startpunkten i hålet
- Kylvätska FRÅN: M?: Tilläggsfunktion M för att stänga av kylvätskan. TNC:n stänger av kylvätskan när verktyget verktyget befinner sig på borrdjupet
- Bearbetningspositioner (se "Definiera bearbetningspositioner" på sidan 157.)

| <ul> <li></li></ul>                                                                                                    | S J   |
|----------------------------------------------------------------------------------------------------|-------|
| <ul> <li>1 201 700 Programminstillinger</li> <li>211 Langhälsborning</li> <li>Urrivingdata</li> <li>Urrivingdata</li> <li>Urrivi</li></ul>                                                                                                    | S I   |
| • • • • • • • • • • • • • • •                                                                                                    | S     |
| Vork typedata     Jup     Jup     Ze     Startpunkt skärdjup     e     Startpunkt skärdjup     e     Vorvatsa data     Vorvatsa kärdjup     varvat inkörning     Se     Kylvätska AV: M?     B                                                                                                    |       |
| <ul> <li>Incomparate in a comparate in a compar</li></ul> | T []  |
| <ul> <li>         Indexist over 1 lists         Ret.riktn. in-vutkörning         Varvtal inkörning         Kylvätska TiLL: M7         Kylvätska TiLL: M7         G     </li> </ul>                                                                                                    | тЛ    |
| Rot.riktn. in-/utkörning                                                                                                    |       |
| Varvial inkörning 56<br>Kyluätska TILL: M? 6<br>Kyluätska AV: M? 9                                                                                                    |       |
| Kyluätska RU: M? 8                                                                                                    | s 🗆 – |
|                                                                                                    |       |
| Numer                                                                                                    | S100% |
|                                                                                                    | s 🚽 – |

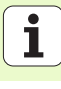

Ytterligare parametrar i detaljformuläret Tool:

- DL: Deltalängd för verktyg T
- M-funktion: Valfria tilläggsfunktioner M
- Vkt-förval: Vid behov, nummer på nästa verktyg för att påskynda verktygsväxlingen (maskinberoende)

Ytterligare parametrar i detaljformulär Borrparametrar:

Väntedjup: Koordinat i spindelaxeln, på vilket verktyget skall vänta. Om 0 är inmatat är funktionen inte aktiv

Globalt verksamma parametrar i detaljformuläret Globala data:

....

- Säkerhetsavstånd
- 2. Säkerhetsavstånd
- Matning positionering
- Väntetid nere
- Matning tillbaka
- Matning vid förflyttning mellan bearbetningspositioner

| smarT.NC: Programme<br>Verktygsanrop       | ring                       |            | PRO      | GRAM<br>ATNING    |
|--------------------------------------------|----------------------------|------------|----------|-------------------|
| TNC:\SMARTNC\123_DRILL.HU                  | Översikt Tool              | Borrparan. | Position | M D               |
| ▶ 1 700 Programinställningar               | s 🕕                        | 50         | 0        |                   |
| * Verktygsdata                             | F 📜                        | 15         | i0       | s 📙               |
| * <b>IZ</b> Borrparametrar                 | DL 🛄                       |            |          | <u> </u>          |
| * 🏣 Positioner i lista<br>* 🚱 Globala data | M-funktion:<br>M-funktion: |            |          | <b>™ □</b>        |
|                                            | □ Verktygsförva            | 1          |          | ° ₽ +             |
| Nusser<br>Nasn ""                          |                            |            |          | S100%             |
|                                            |                            |            |          | s 🚽 🗕             |
|                                            | ERFÖR<br>T-DATA            |            | VALJ     | VERKTYGS-<br>NAMN |

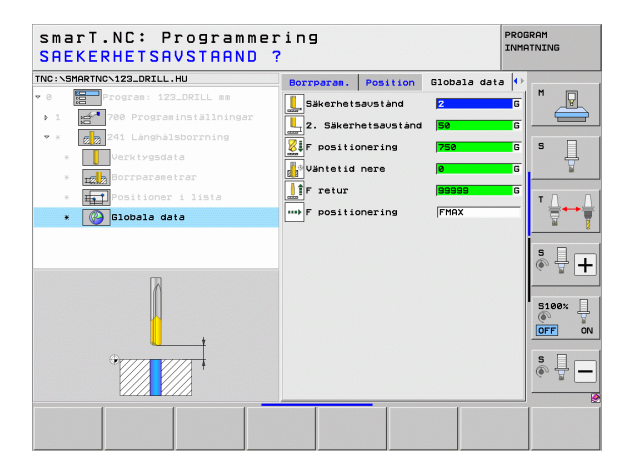
## Bearbetningsgrupp Gängning

I bearbetningsgruppen Gängning står följande Units för bearbetning av gängor till förfogande:

| Unit                                                                 | Softkey  | Sida |
|----------------------------------------------------------------------|----------|------|
| Unit 206 Gängning med flytande<br>gänghuvud                          | UNIT_205 | 74   |
| Unit 209 Gängning utan flytande gänghuvud<br>(även med spånbrytning) | UNIT 209 | 76   |
| Unit 262 Gängfräsning                                                | UNIT 262 | 78   |
| Unit 263 Försänkgängfräsning                                         | UNIT 263 | 80   |
| Unit 264 Borrgängfräsning                                            | UNIT 264 | 82   |
| Unit 265 Helix-borrgängfräsning                                      | UNIT 265 | 84   |
| Unit 267 Utvändig gängfräsning                                       | UNIT 267 | 86   |

| NC:\SMARTNC\123_DRILL.HU                                  | Verktygsaxel Z                                                                                                    |
|-----------------------------------------------------------|----------------------------------------------------------------------------------------------------|
| 0 Program: 123_DRILL mm<br>• 1 A 200 Programinställningar | Oversikt         Rabane         Optioner         Global         M           Disensioner rääne         MIX-punkt         MXX-punkt         M           X         +0         f1000         F3000         F3000 |
|                                                           | Arbetsstyckets utgångspuk trusmer<br>0<br>Clobals data<br>Sikerhetsavstånd 2<br>5<br>F positionering 750<br>F return 199999                                                                                                    |
|                                                           | 5188%<br>(©rr)<br>(§)                                                                                                    |

# **Definiera bearbetningar**

i

## Unit 206 Gängning med flytande gänghuvud

Parametrar i formuläret Översikt:

- > T: Verktygsnummer eller -namn (kan växlas via softkey)
- S: Spindelvarvtal [varv/min] eller skärhastighet [m/min]
- ▶ F: Borrmatning: Beräknas utifrån S x gängans stigning p
- Gängdjup: Gängans djup
- Bearbetningspositioner (se "Grunder" på sidan 157.)
- Ytterligare parametrar i detaljformulär Tool:
- DL: Deltalängd för verktyg T
- M-funktion: Valfria tilläggsfunktioner M
- Spindel: Spindelns rotationsriktning, smarT.NC sätter standardmässigt M3
- Vkt-förval: Vid behov, nummer på nästa verktyg för att påskynda verktygsväxlingen (maskinberoende)

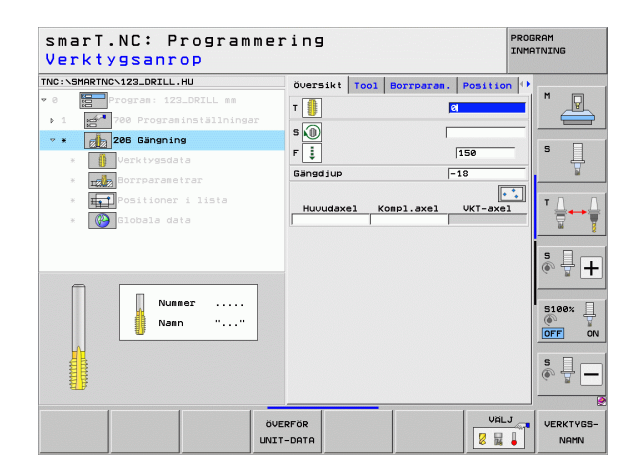

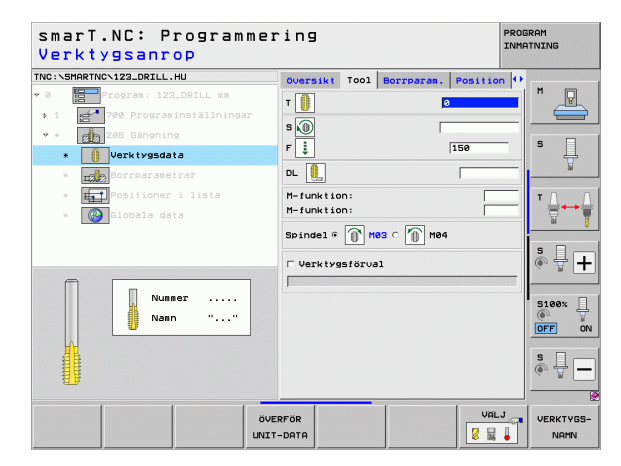

Ytterligare parametrar i detaljformulär Borrparametrar:

▶ Inga.

Globalt verksamma parametrar i detaljformuläret Globala data:

- Säkerhetsavstånd
- 2. Säkerhetsavstånd
- ▶ Väntetid nere
- Matning vid förflyttning mellan bearbetningspositioner

| NC:\SMARTNC\123_DRILL.HU  | <b>Översikt</b> | Tool | Borrparam. | Position | •          |
|---------------------------|-----------------|------|------------|----------|------------|
| 0 Program: 123_DRILL mm   | Gängdjup        |      | E          | 18       |            |
| 1 700 Programinställninga | ar              |      |            |          |            |
| 206 Gängning              |                 |      |            |          |            |
| * Verktygsdata            |                 |      |            |          | <b>1</b> 4 |
| * Borrparametrar          |                 |      |            |          | ¥          |
| * Fositioner i lista      |                 |      |            |          | т          |
| * 🚱 Globala data          |                 |      |            |          |            |
|                           |                 |      |            |          |            |
|                           |                 |      |            |          | S I        |
|                           |                 |      |            |          | G R        |
|                           |                 |      |            |          |            |
| Π                         |                 |      |            |          | () A       |
|                           |                 |      |            |          | OFF        |
| Orrer Arres               |                 |      |            |          | S D        |
|                           |                 |      |            |          | (e) 🛱 –    |
|                           |                 |      |            |          |            |

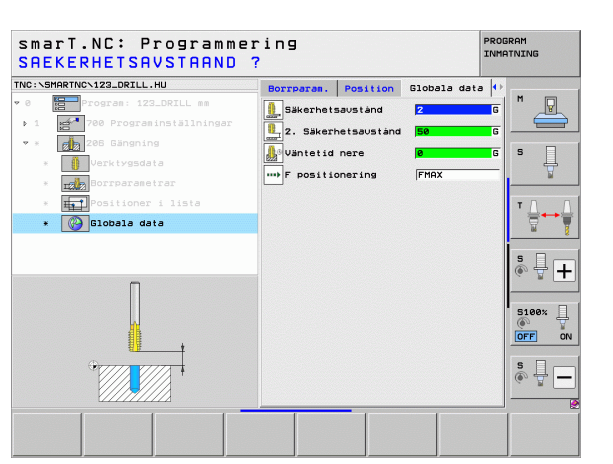

i

### Unit 209 Gängning utan flytande gänghuvud

Parametrar i formuläret Översikt:

- T: Verktygsnummer eller -namn (kan växlas via softkey)
- S: Spindelvarvtal [varv/min] eller skärhastighet [m/min]
- ▶ Gängdjup: Gängans djup
- Gängstigning: Gängans stigning
- Bearbetningspositioner (se "Definiera bearbetningspositioner" på sidan 157.)
- Ytterligare parametrar i detaljformulär Tool:
- **DL**: Deltalängd för verktyg T
- M-funktion: Valfria tilläggsfunktioner M
- Spindel: Spindelns rotationsriktning, smarT.NC sätter standardmässigt M3
- Vkt-förval: Vid behov, nummer på nästa verktyg för att påskynda verktygsväxlingen (maskinberoende)

| smarT.NC: Programm<br>Verktygsanrop | ering    |       |           |          | PROGRAM<br>INMATNING |
|-------------------------------------|----------|-------|-----------|----------|----------------------|
| NC:\SMARTNC\123_DRILL.HU            | Översik  | Tool  | Borrparan | Position |                      |
| 0 Program: 123_DRILL mm             | T 🕕      | 1     |           | 21       | - M                  |
| ▶ 1 🛃 700 Programinställningar      |          |       |           | 51       |                      |
| * * 209 Gängning                    | s 🕕      |       |           |          |                      |
| * Verktygsdata                      | Gängdju  | ning  |           | -18      | _ * #                |
| * <b>rzła</b> Borrparametrar        |          |       |           |          | • I                  |
| * Fositioner i lista                | Huvuda   | xel K | mpl.axel  | VKT-axel | т                    |
| * 🚱 Globala data                    |          | 1     |           |          | _ ;;++               |
|                                     |          |       |           |          |                      |
|                                     |          |       |           |          | SI                   |
|                                     |          |       |           |          | (e, <u>F</u>         |
| Numer                               |          |       |           |          |                      |
|                                     |          |       |           |          | 5100%                |
| Nain                                |          |       |           |          | OFF                  |
| <mark>₩</mark>                      |          |       |           |          |                      |
|                                     |          |       |           |          | s 🕂 -                |
| 11 F                                |          |       |           |          |                      |
|                                     |          |       | 1         | 1        |                      |
|                                     | ÖVERFÖR  |       |           | VAL      | VERKTYG              |
| U                                   | NIT-DATA |       |           | 8 14     | NAMN                 |

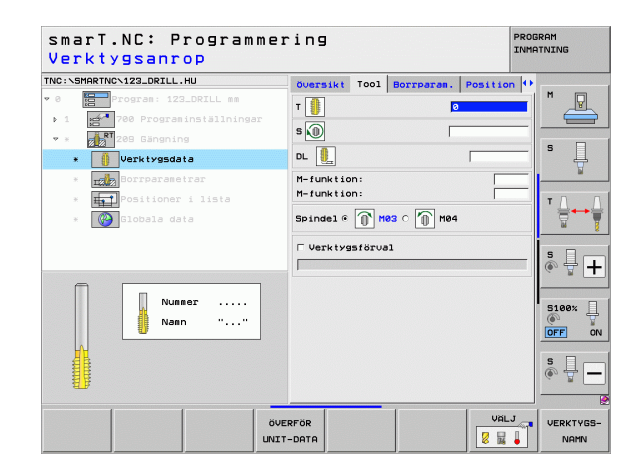

Definiera bearbetningar

Ytterligare parametrar i detaljformulär Borrparametrar:

- **Djup spånbrytning**: Skärjup, efter vilket en spånbrytning skall utföras
- Vinkel spindel: Vinkel som smarT.NC skall positionera verktyget till före gängningsförloppet: Därigenom kan gängan vid behov efterbearbetas
- Faktor för S vid retur Q403: Faktor som TNC:n skall öka spindelvarvtalet med – och därmed även returmatningen – vid lyftningen upp ur hålet

Globalt verksamma parametrar i detaljformuläret Globala data:

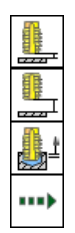

- Säkerhetsavstånd
- ▶ 2. Säkerhetsavstånd
- Returmått vid spånbrytning
- Matning vid förflyttning mellan bearbetningspositioner

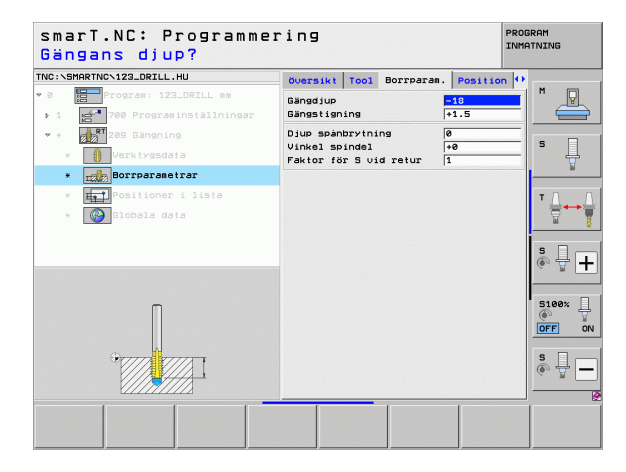

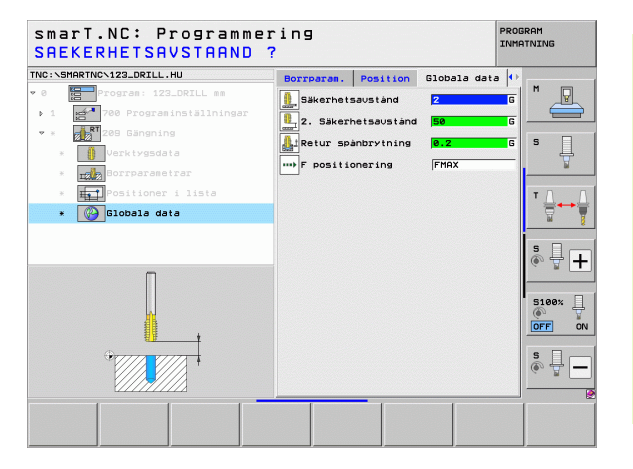

### Unit 262 Gängfräsning

### Parametrar i formuläret Översikt:

- > T: Verktygsnummer eller -namn (kan växlas via softkey)
- S: Spindelvarvtal [varv/min] eller skärhastighet [m/min]
- ▶ F: Fräsmatning
- Diameter: Gängans nominella diameter
- **Gängstigning**: Gängans stigning
- Djup: Gängdjup
- Bearbetningspositioner (se "Definiera bearbetningspositioner" på sidan 157.)

- **DL**: Deltalängd för verktyg T
- **DR**: Deltaradie för verktyg T
- M-funktion: Valfria tilläggsfunktioner M
- Spindel: Spindelns rotationsriktning, smarT.NC sätter standardmässigt M3
- Vkt-förval: Vid behov, nummer på nästa verktyg för att påskynda verktygsväxlingen (maskinberoende)

| smari.NU: Program<br>Verktygsanrop | mmeri  | ng                 |              | I        | NMATNING |
|------------------------------------|--------|--------------------|--------------|----------|----------|
| NC:\SMARTNC\123_DRILL.HU           | č      | versikt Too        | 1 Borrparan. | Position | •        |
| 0 Program: 123_DRILL mm            | -      | <b>B</b>           |              | 21       | M .      |
| ▶ 1 ged 700 Programinställning     | gar -  |                    |              | 51       |          |
| * * 262 Gängfräsning               | S      | <u>NO</u>          | 1            |          |          |
| * Verktygsdata                     | F      | >                  |              | 500      | з Ц      |
| * III Borrparametrar               | C      | iameter            |              | 10       |          |
| * Positioner i lista               |        | angstigning<br>jup |              | +1.5     | - T.D.   |
| * Globala data                     |        |                    |              |          | ╗┊╡┿     |
|                                    | _      | Huvudaxel          | Kompl.axel   | VKT-axel |          |
|                                    | 1      |                    |              |          | S D      |
|                                    |        |                    |              |          | ٠ 🛱      |
|                                    |        |                    |              |          |          |
| Nunder                             |        |                    |              |          | 5100%    |
| Nane ""                            |        |                    |              |          | OFF      |
|                                    | _      |                    |              |          |          |
|                                    |        |                    |              |          | S -      |
|                                    |        |                    |              |          | - ×      |
| 1 1                                |        | 1                  | -            | 1        |          |
|                                    | ÖVERF  | R                  |              | VALJ     | VERKTYG  |
|                                    | UNIT-D | TA                 |              | 🛛 🖉 😹 🖕  | NAMN     |

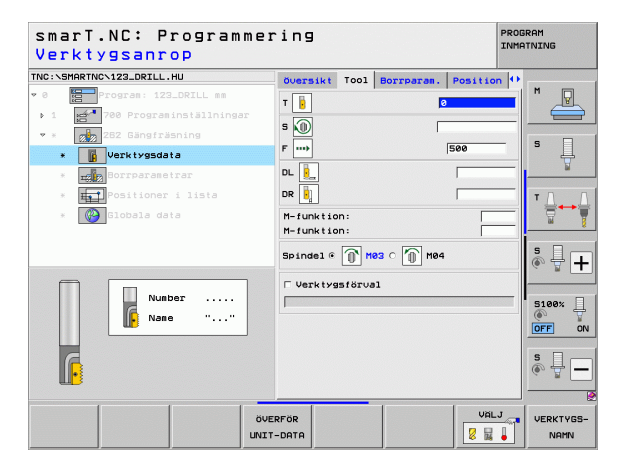

Ytterligare parametrar i detaljformuläret Borrparametrar:

- Antal gängor per steg: Antal gängor som verktyget skall förskjutas med
- Matning framkörning: Matning för framkörning till gängan

Globalt verksamma parametrar i detaljformuläret Globala data:

Säkerhetsavstånd

<u>F</u>

6

ļ

\*\*\*

<u>\*</u>

- 2. Säkerhetsavstånd
- Positioneringsmatning
- Matning vid förflyttning mellan bearbetningspositioner
- Medfräsning, eller
- Motfräsning

| smarT.NC: Programme<br>Nominell diameter?                                                                                      | ring                            |                |            |                   | PROGRAM<br>INMATNING |
|----------------------------------------------------------------------------------------------------|---------------------------------|----------------|------------|-------------------|----------------------|
| TNC:\SMARTNC\123_DRILL.HU                                                                                                    | Översikt                        | T001           | Borrparam. | Positio           | n 🕂                  |
| <ul> <li>Program: 123_DRILL mm</li> <li>1</li> <li>700 Programinställningar</li> </ul>                                         | Diameter<br>Gängstignin<br>Djup | ng             |            | 10<br>+1.5<br>-18 |                      |
| <ul> <li>* 262 Gängfräsning</li> <li>* Verktygsdata</li> </ul>                                                                 | Gängor per<br>Matning fra       | steg<br>amkörn | ning       | 0<br>0            | \$ 🗍                 |
| <ul> <li>         Borrparametrar     </li> <li>         Positioner i lista     </li> <li>         Slobala data     </li> </ul> |                                 |                |            |                   | ▼ ↓<br>●<br>● ↓ ●    |
| * <b>*</b> **                                                                                                    |                                 |                |            |                   | S100%                |
|                                                                                                    |                                 |                |            |                   |                      |

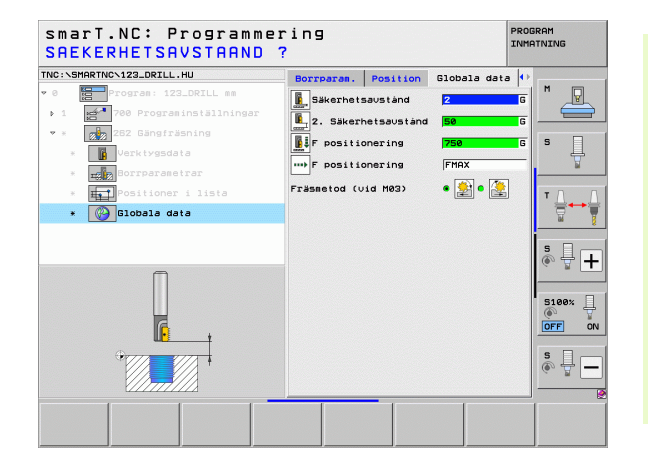

i

### Unit 263 Försänkgängfräsning

### Parametrar i formuläret Översikt:

- > T: Verktygsnummer eller -namn (kan växlas via softkey)
- S: Spindelvarvtal [varv/min] eller skärhastighet [m/min]
- ▶ F: Fräsmatning
- F: Försänkningsmatning [mm/min] eller FU [mm/varv]
- Diameter: Gängans nominella diameter
- Gängstigning: Gängans stigning
- **Djup**: Gängdjup
- Försänkningsdjup: Avstånd mellan arbetsstyckets yta och verktygsspetsen vid försänkning
- Avstånd sida: Avstånd mellan verktygsskäret och hålets vägg
- Bearbetningspositioner (se "Definiera bearbetningspositioner" på sidan 157.)

- **DL**: Deltalängd för verktyg T
- **DR**: Deltaradie för verktyg T
- M-funktion: Valfria tilläggsfunktioner M
- Spinde1: Spindelns rotationsriktning, smarT.NC sätter standardmässigt M3
- Vkt-förval: Vid behov, nummer på nästa verktyg för att påskynda verktygsväxlingen (maskinberoende)

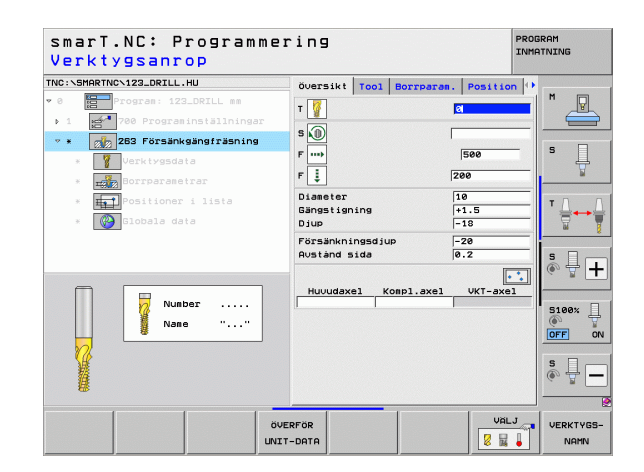

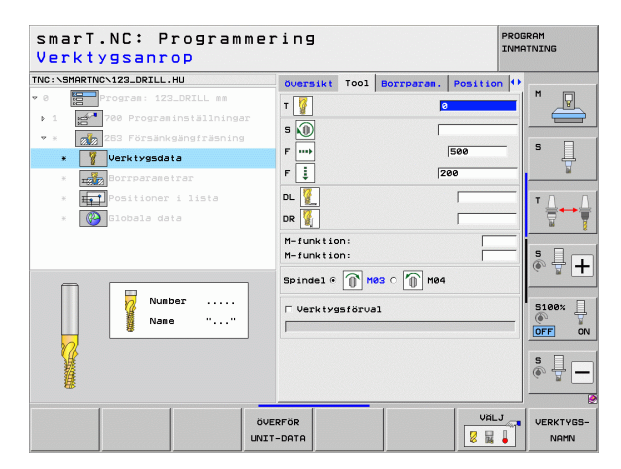

Ytterligare parametrar i detaljformulär Borrparametrar:

- Försänkningsdjup framsida: Försänkningsdjup vid försänkning framsida
- Offset framsida: Avstånd med vilket TNC:n förskjuter verktygets centrum från hålets mitt vid försänkning framsida
- Matning framkörning: Matning för framkörning till gängan

Globalt verksamma parametrar i detaljformuläret Globala data:

- Säkerhetsavstånd
- 2. Säkerhetsavstånd
- Positioneringsmatning
- Matning vid förflyttning mellan bearbetningspositioner
- Medfräsning, eller
- Motfräsning

| C:\SMARTNC\123_DR | ILL.HU            | Översikt                 | T001             | Borrparam. | Position | 0   |          |
|-------------------|-------------------|--------------------------|------------------|------------|----------|-----|----------|
| 8 🚼 Program:      | 123_DRILL mm      | Diameter                 |                  |            | 10       |     | M 🖓      |
| 1 700 Pro         | graminställningar | Gangstign:<br>Djup       | ing              |            | +1.5     | -14 |          |
| * 263 För:        | sänkgängfräsning  | Försänknim               | ngsdju           | p          | -20      | -6  | s 🗌      |
| * Yerkty          | Isdata            | Austand s                | ida              |            | 0.2      |     | Ŧ        |
| * Borrpa          | ametrar           | Försänkdju<br>Offset fra | up fra<br>emsida | msida      | +0<br>0  | -   |          |
| * Positio         | mer i lista       | Matning fi               | ramkör           | ning       | 0        |     | T 🛆 🛶    |
| * Globala         | data              |                          |                  |            |          |     | W        |
|                   |                   |                          |                  |            |          | i   | s 🗆 -    |
|                   |                   |                          |                  |            |          | (   | <u>ه</u> |
|                   |                   |                          |                  |            |          | -   |          |
|                   |                   |                          |                  |            |          |     | 5100%    |
|                   |                   |                          |                  |            |          | [   | OFF      |
| - F               | -                 |                          |                  |            |          |     |          |
|                   |                   |                          |                  |            |          | (   |          |
|                   |                   |                          |                  |            |          | _   |          |
|                   |                   |                          |                  | 1          | 1        |     |          |

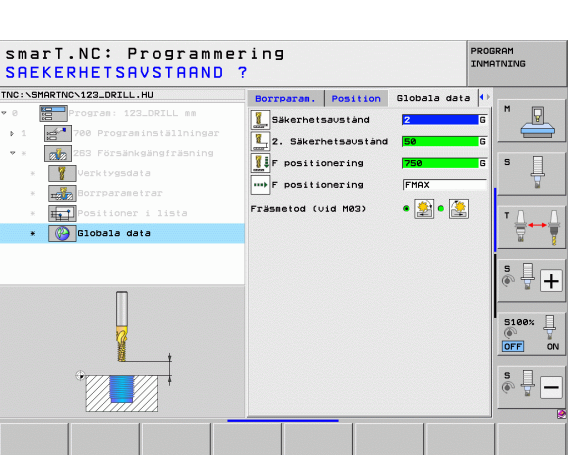

### Unit 264 Borrgängfräsning

### Parametrar i formuläret Översikt:

- > T: Verktygsnummer eller -namn (kan växlas via softkey)
- S: Spindelvarvtal [varv/min] eller skärhastighet [m/min]
- ▶ F: Fräsmatning
- **F**: Borrmatning [mm/min] eller FU [mm/varv]
- Diameter: Gängans nominella diameter
- Gängstigning: Gängans stigning
- Djup: Gängdjup
- ▶ Borrdjup: Borrdjup
- Skärdjup borrning
- Bearbetningspositioner (se "Definiera bearbetningspositioner" på sidan 157.)

- **DL**: Deltalängd för verktyg T
- **DR**: Deltaradie för verktyg T
- M-funktion: Valfria tilläggsfunktioner M
- Spinde1: Spindelns rotationsriktning, smarT.NC sätter standardmässigt M3
- Vkt-förval: Vid behov, nummer på nästa verktyg för att påskynda verktygsväxlingen (maskinberoende)

| smarT.NC: Programme:<br>Verktygsanrop                                                                                                    | ring                                                                                                    | PROGRAM<br>INMATNING |
|----------------------------------------------------------------------------------------------------|----------------------------------------------------------------------------------------------------|----------------------|
| TNC:\SHARTNC\123_DRILL.HU<br>* 0                                                                                                    | Oversikt Tool Borrparan. PC                                                                                                    | psition (*)          |
| <ul> <li>Yerktygsdata</li> <li>diggsdata</li> <li>diggsdata</li> <li>positioner i lista</li> <li>costioner i dista</li> </ul>                                                                                                    | F         ise           F         ise           Diameter         10           Gängstigning         +1.5           Diup         -18 |                      |
| Nunber<br>Name ""                                                                                                    | Skardjup borning 5                                                                                                    | CT-axel              |
| out of the second second secon |                                                                                                    |                      |

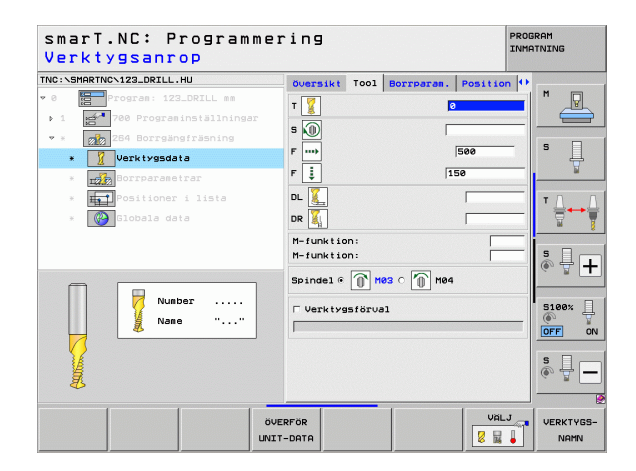

Ytterligare parametrar i detaljformulär Borrparametrar:

- Djup spånbrytning: Skärdjup, efter vilket TNC:n skall utföra en spånbrytning vid borrning
- Förstopp avstånd uppe: Säkerhetsavstånd, när TNC:n kör tillbaka verktyget till det aktuella skärdjupet efter en spånbrytning
- Försänkningsdjup framsida: Försänkningsdjup vid försänkning framsida
- Offset framsida: Avstånd med vilket TNC:n förskjuter verktygets centrum från hålets mitt
- Matning framkörning: Matning för framkörning till gängan

Globalt verksamma parametrar i detaljformuläret Globala data:

Säkerhetsavstånd

1

1

.....

- 2. Säkerhetsavstånd
- Positioneringsmatning
- Returmått vid spånbrytning
- Matning vid förflyttning mellan bearbetningspositioner
- Medfräsning, eller
- Motfräsning

| C:\SMARTNC\123_DRILL.HU                                          | Översikt                                          | T001                      | Borrparam.       | Positio           | n 🕂   |
|------------------------------------------------------------------|---------------------------------------------------|---------------------------|------------------|-------------------|-------|
| <pre>0 Program: 123_DRILL mm 1 3700 Programinställningar </pre>  | Diameter<br>Gängstigni<br>Djup                    | ng                        |                  | 10<br>+1.5<br>-18 |       |
|                                                                  | Háldjup<br>Skärdjup b<br>Djup spánb<br>Förstoppav | orrnir<br>rytnir<br>stånd | ng<br>Ng<br>uppe | -20<br>5<br>0     | s     |
| <ul> <li>* Positioner i lista</li> <li>* Globala data</li> </ul> | Försänkdju<br>Offset fra<br>Matning fr            | p fran<br>msida<br>amkörr | ning             | +0<br>0<br>0      |       |
|                                                                  |                                                   |                           |                  |                   | s 🕎 - |
| -+                                                               |                                                   |                           |                  |                   | S100% |
|                                                                  |                                                   |                           |                  |                   | \$    |

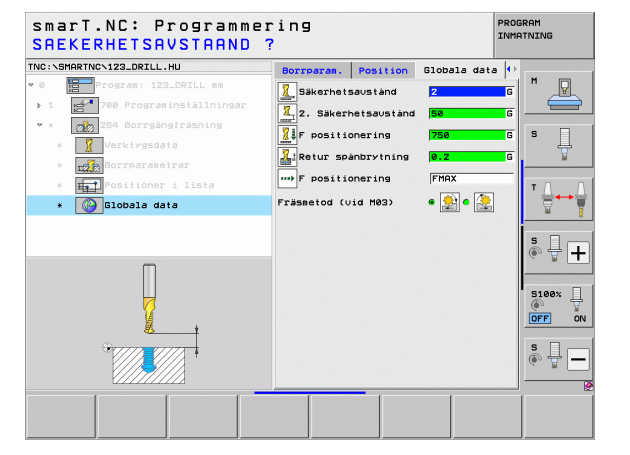

### Unit 265 Helix-borrgängfräsning

### Parametrar i formuläret Översikt:

- > T: Verktygsnummer eller -namn (kan växlas via softkey)
- S: Spindelvarvtal [varv/min] eller skärhastighet [m/min]
- ▶ F: Fräsmatning
- F: Försänkningsmatning [mm/min] eller FU [mm/varv]
- Diameter: Gängans nominella diameter
- Gängstigning: Gängans stigning
- **Djup**: Gängdjup
- Försänkningsförlopp: Val av om försänkningen skall ske före eller efter gängfräsningen
- Försänkningsdjup framsida: Försänkningsdjup vid försänkning framsida
- Offset framsida: Avstånd med vilket TNC:n förskjuter verktygets centrum från hålets mitt
- Bearbetningspositioner (se "Definiera bearbetningspositioner" på sidan 157.)

- **DL**: Deltalängd för verktyg T
- **DR**: Deltaradie för verktyg T
- M-funktion: Valfria tilläggsfunktioner M
- Spinde1: Spindelns rotationsriktning, smarT.NC sätter standardmässigt M3
- Vkt-förval: Vid behov, nummer på nästa verktyg för att påskynda verktygsväxlingen (maskinberoende)

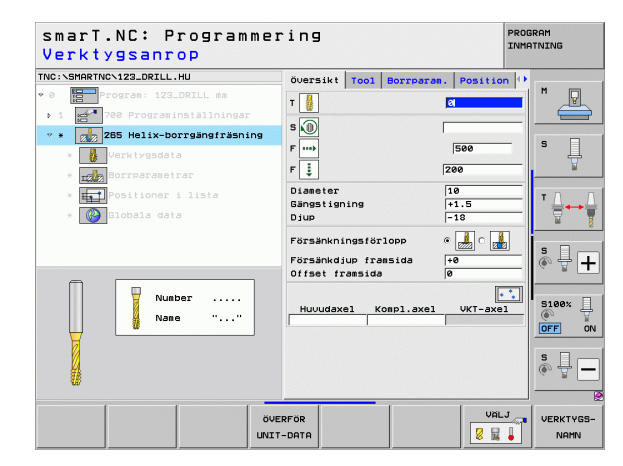

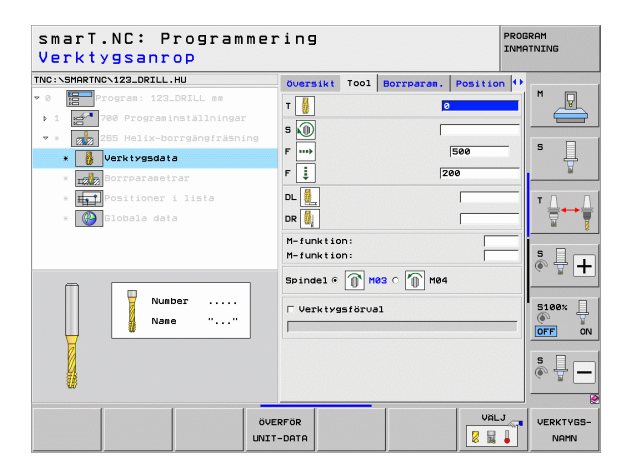

Ytterligare parametrar i detaljformulär Borrparametrar:

▶ Inga.

<u>.</u>

1

.....

Globalt verksamma parametrar i detaljformuläret Globala data:

- Säkerhetsavstånd
- 2. Säkerhetsavstånd
- Positioneringsmatning
- Matning vid förflyttning mellan bearbetningspositioner

| C:\SMARTNC\123_DRILL.HU      | Översikt          | T001    | Borrparam. | Position | • • |       |
|------------------------------|-------------------|---------|------------|----------|-----|-------|
| Program: 123_DRILL mm        | Diameter          |         |            | 10       |     | ' 🛛   |
| 1 700 Programinställningar   | Gängstign<br>Diup | ing     |            | +1.5     | -14 | 6     |
| * 265 Helix-borrgängfräsning |                   |         |            | ,        |     | s 🗆   |
| * Verktygsdata               | Försänkni         | ngsför  | lopp       | • 🛃 • 🛃  |     | - #   |
| * Expansion Borrparametrar   | Försänkdji        | up fra  | nsida      | +0       |     | M     |
| * Positioner i lista         | orract in         | 5115100 |            | le.      |     | ТЛ    |
| * 🚱 Globala data             |                   |         |            |          |     |       |
|                              |                   |         |            |          | -   |       |
|                              |                   |         |            |          | 1   |       |
|                              |                   |         |            |          |     |       |
|                              |                   |         |            |          |     |       |
|                              |                   |         |            |          |     | 5100% |
|                              |                   |         |            |          |     | OFF   |
|                              |                   |         |            |          |     |       |
|                              |                   |         |            |          |     | 5 H [ |
|                              |                   |         |            |          |     | - (   |

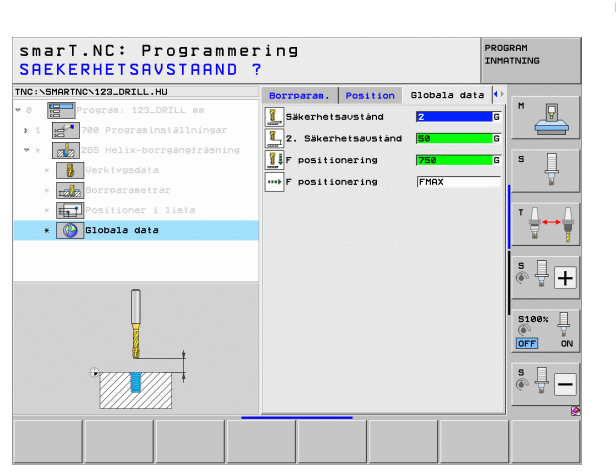

i

### Unit 267 Gängfräsning

Parametrar i formuläret Översikt:

- > T: Verktygsnummer eller -namn (kan växlas via softkey)
- S: Spindelvarvtal [varv/min] eller skärhastighet [m/min]
- ▶ F: Fräsmatning
- **F**: Försänkningsmatning [mm/min] eller FU [mm/varv]
- Diameter: Gängans nominella diameter
- Gängstigning: Gängans stigning
- **Djup**: Gängdjup
- Bearbetningspositioner (se "Definiera bearbetningspositioner" på sidan 157.)
- Ytterligare parametrar i detaljformulär Tool:
- **DL**: Deltalängd för verktyg T
- **DR**: Deltaradie för verktyg T
- M-funktion: Valfria tilläggsfunktioner M
- Spindel: Spindelns rotationsriktning, smarT.NC sätter standardmässigt M3
- Vkt-förval: Vid behov, nummer på nästa verktyg för att påskynda verktygsväxlingen (maskinberoende)

| smarT.NC: Programme:<br>Verktygsanrop                                                                                                    | ring                                                                                                    | PROGRAM       |
|----------------------------------------------------------------------------------------------------|----------------------------------------------------------------------------------------------------|---------------|
| TNC:SHRRTNC.123_ORTLL.HU                                                                                                    | Oversikt         Tool         Borrparan.         Pos           T         0         0         0         0           S         0         0         0         0           F         100         500         500         0           F         100         500         100         100         100 |               |
| <ul> <li>Image: Difference i lista</li> <li>Image: Difference i lista</li> <li>Image: Difference i lista</li> <li>Image: Difference i lista</li> </ul> | Diameter 10<br>Gängstigning +1.5<br>Djup -18<br>Huvudaxel Kompl.axel VKT                                                                                                    | -axel         |
| Nunber                                                                                                    |                                                                                                    | Sileex<br>OFF |
|                                                                                                    |                                                                                                    |               |

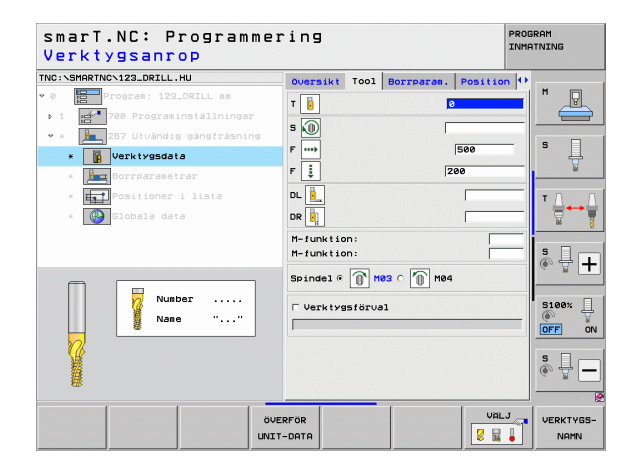

Definiera bearbetningar

Ytterligare parametrar i detaljformulär Borrparametrar:

- Antal gängor per steg: Antal gängor som verktyget skall förskjutas med
- **Försänkningsdjup framsida**: Försänkningsdjup vid försänkning framsida
- Offset framsida: Avstånd med vilket TNC:n förskjuter verktygets centrum från tappens mitt
- Matning framkörning: Matning för framkörning till gängan

Globalt verksamma parametrar i detaljformuläret Globala data:

Säkerhetsavstånd

6

**I** 

<u>,</u>

.....

- 2. Säkerhetsavstånd
- Positioneringsmatning
- Matning vid förflyttning mellan bearbetningspositioner
- Medfräsning, eller
- Motfräsning

| Nominell diameter?            |                 |        |            |         | INHHINING    |
|-------------------------------|-----------------|--------|------------|---------|--------------|
| IC:\SMARTNC\123_DRILL.HU      | <b>Översikt</b> | T001   | Borrparam. | Positio | on 🕂         |
| 8 Program: 123_DRILL mm       | Diameter        |        |            | 10      | <u> </u>     |
| 1 🚰 700 Programinställningar  | Gängstign       | ing    |            | +1.5    |              |
| * * 167 Utvändig gängfräsning | Djup            |        |            | -18     |              |
| * Uerktygsdata                | Gängor pe       | r steg | an i da    | 0       | \$           |
|                               | Offset fr.      | msida  | 19140      | 0       |              |
| * Borrparatetrar              | Matning f       | ramkör | ning       | 0       |              |
| * Positioner i lista          |                 |        |            |         | ΤΔ           |
| * 🚱 Globala data              |                 |        |            |         | 8            |
|                               |                 |        |            |         |              |
|                               |                 |        |            |         | SI           |
|                               |                 |        |            |         | (é, <u>F</u> |
|                               |                 |        |            |         |              |
|                               |                 |        |            |         | 5100%        |
|                               |                 |        |            |         | OFF          |
| <del>* *</del>                |                 |        |            |         |              |
|                               |                 |        |            |         | S            |
| <i>(</i> <b>)</b>             |                 |        |            |         | (e) = -      |
|                               |                 |        |            |         |              |
|                               |                 |        | 1          |         |              |
|                               |                 |        |            |         |              |

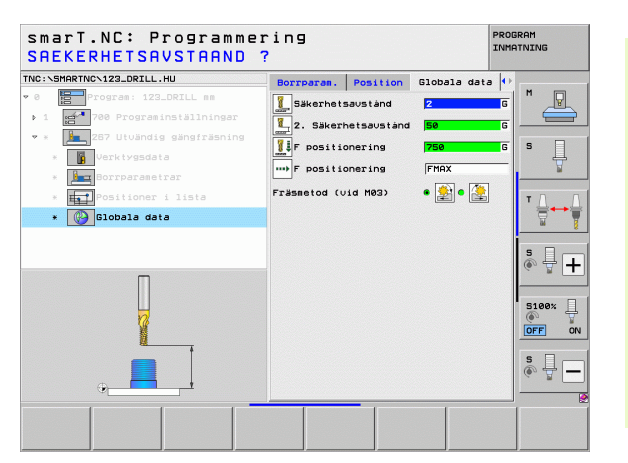

## Bearbetningsgrupp Fickor/Öar

I bearbetningsgruppen Fickor/Öar står följande Units för fräsning av enkla fickor, tappar och spår till förfogande:

| Unit                       | Softkey  | Sida |
|----------------------------|----------|------|
| Unit 251 Rektangulär ficka | UNIT 251 | 89   |
| Unit 252 Cirkulär ficka    | UNIT 252 | 91   |
| Unit 253 Spår              | UNIT 253 | 93   |
| Unit 254 Cirkulärt spår    | UNIT 254 | 95   |
| Unit 256 Rektangulär tapp  | UNIT 256 | 97   |
| Unit 257 Cirkulär tapp     |          | 99   |
| Unit 208 Borrfräsning      | UNIT 208 | 101  |

| smarT.NC: Programme          | ering                                                                                                    | PROGRAM<br>INMATNING |
|------------------------------|----------------------------------------------------------------------------------------------------|----------------------|
| NC:\SMARTNC\123_DRILL.HU     | Verktygsaxel                                                                                                    | z                    |
| 0 📴 Program: 123_DRILL mm    | Oversikt         Räänne         Optioner         Global           Disensioner         nääne         MRX-punkt         MRX-punkt           X         +80         +180         +190           V         +80         +108         +2           Z         -40         +108         +9           Orbeitsevinte         HAX-punkt         HAX-punkt         HAX-punkt | tS                   |
|                              | H Detsifykets utgangspunktnummer<br> 0<br>Globala data<br>Säkerhetsavstånd 2<br>2. Säkerhetsavstånd 50                                                                                                    | - T                  |
|                              | F positionering 750<br>F retur 99998                                                                                                    | S100%                |
| D                            |                                                                                                    | <b>s</b> ∏ (         |
| NIT 251 UNIT 252 UNIT 253 UN | IT 254 UNIT 258 UNIT 257 UNIT                                                                                                    | 208                  |

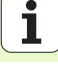

### Unit 251 Rektangulär ficka

Parametrar i formuläret Översikt:

- Bearbetningsomfång: Välj grov- och finbearbetning, endast grov- eller endast finbearbetning via softkey
- T: Verktygsnummer eller -namn (kan växlas via softkey)
- S: Spindelvarvtal [varv/min] eller skärhastighet [m/min]
- ▶ F: Nedmatningshastighet [mm/min], FU [mm/varv] eller FZ [mm/tand]
- ▶ F: Fräsmatning [mm/min], FU [mm/varv] eller FZ [mm/tand]
- Fickans längd: Fickans längd i huvudaxeln
- Fickans bredd: Fickans bredd i komplementaxeln
- Hörnradie: Om inget anges sätter smarT.NC hörnradien lika med verktygsradien
- **Djup**: Fickans slutliga djup
- Skärdjup: Mått med vilket verktyget skall stegas nedåt
- Bearbetningspositioner (se "Definiera bearbetningspositioner" på sidan 157.)

- **DL**: Deltalängd för verktyg T
- **DR**: Deltaradie för verktyg T
- DR2: Deltaradie 2 (hörnradie) för verktyg T
- M-funktion: Valfria tilläggsfunktioner M
- Spinde1: Spindelns rotationsriktning, smarT.NC sätter standardmässigt M3
- Vkt-förval: Vid behov, nummer på nästa verktyg för att påskynda verktygsväxlingen (maskinberoende)

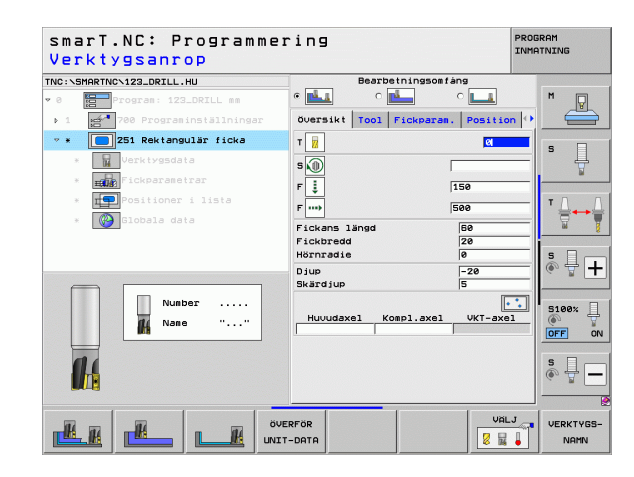

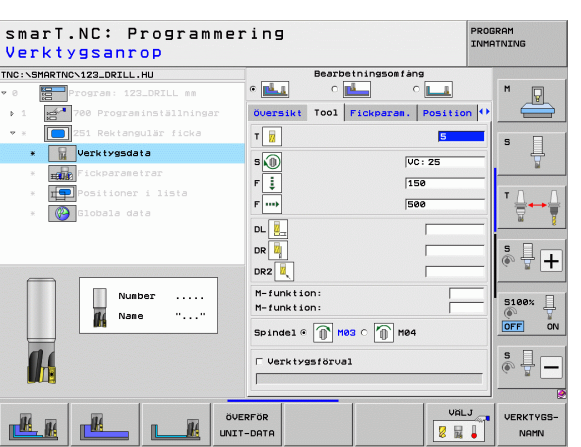

Ytterligare parametrar i detaljformuläret Fickparametrar:

- Arbetsmån sida: Tilläggsmått för finskär sida
- Arbetsmån djup: Tilläggsmått för finskär djup
- Skärdjup finbearbetning: Skärdjup för finbearbetning sida. Om inget anges så utförs finbearbetningen med 1 ansättning
- F finbearbetning: Matning för finbearbetning [mm/min], FU [mm/varv] eller FZ [mm/tand]
- Vridningsläge: Vinkel som hela fickan vrids med
- Fickans läge: Fickans läge i förhållande till den programmerade positionen

Globalt verksamma parametrar i detaljformuläret Globala data:

- Säkerhetsavstånd
- 2. Säkerhetsavstånd
- ▶ Överlappningsfaktor
- Matning vid förflyttning mellan bearbetningspositioner
- Medfräsning, eller
- Motfräsning
- Helixformad nedmatning, eller
- Pendlande nedmatning, eller
- Vinkelrät nedmatning

| smarT.NC: Programm<br>1. SIDANS LAENGD ? | ering                      | PROB      | RAM              |
|------------------------------------------|----------------------------|-----------|------------------|
| TNC:\SMARTNC\123_DRILL.HU                | Bearbetningsomfång         |           |                  |
| • 0 Program: 123_DRILL mm                |                            |           | " _ <b>P</b>     |
| ▶ 1 700 Programinställningar             | Översikt Tool Fickparam. F | osition 🕂 |                  |
| 🝷 * 🔲 251 Rektangulär ficka              | Fickans längd 60           |           |                  |
| * Verktygsdata                           | Fickbredd 20               |           | * 📙              |
| * Fickparametrar                         | Diup -20                   | ,         | <u> </u>         |
| * TO Positioner i lista                  | Skärdjup 5                 |           | <b>T</b> 0 0     |
| x Clobala data                           | Tilläggsmått sida 0        |           | ` ⊹++            |
|                                          | Tilläggsmått djup Ø        |           | <u> </u>         |
|                                          | F finbearbetning 500       |           |                  |
|                                          | Vridningsvinkel +0         |           | <br><br><br><br> |
| <b>+</b>                                 | Fickposition 0             |           |                  |
|                                          |                            |           | S100%            |
|                                          |                            |           | s 🚽 🗕            |
|                                          |                            |           |                  |

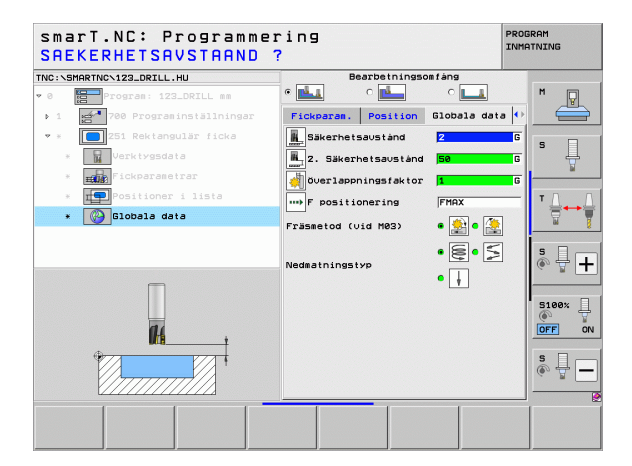

M

**14** 

....

AV 1000 15% 15%

### Unit 252 Cirkulär ficka

Parametrar i formuläret Översikt:

- Bearbetningsomfång: Välj grov- och finbearbetning, endast grov- eller endast finbearbetning via softkey
- T: Verktygsnummer eller -namn (kan växlas via softkey)
- S: Spindelvarvtal [varv/min] eller skärhastighet [m/min]
- ▶ F: Nedmatningshastighet [mm/min], FU [mm/varv] eller FZ [mm/tand]
- ▶ F: Fräsmatning [mm/min], FU [mm/varv] eller FZ [mm/tand]
- Diameter: Cirkelfickans slutliga diameter
- **Djup**: Fickans slutliga djup
- Skärdjup: Mått med vilket verktyget skall stegas nedåt
- Bearbetningspositioner (se "Grunder" på sidan 157.)

Ytterligare parametrar i detaljformulär Tool:

- **DL**: Deltalängd för verktyg T
- **DR**: Deltaradie för verktyg T
- DR2: Deltaradie 2 (hörnradie) för verktyg T
- M-funktion: Valfria tilläggsfunktioner M
- Spinde1: Spindelns rotationsriktning, smarT.NC sätter standardmässigt M3
- Vkt-förval: Vid behov, nummer på nästa verktyg för att påskynda verktygsväxlingen (maskinberoende)

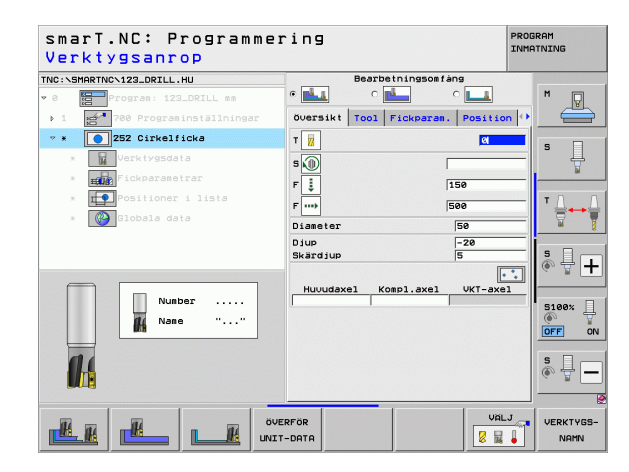

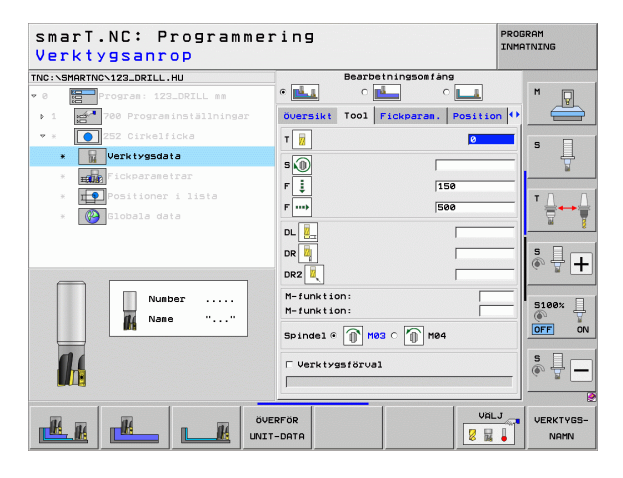

91

Ytterligare parametrar i detaljformuläret Fickparametrar:

- Arbetsmån sida: Tilläggsmått för finskär sida
- Arbetsmån djup: Tilläggsmått för finskär djup
- Skärdjup finbearbetning: Skärdjup för finbearbetning sida. Om inget anges så utförs finbearbetningen med 1 ansättning
- **F finbearbetning**: Matning för finbearbetning [mm/min], FU [mm/varv] eller FZ [mm/tand]

Globalt verksamma parametrar i detaljformuläret Globala data:

- Säkerhetsavstånd
- 2. Säkerhetsavstånd
- ▶ Överlappningsfaktor
- Matning vid förflyttning mellan bearbetningspositioner
- Medfräsning, eller
- Motfräsning
- Helixformad nedmatning, eller
- Vinkelrät nedmatning

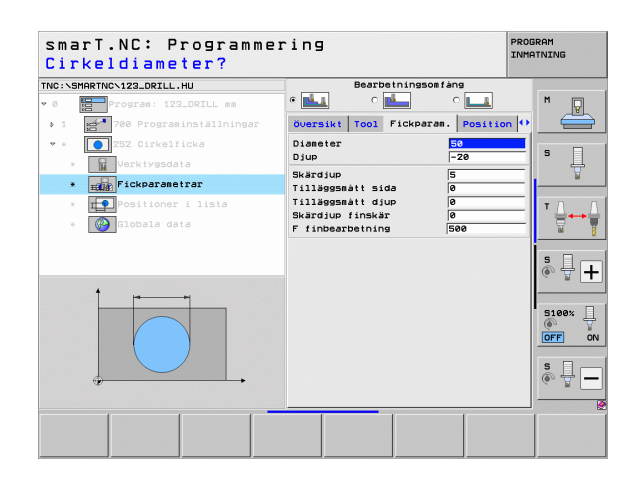

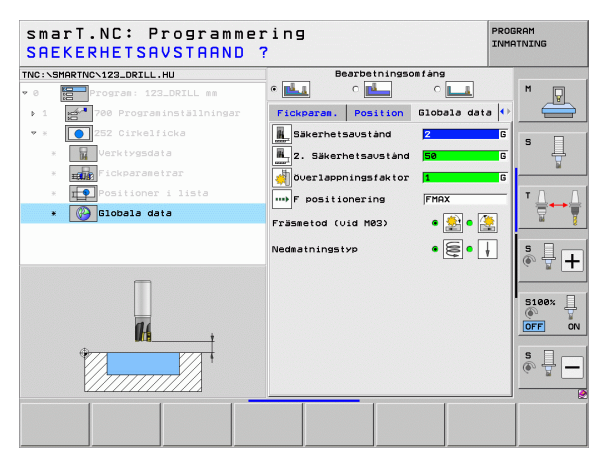

14

222

**14** 

....)

## Definiera bearbetninga

### Unit 253 Spår

Parametrar i formuläret Översikt:

- Bearbetningsomfång: Välj grov- och finbearbetning, endast grov- eller endast finbearbetning via softkey
- T: Verktygsnummer eller -namn (kan växlas via softkey)
- S: Spindelvarvtal [varv/min] eller skärhastighet [m/min]
- ▶ F: Nedmatningshastighet [mm/min], FU [mm/varv] eller FZ [mm/tand]
- ▶ F: Fräsmatning [mm/min], FU [mm/varv] eller FZ [mm/tand]
- Spårlängd: Spårets längd i huvudaxeln
- Spårbredd: Spårets bredd i komplementaxeln
- Djup: Spårets slutliga djup
- Skärdjup: Mått med vilket verktyget skall stegas nedåt
- Bearbetningspositioner (se "Grunder" på sidan 157.)

- **DL**: Deltalängd för verktyg T
- **DR**: Deltaradie för verktyg T
- DR2: Deltaradie 2 (hörnradie) för verktyg T
- M-funktion: Valfria tilläggsfunktioner M
- Spinde1: Spindelns rotationsriktning, smarT.NC sätter standardmässigt M3
- Vkt-förval: Vid behov, nummer på nästa verktyg för att påskynda verktygsväxlingen (maskinberoende)

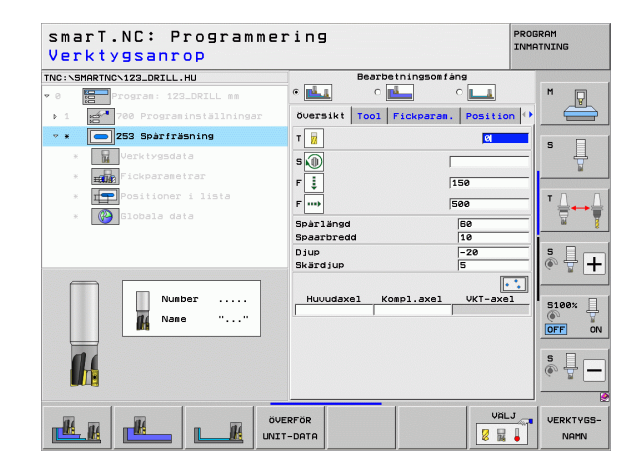

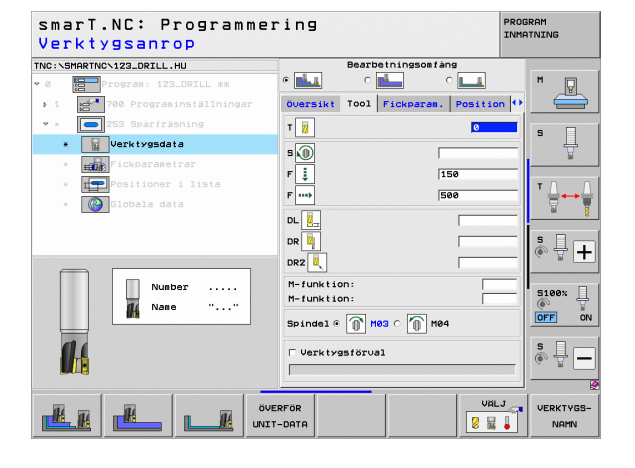

Ytterligare parametrar i detaljformuläret Fickparametrar:

- Arbetsmån sida: Tilläggsmått för finskär sida
- Arbetsmån djup: Tilläggsmått för finskär djup
- Skärdjup finbearbetning: Skärdjup för finbearbetning sida. Om inget anges så utförs finbearbetningen med 1 ansättning
- ► F finbearbetning: Matning för finbearbetning [mm/min], FU [mm/varv] eller FZ [mm/tand]
- Vridningsläge: Vinkel som hela fickan vrids med
- Spårets 1äge: Spårets läge i förhållande till den programmerade positionen

Globalt verksamma parametrar i detaljformuläret Globala data:

- Säkerhetsavstånd
- 2. Säkerhetsavstånd
- Matning vid förflyttning mellan bearbetningspositioner
- Medfräsning, eller
- Motfräsning
- Helixformad nedmatning, eller
- Pendlande nedmatning, eller
- Vinkelrät nedmatning

| smarT.NC: Programme<br><mark>Spårets längd?</mark>           | ring                                                                                     | PROGRAM      |
|--------------------------------------------------------------|------------------------------------------------------------------------------------------|--------------|
| NC:\SMARTNC\123_DRILL.HU                                     | Bearbetningsomfäng                                                                       |              |
| 0 Program: 123_DRILL mm                                      | • 🛃 o 🛃 o 💶                                                                              | M 🖓          |
| ▶ 1 🚰 700 Programinställningar                               | Översikt Tool Fickparan. Posi                                                            | ion 🕶 📛      |
| • * 253 Spårfräsning                                         | Spårlängd 50                                                                             |              |
| * Verktygsdata                                               | Spaarbredd 10<br>Diup -20                                                                | <sup>s</sup> |
| * Fickparametrar                                             | Skärdjup 5                                                                               | ¥            |
| <ul> <li>Positioner i lista</li> <li>Clobala data</li> </ul> | Tilläggsmått sida 0<br>Tilläggsmått djup 0<br>Skärdjup finskär 0<br>F finbearbetning 500 |              |
|                                                              | Vridningsvinkel +0<br>Spärposition 0                                                     | s 🚽 🗕        |
|                                                              |                                                                                          | S100%        |
|                                                              |                                                                                          | s 🔒 –        |
|                                                              |                                                                                          |              |

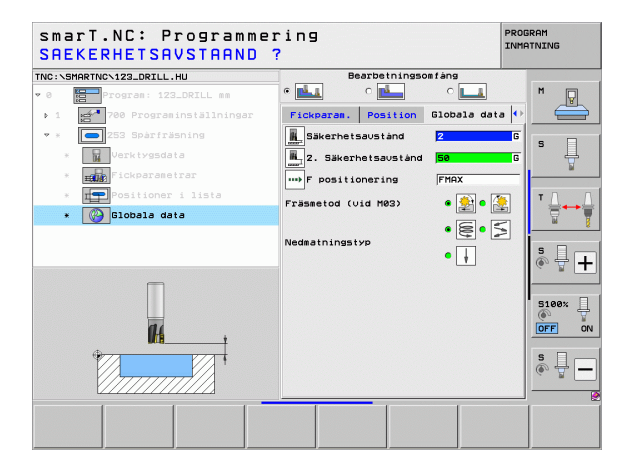

M

**14** 

....

### Unit 254 Cirkulärt spår

Parametrar i formuläret Översikt:

- Bearbetningsomfång: Välj grov- och finbearbetning, endast grov- eller endast finbearbetning via softkey
- T: Verktygsnummer eller -namn (kan växlas via softkey)
- S: Spindelvarvtal [varv/min] eller skärhastighet [m/min]
- ▶ F: Nedmatningshastighet [mm/min], FU [mm/varv] eller FZ [mm/tand]
- ▶ F: Fräsmatning [mm/min], FU [mm/varv] eller FZ [mm/tand]
- Mitt 1:a axel: Cirkelsegmentets centrum i huvudaxeln
- Mitt 2:a axel: Cirkelsegmentets centrum i komplementaxeln
- Diameter cirkelsegment
- Startvinkel: Startpunktens polära vinkel
- ▶ Öppningsvinkel
- Spårbredd
- Djup: Spårets slutliga djup
- Skärdjup: Mått med vilket verktyget skall stegas nedåt
- Bearbetningspositioner (se "Definiera bearbetningspositioner" på sidan 157.)

- **DL**: Deltalängd för verktyg T
- **DR**: Deltaradie för verktyg T
- DR2: Deltaradie 2 (hörnradie) för verktyg T
- M-funktion: Valfria tilläggsfunktioner M
- Spinde1: Spindelns rotationsriktning, smarT.NC sätter standardmässigt M3
- Vkt-förval: Vid behov, nummer på nästa verktyg för att påskynda verktygsväxlingen (maskinberoende)

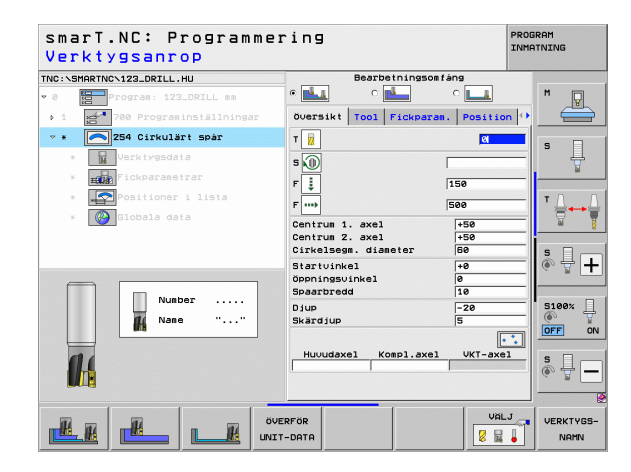

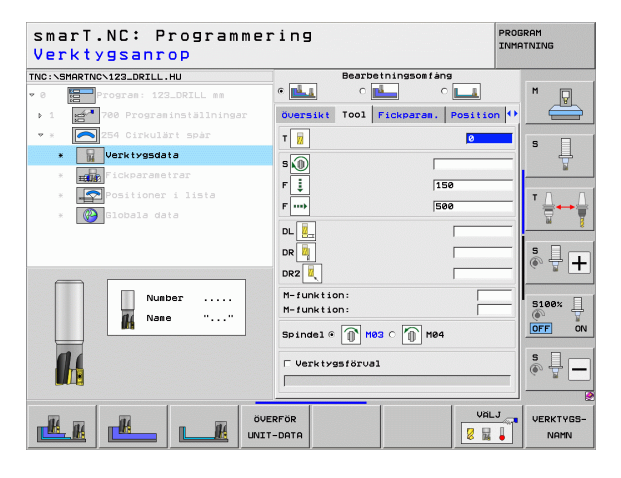

Ytterligare parametrar i detaljformuläret Fickparametrar:

- Arbetsmån sida: Tilläggsmått för finskär sida
- Arbetsmån djup: Tilläggsmått för finskär djup
- Skärdjup finbearbetning: Skärdjup för finbearbetning sida. Om inget anges så utförs finbearbetningen med 1 ansättning
- ► F finbearbetning: Matning för finbearbetning [mm/min], FU [mm/varv] eller FZ [mm/tand]
- Vinkelsteg: Vinkel som hela spåret vrids vidare med
- Antal bearbetningar: Antal bearbetningar på cirkelsegmentet
- Spårets 1äge: Spårets läge i förhållande till den programmerade positionen

Globalt verksamma parametrar i detaljformuläret Globala data:

- Säkerhetsavstånd
- 2. Säkerhetsavstånd
- Matning vid förflyttning mellan bearbetningspositioner
- Medfräsning, eller
- Motfräsning
- Helixformad nedmatning, eller
- Pendlande nedmatning, eller
- Vinkelrät nedmatning

|                              | Bearbetningson                          | tàng          |          |
|------------------------------|-----------------------------------------|---------------|----------|
|                              | • 🛃 o 🛃                                 | ° 💶           | M        |
| ▶ 1 700 Programinställningar | Översikt Tool Fickpara                  | m. Position • |          |
| 🔹 * 🚺 254 Cirkulärt spår     | Centrum 1. axel                         | +50           |          |
| * Werktygsdata               | Centrum 2. axel<br>Cirkelsegm. diameter | +50           | s 📙      |
| * Fickparametrar             | Startvinkel                             | +0            | <u> </u> |
| * Positioner i lista         | Öppningsvinkel<br>Spaarbredd            | 0             | тЛ       |
| * Globala data               | Djup                                    | -20           |          |
|                              | Skärdjup                                | 5             |          |
|                              | Tilläggsmått djup                       | 0             | S        |
|                              | Skärdjup finskär                        | 0             | (e) 🛱 🗕  |
| t                            | F finbearbetning                        | 500           |          |
|                              | Vinkelsteg                              | +0            | 5100%    |
|                              | Antal bearbetningar                     | 1             | <u> </u> |
|                              | Sparposition                            | - Ino         | OFF C    |
|                              |                                         |               | • •      |
|                              |                                         |               | ă 🕂 🗕    |
| Ĭ.                           |                                         |               |          |
|                              |                                         |               |          |

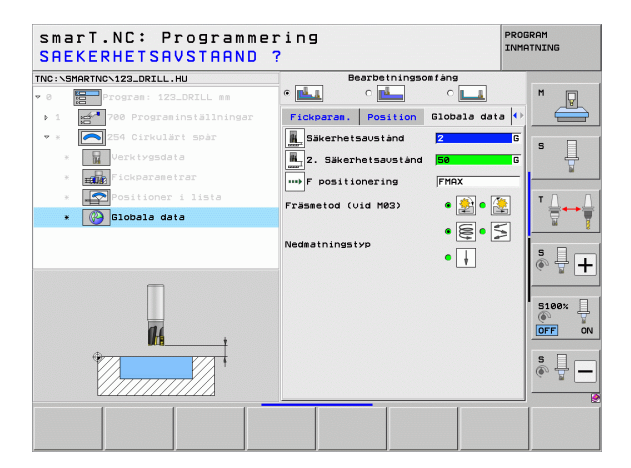

8

14

....

### Unit 256 Rektangulär tapp

Parametrar i formuläret Översikt:

- T: Verktygsnummer eller -namn (kan växlas via softkey)
- S: Spindelvarvtal [varv/min] eller skärhastighet [m/min]
- F: Nedmatningshastighet [mm/min], FU [mm/varv] eller FZ [mm/tand]
- F: Fräsmatning [mm/min], FU [mm/varv] eller FZ [mm/tand]
- **Tappens 1ängd**: Tappens längd i huvudaxeln
- Råämnesmått längd: Råämnets längd i huvudaxeln
- Tappens bredd: Tappens bredd i komplementaxeln
- Råämnesmått bredd: Råämnets bredd i komplementaxeln
- Hörnradie: Radie för tappens hörn
- **Djup**: Tappens slutliga djup
- Skärdjup: Mått med vilket verktyget skall stegas nedåt
- Bearbetningspositioner (se "Definiera bearbetningspositioner" på sidan 157.)

- **DL**: Deltalängd för verktyg T
- **DR**: Deltaradie för verktyg T
- DR2: Deltaradie 2 (hörnradie) för verktyg T
- M-funktion: Valfria tilläggsfunktioner M
- Spinde1: Spindelns rotationsriktning, smarT.NC sätter standardmässigt M3
- Vkt-förval: Vid behov, nummer på nästa verktyg för att påskynda verktygsväxlingen (maskinberoende)

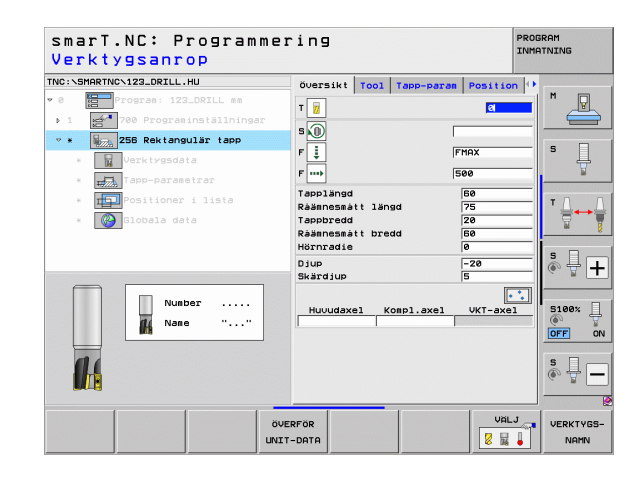

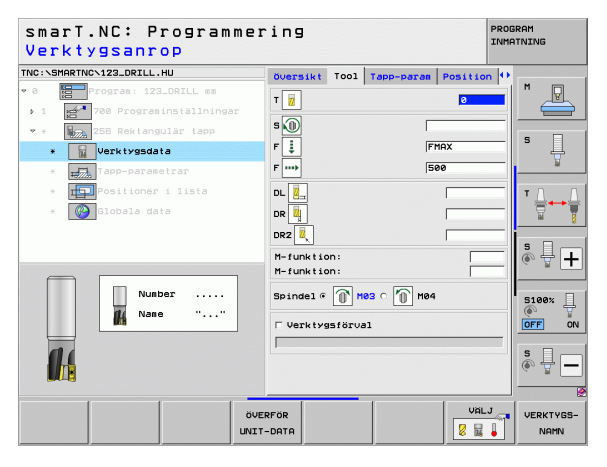

Ytterligare parametrar i detaljformulär Tapp-parametrar:

- Arbetsmån sida: Tilläggsmått för finskär sida
- Vridningsläge: Vinkel som hela tappen vrids med
- Tappens läge: Tappens läge i förhållande till den programmerade positionen
- **Framkörningsposition**: Bestämmer framkörningspositionen för tappen

Globalt verksamma parametrar i detaljformuläret Globala data:

- Säkerhetsavstånd
- 2. Säkerhetsavstånd
- ▶ Överlappningsfaktor
- Matning vid förflyttning mellan bearbetningspositioner
- Medfräsning, eller
- Motfräsning

| C:\SMARTNC\123_DRILL.HU      | Översikt Tool Tapp-param        | Position 🕂 |          |
|------------------------------|---------------------------------|------------|----------|
| Program: 123_DRILL mm        | Tapplängd                       | 60         | "_₽      |
| 1 🚰 700 Programinställningar | Räännesmätt längd               | 75         |          |
| * 256 Rektangulär tapp       | Räännesmätt bredd               | 60         |          |
| * Verktygsdata               | Hörnradie                       | 0          | • ↓      |
| * Tapp-parametrar            | Djup                            | -20        | ¥        |
| * Positioner i lista         | Skärdjup                        | 5          |          |
|                              | lillaggsmatt sida               | 19         | '≙↔      |
| * Giopara data               | Vridningsvinkel<br>Tappens läge | +0<br> 0   | <u>ਛ</u> |
|                              | Till-/frankörn radie            | [-         |          |
|                              | Apprch/depart angle             |            | å 🕂 [    |
| *                            |                                 |            | S100%    |

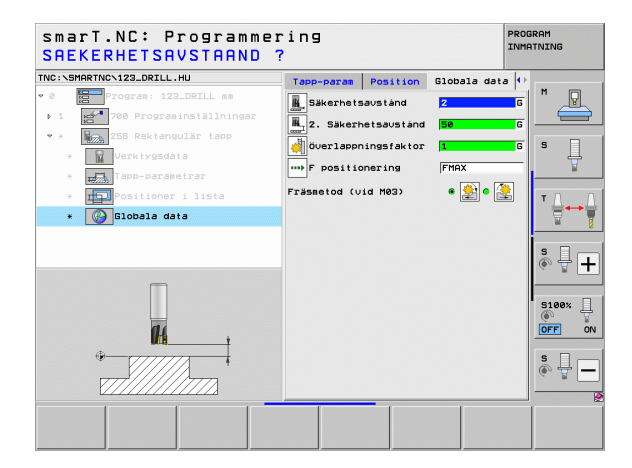

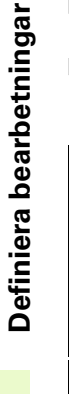

H

14

....)

### Unit 257 Cirkulär tapp

Parametrar i formuläret Översikt:

- T: Verktygsnummer eller -namn (kan växlas via softkey)
- S: Spindelvarvtal [varv/min] eller skärhastighet [m/min]
- F: Nedmatningshastighet [mm/min], FU [mm/varv] eller FZ [mm/tand]
- F: Fräsmatning [mm/min], FU [mm/varv] eller FZ [mm/tand]
- Färdig diameter:Den cirkulära tappens slutliga diameter
- Råämnesdiameter: Den cirkulära tappens råämnesdiameter
- **Djup**: Tappens slutliga djup
- Skärdjup: Mått med vilket verktyget skall stegas nedåt
- Bearbetningspositioner (se "Grunder" på sidan 157.)

Ytterligare parametrar i detaljformulär Tool:

- **DL**: Deltalängd för verktyg T
- **DR**: Deltaradie för verktyg T
- DR2: Deltaradie 2 (hörnradie) för verktyg T
- M-funktion: Valfria tilläggsfunktioner M
- Spinde1: Spindelns rotationsriktning, smarT.NC sätter standardmässigt M3
- Vkt-förval: Vid behov, nummer på nästa verktyg för att påskynda verktygsväxlingen (maskinberoende)

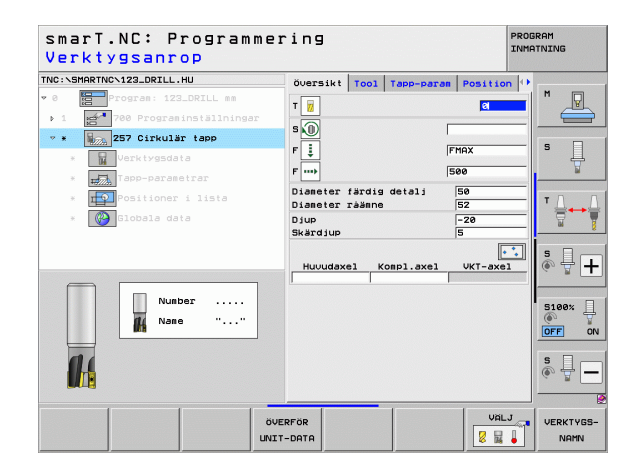

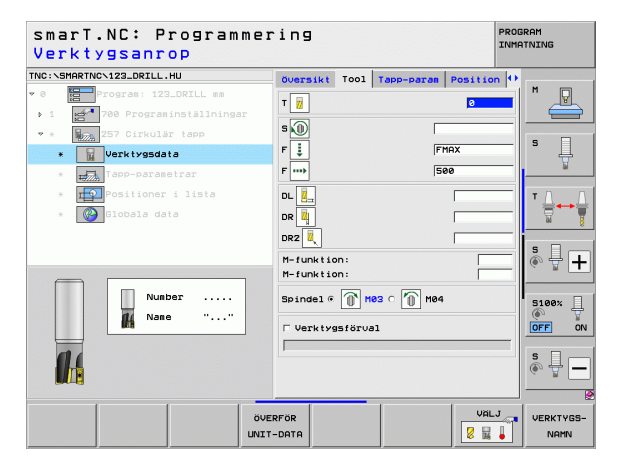

## Definiera bearbetningar

Ytterligare parametrar i detaljformulär Tapp-parametrar:

- Arbetsmån sida: Tilläggsmått för finskär sida
- Startvinke1: Polär vinkel i förhållande till tappens mitt, i vilken verktyget skall köra fram till tappen

Globalt verksamma parametrar i detaljformuläret Globala data:

- Säkerhetsavstånd
- 2. Säkerhetsavstånd
- ▶ Överlappningsfaktor
- Matning vid förflyttning mellan bearbetningspositioner
- Medfräsning, eller
- Motfräsning

| C:\SMARTNC\123_DRILL.HU                                                                                                    | Översikt         Tool         Tapp-param           Diameter färdig detalj         Diameter rämne | Position 4    | M      |
|----------------------------------------------------------------------------------------------------|--------------------------------------------------------------------------------------------------|---------------|--------|
| <ul> <li>1 100 Programmstallningar</li> <li>* 100 Programmstallningar</li> <li>* 100 Programmstallningar</li> <li>* 100 Programmstallningar</li> </ul>                                                                                                    | Djup<br>Skärdjup<br>Tilläggsmått sida                                                            | -20<br>5<br>0 | 5 []   |
| <ul> <li>Harrison and the second second</li></ul> | Till-∕frànk&rn.rødie<br>Apprch∕depart angle                                                      |               | T<br>5 |
|                                                                                                    |                                                                                                  |               | S100%  |

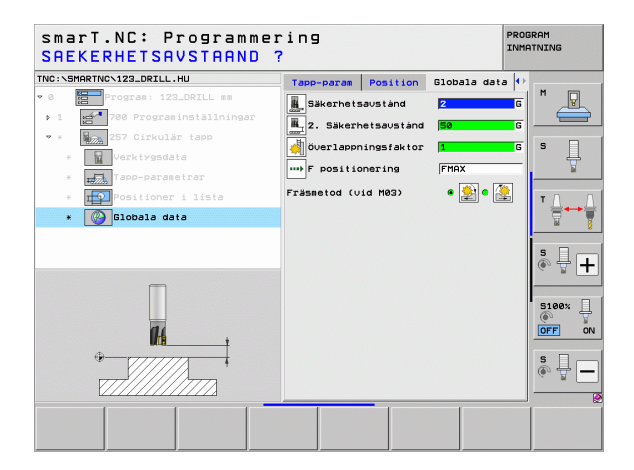

Definiera bearbetningar

100

### Unit 208 Borrfräsning

Parametrar i formuläret Översikt:

- T: Verktygsnummer eller -namn (kan växlas via softkey)
- S: Spindelvarvtal [varv/min] eller skärhastighet [m/min]
- F: Fräsmatning [mm/min], FU [mm/varv] eller FZ [mm/tand]
- Diameter: Hålets bördiameter
- Djup: Fräsdjup
- Skärdjup: Mått med vilket verktyget stegas nedåt per skruvlinje (360°)
- Bearbetningspositioner (se "Definiera bearbetningspositioner" på sidan 157.)

- **DL**: Deltalängd för verktyg T
- **DR**: Deltaradie för verktyg T
- DR2: Deltaradie 2 (hörnradie) för verktyg T
- M-funktion: Valfria tilläggsfunktioner M
- Spinde1: Spindelns rotationsriktning, smarT.NC sätter standardmässigt M3
- Vkt-förval: Vid behov, nummer på nästa verktyg för att påskynda verktygsväxlingen (maskinberoende)

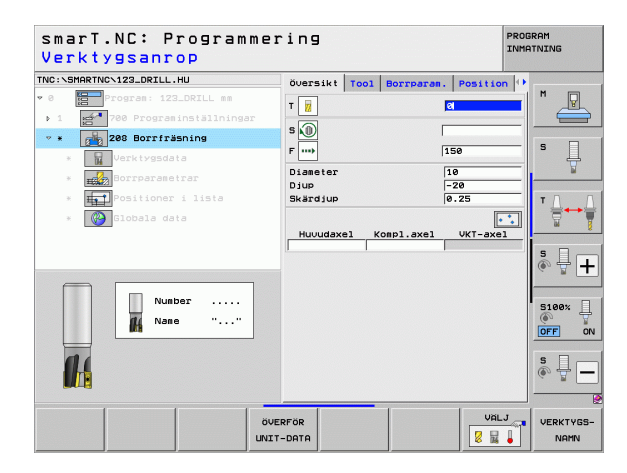

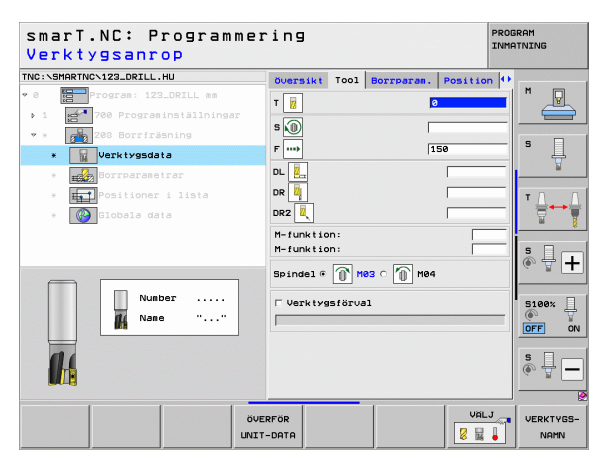

Ytterligare parametrar i detaljformulär Borrparametrar:

Förborrad diameter: Anger om förtillverkade hål skall efterbearbetas. Därigenom kan man fräsa hål som är mer än dubbelt så stora som verktygets diameter.

Globalt verksamma parametrar i detaljformuläret Globala data:

- Säkerhetsavstånd
- 2. Säkerhetsavstånd
- Matning vid förflyttning mellan bearbetningspositioner
- Medfräsning, eller
- Motfräsning

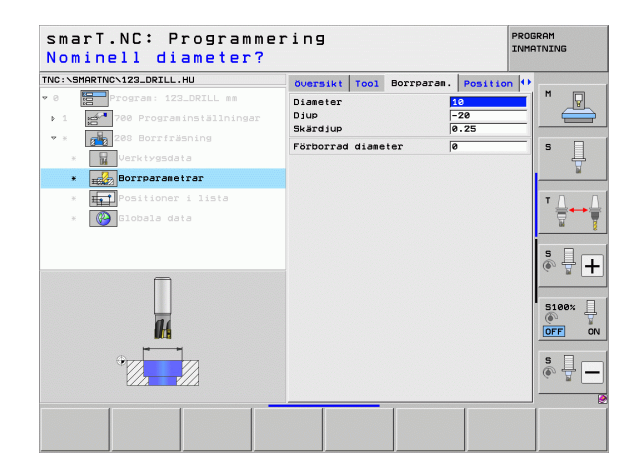

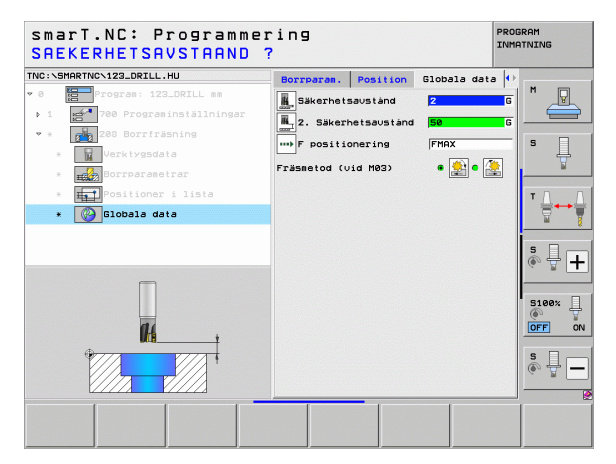

14

222

**#** 

....

## Bearbetningsgrupp Konturprogram

I bearbetningsgruppen Konturprogram står följande Units för bearbetning av godtyckligt formade fickor och konturprogram till förfogande:

| Unit                                       | Softkey  | Sida |
|--------------------------------------------|----------|------|
| Unit 122 Urfräsning konturficka            | UNIT 122 | 104  |
| Unit 22 Efterurfräsning konturficka        | UNIT 22  | 108  |
| Unit 123 Finbearbetning botten konturficka | UNIT 123 | 110  |
| Unit 124 Finbearbetning sida konturficka   | UNIT 124 | 111  |
| Unit 125 Konturtåg                         | UNIT 125 | 113  |
| Unit 275 Konturtåg trochoid                | UNIT 275 | 116  |
| Unit 276 Konturlinje 3D                    | UNIT 276 | 118  |
| Unit 130 Konturficka på punktmönster       | UNIT 130 | 121  |

| smarT.NC: Programmer                                          | ring                                                                                                    | PROGRAM<br>INMATNING |
|---------------------------------------------------------------|----------------------------------------------------------------------------------------------------|----------------------|
| TNC:\SMARTNC\123_DRILL.HU                                     | Verktygsaxel                                                                                                    | Z                    |
| <ul> <li>e          Program: 123_DRILL mm         1</li></ul> | Oversikt         Rääme         Optioner         Global           Dimensioner rääme         MIN-punkt         MRX-punkt           X         +0         +100           Y         +0         +100           Z         -40         +0 |                      |
|                                                               | Arbatsstyckets utgangsokt<br>Definiera utgangspunktnummer<br>Globala data<br>Sakerhetsavstand<br>F positionering<br>F retur<br>SB999<br>F retur                                                                                   |                      |
|                                                               |                                                                                                    |                      |
| UNIT 122 UNIT 22 UNIT 123 UNIT                                | T 124 UNIT 125 UNIT 275 UNIT 2                                                                                                    | .76                  |

i

### Unit 122 Konturficka

Med konturfickan kan man fräsa ut godtyckligt formade fickor, som även får innehålla öar.

Om det behövs kan du tilldela varje delkontur separata djup i detaljformulär **Kontur** (FCL 2-funktion). I sådana fall måste du alltid börja med den djupaste fickan.

### Parametrar i formuläret Översikt:

- > T: Verktygsnummer eller -namn (kan växlas via softkey)
- S: Spindelvarvtal [varv/min] eller skärhastighet [m/min]
- F: Matning rampning [mm/min], FU [mm/varv] eller FZ [mm/tand]. Ange 0, när vinkelrät nedmatning skall användas
- F: Nedmatningshastighet [mm/min], FU [mm/varv] eller FZ [mm/tand]
- F: Fräsmatning [mm/min], FU [mm/varv] eller FZ [mm/tand]
- **Koordinat arbetsstyckets yta**: Koordinat för arbetsstyckets yta, från vilken det angivna djupet utgår
- ▶ Djup: Fräsdjup
- Skärdjup: Mått med vilket verktyget skall stegas nedåt
- > Arbetsmån sida: Tilläggsmått för finskär sida
- > Arbetsmån djup: Tilläggsmått för finskär djup
- Konturnamn: Lista med delkonturerna (.HC-filer) som skall kopplas ihop. Om optionen DXF-konverter är tillgänglig kan du direkt från formuläret skapa en kontur med hjälp av DXF-konvertern

| smarT.NC: Programme:<br>Verktygsanrop                          | ring                                                                                                    |     |            | PR                        | OGRAM<br>MATNING |
|----------------------------------------------------------------|----------------------------------------------------------------------------------------------------|-----|------------|---------------------------|------------------|
| NRC:SHARTNO-122_DRTLL_HU  * G  * G  * G  * G  * G  * G  * G  * | Oversitt<br>T<br>S<br>S<br>P<br>F<br>F<br>F<br>F<br>F<br>F<br>Koordinat ><br>Djup<br>Skardjup<br>Konturnan | /ta | Frasporen. | Kontur (*<br>20<br>5<br>5 |                  |
| Võ<br>INU                                                      | ERFÖR<br>T-DATA                                                                                            |     |            | VALJ                      | VERKTYG<br>NAMN  |

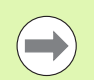

Via softkey bestämmer man om respektive delkontur är en ficka eller en ö!

- Börja alltid listan med delkonturer med den djupaste fickan!
- Man kan definiera maximalt 9 stycken delkonturer i detaljformuläret Kontur!

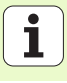

Ytterligare parametrar i detaljformulär Tool:

- **DL**: Deltalängd för verktyg T
- **DR**: Deltaradie för verktyg T
- **DR2**: Deltaradie 2 (hörnradie) för verktyg T
- M-funktion: Valfria tilläggsfunktioner M
- Spindel: Spindelns rotationsriktning, smarT.NC sätter standardmässigt M3
- Vkt-förval: Vid behov, nummer på nästa verktyg för att påskynda verktygsväxlingen (maskinberoende)

Ytterligare parametrar i detaljformuläret Fräsparametrar:

- Rundningsradie: Rundningsradie f
  ör verktygs-centrumets bana vid innerh
  örn
- Matningsfaktor i %: Procentuell faktor som TNC:n skall reducera matningen med så snart verktyget förflyttas med hela periferin i materialet vid urfräsningen. När du använder matningsreduceringen kan du definiera matningen för urfräsningen så hög att optimala skärvillkor gäller vid den definierade banöverlappningen (globala data). TNC reducerar då matningen vid övergångar eller trånga passager på det sätt som du har definierat så att den totala bearbetningstiden bör bli kortare

| smarT.NC: Programm<br>Verktygsanrop | ering                                                                                                    | PROGRAM       |
|-------------------------------------|----------------------------------------------------------------------------------------------------|---------------|
| NG:SHARTNC-123_DRIL.HU<br>e         | Oversikt         Tool         Präsparas.           T         II         II           S         II         II           F         III         III           F         IIII         IIIIIIIIIIIIIIIIIIIIIIIIIIIIIIIIIIII | Contur 🗘 H    |
| * Slobala data                      | DL                                                                                                    |               |
|                                     | Spindel © M83 C M84                                                                                                    | SI00x         |
|                                     | JUERFOR<br>JIT-DATA                                                                                                    | VALJ VERKTYGS |

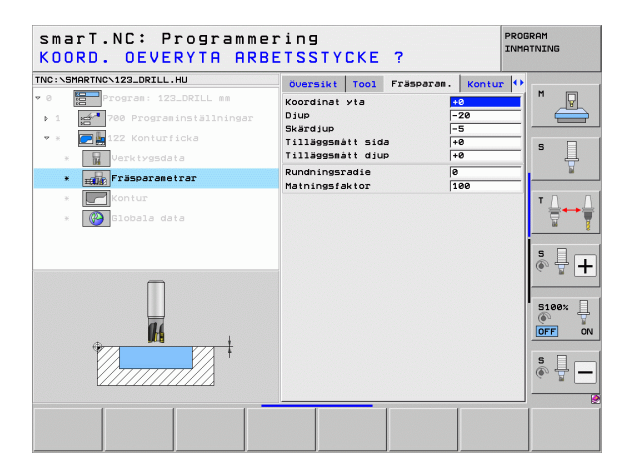

Ytterligare parametrar i detaljformulär Kontur:

**Djup**: Separat definierbart djup för de olika delkonturerna (FCL 2funktion)

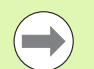

- Börja alltid listan med delkonturer med den djupaste fickan!
- Om konturen har definierats som ö, tolkar TNC:n det angivna djupet som öns höjd. Det angivna värdet utan förtecken utgår då från arbetsstyckets yta!
- Om djupet har angivits till 0, är det i översiktsformuläret definierade djupet verksamt för fickor, öar sticker då upp till arbetsstyckets yta!

Globalt verksamma parametrar i detaljformuläret Globala data:

- Säkerhetsavstånd
- 2. Säkerhetsavstånd
- ▶ Överlappningsfaktor
- Matning tillbaka
- Medfräsning, eller
- Motfräsning

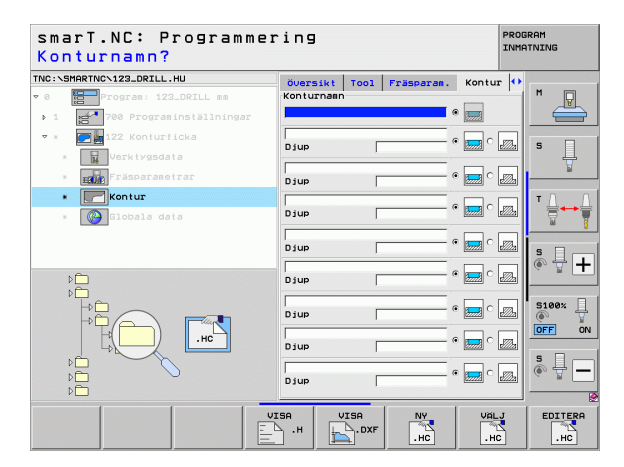

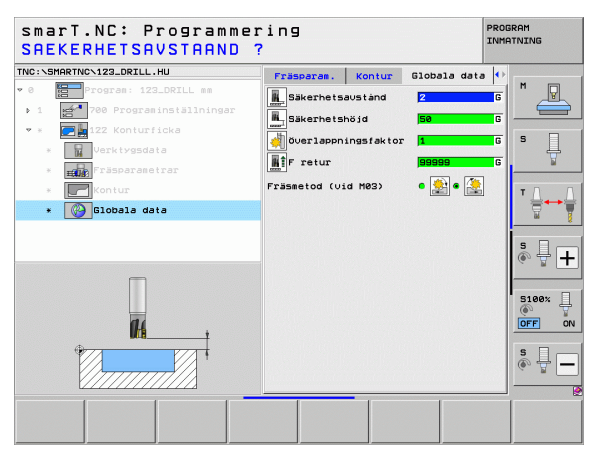

### Unit 22 Efterurfräsning

Med Unit Efterurfräsning kan du efterbearbeta en konturficka med ett mindre verktyg som tidigare har frästs ur med Unit 122. smarT.NC bearbetar då bara vid de ställen där restmaterial finns kvar.

### Parametrar i formuläret Översikt:

- > T: Verktygsnummer eller -namn (kan växlas via softkey)
- S: Spindelvarvtal [varv/min] eller skärhastighet [m/min]
- **F**: Nedmatningshastighet [mm/min], FU [mm/varv] eller FZ [mm/tand]
- F: Fräsmatning [mm/min], FU [mm/varv] eller FZ [mm/tand]
- Förbearbetningsverktyg: Nummer eller namn på verktyget (kan ändras via softkey) som du har förurfräst konturfickan med
- Skärdjup: Mått med vilket verktyget skall stegas nedåt
- Ytterligare parametrar i detaljformulär Tool:
- **DL**: Deltalängd för verktyg T
- DR: Deltaradie för verktyg T
- DR2: Deltaradie 2 (hörnradie) för verktyg T
- M-funktion: Valfria tilläggsfunktioner M
- Spinde1: Spindelns rotationsriktning, smarT.NC sätter standardmässigt M3
- Vkt-förval: Vid behov, nummer på nästa verktyg för att påskynda verktygsväxlingen (maskinberoende)

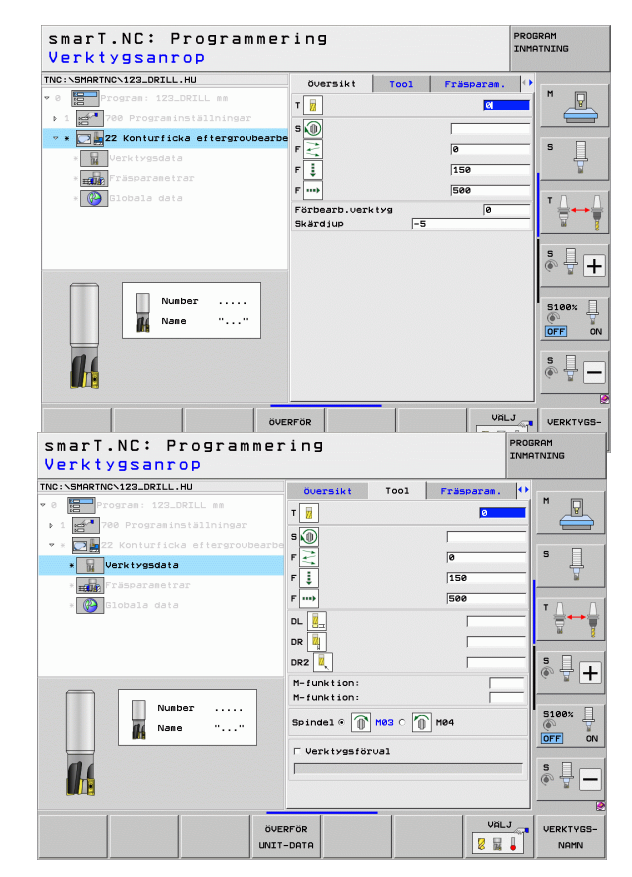
Ytterligare parametrar i detaljformuläret Fräsparametrar:

Efterbearb.strategi. Denna parameter är bara verksam när efterbearbetningsverktygets radie är större än halva radien på förbearbetningsverktyget.

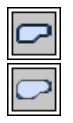

- Förflytta verktyget på det aktuella djupet mellan områdena som skall efterbearbetas
- Lyft verktyget till säkerhetsavståndet mellan områdena som skall efterbearbetas och förflytta till startpunkten för nästa område som skall eftergrovbearbetas

Globalt verksamma parametrar i detaljformuläret Globala data:

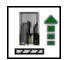

Matning tillbaka

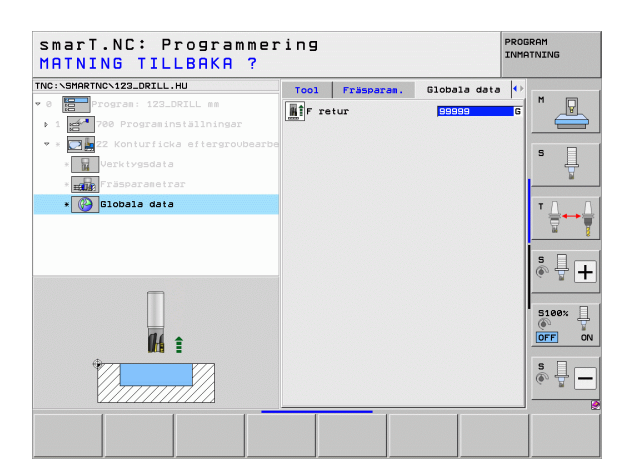

i

### Unit 123 Finbearbetning botten konturficka

Med Unit Finbearbetning botten kan du finbearbeta botten på en konturficka som tidigare har frästs ur med Unit 122.

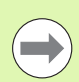

Utför alltid finbearbetning av botten före finbearbetning av sida!

### Parametrar i formuläret Översikt:

- > T: Verktygsnummer eller -namn (kan växlas via softkey)
- S: Spindelvarvtal [varv/min] eller skärhastighet [m/min]
- F: Nedmatningshastighet [mm/min], FU [mm/varv] eller FZ [mm/tand]
- F: Fräsmatning [mm/min], FU [mm/varv] eller FZ [mm/tand]
- Ytterligare parametrar i detaljformulär Tool:
- **DL**: Deltalängd för verktyg T
- **DR**: Deltaradie för verktyg T
- DR2: Deltaradie 2 (hörnradie) för verktyg T
- M-funktion: Valfria tilläggsfunktioner M
- Spinde1: Spindelns rotationsriktning, smarT.NC sätter standardmässigt M3
- Vkt-förval: Vid behov, nummer på nästa verktyg för att påskynda verktygsväxlingen (maskinberoende)

Globalt verksamma parametrar i detaljformuläret Globala data:

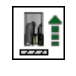

Matning tillbaka

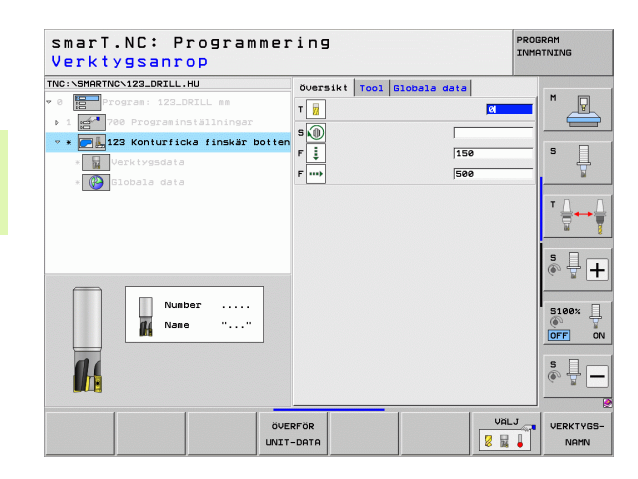

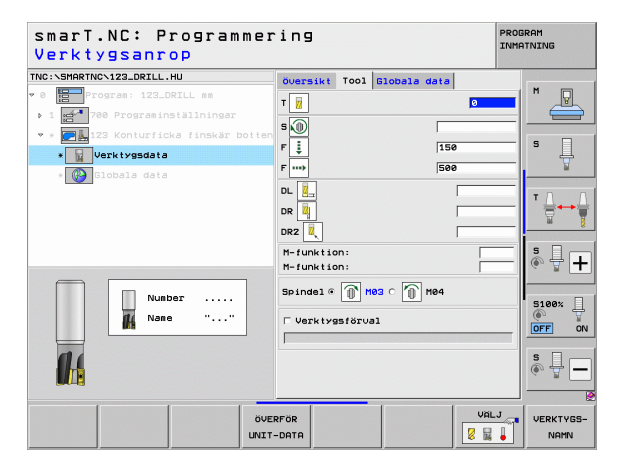

### Unit 124 Finbearbetning sida konturficka

Med Unit Finbearbetning sida kan du finbearbeta sidan på en konturficka som tidigare har frästs ur med Unit 122.

| \ |
|---|
| ) |

Utför alltid finbearbetning av sidan efter finbearbetning av botten!

### Parametrar i formuläret Översikt:

- T: Verktygsnummer eller -namn (kan växlas via softkey)
- S: Spindelvarvtal [varv/min] eller skärhastighet [m/min]
- F: Nedmatningshastighet [mm/min], FU [mm/varv] eller FZ [mm/tand]
- F: Fräsmatning [mm/min], FU [mm/varv] eller FZ [mm/tand]
- Skärdjup: Mått med vilket verktyget skall stegas nedåt

Ytterligare parametrar i detaljformulär Tool:

- **DL**: Deltalängd för verktyg T
- DR: Deltaradie för verktyg T
- DR2: Deltaradie 2 (hörnradie) för verktyg T
- M-funktion: Valfria tilläggsfunktioner M
- Spinde1: Spindelns rotationsriktning, smarT.NC sätter standardmässigt M3
- Vkt-förval: Vid behov, nummer på nästa verktyg för att påskynda verktygsväxlingen (maskinberoende)

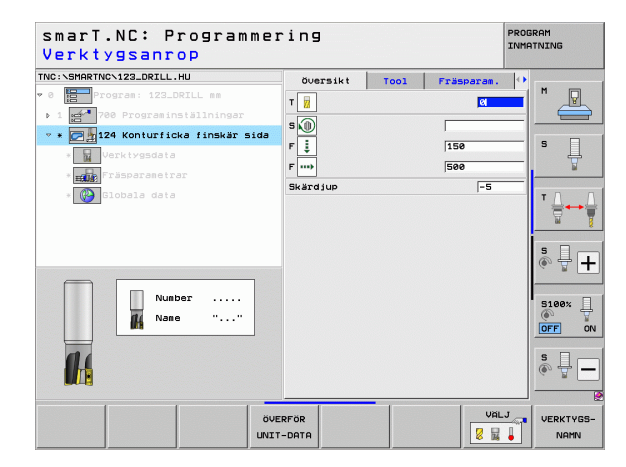

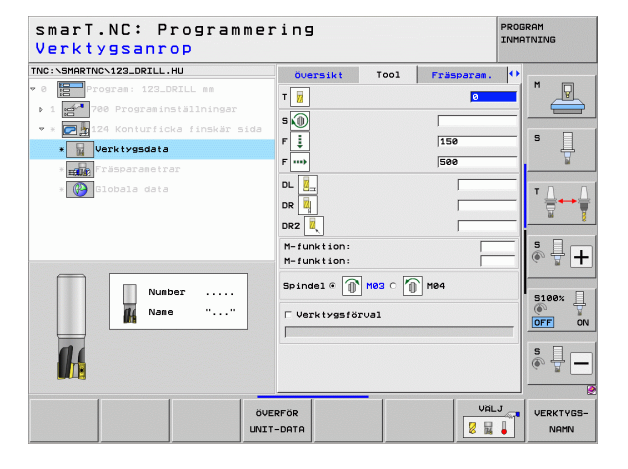

Definiera bearbetninga

Ytterligare parametrar i detaljformuläret Fräsparametrar:

Arbetsmån finbearbetning sida: Arbetsmån för finskär, om finbearbetningen skall ske i flera steg

Globalt verksamma parametrar i detaljformuläret Globala data:

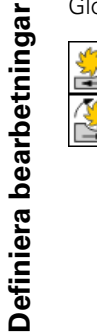

- Medfräsning, eller
- Motfräsning

| smarT.NC: Programmer<br>Verktygsanrop | ring                                                                                |                   |            | PROG<br>INMA | RAM               |
|---------------------------------------|-------------------------------------------------------------------------------------|-------------------|------------|--------------|-------------------|
| TNC:\SHARTNC\123_ORILL,HU             | Oversikt<br>T<br>S<br>D<br>D<br>D<br>D<br>D<br>D<br>D<br>D<br>D<br>D<br>D<br>D<br>D | Tool              | Fräsparan. |              |                   |
| Nusber<br>Nase ""                     | n-funktion:<br>Spindel @                                                            | ) M03 C 🗍<br>rval | )<br>1004  |              |                   |
|                                       | RFÖR<br>-DATA                                                                       |                   |            | .J           | VERKTYGS-<br>NAMN |

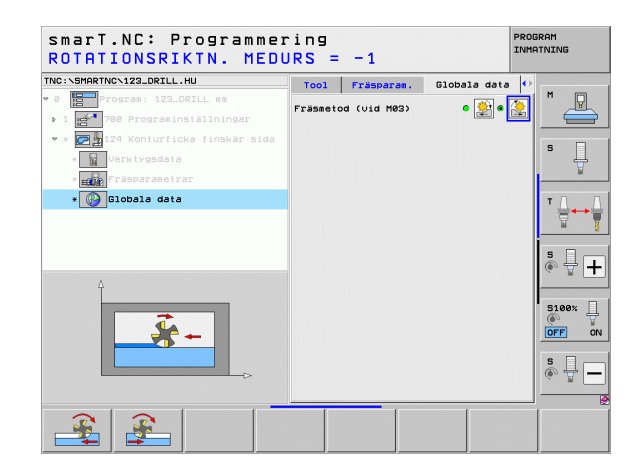

i

### Unit 125 Konturtåg

Med konturtåg kan öppna och slutna konturer bearbetas, vilka man har definierat i ett .HC-program, eller har genererats med DXF-konverten.

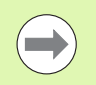

Välj konturens start- och slutpunkt på ett sådant sätt att tillräcklig plats finns för fram- och frånkörningsrörelserna!

### Parametrar i formuläret Översikt:

- T: Verktygsnummer eller -namn (kan växlas via softkey)
- S: Spindelvarvtal [varv/min] eller skärhastighet [m/min]
- F: Nedmatningshastighet [mm/min], FU [mm/varv] eller FZ [mm/tand]
- F: Fräsmatning [mm/min], FU [mm/varv] eller FZ [mm/tand]
- Koordinat arbetsstyckets yta: Koordinat för arbetsstyckets yta, från vilken det angivna djupet utgår
- Djup: Fräsdjup
- Skärdjup: Mått med vilket verktyget skall stegas nedåt
- > Arbetsmån sida: Tilläggsmått för finskär
- Fräsmetod: Medfräsning, motfräsning eller pendlande bearbetning
- Radiekompensering: Konturen skall bearbetas med vänsterkompensering, högerkompensering eller ingen kompensering
- Framkörningstyp: Tangentiell framkörning på en cirkelbåge, tangentiell framkörning på en rätlinje eller vinkelrät framkörning till konturen
- Framkörningsradie (endast verksam om tangentiell framkörning på en cirkelbåge har valts): Framkörningsbågens radie

| smarT.NC: Programme<br>Verktygsanrop                                                                                                    | ring                                                                                                    |                                                               | PROGRAM<br>INMATNING |
|----------------------------------------------------------------------------------------------------|----------------------------------------------------------------------------------------------------|---------------------------------------------------------------|----------------------|
| TNC:\SHARTNC\123_DRILL.HU<br>* 0<br>1 1 2 700 rosrs: 122_DRIL ss<br>* 1 2 700 rosrs:nställningsr<br>* 0 1 2 700 rosrs:nställningsr<br>* 1 2 700 rosrs:nställingsr<br>* 1 2 700 rosrs:nställingsr<br>* 2 2 2 2 2 2 2 2 2 2 2 2 2 2 2 2 2 2 2 | Oversikt Tool<br>T<br>T<br>S<br>S<br>F<br>F<br>S<br>B<br>F<br>T<br>S<br>B<br>D<br>Jup<br>Skärdjup<br>Tilläggsmått sida<br>F<br>Fäsmetod (vid M83) | Fräsparas.<br>2<br>150<br>500<br>-20<br>-5<br>10<br>c ∰ c ∰ c |                      |
| Nunber<br>A Nase ""                                                                                                    | Radiekompensering<br>Framkörningstyp<br>Framkörningsradie<br>Centrumvinkel<br>Rustand hjälppunkt<br>Konturnam                                     | 6 10 10 10 10 10 10 10 10 10 10 10 10 10                      |                      |
|                                                                                                    | ERFÖR<br>T-DATA                                                                                                    | VAL                                                           | J VERKTYGS-<br>NAMN  |

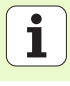

- Mittpunktsvinkel (endast verksam om tangentiell framkörning på en cirkelbåge har valts): Framkörningsbågens vinkel
- Avstånd hjälppunkt (endast verksam om tangentiell framkörning på rät linje eller vinkelrät framkörning har valts): Avstånd till hjälppunkten som framkörningen till konturen skall ske från
- Konturnamn: Namnet på konturfilen (.HC) som skall bearbetas. Om optionen DXF-konverter är tillgänglig kan du direkt från formuläret skapa en kontur med hjälp av DXF-konvertern

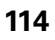

Ytterligare parametrar i detaljformulär Tool:

- **DL**: Deltalängd för verktyg T
- **DR**: Deltaradie för verktyg T
- DR2: Deltaradie 2 (hörnradie) för verktyg T
- M-funktion: Valfria tilläggsfunktioner M
- Spinde1: Spindelns rotationsriktning, smarT.NC sätter standardmässigt M3
- Vkt-förval: Vid behov, nummer på nästa verktyg för att påskynda verktygsväxlingen (maskinberoende)

Ytterligare parametrar i detaljformuläret Fräsparametrar:

Inga.

Globalt verksamma parametrar i detaljformuläret Globala data:

- 2. Säkerhetsavstånd

| smarT.NC: Programme<br>Verktygsanrop | ring         | 3         |         |        | PRO     | GRAM<br>ATNING |
|--------------------------------------|--------------|-----------|---------|--------|---------|----------------|
| TNC:\SMARTNC\123_DRILL.HU            | ŏu           | ersikt    | Tool    | Fräspa | oram. 🔶 |                |
| 0 Program: 123_DRILL mm              | T            | 1         |         |        | •       | M              |
| ▶ 1 🛃 700 Programinställningar       |              |           |         |        | · · · · |                |
| 🔹 * 🛛 🕞 🙀 276 Konturlinje 3D         | s 🕡          |           |         |        |         |                |
| * Verktygsdata                       | FĮ           |           |         | 150    |         | ° []           |
| * Fräsparametrar                     | F            | •         |         | 500    |         | M              |
| * Globala data                       | DI D         |           |         | Г      |         | тл             |
|                                      | DR           |           |         |        |         | ` ⋕⊷           |
|                                      |              |           |         |        |         |                |
|                                      | DRZ          | •         |         | 1      |         | s 🗌 –          |
|                                      | M-fu<br>M-fu | nktion:   |         |        |         |                |
|                                      | 1-10         |           | -       | -      |         |                |
| Number                               | Spin         | de1 • 🕕   | нөз о [ | ) M04  |         | 5100%          |
| Mane ""                              | □ ve         | rktygsför | val     |        |         | OFF            |
|                                      |              |           |         |        |         |                |
| 11                                   |              |           |         |        |         | S .            |
|                                      |              |           |         |        |         | 6 E            |
|                                      |              | 1         | -       | -      |         |                |
| ö                                    | JERFÖR       |           |         |        | VALJ    | VERKTYGS       |
| UN:                                  | T-DATA       |           |         |        | 8 🖬 🖡   | NAMN           |

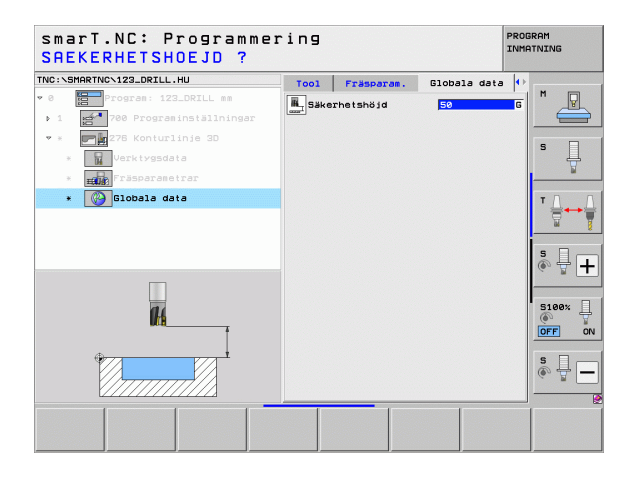

i

### Unit 275 Konturspår

Med konturspår kan öppna och slutna konturspår bearbetas, vilka man har definierat i ett .HC-program, eller har genererats med DXF-konverten.

### Parametrar i formuläret Översikt:

- > T: Verktygsnummer eller -namn (kan växlas via softkey)
- S: Spindelvarvtal [varv/min] eller skärhastighet [m/min]
- F: Nedmatningshastighet [mm/min], FU [mm/varv] eller FZ [mm/tand]
- F: Fräsmatning [mm/min], FU [mm/varv] eller FZ [mm/tand]
- Fräsmetod: Medfräsning, motfräsning eller pendlande bearbetning
- Spårbredd: Ange spårets bredd; om spårets bredd är densamma som verktygets diameter kommer TNC:n enbart att köra verktyget längs med den definierade konturen
- Skärdjup per varv: Värde med vilket TNC:n flyttar verktyget per varv i bearbetningsriktningen
- Koordinat arbetsstyckets yta: Koordinat för arbetsstyckets yta, från vilken det angivna djupet utgår
- ▶ Djup: Fräsdjup
- Skärdjup: Mått med vilket verktyget skall stegas nedåt
- Arbetsmån sida: Tilläggsmått för finskär
- Konturnamn: Namnet på konturfilen (.HC) som skall bearbetas. Om optionen DXF-konverter är tillgänglig kan du direkt från formuläret skapa en kontur med hjälp av DXF-konvertern

| smarT.NC: Programme:<br>Verktygsanrop | ring              |            | PROGRAM<br>INMATNING |
|---------------------------------------|-------------------|------------|----------------------|
| TNC:\SMARTNC\123_DRILL.HU             | Bearbetnings      | mfång      |                      |
| • 0 Program: 123_DRILL mm             | • 📥 • 📥           | ° 💶        | M                    |
| ▶ 1 🛃 700 Programinställningar        | Översikt Tool     | Fickparam. |                      |
| * * 275 Contour slot                  | т 🙀               | Ø          |                      |
| * Verktygsdata                        | s                 |            | =  <sup>•</sup> 4    |
| * Fräsparametrar                      | F I               | 150        | ¥                    |
| * 🚱 Globala data                      | F ut              | 500        | - T A A              |
|                                       | Snaarbredd        | 10         |                      |
|                                       | Infeed per rev.   | 2          |                      |
|                                       | Koordinat yta     | +0         | 二 S 且 「              |
|                                       | Djup<br>Skjedjup  | -20        | (e) A +              |
| Number                                | Tilläggsmått sida | 0          |                      |
|                                       | Konturnamn        |            | 5100%                |
|                                       | 1                 |            | OFF OF               |
|                                       |                   |            |                      |
|                                       |                   |            | ê 🕂 🗕                |
|                                       |                   |            |                      |
|                                       | . [               | U81        |                      |
|                                       | ERFÖR             |            | VERKTYGS-            |

Definiera bearbetninga

Ytterligare parametrar i detaljformulär Tool:

- DL: Deltalängd för verktyg T
- **DR**: Deltaradie för verktyg T
- DR2: Deltaradie 2 (hörnradie) för verktyg T
- M-funktion: Valfria tilläggsfunktioner M
- Spindel: Spindelns rotationsriktning, smarT.NC sätter standardmässigt M3
- Vkt-förval: Vid behov, nummer på nästa verktyg för att påskynda verktygsväxlingen (maskinberoende)

Ytterligare parametrar i detaljformuläret Fräsparametrar:

- Skärdjup finbearbetning: Skärdjup för finbearbetning sida. Om inget anges så utförs finbearbetningen med 1 ansättning
- F finbearbetning: Matning för finbearbetning [mm/min], FU [mm/varv] eller FZ [mm/tand]

Globalt verksamma parametrar i detaljformuläret Globala data:

Säkerhetsavstånd

14

14

222

1/1/00/15/

- 2. Säkerhetsavstånd
- Medfräsning, eller
- Motfräsning
- Helixformad nedmatning, eller
- Pendlande nedmatning, eller

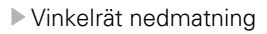

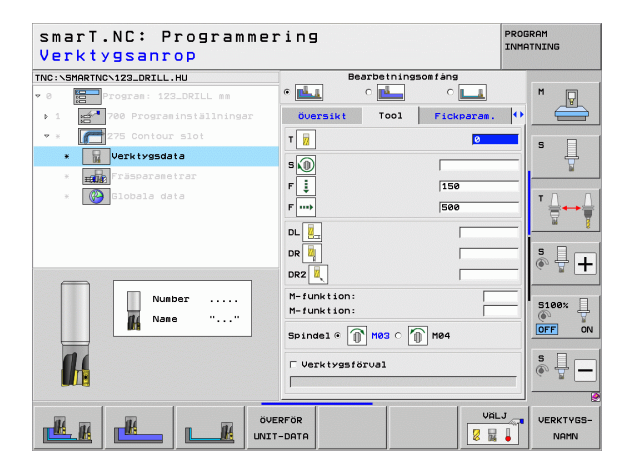

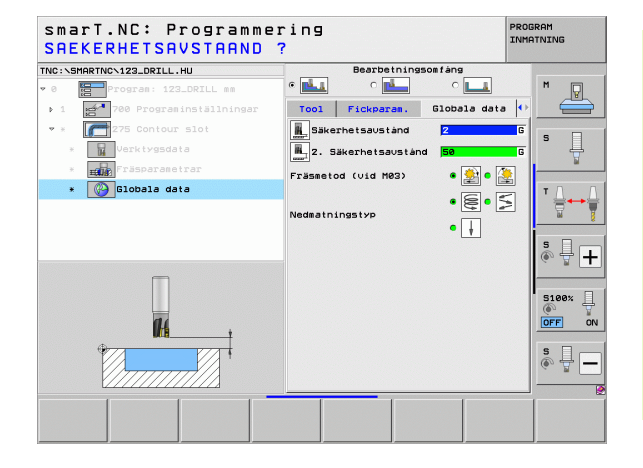

### Unit 276 Konturlinje 3D

Med konturtåg kan öppna och slutna konturer bearbetas, vilka man har definierat i ett .HC-program, eller har genererats med DXF-konverten.

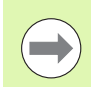

**Definiera bearbetningar** 

Välj konturens start- och slutpunkt på ett sådant sätt att tillräcklig plats finns för fram- och frånkörningsrörelserna!

### Parametrar i formuläret Översikt:

- > T: Verktygsnummer eller -namn (kan växlas via softkey)
- S: Spindelvarvtal [varv/min] eller skärhastighet [m/min]
- F: Nedmatningshastighet [mm/min], FU [mm/varv] eller FZ [mm/tand]
- F: Fräsmatning [mm/min], FU [mm/varv] eller FZ [mm/tand]
- Djup: Fräsdjup, om den har programmerats med 0, utför TNC:n förflyttning till konturunderprogrammets Z-koordinat
- Skärdjup: Mått med vilket verktyget skall stegas nedåt
- Arbetsmån sida: Tilläggsmått för finskär
- Fräsmetod: Medfräsning, motfräsning eller pendlande bearbetning
- Radiekompensering: Konturen skall bearbetas med vänsterkompensering, högerkompensering eller ingen kompensering
- Framkörningstyp: Tangentiell framkörning på en cirkelbåge, tangentiell framkörning på en rätlinje eller vinkelrät framkörning till konturen
- Framkörningsradie (endast verksam om tangentiell framkörning på en cirkelbåge har valts): Framkörningsbågens radie

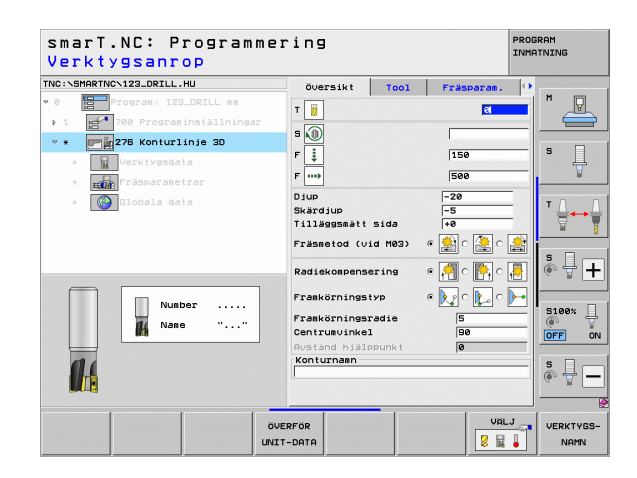

- Mittpunktsvinkel (endast verksam om tangentiell framkörning på en cirkelbåge har valts): Framkörningsbågens vinkel
- Avstånd hjälppunkt (endast verksam om tangentiell framkörning på rät linje eller vinkelrät framkörning har valts): Avstånd till hjälppunkten som framkörningen till konturen skall ske från
- Konturnamn: Namnet på konturfilen (.HC) som skall bearbetas. Om optionen DXF-konverter är tillgänglig kan du direkt från formuläret skapa en kontur med hjälp av DXF-konvertern

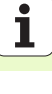

Ytterligare parametrar i detaljformulär Tool:

- **DL**: Deltalängd för verktyg T
- **DR**: Deltaradie för verktyg T
- **DR2**: Deltaradie 2 (hörnradie) för verktyg T
- M-funktion: Valfria tilläggsfunktioner M
- Spindel: Spindelns rotationsriktning, smarT.NC sätter standardmässigt M3
- Vkt-förval: Vid behov, nummer på nästa verktyg för att påskynda verktygsväxlingen (maskinberoende)

Ytterligare parametrar i detaljformuläret Fräsparametrar:

▶ Inga.

**#** 

Globalt verksamma parametrar i detaljformuläret Globala data:

Säkerhetshöjd

|                         |               |                 |            | 1        |        |          |
|-------------------------|---------------|-----------------|------------|----------|--------|----------|
| NC: SHARING VIZALORILL. |               | <b>Översikt</b> | T001       | Fräspara | m.  •• | M        |
| Program: 123            | LDRILL MM     | т 📊             |            | 0        |        | <u> </u> |
| 1 1 700 Program         | installningar | •               |            |          |        |          |
| • * 278 Konturl         | inje 3D       |                 |            | 450      |        | s 🗌      |
| * Verktygsda            | ta            | ۲ <u>ب</u>      |            | 150      |        | 븃        |
| * Fräsparane            | trar          | F               |            | 500      |        |          |
| * 🚱 Globala da          | ta            | DL              |            |          |        | тД       |
|                         |               | DR 🛄            |            |          |        | 8        |
|                         |               | DR2             |            |          |        |          |
|                         |               | M- funktion (   |            |          |        | SI       |
|                         |               | M-funktion:     |            |          |        | (e. B.   |
| Nuel                    | er            |                 |            | 5        |        |          |
| di Nas                  |               | Spindel •       | L HOS O LÍ | J M04    |        | 5100%    |
|                         |               | □ Verktygsf     | Brual      |          |        | OFF      |
|                         |               | [               |            |          |        |          |
|                         |               |                 |            |          |        | s 🕂 -    |
|                         |               |                 |            |          |        |          |
| 1                       |               |                 | _          | 1        |        |          |
|                         | öv            | ERFÖR           |            |          | VALJ   | VERKTYG  |
|                         | UNI           | T-DATA          |            |          | 14     | NAMN     |

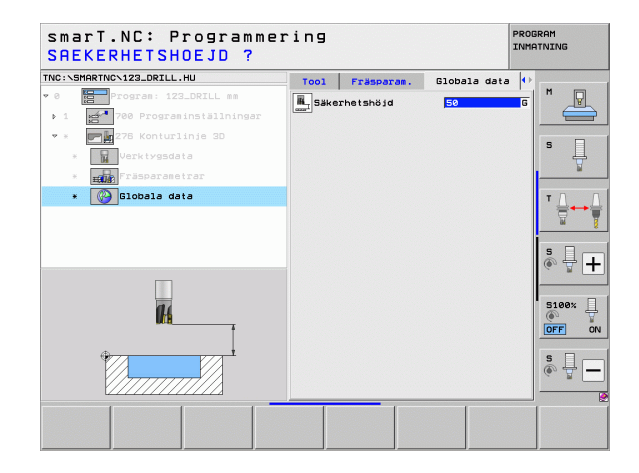

Definiera bearbetningar

## Definiera bearbetninga

### Unit 130 Konturficka på punktmönster (FCL 3-funktion)

Med denna UNIT kan du fräsa ur godtyckligt formade fickor, som även får innehålla öar, placerade på ett valfritt punktmönster.

Om det behövs kan du tilldela varje delkontur separata djup i detaljformulär **Kontur** (FCL 2-funktion). I sådana fall måste du alltid börja med den djupaste fickan.

Parametrar i formuläret Översikt:

- T: Verktygsnummer eller -namn (kan växlas via softkey)
- S: Spindelvarvtal [varv/min] eller skärhastighet [m/min]
- ▶ F: Matning rampning [mm/min], FU [mm/varv] eller FZ [mm/tand]. Ange 0, när vinkelrät nedmatning skall användas
- F: Nedmatningshastighet [mm/min], FU [mm/varv] eller FZ [mm/tand]
- F: Fräsmatning [mm/min], FU [mm/varv] eller FZ [mm/tand]
- Djup: Fräsdjup
- Skärdjup: Mått med vilket verktyget skall stegas nedåt
- Arbetsmån sida: Tilläggsmått för finskär sida
- > Arbetsmån djup: Tilläggsmått för finskär djup
- Konturnamn: Lista med delkonturerna (.HC-filer) som skall kopplas ihop. Om optionen DXF-konverter är tillgänglig kan du direkt från formuläret skapa en kontur med hjälp av DXF-konvertern
- Positioner eller punktmönster: Definiera positionerna som TNC:n skall exekvera konturfickan på (se "Grunder" på sidan 157.)

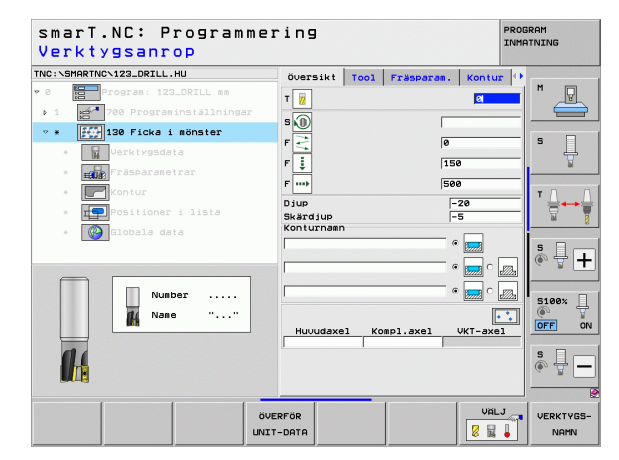

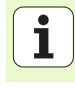

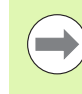

- Via softkey bestämmer man om respektive delkontur är en ficka eller en ö!
- Börja alltid listan med delkonturer med en ficka (i förekommande fall den djupaste fickan)!
- Man kan definiera maximalt 9 stycken delkonturer i detaljformuläret Kontur!

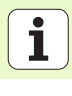

Definiera bearbetningar

Ytterligare parametrar i detaljformulär Tool:

- DL: Deltalängd för verktyg T
- **DR**: Deltaradie för verktyg T
- DR2: Deltaradie 2 (hörnradie) för verktyg T
- M-funktion: Valfria tilläggsfunktioner M
- Spindel: Spindelns rotationsriktning, smarT.NC sätter standardmässigt M3
- Vkt-förval: Vid behov, nummer på nästa verktyg för att påskynda verktygsväxlingen (maskinberoende)

Ytterligare parametrar i detaljformuläret Fräsparametrar:

- Rundningsradie: Rundningsradie f
  ör verktygs-centrumets bana vid innerh
  örn
- Matningsfaktor i %: Procentuell faktor som TNC:n skall reducera matningen med så snart verktyget förflyttas med hela periferin i materialet vid urfräsningen. När du använder matningsreduceringen kan du definiera matningen för urfräsningen så hög att optimala skärvillkor gäller vid den definierade banöverlappningen (globala data). TNC reducerar då matningen vid övergångar eller trånga passager på det sätt som du har definierat så att den totala bearbetningstiden bör bli kortare

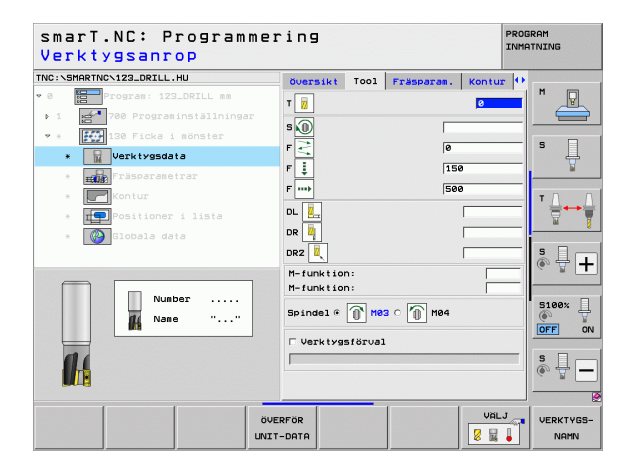

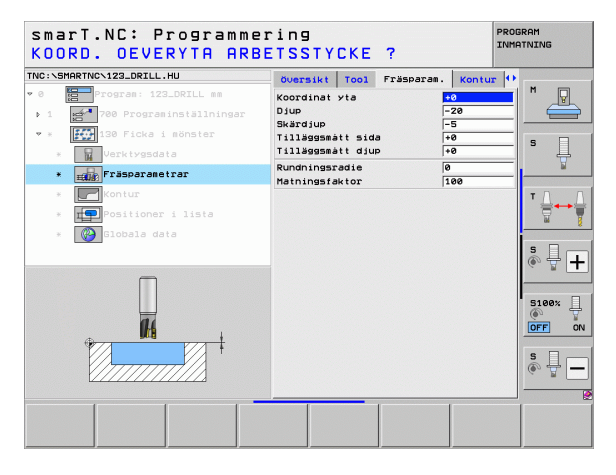

Ytterligare parametrar i detaljformulär Kontur:

 Djup: Separat definierbart djup för de olika delkonturerna (FCL 2funktion)

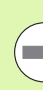

**Definiera bearbetningar** 

- Börja alltid listan med delkonturer med den djupaste fickan!
- Om konturen har definierats som ö, tolkar TNC:n det angivna djupet som öns höjd. Det angivna värdet utan förtecken utgår då från arbetsstyckets yta!
- Om djupet har angivits till 0, är det i översiktsformuläret definierade djupet verksamt för fickor, öar sticker då upp till arbetsstyckets yta!

Globalt verksamma parametrar i detaljformuläret Globala data:

- Säkerhetsavstånd
- 2. Säkerhetsavstånd
- ▶ Överlappningsfaktor
- Matning tillbaka
- Medfräsning, eller
- Motfräsning

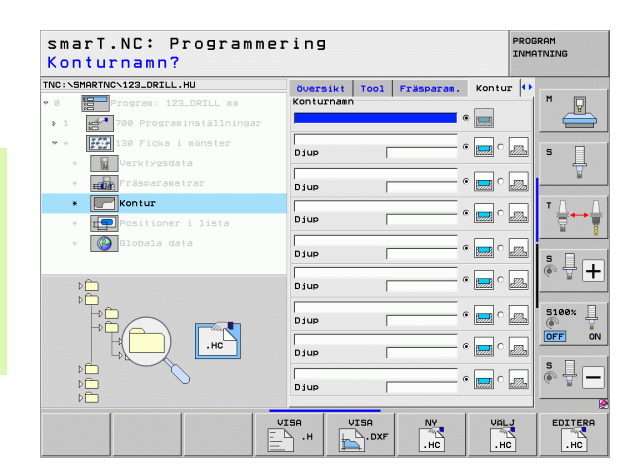

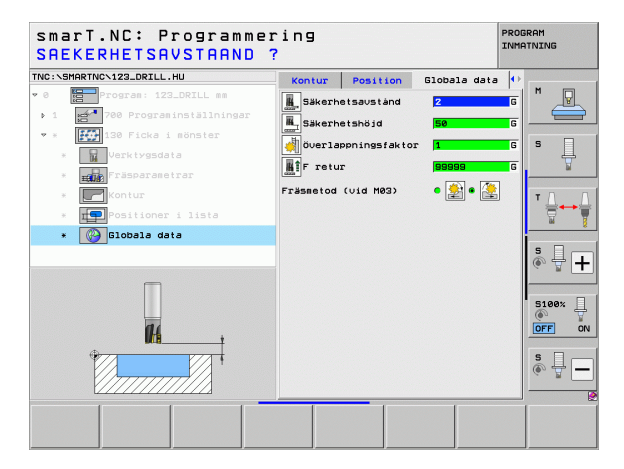

## Bearbetningsgrupp Ytor

I bearbetningsgruppen ytor står följande Unit för bearbetning av ytor till förfogande:

| Unit                  | Softkey  | Sida |  |
|-----------------------|----------|------|--|
| Unit 232 Planfräsning | UNIT 232 | 126  |  |

| TNC:\SMARTNC\123_DRILL.HU                                                                    | Verktygsaxe1                                                                                                    | z       |
|----------------------------------------------------------------------------------------------|----------------------------------------------------------------------------------------------------|---------|
| <ul> <li>Ø Importanti 123_DRILL mm</li> <li>1 Importanti 120 Programinställningar</li> </ul> | Oversikt     Raimene     Optioner     Globa       Disensioner     rääme     MRX-pu       HIN-Punkt     MRX-pu       X     +0     +100       V     +0     +100       Z     -40     +80              |         |
|                                                                                              | Arbeisstyckels utgångspunktnummer<br>  Definiera utgångspunktnummer<br>  B<br>  Biobala data<br>  Säkerhetsavstånd   2<br>2. Säkerhetsavstånd   50<br>  F positionering   750<br>  F retur   58989 | ■ T ↓ → |
|                                                                                              |                                                                                                    | S100%   |

# Definiera bearbetningar

### Unit 232 Planfräsning

Parametrar i formuläret Översikt:

- > T: Verktygsnummer eller -namn (kan växlas via softkey)
- S: Spindelvarvtal [varv/min] eller skärhastighet [m/min]
- F: Fräsmatning [mm/min], FU [mm/varv] eller FZ [mm/tand]
- Frässtrategi: Val av frässtrategi
- Startpunkt 1:a axel: Startpunkt i huvudaxeln
- Startpunkt 2:a axel: Startpunkt i komplementaxeln
- Startpunkt 3:e axel: Startpunkt i verktygsaxeln
- Slutpunkt 3:e axel: Slutpunkt i verktygsaxeln
- Arbetsmån djup: Tilläggsmått för finskär djup
- 1. Sidans längd: Längden på ytan som skall fräsas i förhållande till startpunkten i huvudaxeln
- 2. Sidans längd: Längden på ytan som skall fräsas i förhållande till startpunkten i komplementaxeln
- Maximal ansättning: Mått med vilket verktyget maximalt skall ansättas
- Avstånd sida: Avstånd i sida som verktyget skall fortsätta utanför ytan med

| smarT.NC: Programmer<br>Verktygsanrop                                                                                                    | ring                                                                                                    | PROGRAM<br>INMATNING |
|----------------------------------------------------------------------------------------------------|----------------------------------------------------------------------------------------------------|----------------------|
| <pre>View Construction Construction Construc</pre> | Oversikt Tool Franzara, Slobala et<br>T B Solowick States States St |                      |
| 14                                                                                                    |                                                                                                    | S II                 |
|                                                                                                    | ERFÖR                                                                                                    | LJ VERKTYG           |

Definiera bearbetningar

Ytterligare parametrar i detaljformulär Tool:

- **DL**: Deltalängd för verktyg T
- **DR**: Deltaradie för verktyg T
- DR2: Deltaradie 2 (hörnradie) för verktyg T
- M-funktion: Valfria tilläggsfunktioner M
- Spindel: Spindelns rotationsriktning, smarT.NC sätter standardmässigt M3
- Vkt-förval: Vid behov, nummer på nästa verktyg för att påskynda verktygsväxlingen (maskinberoende)

Ytterligare parametrar i detaljformuläret Fräsparametrar:

**F** finbearbetning: Matning för det sista finskäret

| smarT.NC: Progra<br>Verktygsanrop | mmer | ing     |         |            |            | INMA     | RAM       |
|-----------------------------------|------|---------|---------|------------|------------|----------|-----------|
| NC:\SMARTNC\123_DRILL.HU          |      | Översik | Tool    | Fräsparan. | Globala da | ata      |           |
| 0 Program: 123_DRILL mm           |      | TE      | -       |            | a          | -1       | M         |
| ▶ 1 700 Programinställnin         | gar  | - 0     |         |            |            |          |           |
| • * ABC 225 Engraving             |      | s 🔟     |         |            |            |          | • □       |
| * Verktygsdata                    |      | F       |         |            | 500        |          | ° 4       |
| * <b>IABC</b> Fräsparanetrar      |      | F 🚦     |         |            | 150        |          | M         |
| * 🚱 Globala data                  |      | DL      |         |            |            |          | тл        |
|                                   |      | DR      |         |            |            | _        |           |
|                                   |      | M-funkt | ion:    |            |            | _        |           |
|                                   |      | M-funkt | ion:    |            |            | _        | S I I     |
|                                   |      | Spindel | • 🕜     | мөз с 🌘 м  | 04         |          | ~ <u></u> |
| Nummer                            | •    | □ Verkt | yasföru | Jal        |            |          | 5100%     |
| 🕅 Nann "'                         |      |         | -       |            |            | _        | OFF 0     |
|                                   |      |         |         |            |            |          |           |
|                                   |      |         |         |            |            |          | s 🕂 –     |
| V                                 |      |         |         |            |            |          |           |
| 1                                 | 1 -  |         |         | - I        | 1081       | .        |           |
|                                   | ÖVE  | RFÖR    |         |            |            | <b>~</b> | VERKTYGS  |
|                                   | UNIT | -DATA   |         |            | 8 14       | •        | NAMN      |

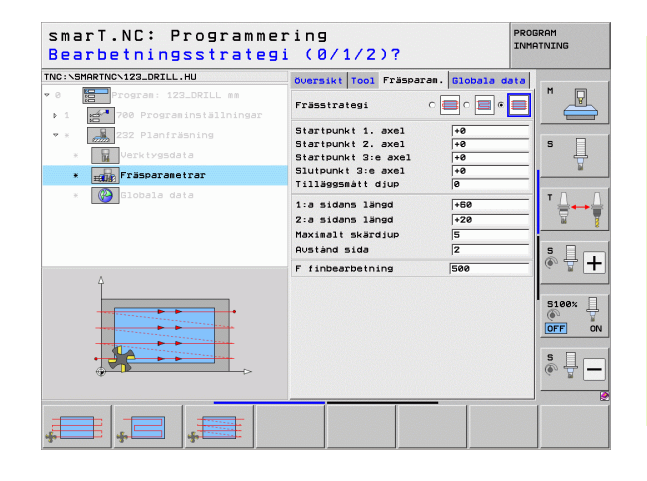

i

### Globalt verksamma parametrar i detaljformuläret Globala data:

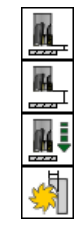

- Säkerhetsavstånd
- 2. Säkerhetsavstånd
- Positioneringsmatning
- ▶ Överlappningsfaktor

| smarT.NC: Programmer<br>SAEKERHETSAVSTAAND ?                                                           | ring<br>?                                                                                                    | PROGRAM<br>INMATNING |
|----------------------------------------------------------------------------------------------------|----------------------------------------------------------------------------------------------------|----------------------|
| THC:SENERTHC.122.DRILL.HU<br>* 0<br>* 1<br>* 1<br>* 2<br>* 2<br>* 2<br>* 2<br>* 2<br>* 2<br>* 2<br>* 2 | Oversikt     Tool     Fräsparen.     Blobale       Sakerhetsavstånd     2       R. 2.     Sakerhetsavstånd     88       Lift     Freesitionering     758       Overlappningsfaktor     1 |                      |
|                                                                                                    |                                                                                                    |                      |

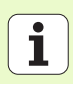

## Bearbetningsgrupp Special UNITs

I bearbetningsgruppen special UNITs står följande Units till förfogande:

| Unit                                     | Softkey  | Sida |  |
|------------------------------------------|----------|------|--|
| Unit 225 Gravering                       | ABC      | 130  |  |
| Unit 290 Interpolationsvarvning (Option) | UNIT 290 | 132  |  |

| INC:\SMARTNC\123_DRILL.HU | Verktygsaxel                                                                                                    | z                                                                  |
|---------------------------|----------------------------------------------------------------------------------------------------|--------------------------------------------------------------------|
| • 0 Program: 123_DRILL mm | Översikt     Rääme     Optioner     G       Disensioner rääsne     HIN-punkt     HR,       X     +0     +10       Y     +0     +110       Z     -40     +0             | lobal         M           (-punkt)         S           0         S |
|                           | Arbeitstyckels utgangspunktnusse<br>T Definiera utgangspunktnusse<br>G<br>Globala data<br>Säkerhetsavständ<br>Z. Säkerhetsavständ<br>F positionering<br>F retur<br>SBS |                                                                    |
|                           |                                                                                                    |                                                                    |

# Definiera bearbetningar

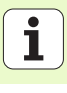

### Unit 225 Gravering

### Parametrar i formuläret Översikt:

- > T: Verktygsnummer eller -namn (kan växlas via softkey)
- S: Spindelvarvtal [varv/min] eller skärhastighet [m/min]
- **F**: Fräsmatning [mm/min]
- **F** : Nedmatningshastighet [mm/min]
- ▶ Text: Definition av den text som skall graveras
- Teckenhöjd: Höjd för de tecken som skall graveras i mm (tum)
- Faktor avstånd F: Definierar faktorn för avståndet mellan tecknen
- Koordinat arbetsstyckets yta: Koordinat för arbetsstyckets yta, från vilken det angivna djupet utgår
- Djup: Gravyrdjup
- Ytterligare parametrar i detaljformulär Tool:
- **DL**: Deltalängd för verktyg T
- **DR**: Deltaradie för verktyg T
- M-funktion: Valfria tilläggsfunktioner M
- Spinde1: Spindelns rotationsriktning, smarT.NC sätter standardmässigt M3
- Vkt-förval: Vid behov, nummer på nästa verktyg för att påskynda verktygsväxlingen (maskinberoende)

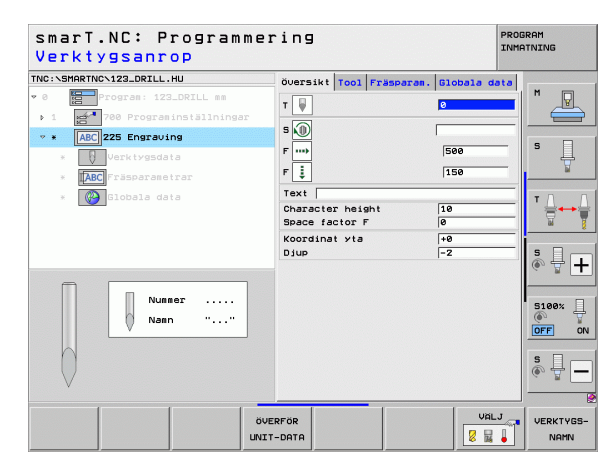

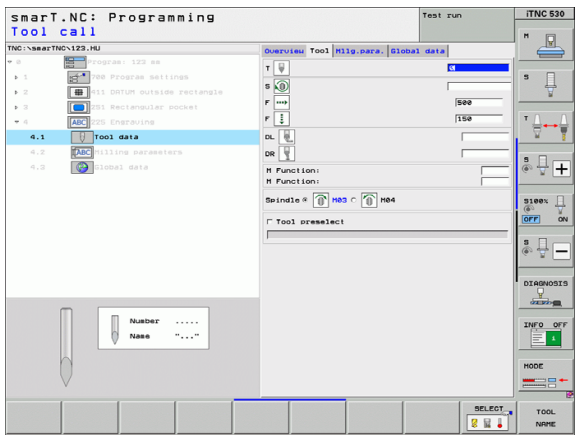

Ytterligare parametrar i detaljformuläret Fräsparametrar:

- ▶ **Textarrangemang**: Bestämmer om texten skall placeras på en rät linje eller på en cirkelbåge
- Vridningsläge: Mittpunktsvinkel när TNC:n skall placera texten på en cirkelbåge
- Cirkelradie: Radien i mm för den cirkelbåge som TNC:n skall placera texten på

Globalt verksamma parametrar i detaljformuläret Globala data:

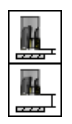

- Säkerhetsavstånd
- 2. Säkerhetsavstånd

| SINSMARINGN123_DRILL.HU    | Oversikt Tool Fräspara | n. Globala data |          |
|----------------------------|------------------------|-----------------|----------|
| Program: 123_DRILL mm      | Text                   |                 | M        |
| 1 700 Programinställningar | Character height       | 10              |          |
| * ABC 225 Engraving        | Space factor -         | 49              |          |
| * Verktygsdata             | Djup                   | -2              | l -      |
| * [ABC]Fräsparametrar      | Text layout            | C NBC C NBC     | <u> </u> |
| * 🚱 Globala data           | Vridningsvinkel        | +0              | ТД       |
|                            | Cirkelradie            | 50              | 8        |
|                            |                        |                 |          |
|                            |                        |                 | s 🕂      |
| 4                          |                        |                 |          |
|                            |                        |                 | 5100%    |
| 400-6-300                  |                        |                 | OFF      |
| ABCADCI23                  |                        |                 |          |
|                            |                        |                 | S -      |
| Ψ                          |                        |                 |          |

| HRING VI23_DRILL. HU     | Oversikt Tool Fräsparam.           | Globala data |             |
|--------------------------|------------------------------------|--------------|-------------|
| Program: 123_DRILL mm    | Text                               |              | "           |
| 700 Programinställningar | Character height<br>Space factor E | 10           |             |
| ABC 225 Engraving        | Koordinat yta                      | +0           | s 🗆         |
| Verktygsdata             | Djup                               | -2           | l - A       |
| ABC Fräsparametrar       | Text layout                        | · NBC O NBC  |             |
| 🚱 Globala data           | Vridningsuinkel                    | +0           | тД          |
|                          | Cirkelradie                        | 50           | <b>≣</b> +- |
|                          |                                    |              |             |
|                          |                                    |              | s 🗆 -       |
|                          |                                    |              | ê 🖶         |
| 4                        |                                    |              |             |
|                          |                                    |              | 1           |
|                          |                                    |              | 6           |
| ABCabel22                |                                    |              | OFF         |
| ADCOUCTES                |                                    |              |             |
|                          |                                    |              | SI          |
| ÷                        |                                    |              | (00 T       |

i

### Unit 290 Interpolationsvarvning (Option)

### Parametrar i formuläret Översikt:

- T: Verktygsnummer eller -namn (kan växlas via softkey)
- Skärhastighet: Skärhastighet [m/min]
- **Startdiameter**: Startpunktens hörn i X, ange diameter
- **Konturstart Z**: Startpunktens hörn i Z
- Slutdiameter: Slutpunktens hörn i X, ange diameter
- **Konturs1ut Z**: Slutpunktens hörn i Z
- Bearbet.-riktning: Utför bearbetning moturs eller medurs
- ▶ Interpol.-axel: Definiera axelbeteckning på den interpolerande axeln

Ytterligare parametrar i detaljformulär Tool:

- **DL**: Deltalängd för verktyg T
- **DR**: Deltaradie för verktyg T
- M-funktion: Valfria tilläggsfunktioner M
- Vkt-förval: Vid behov, nummer på nästa verktyg för att påskynda verktygsväxlingen (maskinberoende)

| i i i i i i i i i i i i i i i i i i i                                                                                                    |                                                                                                    |                                                                                                    | -1                                                                |
|----------------------------------------------------------------------------------------------------|----------------------------------------------------------------------------------------------------|----------------------------------------------------------------------------------------------------|-------------------------------------------------------------------|
| NC:\SMARTNC\123_DRILL.HU                                                                                                    | Översikt Tool Borrpara                                                                                                    | m. Globala dat                                                                                      |                                                                   |
|                                                                                                    | т 📕                                                                                                    | ଥ                                                                                                   |                                                                   |
|                                                                                                    | Cutting speed VC                                                                                                    | 20                                                                                                  |                                                                   |
| * * 290 Interpolath. turning                                                                                                    | Infeed                                                                                                    | 0.3                                                                                                 | S                                                                 |
| * yerktygsdata                                                                                                    | Contour start in Z                                                                                                    | +0                                                                                                  | 🚏                                                                 |
| * Jurning parameters                                                                                                    | Final diameter X                                                                                                    | +0                                                                                                  |                                                                   |
| * Globala data                                                                                                    | Contour end in Z                                                                                                    | +0                                                                                                  | T <b></b> ⊷                                                       |
|                                                                                                    | Machining direction                                                                                                    | • 🌌 o 🌌                                                                                             | <b>a</b>                                                          |
|                                                                                                    | Interpolation axis                                                                                                    | CACB®                                                                                               |                                                                   |
|                                                                                                    |                                                                                                    | CUCVO                                                                                               | 비 🗞 🖶 🖡                                                           |
|                                                                                                    |                                                                                                    |                                                                                                    |                                                                   |
| Nummer                                                                                                    |                                                                                                    |                                                                                                    | 5100%                                                             |
| Namn ""                                                                                                    |                                                                                                    |                                                                                                    | ()<br>OFF                                                         |
|                                                                                                    |                                                                                                    |                                                                                                    |                                                                   |
|                                                                                                    |                                                                                                    |                                                                                                    | S L                                                               |
|                                                                                                    |                                                                                                    |                                                                                                    | (e. 8                                                             |
|                                                                                                    |                                                                                                    |                                                                                                    |                                                                   |
|                                                                                                    |                                                                                                    |                                                                                                    |                                                                   |
| ö                                                                                                    | IVERFOR                                                                                                    | VALJ                                                                                                |                                                                   |
| i i i i i i i i i i i i i i i i i i i                                                                                                    | IT-DATA                                                                                                    | VALJ                                                                                                |                                                                   |
| smarT.NC: Programme                                                                                                    | WERFÖR<br>LIT-DATA<br>Pring                                                                                                    |                                                                                                    | VERKTYS<br>NAMN<br>ROGRAM<br>NMATNING                             |
| smarT.NC: Programme<br>Verktygsanrop                                                                                                    | WERFOR<br>III-DATA<br>2 r i n g                                                                                                    | VALJ<br>VALJ<br>PI                                                                                  | VERKTYG<br>NAMN<br>ROGRAM<br>NMATNING                             |
| smarT.NC: Programme<br>Verktygsanrop<br>Nc:NHARTNC:122_DRILL.HU                                                                                                    | VERFOR<br>IIT-DATA<br>2 r i n g                                                                                                    | Pi<br>In. Globala data                                                                              | VERKTVE<br>NAMN<br>ROGRAM<br>NMATNING                             |
| smarT.NC: Programme<br>Verktygsanrop<br>Nc:\SMARTNO\122_ORILL.HU<br>@                                                                                                    | WERFOR<br>ITT-DATA<br>2 T ing<br>Oversikt Tool Borrpara                                                                                         | UALJ<br>VALJ<br>Pi<br>II<br>m. Globala data                                                         | ROGRAM<br>NMATNING                                                |
| NG:VSMARTNCV22_DRILL_HU                                                                                                    | VUERFOR<br>IT-DATA<br>22 T in g<br>OVERSIKE TOOL BOTTPATA<br>T J<br>DL J                                                                        | UALJ<br>R I I<br>FI<br>II<br>II<br>II<br>II<br>II<br>II<br>II<br>II<br>I                            |                                                                   |
| smarT.NC: Programme<br>Verktygsanrop<br>No:v5Mertus/22_02LL.Hu                                                                                                    | VERFOR<br>ITT-DATA<br>2F I ng<br>Oversikt Tool Borrpara<br>7 0.<br>0.<br>0.                                                                     | UALJ<br>R I I<br>PI<br>II<br>II<br>II<br>II<br>II<br>II<br>II<br>II<br>I                            | VERKTYG<br>NAMN<br>ROGRAM<br>NHATNING                             |
| NC:VSHARTNCYL22.ORTL.HU<br>C C C C C C C C C C C C C C C C C C C                                                                                                     | VERFOR<br>UT-DATA<br>OVERSIKE Tool Borrpara<br>T                                                                                                | In. Globala dat                                                                                     | ROGRAM<br>MHATNING                                                |
| NC:\SHARTWC\123_DRILL.HU  Comparison of the second state of the second state of the se                                                                                                    | VERFOR<br>UT-DATA<br>OVERSIKE TOOL BOTTPATA<br>T                                                                                                | N. Globala dat                                                                                      |                                                                   |
| smarT.NC: Programme<br>Verktygsanrop<br>No:VHRTNC/22.0RLL.HU                                                                                                    | VERFOR<br>UT-DATA<br>P T I N G<br>OVERSIKE Tool Borroara<br>T J<br>DL J<br>H-Junk tion:<br>H-Junk tion:<br>H-Junk tion:<br>H-Junk tion:         | m. Globala datu                                                                                     |                                                                   |
| No: VSHARTINC 122,0711, HU<br>Processinal all information<br>> 1 Program 123,0711, HU<br>Program 123,0711, HU<br>Progr | VERFOR<br>ITT-DATA<br>2 F I NG<br>OUETSIKE Tool Borrpara<br>7 0<br>DL<br>0<br>0<br>0<br>0<br>0<br>0<br>0<br>0<br>0<br>0<br>0<br>0<br>0          | R. Clobala dat.                                                                                     |                                                                   |
| NC:SHARTNCY.122.OFIL.HU<br>NC:SHARTNCY.122.OFIL.HU<br>NC:SHARTNCY.122.OFIL.HS<br>1 221 Program.122.OFIL.es<br>1 221 Program.122.OFIL es<br>2 232 Interpolat.turning<br>2 30 Urrktyssdata<br>2 30 Urrhing paraseters<br>2 30 Urbole dete                                                                                                    | VERFOR<br>UT-DATA<br>Pring<br>Oversikt Tool Borrpara<br>T<br>DL<br>DL<br>M-Tunktion:<br>H-Tunktion:<br>H-Tunktion:<br>- Verktygsförval          | m. Globala dat                                                                                      |                                                                   |
| NG:VSHARTWCV122.ORTLL.HU<br>NG:VSHARTWCV122.ORTLL.HU<br>NG:VSHARTWCV122.ORTLL.HU<br>Program: 122.DRILL se<br>> 1 2017 Program: 123.DRIL se<br>> 2027 Program: 123.DRIL se<br>> 2027 Program: 123.DRIL se                                               | VERFOR<br>UT-DATA<br>C I D G<br>OUERSIKE TOOL BOTTPARA<br>T D<br>DL D<br>DR D<br>M-funktion:<br>M-funktion:<br>Verktysförval                    | URLU<br>P<br>I<br>I<br>I<br>I<br>I<br>I<br>I<br>I<br>I<br>I<br>I<br>I<br>I<br>I<br>I<br>I<br>I<br>I |                                                                   |
| smarT.NC: Programme<br>Verktygsanrop<br>No:v5MartNeviza.oz11.,40                                                                                                    | VERFOR<br>IT-DATA<br>Pring<br>OUSTSIKI Tool Borrbara<br>T<br>DL<br>DR<br>T<br>M-funktion:<br>M-funktion:<br>M-funktion:<br>Verktysforval        | LLU<br>LLU<br>LLU<br>LLU<br>LLU<br>LLU<br>LLU<br>LLU<br>LLU<br>LLU                                  | UERKTVS<br>MARN<br>ROGRAH<br>S<br>S<br>T<br>S<br>S<br>S<br>C<br>C |
| Number                                                                                                    | VERFOR<br>IT-DATA<br>Pring<br>DUESSIKE Tool Borrpard<br>T<br>DL<br>DL<br>DL<br>DL<br>DL<br>DL<br>DL<br>DL<br>DL<br>DL                           | a. Globala dat                                                                                      |                                                                   |
| No:VSHARTNOVIZZ.ORTL.HU<br>Portational intervention in the second second s                                                                                                    | VERFOR<br>UT-DATA<br>Pring<br>OUETSIKE Tool BOTTPARA<br>T DL<br>DL<br>DL<br>DL<br>DL<br>DL<br>Verktyslörval                                     | LJRU                                                                                                |                                                                   |
| Numer                                                                                                    | VERFOR<br>IT-DATA<br>27 I D<br>0 VETSIKI TOOL BOTTDATA<br>T<br>DL<br>DL<br>DL<br>P-TUNKLION:<br>P-TUNKLION:<br>P-TUNKLION:<br>P-VERKINGSÖTUAL   | A Clobale det                                                                                       |                                                                   |
| Numeer                                                                                                    | VERFOR<br>ITT-DATA<br>2 F I NG<br>UUETSIKE Tool Borrpara<br>7 0<br>DL 0<br>0 0<br>1<br>1<br>1<br>1<br>1<br>1<br>1<br>1<br>1<br>1<br>1<br>1<br>1 | Globala dat                                                                                         |                                                                   |
| No: SMARTI. NC: Programme<br>Verktygsanrop<br>No: SMARTNCVIZ2ORIL. HU<br>P Pores installinger<br>P Pores installinger  | VERFOR<br>IT-DATA<br>Pring<br>OUESSIKE Tool Borrpara<br>T<br>DL<br>DL<br>DR<br>H-funktion:<br>H-funktion:<br>H-funktion:<br>- Verktygsförval    | I Globala dat                                                                                       |                                                                   |
| Numeer<br>• Overktygsanrop<br>• Overktygsanrop<br>• Overktygsanrop<br>• Overktygsanrop<br>• Overktygsanrop<br>• Overktygsata<br>• Overktygsata<br>• Overktygsata<br>• Overktygsata<br>• Overktygsata<br>• Overktygsata                                                                                                    | VERFOR<br>UT-DATA<br>COURTSING<br>OUURTSING<br>T<br>DL<br>DL<br>DR<br>T<br>UL<br>UL<br>UL<br>UL<br>UL<br>UL<br>UL<br>UL<br>UL<br>UL             | LJRU                                                                                                |                                                                   |
| Number                                                                                                    | VERFOR<br>ITT-DATA<br>2 F I NG<br>OUETSIKE Tool BOTTPATA<br>7 0<br>DL 0<br>0 0<br>0 0<br>0 0<br>0 0<br>0 0<br>0 0<br>0 0                        | Slobala dat                                                                                         |                                                                   |

Ytterligare parametrar i detaljformuläret Fräsparametrar:

- Startvinkel: Startvinkel i XY-planet
- > Vinkel mantelyta: Vinkel för den yta som skall bearbetas först
- **Vinkel planyta**: Vinkel för den andra ytan som skall bearbetas
- **Konturhörnets radie**: Hörnrundning mellan ytorna som skall bearbetas i mm
- Säkerhetshöjd: Absolut höjd, på vilken kollision mellan verktyg och arbetsstycke inte kan ske
- Spindel: Spindelns rotationsriktning, smarT.NC sätter standardmässigt M5. Endast när mode MILL har valts, kan du definiera ett spindelvarvtal och -rotationsriktning

Globalt verksamma parametrar i detaljformuläret Globala data:

<u>III</u>

Säkerhetsavstånd

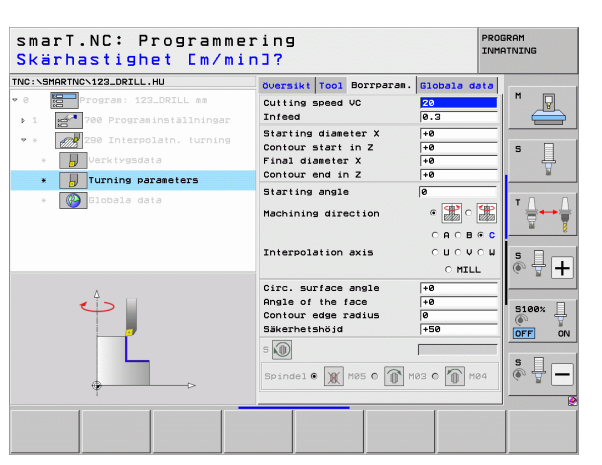

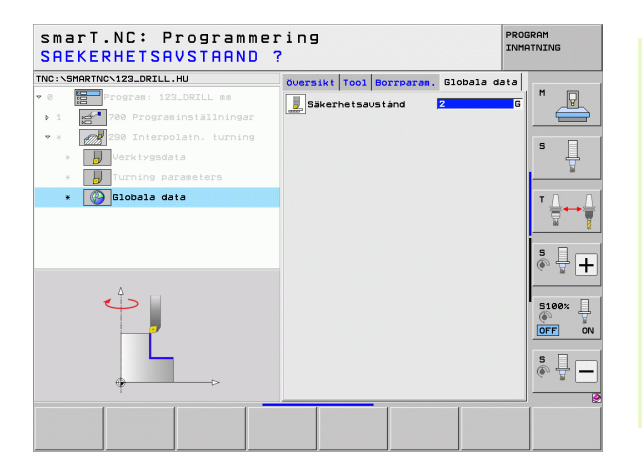

## Huvudgrupp Avkänning

I huvudgruppen Avkänning väljer man mellan följande funktionsgrupper:

| Funktionsgrupp                                                                          | Softkey              |
|-----------------------------------------------------------------------------------------|----------------------|
| ROTATION:<br>Avkännarfunktioner för automatisk uppmätning av en<br>grundvridning        | RUKANINING           |
| PRESET:<br>Avkännarfunktioner för automatisk uppmätning av en<br>utgångspunkt           | PRESET               |
| MÄTNING:<br>Avkännarfunktioner för automatisk mätning av<br>arbetsstycket               |                      |
| SPECIALFUNKT.:<br>Specialfunktioner för inställning av data för<br>avkännarsystem       | DIVERSE<br>FUNKTION. |
| KINEMATIK.:<br>Avkännarfunktioner för kontroll och optimering av<br>maskinens kinematik | KINEMATIK            |
| VERKTYG:<br>Avkännarfunktioner för automatisk verktygsmätning                           | VERKTYG              |

| C:\SMARTNC\123_DRILL.HU                                               | Verktygsaxel Z                                                                                                    |                   |
|-----------------------------------------------------------------------|----------------------------------------------------------------------------------------------------|-------------------|
| a ∰Program: 123_DRILL mm<br>1 ∰ <sup>®</sup> 700 Programinställningar | Oversit         Raising         Optioner         Slobal           Dissioner         Fålln-punkt         MAX-punkt           X         +0         +100           V         +0         +100           Z         -40         +0 | м<br>s            |
| <b>V</b>                                                              | Arbotastyckets utgangspkt<br>Definiera utgangspunktnummer<br>Globala data<br>Sakerhetsaustand Z<br>2. Säkerhetsaustand Sa<br>F positionering 750<br>F retur S9999                                                            | T                 |
|                                                                       |                                                                                                    | 5100%<br>OFF<br>S |

En detaljerad beskrivning för Avkännarcyklernas funktionssätt finner du i bruksanvisningen för Avkännarcykler.

134

Definiera bearbetningar

## **Funktionsgrupp Rotation**

\_

I funktionsgruppen Rotation står följande Units för automatisk uppmätning av en grundvridning till förfogande:

|                                 |          | > 1 200 Programinställningar   | MIN-punk t                                        | MAX-punkt       |
|---------------------------------|----------|--------------------------------|---------------------------------------------------|-----------------|
| Unit                            | Softkov  |                                | X +0                                              | +100            |
| Ome                             | SUILKEY  |                                | z –40                                             | +0              |
| Unit 400 Rotation via linje     | UNIT 400 |                                | Arbetsstyckets utgångs<br>I Definiera utgångspunk | pkt<br>ktnummer |
|                                 |          |                                | 0                                                 |                 |
|                                 |          |                                | Säkerhetsavstånd                                  | 2               |
|                                 |          |                                | 2. Säkerhetsaustånd                               | 50              |
| Unit 401 Rotation 2 hål         | UNIT 401 |                                | F positionering                                   | 750             |
|                                 | 0 OT     |                                |                                                   |                 |
| Unit 402 Rotation 2 tappar      | UNIT 402 |                                |                                                   |                 |
| Unit 403 Rotation rundbordsaxel | UNIT 403 | UNIT 488 UNIT 481 UNIT 482 UNI | T 403 UNIT 405                                    |                 |
| Unit 405 Rotation C-axel        | UNIT 405 |                                |                                                   |                 |

smarT.NC: Programmering

Verktygsaxel

Översikt Räänne Optioner Global Dimensioner räänne

TNC:\SMARTNC\123\_DRILL.HU

1 700 Programinställningar

## Definiera bearbetningar

PROGRAM

s

\_\_\_\_\_

z

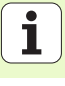

## Funktionsgrupp Preset (utgångspunkt)

I funktionsgruppen Preset står följande Units för automatisk inställning av utgångspunkten till förfogande:

| Unit                                                  | Softkey  |
|-------------------------------------------------------|----------|
| Unit 408 Utgångspunkt invändigt spår (FCL 3-funktion) | UNIT 408 |
| Unit 409 Utgångspunkt utvändigt spår (FCL 3-funktion) | UNIT 409 |
| Unit 410 Utgångspunkt invändig rektangel              | UNIT 410 |
| Unit 411 Utgångspunkt utvändig rektangel              | UNIT 411 |
| Unit 412 Utgångspunkt invändig cirkel                 | UNIT 412 |
| Unit 413 Utgångspunkt utvändig cirkel                 | UNIT 413 |
| Unit 414 Utgångspunkt utvändigt hörn                  | UNIT 414 |
| Unit 415 Utgångspunkt invändigt hörn                  | UNIT 415 |
| Unit 416 Utgångspunkt hålcirkelcentrum                | UNIT 416 |

|                          |                                                                                                    | INMATNING                                                                           |
|--------------------------|----------------------------------------------------------------------------------------------------|-------------------------------------------------------------------------------------|
| NC:\SMARTNC\123_DRILL.HU | Verktygsaxel                                                                                                    | z                                                                                   |
| e Program 123.DRILL mm   | Ouersitt         Rasem         Optionsr         Diodel           Disensioner rääne         NIX-Punkt         NIX-Punkt           X         Fe         1100           Fe         Fe         1100           Z         Fe         1400           Rrbetsströckets utalansskit         Fe         10001/000           Bibbla data         58           Skechetssustand         2           Skechetssustand         56           Fe positionering         758 |                                                                                     |
|                          | F retur (98899                                                                                                    | S100%<br>()<br>OFF<br>S<br>()<br>()<br>()<br>()<br>()<br>()<br>()<br>()<br>()<br>() |

i

**Definiera bearbetningar** 

| Unit                               | Softkey  |
|------------------------------------|----------|
| Unit 417 Utgångspunkt avkännaraxel | UNIT 417 |
| Unit 418 Utgångspunkt 4 hål        |          |
| Unit 419 Utgångspunkt enstaka axel | UNIT 419 |

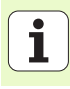

## Funktionsgrupp Mätning

Unit 426 Mätning utvändig bredd

Unit 427 Mätning koordinat

I funktionsgruppen Mätning står följande Units för automatisk uppi

| uppmätning av ett arbetsstycke till förfogande: |          | V 8 Program: 123_DRILL mm → 1 mm <sup>2</sup> 700 Programinställningar | Dimensioner räämne<br>MIN-punkt                                                           | MAX-punkt            |     |
|-------------------------------------------------|----------|------------------------------------------------------------------------|-------------------------------------------------------------------------------------------|----------------------|-----|
| Unit                                            | Softkey  |                                                                        | X +0<br>Y +0<br>Z -40                                                                     | +100<br>+100<br>+0   | S _ |
| Unit 420 Mätning vinkel                         | UNIT 428 |                                                                        | Arbetsstyckets utgångs<br>F Definiera utgångspun<br>Ø<br>Globala data<br>Säkerhetsavstånd | pkt<br>ktnummer<br>2 |     |
| Unit 421 Mätning hål                            | UNIT 421 |                                                                        | 2. Säkerhetsavstånd<br>F positionering<br>F retur                                         | 50<br> 750<br> 99999 |     |
| Unit 422 Mätning cirkulär tapp                  | UNIT 422 |                                                                        |                                                                                           |                      |     |
| Unit 423 Mätning invändig rektangel             | UNIT 423 | UNIT 428<br>UNIT 421<br>UNIT 421<br>UNIT 422<br>UNIT 422               | 423 UNIT 424                                                                              |                      |     |
| Unit 424 Mätning utvändig rektangel             | UNIT 424 |                                                                        |                                                                                           |                      |     |
| Unit 425 Mätning invändig bredd                 | UNIT 425 |                                                                        |                                                                                           |                      |     |

UNIT 426 

UNIT 427 - smarT.NC: Programmering

**K**\_\_\_\_\_

Verktygsaxel

www.u.leve leve leve al

TNC:\SMARTNC\123\_DRILL.HU

PROGRAM TNMOTNTNG

Z M

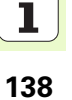

.

| Unit                       | Softkey  |
|----------------------------|----------|
| Unit 430 Mätning hålcirkel | UNIT 430 |
| Unit 431 Mätning plan      | UNIT 431 |

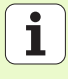

## Funktionsgrupp specialfunktioner

I funktionsgruppen Specialfunktioner står följande Units till förfogande:

| Unit                                      | Softkey  |
|-------------------------------------------|----------|
| Unit 441 Avkännarparametrar               | UNIT 441 |
| Unit 460 Kalibrering av 3D-avkännarsystem | UNIT 460 |
|                                           |          |
|                                           |          |

| NC:\SMARTNC\123_DRILL.HU                                                                                                    | Verktygsaxel Z                                                                                                    |
|----------------------------------------------------------------------------------------------------|----------------------------------------------------------------------------------------------------|
| Program: 123_DRILL mm     Program: 123_DRILL mm     Program: notaliningar     Program: notaliningar     Program: not | Ovarsikt     Raame     Optioner     Slobel     H       Olarnstoner     raame     MX-punkt     MX-punkt       X     1-8     1188     S       V     1-8     1188     S       Arbeitstrockets     utgangspunktnumer     F       Biobala     2     Skerhetsavstand     S       S     S     S     S |

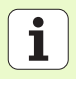

## Funktionsgrupp Kinematikmätning (Option)

I funktionsgruppen Kinematik står följande Units till förfogande:

\_

\_

|                                           |          | ~ 0  |       | Program: 1 | 23_DRILL mr | n     | Översikt                          | Ráänne Option                           | her Global          |
|-------------------------------------------|----------|------|-------|------------|-------------|-------|-----------------------------------|-----------------------------------------|---------------------|
| Unit                                      | Softkey  | > 1  | dig . | 700 Progr  | aminställni | ingar | Diffension                        | er raamne<br>MIN-punkt                  | MAX-punk            |
|                                           |          |      |       |            |             |       | ×                                 | +0                                      | +100                |
|                                           |          |      |       |            |             |       | Ŷ                                 | +0                                      | +100                |
| Unit 450 Spara/Aterstall Kinematik        | UNIT 450 |      |       |            |             |       | Z<br>Arbetssty<br>T Definie:<br>0 | -40<br>ckets utgångsp<br>ra utgångspunk | +0<br>kt<br>tnummer |
|                                           |          |      |       |            |             |       | Globala d                         | ata                                     | -                   |
| Unit 451 Kontrollera/Optimera Kinematik   | UNIT 451 |      |       |            |             |       | 2 Räkerhets                       | austand                                 | 12                  |
|                                           | 8        |      |       |            |             |       | E positio                         | nering                                  | 250                 |
|                                           |          |      |       |            |             |       | Fretur                            |                                         | 99999               |
| Unit 452 Preset-kompensation              | UNIT 452 |      | Þ     |            |             |       |                                   |                                         |                     |
| Unit 460 Kalibrering av 3D-avkännarsystem | UNIT 460 | UNIT | 450   | UNIT 451   | UNIT 45     | 2     |                                   |                                         | UNIT                |

smarT.NC: Programmering

Program 122 DBTIL m

Verktygsaxel

TNC:\SMARTNC\123\_DRTLL.HU

PROGRAM TNMOTNTNG

z

MAX-punkt +100

UNIT 460

M

q

5

5100%

\_\_\_\_\_

+

ON OFF S - <del>Q</del>

P

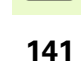

i

## Funktionsgrupp Verktyg

I funktionsgruppen Verktyg står följande Units för automatisk

| verktygsmätning till förfogande:         |                  | <ul> <li>Ø Program: 123_DRILL mm</li> <li>1 gd<sup>*</sup> 700 Programinställningar</li> </ul> | Översikt <mark>Räänne Optioner Globa</mark><br>Dimensioner räämne<br>MIN-punkt MAX-pu    | nkt          |
|------------------------------------------|------------------|------------------------------------------------------------------------------------------------|------------------------------------------------------------------------------------------|--------------|
| Unit                                     | Softkey          |                                                                                                | X +0 +100<br>Y +0 +100<br>Z -40 +0                                                       | s            |
| Unit 480 TT: TT Kalibrering              | UNIT 480<br>CAL. |                                                                                                | Arbetsstyckets utgångspkt<br>F Definiera utgångspunktnummer<br>Ø<br>Globala data         |              |
| Unit 481 TT: Mätning av verktygslängd    | UNIT 481         |                                                                                                | Säkerhetsauständ [2<br>2. Säkerhetsauständ [50<br>F positionering [750<br>F retur [99999 | 5 <b>+</b> + |
| Unit 482 TT: Mätning av verktygsradie    | UNIT 482         |                                                                                                |                                                                                          |              |
| Unit 483 TT: Komplett mätning av verktyg | UNIT 483         | UNIT 488 UNIT 481 UNIT 482 UNI<br>CAL. A                                                       | T 483                                                                                    |              |

smarT.NC: Programmering

Verktygsaxel

TNC:\SMARTNC\123\_DRILL.HU

PROGRAM INMATNING

z

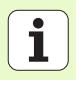

## Huvudgrupp Omräkning

I huvudgruppen Omräkning står funktioner för koordinatomräkning till förfogande:

| Funktion                                                                                        | Softkey  | Sida |
|-------------------------------------------------------------------------------------------------|----------|------|
| UNIT 141 (FCL 2-FUNKTION):<br>Nollpunktsförskjutning                                            | UNIT 141 | 144  |
| UNIT 8 (FCL 2-funktion):<br>Spegling                                                            |          | 145  |
| UNIT 10 (FCL 2-funktion):<br>Vridning                                                           | UNIT 18  | 145  |
| UNIT 11 (FCL 2-funktion):<br>Skalning                                                           | UNIT 11  | 146  |
| UNIT 140 (FCL 2-funktion):<br>Tippa bearbetningsplanet med PLANE-<br>funktionen                 | UNIT 140 | 147  |
| UNIT 247:<br>Preset-nummer                                                                      |          | 149  |
| UNIT 7 (FCL 2-FUNKTION, 2:A<br>SOFTKEYRADEN):<br>Nollpunktsförskjutning via<br>nollpunktstabell |          | 150  |
| UNIT 404 (2:a softkeyraden):<br>Inställning grundvridning                                       | UNIT 484 | 150  |

| smarl.NC: Programme:                                                                                         | rıng                                                                                                    | INMATNING |
|----------------------------------------------------------------------------------------------------|----------------------------------------------------------------------------------------------------|-----------|
| TNC:\SMARTNC\123_DRILL.HU                                                                                    | Verktygsaxel                                                                                                    | z         |
| <ul> <li>Ø          Program: 123_DRILL mm      </li> <li>1               <sup>2</sup> <sup>2</sup></li></ul> | Oversikt Räänne Optioner Glob<br>Diensioner räänne<br>HIN-Punkt MAX-1<br>X +0 [100<br>Y +0 [100<br>Z -40 ]+0                                                                             | Dal   M P |
|                                                                                                    | Arbeitsivckis utgangski<br>(* Definiera utgangspunktnusser<br>(* 18<br>Globala data<br>Sakerhetsavstand (* 18<br>7 Sakerhetsavstand (* 18<br>7 Positionering (* 18<br>7 F retur (* 1898) | s<br>• +  |
|                                                                                                    |                                                                                                    |           |
| UNIT 141 UNIT 8 UNIT 10 UNI                                                                                  |                                                                                                    |           |

# Definiera bearbetningar

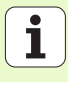

### Unit 141 Nollpunktsförskjutning

Med Unit 141 Nollpunktsförskjutning definierar du en nollpunktsförskjutning genom direkt inmatning av förskjutningsvärden i de olika axlarna eller genom definition av ett nummer från nollpunktstabellen. Du måste ha bestämt nollpunktstabellen i programhuvudet.

Välj den önskade definitionstypen via softkey

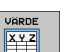

Definiera nollpunktsförskjutning genom inmatning av värde

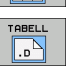

Definiera nollpunktsförskjutning via nollpunktstabell. Ange nollpunktsnummer eller selektera via softkey VÄLJ NUMMER. Välj vid behov nollpunktstabell

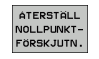

återställ nollpunktsförskjutning.

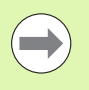

När du har valt en nollpunktstabell, använder TNC:n det programmerade radnumret endast fram till nästa anrop av ett nollpunktsnummer (**nollpunktsförskjutning verksam per unit**).

Återställ nollpunktsförskjutning fullständigt: Tryck på softkey ÅTERSTÄLL NOLLPUNKTSFÖRSKJUTNING. När du bara vill återställa nollpunktsförskjutningen i en enstaka axel, programmera då värdet 0 för denna axel i formuläret.

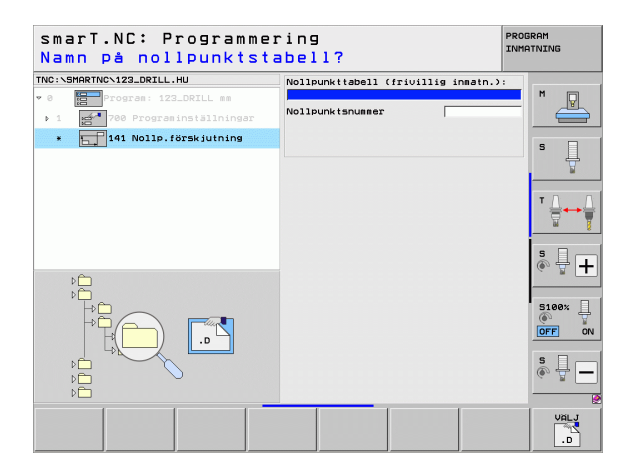

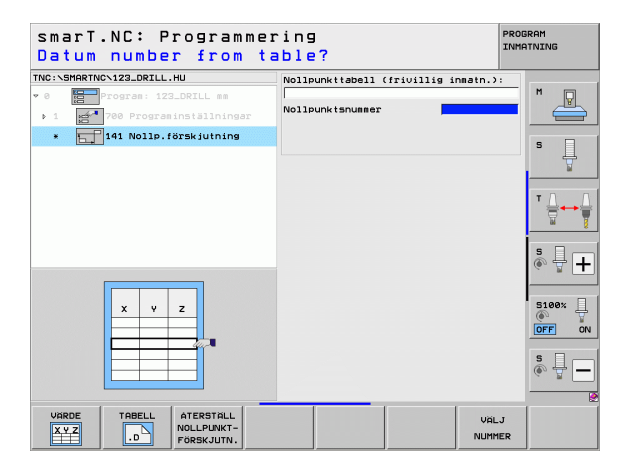
#### Unit 8 Spegling (FCL 2-funktion)

Med Unit 8 definierar du via kryssrutor de önskade speglingsaxlarna.

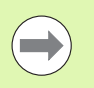

Om du bara definierar en speglingsaxel, ändrar TNC:n bearbetningsriktningen.

Återställ spegling: Definiera Unit 8 utan speglingsaxel.

#### Unit 10 Vridning (FCL 2-funktion)

Med Unit 10 Vridning definierar du en vridningsvinkel som smarT.NC skall vrida den bearbetning som har definierats därefter.

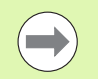

Före Cykel 10 måste åtminstone ett verktygsanrop med definition av verktygsaxeln ha programmerats, för att smarT.NC skall veta vilket plan som skall vridas.

Återställ vridning: Definiera Unit 10 med Vridning 0.

| SPEGLAD AXEL ?                                                                                                    | 11119                 |   | INMATNING            |
|----------------------------------------------------------------------------------------------------|-----------------------|---|----------------------|
| INC:\SMARTNC\123_DRILL.HU                                                                                                    |                       | I |                      |
| 0 Program: 123_DRILL mm                                                                                                    | Speglade axlar        | г | - ¥ M _ ₽            |
| ▶ 1 700 Programinställningar                                                                                                    |                       | Г | z                    |
| * ()8 Spegling                                                                                                    |                       |   | 5 🗆                  |
|                                                                                                    |                       |   |                      |
|                                                                                                    |                       |   |                      |
|                                                                                                    |                       |   | ТД                   |
|                                                                                                    |                       |   |                      |
|                                                                                                    |                       |   |                      |
|                                                                                                    |                       |   | i 🖗 🖶 🕂              |
| Ŷ                                                                                                    |                       |   |                      |
|                                                                                                    |                       |   | 5100× ]              |
|                                                                                                    |                       |   | OFF OF               |
|                                                                                                    |                       |   |                      |
|                                                                                                    |                       |   |                      |
|                                                                                                    |                       |   |                      |
|                                                                                                    |                       |   |                      |
| X Y Z                                                                                                    |                       |   |                      |
| smarT.NC: Programme                                                                                                    | ring                  |   | PROGRAM              |
| smarT.NC: Programme<br>VRIDNINGSVINKEL ?                                                                                                    | ring                  |   | PROGRAM<br>INMATNING |
| smarT.NC: Programme<br>VRIDNINGSVINKEL ?<br>INC:\SHARTNC\123_DRILL.HU<br>0 BProgram: 122_DRILL es                                                                                                    | r i n g<br>Vridvinkel |   |                      |
| SmarT.NC: Programme<br>VRIDNINGSVINKEL ?<br>NR:SHARTNC122_DORLL.HU<br>*<br>*<br>*<br>*<br>*<br>*<br>*<br>*<br>*<br>*<br>*<br>*<br>*                                                                                                    | ring<br>Vridvinkel    |   | PROGRAM<br>INMATNING |
| SmarT.NC: Programme<br>VRIDNINGSVINKEL ?<br>NE:-SHARTWC-123_ORILL.HU<br>*<br>=<br>=<br>=<br>=<br>=<br>=<br>=<br>*<br>=<br>=<br>*<br>=<br>*<br>=<br>*<br>=<br>*<br>=<br>*<br>=<br>*<br>=<br>*<br>=<br>*<br>=<br>*<br>=<br>*<br>=<br>*<br>=<br>*<br>=<br>*<br>=<br>*<br>=<br>*<br>*<br>*<br>*<br>*<br>*<br>*<br>*<br>*<br>*<br>*<br>*<br>*                                                                                                    | ring<br>Vridvinkel    |   |                      |
| SmarT.NC: Programme<br>VRIDNINGSVINKEL ?<br>NE:SHARTWCV123_DRILL.HU<br>* Program: 123_DRIL as<br>* 1 2** 788 Programinationingar<br>• 18 Vridning                                                                                                    | ring<br>Vridvinkel    |   |                      |
| SmarT.NC: Programme<br>VRIDNINGSVINKEL ?<br>No:Nonetholiza.orilHu<br>**********************************                                                                                                    | ring<br>Vridvinkel    |   |                      |
| SmarT.NC: Programme<br>VRIDNINGSVINKEL ?<br>NC:SHARTWC:122.0RIL.HU<br>*0 ***********************************                                                                                                    | ring<br>Vridvinkel    |   |                      |
| smarT.NC: Programme<br>VRIDNINGSVINKEL ?<br>NersHmettivci22_021L.HU<br>* If the state of the state of the                                                                                                    | ring                  |   |                      |
| SmarT.NC: Programme<br>VRIDNINGSVINKEL ?<br>TREISMARTHCIZZ_ORIL.MU<br>* Program 123_DRIL #<br>> 1 Program 123_DRIL #<br>> 2 Program 133_DRIL #<br>> 2 Program 133_DRIL #                                                                                                    | ring                  |   |                      |
| smarT.NC: Programme<br>VRIDNINGSVINKEL ?<br>NRC:SHARTNG-122_DRIL.HU<br>*                                                                                                    | ring                  |   |                      |
| SmarT.NC: Programme<br>VRIDNINGSVINKEL ?<br>TRO:SHARTNC:12.0RILL.HU<br>*<br>1 20 7:00 rooras: 122.0RILL ss<br>1 20 7:00 Programming<br>. 20 Vridning                                                                                                    | ring                  |   |                      |
| SmarT.NC: Programme<br>VRIDNINGSVINKEL ?<br>NRC:SHRRTWC122_0RIL.HU<br>*<br>*<br>*<br>*<br>*<br>*<br>*<br>*<br>*<br>*<br>*<br>*<br>*                                                                                                    | ring                  |   |                      |
| SmarT.NC: Programme<br>VRIDNINGSVINKEL ?<br>NRC:SHARTWCVI2S_ORIL.HU<br>> 0 Program: 12_DRIL #<br>> 1 Program: 12_DRIL #<br>> 0 Program: 12_DRIL #<br>> 0 Pr | ring                  |   |                      |
| smarT.NC: Programme<br>VRIDNINGSVINKEL ?<br>NRC:SMRRTHCVI22.0711.HU<br>?<br>?<br>?<br>?<br>?<br>?<br>?<br>?<br>?<br>?<br>?<br>?<br>?<br>?<br>?<br>?<br>?<br>?<br>?                                                                                                    | ring                  |   |                      |
| smarT.NC: Programme<br>VRIDNINGSVINKEL ?<br>No:NHARTNC:123.ORILL.HU<br>* ShartNC:123.ORILL.HU<br>* ShartNC:123.ORILLs<br>* 1 * ShartNC:123.ORILLs<br>* 1 * ShartNC:123.ORILLs<br>* 1 * ShartNC:123.ORILLs<br>* 1 * ShartNC:123.ORILLs<br>* 1 * ShartNC:123.ORILLs<br>* 1 * ShartNC:123.ORILLs                                                                                                    | ring                  |   |                      |
| SmarT.NC: Programme<br>VRIDNINGSVINKEL ?<br>NEXSMARTNCX122.0RIL.HU<br>* 1 * 760 Program 122.0RIL se<br>1 * 760 Program 121.0RIL se<br>* 1 * 760 Program 121.0RIL se<br>* 760 Program 121.0RIL se<br>* 760 Program 121.0RIL se<br>* 760 Program 121.0RI                                              | ring                  |   |                      |
| SmarT.NC: Programme<br>VRIDNINGSVINKEL ?<br>NRC:SHRRTWCVI22_ORIL.HU<br>> 0 Program: 122_DRIL ss<br>> 1 Program: 122_DRIL ss<br>> 1 1 12 Juidning<br>0 13 Uridning                                                                                                    | ring                  |   |                      |

#### Unit 11 Skalning (FCL 2-funktion)

Med Unit 11 definierar man en skalfaktor som de efterföljande bearbetningarna skall förstoras eller förminskas med.

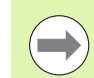

Med Maskinparameter MP7411 väljer man om skalfaktorn endast skall vara verksam i bearbetningsplanet eller även i verktygsaxeln.

Återställ skalfaktor: Definiera Unit 11 med Skalfaktor 1.

| smarT.NC: Programme:<br>Slut på bearbetning:                                                       | ring<br>senhet | PROGRAM                                 |
|----------------------------------------------------------------------------------------------------|----------------|-----------------------------------------|
| INC:SHRRTMC123_DRILL.HU<br>* 0 Program: 122_DRILL mm<br>> 1 Program: 122_DRILL mm<br>- 11 Skalning | Skalfaktor     | • · · · · · · · · · · · · · · · · · · · |
|                                                                                                    |                |                                         |
| B+SCL                                                                                              |                |                                         |
|                                                                                                    |                | \$<br>(•)  (-)                          |
|                                                                                                    |                |                                         |

#### Unit 140 Tilta bearbetningsplanet (FCL 2-funktion)

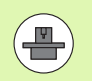

Funktionen för tiltning av bearbetningsplanet måste vara frigiven av er maskintillverkare!

PLANE-funktionen kan endast användas i maskiner som förfogar över minst två rotationsaxlar (bord eller/och huvud). Undantag: Funktionen **PLANE AXIAL** (FCL 3-funktion) kan du även använda när din maskin bara är försedd med en enda rotationsaxel eller bara en enda rotationsaxel är aktiv.

Med Unit 140 kan du definiera tiltade bearbetningsplan på flera olika sätt. Du kan ställa in plandefinitionen och positioneringsbeteendet oberoende av varandra.

| smarT.NC: Programme<br>Rymdvinkel A?                                                                                                    | ring                                                                                                    | PROGRAM                    |
|----------------------------------------------------------------------------------------------------|----------------------------------------------------------------------------------------------------|----------------------------|
| NC:\SHARTNC\122_ORILL.HU<br>e  - rogram: 122_ORILL as<br>> 1  - rogram: 122_ORIL as<br>- 1  - rogram: rogram: rogram | Plandefinition<br>(PLandefinition<br>Rymduinkel A<br>Rymduinkel B<br>Rymduinkel C                                                      | M U                        |
|                                                                                                    | Positioneringbeteende<br>MOUE<br>Säkerhetsavstånd<br>F positionering<br>Val av tiltriktning<br>G Automatisk<br>C Positiv<br>C Negsitiv |                            |
| SPR 0                                                                                                    | Val av transformeringstyp<br>€ Automatisk<br>⊂ Vrid bord/huvud<br>⊂ Vrid koordinatsystem                                               | SI00× [<br>OFF<br>S ]<br>S |
| SPATIAL PROJECTED EULER V                                                                                                    | ECTOR POINTS REL. SPA.                                                                                                    | AXIAL RESET                |

Följande olika plandefinitioner står till förfogande:

| Typ av plandefinition                  | Softkey   |
|----------------------------------------|-----------|
| Definiera plan via rymdvinkel          | SPATIAL   |
| Definiera plan via projektionsvinkel   | PROJECTED |
| Definiera plan via Eulervinkel         | EULER     |
| Definiera plan via vektorer            | VECTOR    |
| Definiera plan via tre punkter         | POINTS    |
| Definiera inkremental rymdvinkel       | REL. SPA. |
| Definiera axelvinkel (FCL 3-funktion)  | AXIAL     |
| Återställa funktionen Bearbetningsplan | RESET     |

Du kan ändra positioneringsbeteendet, valet av vridningsriktning och transformeringstypen via softkey.

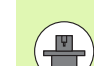

Transformeringstypen gäller endast vid transformering med en C-axel (rundbord).

Definiera bearbetningar

#### Unit 247 Välja utgångspunkt

Med Unit 247 väljer man en utgångspunkt från den aktiva Preset-tabellen.

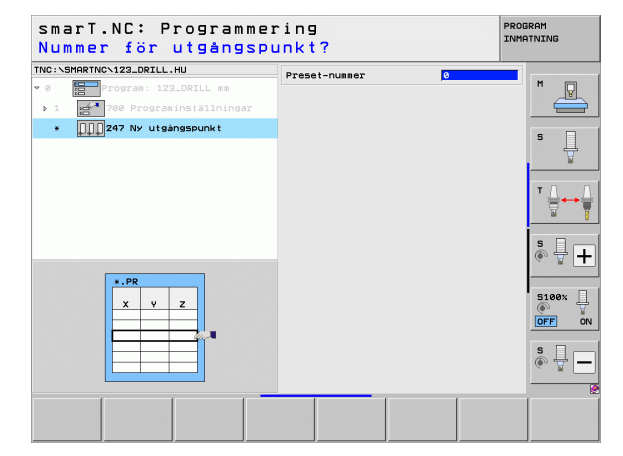

# Definiera bearbetningar

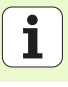

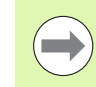

Innan du använder Unit 7, måste du i programhuvudet välja vilken nollpunktstabell som smarT.NC skall hämta nollpunktesnumret från (se "Programinställningar" på sidan 49.).

Återställ nollpunktsförskjutning: Definiera Unit 7 med nummer 0. Kontrollera att alla koordinaterna är definierade till 0 i rad 0.

När du önskar definiera en nollpunktsförskjutning med koordinatinmatning: Använd Klartext-dialog-Unit (se "Unit 40 Klartext-dialog-Unit" på sidan 156.)

Med Unit 7 Nollpunktsförskjutning definierar du ett nollpunktsnummer från den nollpunktstabell som du har bestämt i programhuvudet. Välj nollpunktsnummer via softkey.

#### Unit 404 Inställning grundvridning

Med Unit 404 säller man in en valfri grundvridning. Används bland annat för att återställa en grundvridning som har bestämts via någon av avkännarfunktionerna.

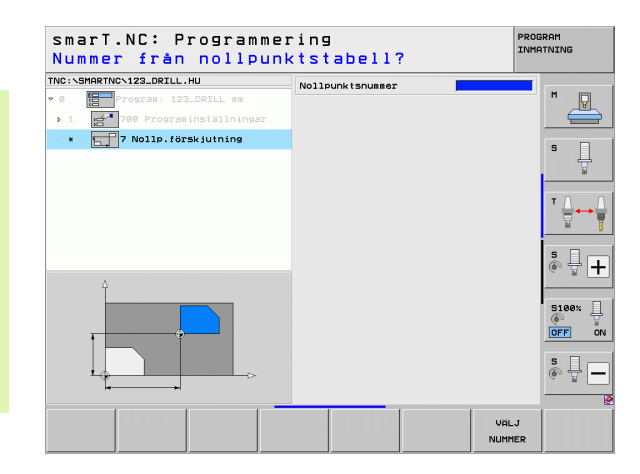

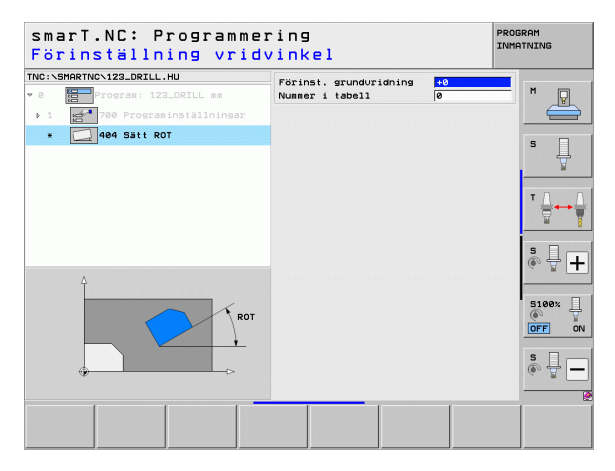

### Huvudgrupp Specialfunktioner

I huvudgruppen Specialfunktioner står diverse funktioner till förfogande:

| Funktion                                             | Softkey                 | Sida |
|------------------------------------------------------|-------------------------|------|
| UNIT 151:<br>Programanrop                            | UNIT 151<br>PGM<br>CALL | 152  |
| UNIT 799:<br>Program-slut-Unit                       | UNIT 799                | 153  |
| UNIT 70:<br>Ange positioneringsblock                 | UNIT 70                 | 154  |
| UNIT 60:<br>Ange tilläggsfunktioner M                |                         | 155  |
| UNIT 50:<br>Separat verktygsanrop                    | UNIT 50                 | 155  |
| UNIT 40:<br>Klartext-dialog-Unit                     | UNIT 40<br>L<br>C       | 156  |
| UNIT 700 (2:a softkeyraden):<br>Programinställningar |                         | 49   |

|                                                           | Verktygsaxe1 Z                                                                                                    |              |
|-----------------------------------------------------------|----------------------------------------------------------------------------------------------------|--------------|
| • 0 Program: 123_DRILL mm<br>• 1 700 Programinställninger | Oversitt Raame Optioner Blobal<br>Disensioner rääne<br>MIN-punkt MRX-punkt<br>X =0 100<br>V =0 1100<br>Z =-40 +0<br>Arbetsstyckets utgängskt<br>F Detiniera utgängspunktnummer | м<br>s       |
|                                                           | jø<br>Globala data<br>Säkerhetsavstånd 2<br>2. Säkerhetsavstånd 50<br>F positionering 750<br>F retur 99999                                                                     | 5<br>● ₽ [   |
|                                                           |                                                                                                    | 5100%<br>OFF |

# Definiera bearbetningar

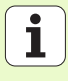

#### Unit 151 Programanrop

Med denna Unit kan du från smarT.NC anropa ett valfritt program med följande filtyper:

- smarT.NC Unit-program (filtyp .HU)
- Klartext-dialogprogram (filtyp .H)
- DIN/ISO-program (filtyp .I)

- Parametrar i översiktsformuläret:
- **Programnamn**: Ange det anropade programmets sökväg och namn.

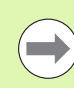

- Om du vill välja det önskade programmet via softkey (inväxlat fönster, se bilden nere till höger), måste det finnas lagrat i katalogen TNC:\smarTNC!
- Om det önskade programmet inte finns lagrat i katalogen TNC:\smarTNC, ange då hela sökvägen direkt!

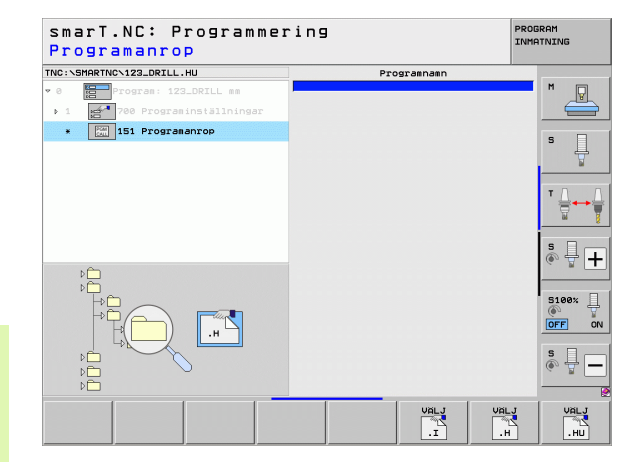

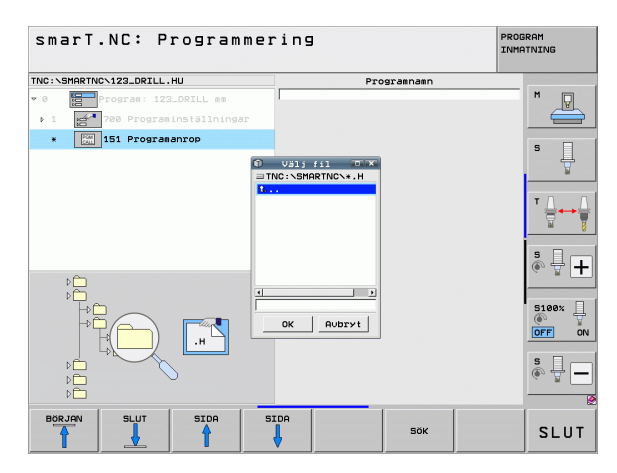

#### Unit 799 Program-slut-Unit

med denna Unit markerar du slutet på ett Unit-program. Du kan definiera tilläggsfunktioner M och alternativt en position som TNC:n skall köra till.

#### Parameter:

- M-funktion: Vid behov inmatning av valfria tilläggsfunktioner M, TNC:n lägger standardmässigt in M2 vid definitionen (Programslut)
- Förflyttning till slutposition: Ange vid behov en position som verktyget skall förflyttas till vid programslutet. Positioneringsföljd: Först verktygsaxeln (Z), sedan bearbetningsplanet (X/Y)
- Koordinatsystem arbetsstycke: De angivna koordinaterna utgår från den aktiva utgångspunkten för arbetsstycket
- M91: De angivna koordinater utgår från maskinens nollpunkt (M91)
- ▶ M92: De angivna koordinater utgår från en maskinfast position som maskintillverkaren har definierat (M91)

| IC:\SMAR | Program: 123_DRILL mm    | M-funktion:<br>M-funktion:                                       | ×                      |
|----------|--------------------------|------------------------------------------------------------------|------------------------|
| > 1 .    | 700 Programinställningar | □ Kör till slutposition                                          |                        |
| *        | 788 Programslut          | Koordinat Z<br>Matning<br>Koord.system: © Arbstyc                | FMAX 5                 |
|          |                          | Koordinat X<br>Koordinat V<br>Matning<br>Koord.system: @ Arbstyc | FMAX<br>ke © M91 © M92 |
|          |                          |                                                                  | s 📙 –                  |
|          | 1                        |                                                                  | S100%                  |
|          |                          |                                                                  | \$                     |

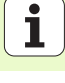

#### **Unit 70 Positionerings-Unit**

Med denna Unit kan du definiera positioneringar som TNC:n skall utföra mellan valfria Units.

Parameter:

- Förflyttning till slutposition: Ange vid behov en position som TNC:n skall köra till. Positioneringsföljd: Först verktygsaxeln (Z), sedan bearbetningsplanet (X/Y)
- Koordinatsystem arbetsstycke: De angivna koordinaterna utgår från den aktiva utgångspunkten för arbetsstycket
- M91: De angivna koordinater utgår från maskinens nollpunkt (M91)
- M92: De angivna koordinater utgår från en maskinfast position som maskintillverkaren har definierat (M91)

| NC:\SMARTNC\123_DRILL.HU                                                                | Koordinat Z<br>Matning<br>Koord-system: @ Arbstycke            |                                     |
|-----------------------------------------------------------------------------------------|----------------------------------------------------------------|-------------------------------------|
| <ul> <li>&gt; 1 model 200 Programmerstallningar</li> <li>. 200 Positionering</li> </ul> | Koordinat X Koordinat Y Matning F<br>Koord.system: © Arbstycke | - HOL O HOL<br>- MAX<br>- M91 - M92 |
|                                                                                         |                                                                | *                                   |
| Π                                                                                       |                                                                | s<br>•                              |
| ⊕Î <b>† M</b>                                                                           |                                                                | S100×<br>OFF C                      |
| •-•                                                                                     |                                                                | s 🚽 –                               |

154

#### Unit 60 M-Funktion-Unit

Med denna Unit kan du definiera två valfria tilläggsfunktioner M. Parameter:

M-funktion: Inmatning av valfria tilläggsfunktioner M

#### Unit 50 Separat verktygsanrop

Med denna Unit kan du definiera ett separat verktygsanrop.

Parametrar i översiktsformuläret:

- T: Verktygsnummer eller -namn (kan växlas via softkey)
- S: Spindelvarvtal [varv/min] eller skärhastighet [m/min]
- **DL**: Deltalängd för verktyg T
- **DR**: Deltaradie för verktyg T
- DR2: Deltaradie 2 (hörnradie) för verktyg T
- Definiera M-funktion: Inmatning vid behov av valfria tilläggsfunktioner M
- Definiera förpositionering: Ange vid behov en position som verktyget skall förflyttas till efter verktygsväxlingen. Positioneringsföljd: Först bearbetningsplanet (X/Y), sedan verktygsaxeln (Z)
- Vkt-förval: Vid behov, nummer på nästa verktyg för att påskynda verktygsväxlingen (maskinberoende)

| smarT.NC: Programme<br>HJÄLP FUNKTION M ?                                          | ring                       | PROGRAM<br>INMATNING                                           |
|------------------------------------------------------------------------------------|----------------------------|----------------------------------------------------------------|
| TNC:\SHARTNC\123_DRILL.HU                                                          | M-funktion:<br>M-funktion: | M                                                              |
| <ul> <li>▶ 1 200 Programinställningar</li> <li>★ 500 Tilläggsfunktion M</li> </ul> |                            |                                                                |
|                                                                                    |                            |                                                                |
|                                                                                    |                            | * ⊕                                                            |
|                                                                                    |                            | ° ₽ +                                                          |
| × /                                                                                |                            | S108%                                                          |
|                                                                                    |                            | \$<br>()<br>()<br>()<br>()<br>()<br>()<br>()<br>()<br>()<br>() |
|                                                                                    |                            |                                                                |

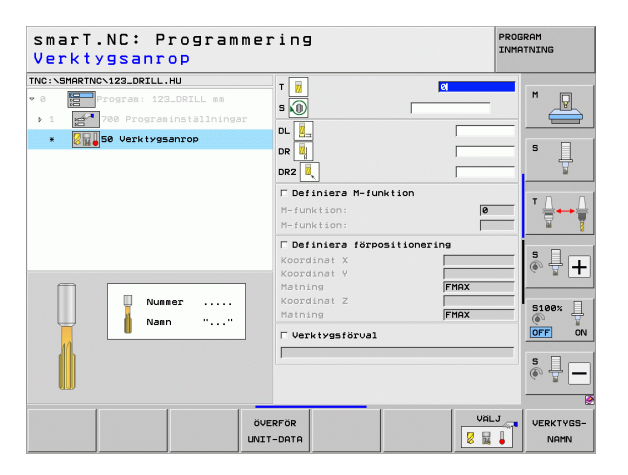

Ť

#### Unit 40 Klartext-dialog-Unit

Med denna Unit kan du infoga en klartext-dialogsekvens mellan bearbetningsblocken. Den är alltid användbar när

- Du behöver TNC-funktioner som ännu inte finns tillgängliga i form av formulärinmatning
- Du vill definiera Maskintillverkarcykler

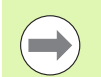

**Definiera bearbetningar** 

Det finns inte någon begränsning på antalet klartextdialogblock som kan infogas i en klartext-dialogsekvens!

Följande Klartext-funktioner som det inte finns någon direkt formelinmatning för, kan infogas:

- Konturfunktioner L, CHF, CC, C, CR, CT, RND via de grå konturfunktionsknapparna
- STOP-block via STOP-knappen
- Separata M-funktionsblock via ASCII-knappen M
- Verktygsanrop via knappen TOOL CALL
- Cykeldefinitioner
- Avkännarcykeldefinitioner
- Programdelsupprepning/underprogramteknik
- Q-parameterprogrammering

| smarT.NC: Programmer<br>MATNING ? F= | ring                                         | PROG<br>INMA | RAM<br>TNING           |
|--------------------------------------|----------------------------------------------|--------------|------------------------|
| TNC:\SMARTNC\123_DRILL.HU            | Klartext-dialog-sekvens                      |              | _                      |
| • 0 Program: 123_DRILL mm            | BEGIN<br>1 L Z+250 R0 FMAX<br>*2 M128<br>END |              | " <u>-</u>             |
| * KIBITEXT-UNIT                      |                                              |              | S                      |
|                                      |                                              |              |                        |
|                                      |                                              |              | s 🕂 🕂                  |
|                                      |                                              |              | 5100%<br><b>OFF</b> ON |
|                                      |                                              |              | s                      |
|                                      |                                              | _            |                        |
|                                      |                                              |              |                        |

## Definiera bearbetningspositioner

### Grunder

Man kan definiera bearbetningspositioner för respektive bearbetningssteg i kartesiska koordinater direkt i **Översiktsformuläret 1** (se bilden uppe till höger). Om man behöver utföra bearbetningen vid fler än tre positioner eller utföra den på bearbetningsmönster, kan man i **Detaljformulär Positioner (2)** ange upp till 6 ytterligare – alltså totalt upp till 9 bearbetningspositioner alternativt definiera olika bearbetningsmönster.

Inkremental inmatning är tillåten från och med den andra bearbetningspositionen. Växling kan utföras via knappen I eller via softkey, den första bearbetningspositionen måsta alltid anges med absoluta koordinater.

Med hjälp av mönstergeneratorn definierar man bearbetningspositioner extra enkelt. Mönstergeneratorn presenterar bearbetningspositionerna grafiskt så snart man har angivit och sparat de nödvändiga parametrarna.

Bearbetningspositioner som man har definierat med hjälp av mönstergeneratorn, lagras automatiskt av smarT.NC i en punkttabell (.HP-fil), som kan återanvändas hur många gånger som helst. Särskilt praktisk är möjligheten att släcka ut eller spärra valfria, grafiskt selekterbara, bearbetningspositioner.

Om du redan i äldre styrsystem har använt dig av punkttabeller (.PNTfiler), kan du läsa in dessa via gränssnittet och även använda dem i smarT.NC.

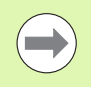

Om du behöver regelbundna bearbetningsmönster använder du definitionsmöjligheten i detaljformuläret positioner. Om du behöver omfångsrika och oregelbundna bearbetningsmönster använder du mönstergeneratorn.

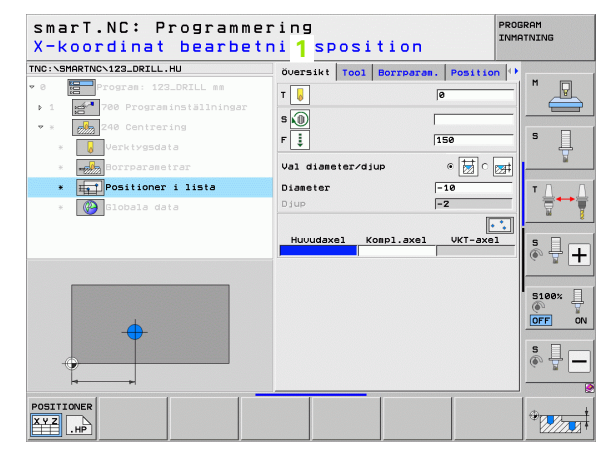

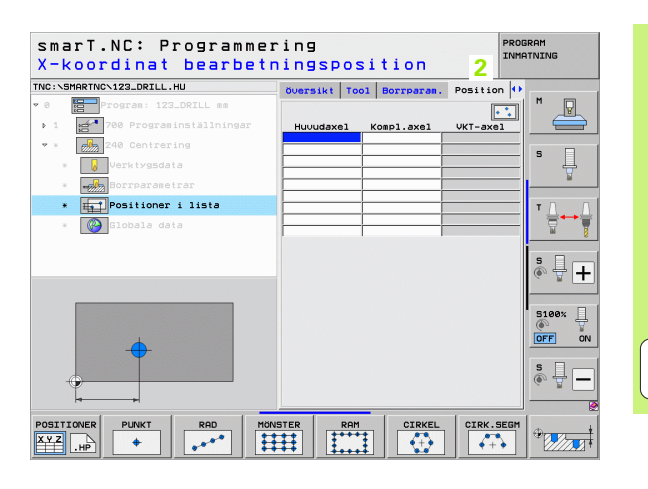

157

### Återanvänd bearbetningspositioner

Oberoende av om du har skapat bearbetningspositionerna direkt i formuläret eller som .HP-fil i mönstergeneratorn kan du använda dessa bearbetningspositioner för alla bearbetningsunits som följer direkt efteråt. För att göra detta lämnar du inmatningsfältet för bearbetningspositionerna tomt, smarT.NC använder då automatiskt de av dig senast definierade bearbetningspositionerna.

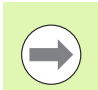

Bearbetningspositionerna förblir verksamma ända tills du definierar nya bearbetningspositioner i en valfri efterföljande Unit.

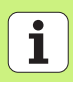

### Definiera bearbetningsmönster i detaljformulär Positioner

Välj valfri bearbetnings-Unit

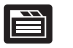

► Välj detaljformulär **Position** 

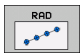

Välj det önskade bearbetningsmönstret via softkey

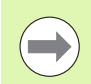

När du har definierat ett bearbetningsmönster, visar smarT.NC istället för inmatningsvärden en hänvisningstext med tillhörande grafik i översiktsformuläret för att spara plats.

Du kan ändra värden i detaljformuläret Position!

| smarT.NC: Programme<br>X-koordinat bearbet | ering<br>ningspos | ition      |          | PROGRAM<br>INMATNING |
|--------------------------------------------|-------------------|------------|----------|----------------------|
| TNC:\SMARTNC\123_DRILL.HU                  | Översikt Too      | Borrparan. | Position | •                    |
| • 0 Progran: 123_DRILL mm                  |                   |            | •        | ╗╹_凰                 |
| ▶ 1 🛃 700 Programinställningar             | Huvudaxe1         | Kompl.axel | VKT-axel |                      |
| 🕈 * 🛃 240 Centrering                       |                   |            |          |                      |
| * Verktygsdata                             |                   |            |          | = <u> </u>           |
| * Borrparametrar                           |                   |            |          | ¥                    |
| * Positioner i lista                       |                   |            |          |                      |
| * 🚱 Globala data                           |                   |            |          |                      |
| •                                          |                   |            |          |                      |
|                                            |                   | _          |          |                      |
| POSITIONER PUNKT RAD                       | ÖNSTER RAM        |            | CIRK.S   |                      |

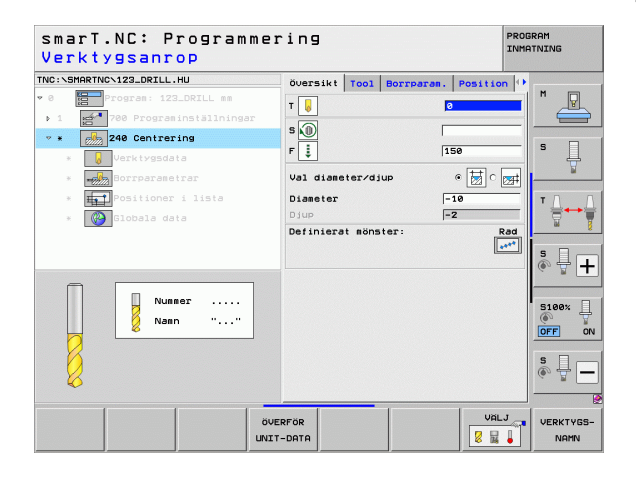

#### Enstaka rad, rak eller vriden

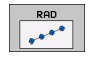

- Startpunkt 1:a axel: Koordinat för radens startpunkt i bearbetningsplanets huvudaxel
- Startpunkt 2:a axel: Koordinat för radens startpunkt i bearbetningsplanets komplementaxel
- Avstånd: Avstånd mellan bearbetningspositionerna. Positivt eller negativt värde kan anges
- Antal bearbetningar: Totalt antal bearbetningspositioner
- ▶ **Vridning**: Vridningsvinkel runt den angivna startpunkten. Referensaxel: Huvudaxeln i det aktiva bearbetningsplanet (t.ex. X vid verktygsaxel Z). Positivt eller negativt värde kan anges
- Koordinat arbetsstyckets yta: Koordinat arbetsstyckets vta

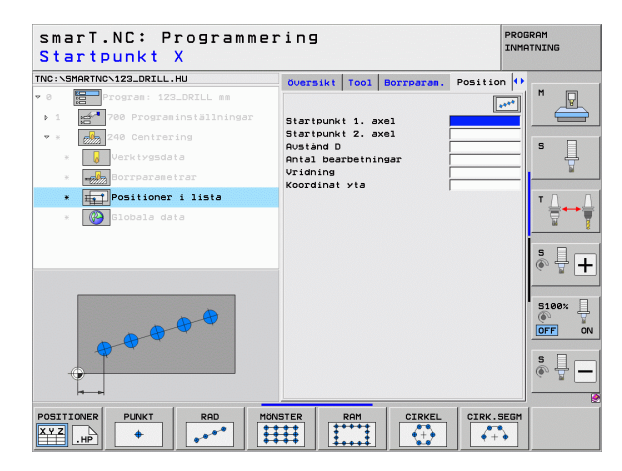

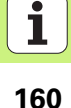

#### Mönster, rätlinje, vridet eller snedvridet

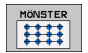

- Startpunkt 1:a axel: Koordinat för mönstrets startpunkt 1 i bearbetningsplanets huvudaxel
- Startpunkt 2:a axel: Koordinat för mönstrets startpunkt 2 i bearbetningsplanets komplementaxel
- Avstånd 1:a axel: Avstånd mellan bearbetningspositionerna i bearbetningsplanets huvudaxel. Positivt eller negativt värde kan anges
- Avstånd 2:a axe1: Avstånd mellan bearbetningspositionerna i bearbetningsplanets komplementaxel. Positivt eller negativt värde kan anges
- > Antal kolumner: Mönstrets totala antal kolumner
- Antal rader: Mönstrets totala antal rader
- Vridning: Vridningsvinkel som hela mönstret skall vridas med runt den angivna startpunkten. Referensaxel: Huvudaxeln i det aktiva bearbetningsplanet (t.ex. X vid verktygsaxel Z). Positivt eller negativt värde kan anges
- Vridningsläge huvudaxel: Vridningsvinkel som enbart bearbetningsplanets huvudaxel skall snedvridas med runt den angivna startpunkten. Positivt eller negativt värde kan anges.
- Vridningsläge komplementaxel: Vridningsvinkel som enbart bearbetningsplanets komplementaxel skall snedvridas med runt den angivna startpunkten. Positivt eller negativt värde kan anges.
- **Koordinat arbetsstyckets yta**: Koordinat arbetsstyckets yta

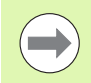

Parametrarna Vridningsläge huvudaxel och Vridningsläge komplementaxel verkar adderande till en föregående genomförd Vridning av hela mönstret.

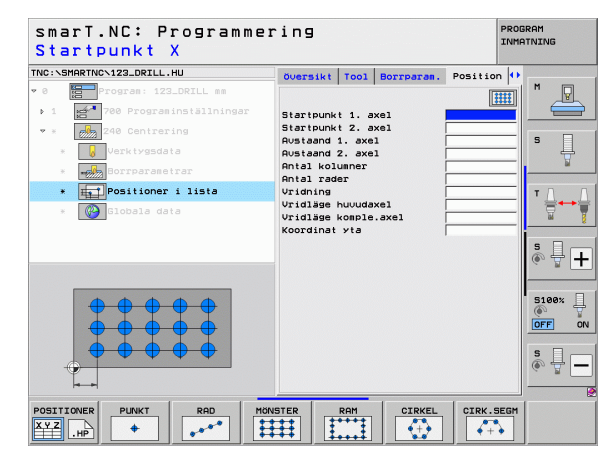

## Definiera bearbetningspositione

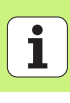

#### Ram, rätlinje, vridet eller snedvridet

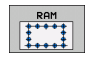

- Startpunkt 1:a axel: Koordinat för ramens startpunkt 1 i bearbetningsplanets huvudaxel
- Startpunkt 2:a axel: Koordinat för ramens startpunkt 2 i bearbetningsplanets komplementaxel
- Avstånd 1:a axel: Avstånd mellan bearbetningspositionerna i bearbetningsplanets huvudaxel. Positivt eller negativt värde kan anges
- Avstånd 2:a axe1: Avstånd mellan bearbetningspositionerna i bearbetningsplanets komplementaxel. Positivt eller negativt värde kan anges
- > Antal rader: Ramens totala antal rader
- Antal kolumner: Ramens totala antal kolumner
- Vridning: Vridningsvinkel som hela ramen skall vridas med runt den angivna startpunkten. Referensaxel: Huvudaxeln i det aktiva bearbetningsplanet (t.ex. X vid verktygsaxel Z). Positivt eller negativt värde kan anges
- Vridningsläge huvudaxel: Vridningsvinkel som enbart bearbetningsplanets huvudaxel skall snedvridas med runt den angivna startpunkten. Positivt eller negativt värde kan anges.
- Vridningsläge komplementaxel: Vridningsvinkel som enbart bearbetningsplanets komplementaxel skall snedvridas med runt den angivna startpunkten. Positivt eller negativt värde kan anges.
- **Koordinat arbetsstyckets yta**: Koordinat arbetsstyckets yta

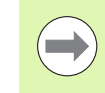

Parametrarna Vridningsläge huvudaxel och Vridningsläge komplementaxel verkar adderande till en föregående genomförd Vridning av hela ramen.

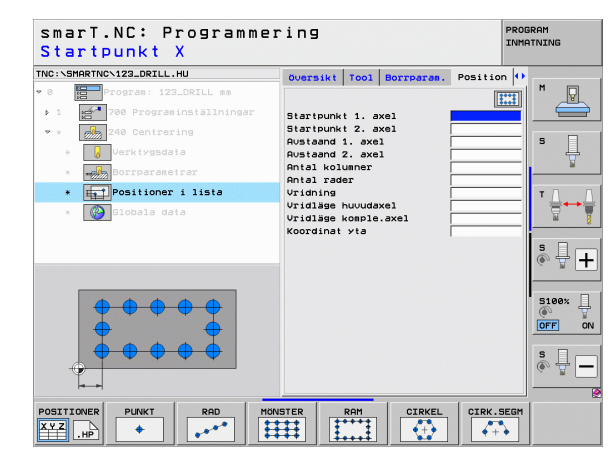

#### Fullcirkel

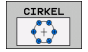

- Mitt 1:a axel: Koordinat för cirkelns centrumpunkt 1 i bearbetningsplanets huvudaxel
- Mitt 2:a axe1: Koordinat f
  ör cirkelns centrumpunkt 2 i bearbetningsplanets komplementaxel
- Diameter: Hålcirkelns diameter
- Startvinke1: Polär vinkel till den första bearbetningspositionen. Referensaxel: Huvudaxeln i det aktiva bearbetningsplanet (t.ex. X vid verktygsaxel Z). Positivt eller negativt värde kan anges
- Antal bearbetningar: Totalt antal bearbetningspositioner på cirkeln
- Koordinat arbetsstyckets yta: Koordinat arbetsstyckets yta

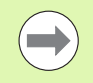

smarT.NC beräknar alltid vinkelsteget mellan två bearbetningspositioner som 360° dividerat med antalet bearbetningar.

| smarT.NC: Programmer<br>Hålcirkel centrum X | ing                          | PROGRAM        |
|---------------------------------------------|------------------------------|----------------|
| INC:\SMARTNC\123_DRILL.HU                   | Oversikt Tool Borrparam. Pos | ition 🕕        |
| • 0 Program: 123_DRILL mm                   |                              |                |
| 1 700 Programinställningar                  | Centrum 1. axel              |                |
| • * 240 Centrering                          | Centrum 2. axel              |                |
| * Verktygsdata                              | Startvinkel                  | <sup>*</sup> 4 |
| * Borrparametrar                            | Antal bearbetningar          | ¥              |
| * Positioner i lista                        | koordinat yta                | TO             |
| A 100000 0818                               |                              | s 🕂 🕂          |
|                                             |                              | S 100%         |
|                                             |                              | ÷ 🖞 –          |
|                                             | STER RAM CIRKEL CI           | RK.SEGM        |

# Definiera bearbetningspositioner

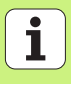

#### Cirkelsegment

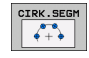

- Mitt 1:a axel: Koordinat för cirkelns centrumpunkt 1 i bearbetningsplanets huvudaxel
- Mitt 2:a axe1: Koordinat f
  ör cirkelns centrumpunkt 2 i bearbetningsplanets komplementaxel
- Diameter: Hålcirkelns diameter
- Startvinkel: Polär vinkel till den första bearbetningspositionen. Referensaxel: Huvudaxeln i det aktiva bearbetningsplanet (t.ex. X vid verktygsaxel Z). Positivt eller negativt värde kan anges
- Vinkelsteg/Slutvinkel: Inkremental polär vinkel mellan två bearbetningspositioner. Alternativt är absolut slutvinkel möjlig att ange (växlingsbart via softkey). Positivt eller negativt värde kan anges
- Antal bearbetningar: Totalt antal bearbetningspositioner på cirkeln
- **Koordinat arbetsstyckets yta**: Koordinat arbetsstyckets yta

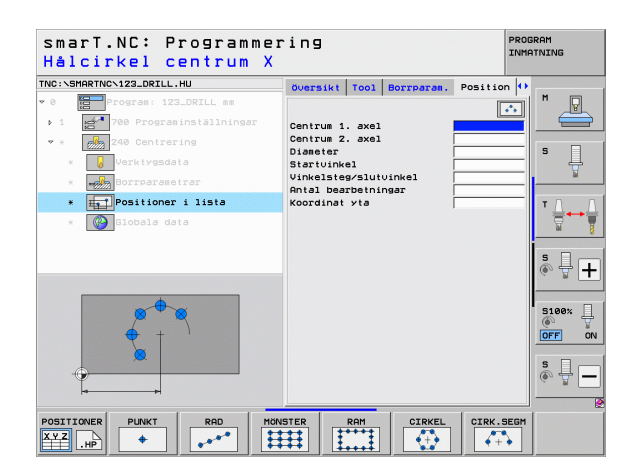

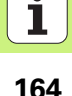

# Definiera bearbetningspositioner

### Starta mönstergeneratorn

smarT.NC-mönstergenerator kan startas på två olika sätt:

- Direkt från den tredje softkeyraden i smarT.NC huvudmeny, om du vill definiera flera punktfiler direkt efter varandra
- Under bearbetningsdefinitionen i formuläret, när du vill ange bearbetningspositioner

#### Starta mönstergeneratorn från editeringsmenyns huvudrad

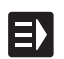

▶ Välj driftart smarT.NC

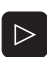

- Välj den tredje softkeyraden
- POSITIONER
- Starta mönstergeneratorn: smarT.NC växlar in filhanteraren (se bilden till höger) och visar - om det finns några - redan existerande punktfiler
- Välj existerande punktfil (\*.HP), bekräfta med knappen ENT, eller
- NY FIL
- Öppna ny punktfil: Ange filnamn (utan filtyp), bekräfta med knappen MM eller INCH: smarT.NC öppnar en punktfil med den av dig valda måttenheten och befinner sig sedan i mönstergeneratorn

| Filhanter              | ing                           |                                  | PROGRAM<br>INMATNING |
|------------------------|-------------------------------|----------------------------------|----------------------|
| TNC:\smarTNC           | FR1.HP                        |                                  |                      |
|                        | TNC:\SMARTNC\*.*              |                                  | M                    |
| Cgtech                 | Fil-namn                      | Typ - Storl Andrad Sta           | itu -                |
| DEMO                   | - HAKEN                       | HC 682 16.09.2011                |                      |
| ngqqnub                | MEBEL                         | HC 432 04.08.2011                |                      |
| ▶ □NK                  | HEBELSTUD                     | HC 194 04.08.2011                | S 🗌                  |
| Presentation           | KONTUR                        | HC 634 04.08.2011                | 4                    |
| Service                | KREISLINKS                    | HC 160 04.08.2011                | ¥                    |
| SmarTNC                | KREISRECHTS                   | HC 160 04.08.2011                |                      |
| > 🗅system              | RPOCKRECHTS                   | HC 258 04.08.2011                | T A                  |
| Incguide               | SLOTSTUDRECHTS                | HC 210 04.08.2011                |                      |
| > ==C:                 | ≤ST1                          | HC 860 24.10.2011                | 🗑 🍸                  |
| > 型H:                  | -VIERECKLINKS                 | HC 202 04.08.2011                |                      |
| > <b>≘</b> M:          | WFR1                          | HP 2779 26.10.2011               |                      |
| > 로0:                  | TLOCHREIHE                    | HP 3213 11.05.2005               | 🛛 👗 🕂 💶              |
| > <b>⊒</b> P:          | . TLOCHZEILE                  | HP 794 11.05.2005                |                      |
|                        | 1 11 NEW1                     | HP 109 26.10.2011                | -+                   |
|                        | 22 PATDUMP                    | HP 1360 26.10.2011               | -+                   |
| ⊕⊕ ⊕                   | mplate                        | HP 1331 28.10.2010               | -+ _ 5100% 4         |
|                        | 23 PLATTENPUNKTE              | HP 1749 11.05.2005               |                      |
| + +                    | SIEBV2                        | HP 42825 24.10.2011              | -+ 01                |
| 1 <del>•</del> • • •   | TUFORM                        | HP 1922 20.07.2005               |                      |
| <b>₩ ₩</b>             | 123                           | HU 1084 16.09.2011               | <u>S</u>             |
|                        | E123_DRILL                    | HU 422 09.11.2011                |                      |
|                        | (                             |                                  |                      |
| <u></u> φ.φ.φ.φ.φ.φ.φ. | 70 Objekt / 1945,6KByte / 179 | SGBytes fria                     |                      |
| SIDA SIDA              |                               | VALJ NY SIST<br>FIL FILER<br>TYP | SLUT                 |

#### Starta mönstergeneratorn från ett formulär

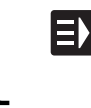

- ▶ Väli driftart smarT.NC
- ▶ Väli ett valfritt bearbetningssteg som bearbetningspositioner kan definieras vid
- ▶ Väli ett inmatningsfält där bearbetningspositioner skall definieras (se bilden uppe till höger)
- Växla till definition via Bearbetningspositioner i punktfil

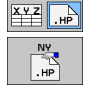

POSITIONER

- **För att skapa en ny fil**: Ange filnamnet (utan filtyp), bekräfta med softkey NY .HP
- Bekräfta måttenheten för den nya punktfilen i det inväxlade fönstret med knappen MM eller INCH: smarT.NC befinner sig nu i mönstergeneratorn
- **För att välja en befintlig HP-fil**: Tryck på softkey VÄLJ .HP: smarT.NC visar ett inväxlat fönster med befintliga punktfiler. Välj en av de presenterade filerna och överför till formuläret med ENT eller med fältet OK
- **För att editera en befintlig HP-fil**: Tryck på softkey EDITERA .HP: smarT.NC startar då mönstergeneratorn direkt.

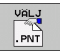

För att välja en befintlig PNT-fil: Tryck på softkey VÄLJ .PNT: smarT.NC visar ett inväxlat fönster med befintliga punktfiler. Välj en av de presenterade filerna och överför till formuläret med ENT eller med fältet OK.

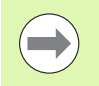

När du vill editera en .PNT-fil, så konverterar smarT.NC denna fil till en .HP-fil! Besvara dialogfrågan med OK.

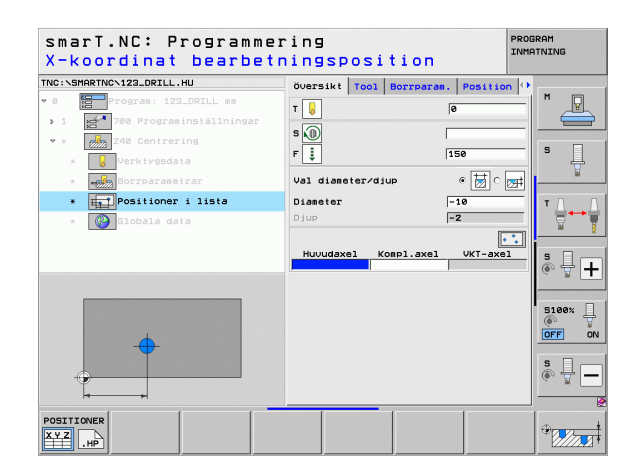

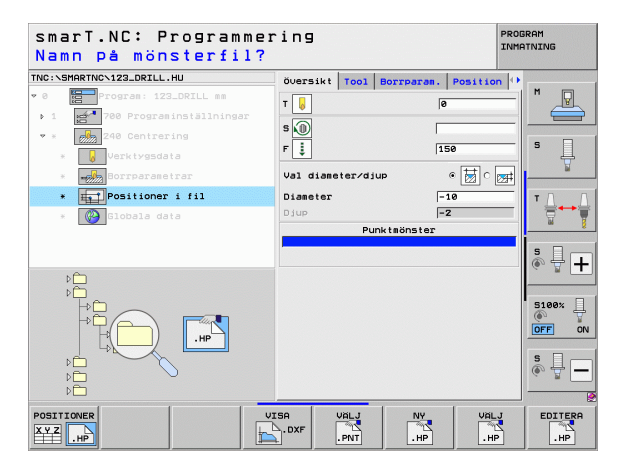

# Definiera bearbetningspositioner

EDITERA .HP

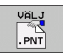

### Avsluta mönstergeneratorn

- SLUT
- Tryck på knappen END eller softkey SLUT: smarT.NC visar ett inväxlat fönster (se bilden till höger)
- Tryck på knappen ENT eller fältet Ja för att spara alla ändringar som har gjorts – resp. för att spara en nytillverkad fil – och avsluta mönstergeneratorn
- Tryck på knappen NO ENT eller fältet Nej för att inte spara några ändringar som har gjorts och avsluta mönstergeneratorn
- Tryck på knappen ESC för gå tillbaka till mönstergeneratorn

Om du har startat mönstergeneratorn utifrån ett formulär, då återvänder du automatiskt dit vid avslutet.

Om du har startat mönstergeneratorn utifrån huvudraden, då återvänder du automatiskt till det valda .HU-programmet vid avslutet.

| smarT.NC: Definiera                                                                                | positioner                                                 | PI                           | ROGRAM |
|----------------------------------------------------------------------------------------------------|------------------------------------------------------------|------------------------------|--------|
| THC:NEHARTHCWNEUI.HP<br>• 0 Explositioner: mm<br>• 1 = 1 (+ noistion<br>(+ noistion<br>(+ noistion | Pos, Huvudaxel<br><b> +S0</b><br>Frampositioneringshöjd    | Kompl.axel<br> +90<br>  +150 | M P    |
| 1.5 • Position<br>Vill du<br>Ja                                                                    | Jita mönstergenerator:<br>spara ändringarna?<br>Nei Aubryt | ×                            |        |
| <b>+</b>                                                                                           | •<br>•                                                     | ÷                            |        |
|                                                                                                    |                                                            |                              |        |

# Definiera bearbetningspositioner

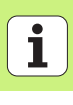

### Arbeta med mönstergeneratorn

#### Översikt

Följande möjligheter står till förfogande för att definiera bearbetningspositioner i mönstergeneratorn:

| Funktion                                  | Softkey   | Sida     |
|-------------------------------------------|-----------|----------|
| Enskild punkt, kartesisk                  |           | Sida 173 |
| Enstaka rad, rak eller vriden             | RAD       | Sida 173 |
| Mönster rätlinje, vridet eller snedvridet | MÖNSTER   | Sida 174 |
| Ram rätlinje, vridet eller snedvridet     |           | Sida 175 |
| Fullcirkel                                |           | Sida 176 |
| Cirkelsegment                             | CIRK.SEGM | Sida 177 |
| Förändra starthöjd                        |           | Sida 178 |

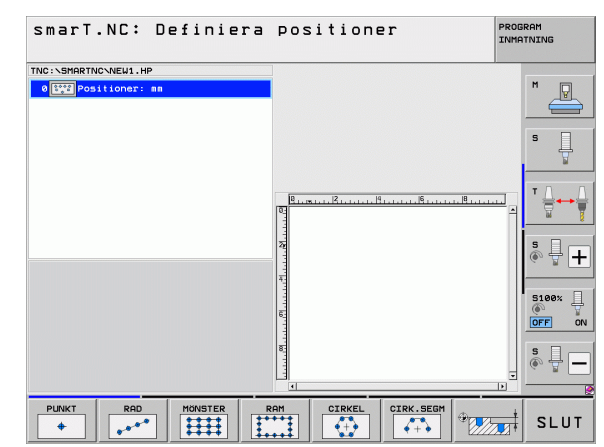

168

#### Definiera mönster

- Välj mönstret som skall definieras via softkey
- Definiera erforderliga inmatningsparametrar i formuläret: Välj nästa inmatningsfält med knappen ENT eller knappen "Pil nedåt"
- Spara inmatningsparametrar: Tryck på knappen END

Efter att man har angivit ett valfritt mönster via formuläret, visar smarT.NC detta symboliskt med en ikon i den vänstra bildskärmshalvan i Treeview 1.

I den högra nedre bildskärmsdelen 2 presenteras mönstret grafiskt omedelbart efter lagring av inmatningsparametrarna.

Om du öppnar Treeview med "Pil höger", kan varje punkt inom det av dig definierade mönstret selekteras med "Pil nedåt". smarT.NC presenterar den till vänster selekterade punkten med blå markering i grafiken till höger (3). Som information visas dessutom de kartesiska koordinaterna för respektive selekterad punkt i den övre delen av den högra bildskärmshalvan 4.

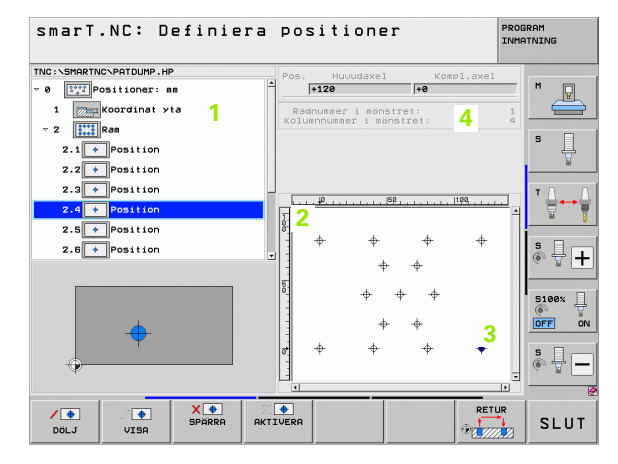

# Definiera bearbetningspositioner

#### Mönstergeneratorns funktioner

| Funktion                                                                                                    | Softkey                       |
|----------------------------------------------------------------------------------------------------|-------------------------------|
| Utsläckning av det i Treeview valda mönstret resp. den<br>valda positionen för bearbetningen. Utsläckta mönster<br>resp. positioner markeras i Treeview med ett rött<br>snedstreck och i den grafiska förhandsgranskningen med<br>en ljusröd punkt                                           | DÖLJ                          |
| Återaktivera utsläckta mönster respektive utsläckta positioner                                                                                                    | VISA                          |
| Spärra den i Treeview valda positionen för bearbetningen.<br>Spärrade positioner markeras i Treeview med ett rött<br>kryss. smarT.NC visar inte spärrade positioner i grafiken.<br>Dessa positioner sparas inte i den .HP-fil som smarT.NC<br>lägger upp så snart mönstergeneratorn avslutas | X 🕈<br>SPÄRRA                 |
| Återaktivera spärrade positioner                                                                                                    | AKTIVERA                      |
| Exportera definierade bearbetningspositioner till en .PNT-<br>fil. Behövs endast när du vill använda bearbetningsmönster<br>i äldre mjukvarunivåer av iTNC 530                                                                                                    |                               |
| Visa endast valt mönster/alla definerade mönster i<br>Treeview. Det mönster som är valt i Treeview visas av<br>smarT.NC med blå färg.                                                                                                    | PREVIEW<br>SINGEL<br>KOMPLETT |

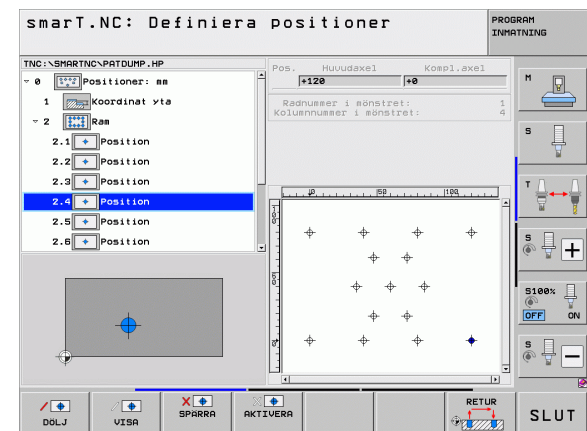

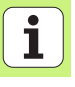

170

| Funktion                                                          | Softkey           |
|-------------------------------------------------------------------|-------------------|
| Visa/ta bort linjaler                                             | LINJALER<br>AV PA |
| Bläddra en sida uppåt                                             | SIDA              |
| Bläddra en sida nedåt                                             | SIDA              |
| Hoppa till filens början                                          |                   |
| Hoppa till filens slut                                            |                   |
| Zoom-funktion: Flytta zoomområdet uppåt (sista<br>softkeyraden)   | Î                 |
| Zoom-funktion: Flytta zoomområdet nedåt (sista<br>softkeyraden)   | ţ                 |
| Zoom-funktion: Flytta zoomområdet åt vänster (sista softkeyraden) | <b>~</b>          |
| Zoom-funktion: Flytta zoomområdet åt höger (sista softkeyraden)   |                   |

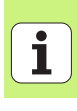

#### **Funktion**

Softkey

+

Zoom-funktion: Förstora arbetsstycket. TNC:n förstorar på ett sådant sätt att mitten av det för tillfället presenterade omrdet förstoras. Positionera i förekommande fall ritningen via rullningslisterna så att den önskade detaljen är synlig direkt efter tryckning på softkeys (sista softkeyraden).

Zoom-funktion: Förminska arbetsstycket (sista softkeyraden)

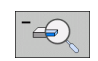

Zoom-funktion: Visa arbetsstycket i originalstorlek (sista softkeyraden)

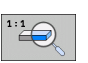

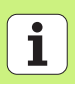

#### Enskild punkt, kartesisk

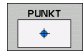

- **X**: Koordinat i bearbetningsplanets huvudaxel
- > Y: Koordinat i bearbetningsplanets komplementaxel

#### Enstaka rad, rak eller vriden

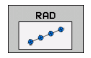

- Startpunkt 1:a axel: Koordinat för radens startpunkt i bearbetningsplanets huvudaxel
- Startpunkt 2:a axel: Koordinat för radens startpunkt i bearbetningsplanets komplementaxel
- ► Avstånd: Avstånd mellan bearbetningspositionerna. Positivt eller negativt värde kan anges
- > Antal bearbetningar: Totalt antal bearbetningspositioner
- Vridning: Vridningsvinkel runt den angivna startpunkten. Referensaxel: Huvudaxeln i det aktiva bearbetningsplanet (t.ex. X vid verktygsaxel Z). Positivt eller negativt värde kan anges

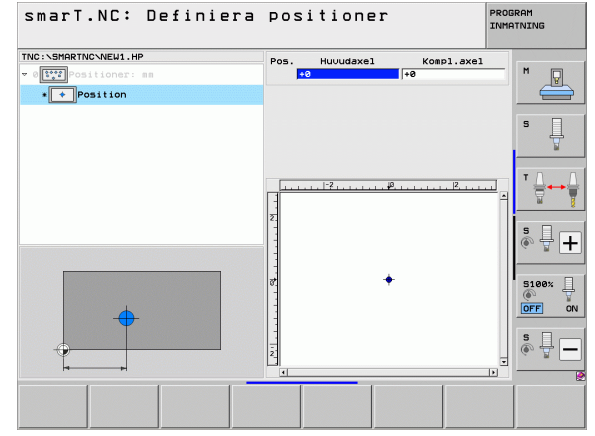

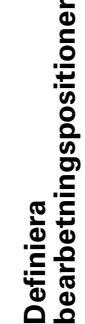

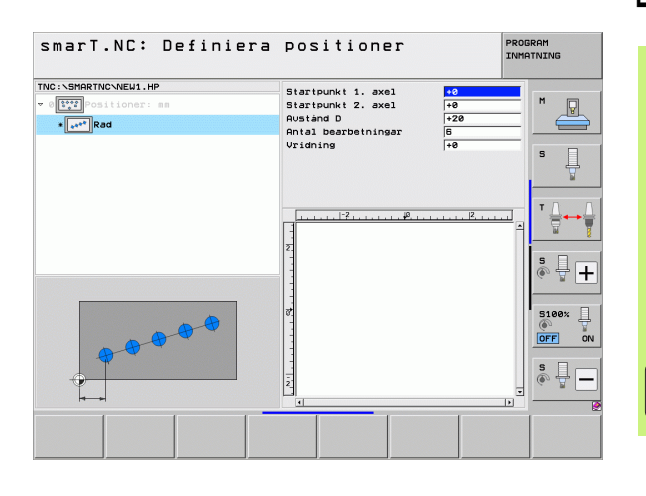

#### Mönster, rätlinje, vridet eller snedvridet

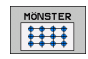

- Startpunkt 1:a axel: Koordinat för mönstrets startpunkt 1 i bearbetningsplanets huvudaxel
- Startpunkt 2:a axel: Koordinat för mönstrets startpunkt 2 i bearbetningsplanets komplementaxel
- Avstånd 1:a axel: Avstånd mellan bearbetningspositionerna i bearbetningsplanets huvudaxel. Positivt eller negativt värde kan anges
- Avstånd 2:a axe1: Avstånd mellan bearbetningspositionerna i bearbetningsplanets komplementaxel. Positivt eller negativt värde kan anges
- Antal rader: Mönstrets totala antal rader
- Antal kolumner: Mönstrets totala antal kolumner
- Vridning: Vridningsvinkel som hela mönstret skall vridas med runt den angivna startpunkten. Referensaxel: Huvudaxeln i det aktiva bearbetningsplanet (t.ex. X vid verktygsaxel Z). Positivt eller negativt värde kan anges
- Vridningsläge huvudaxel: Vridningsvinkel som enbart bearbetningsplanets huvudaxel skall snedvridas med runt den angivna startpunkten. Positivt eller negativt värde kan anges.
- Vridningsläge komplementaxel: Vridningsvinkel som enbart bearbetningsplanets komplementaxel skall snedvridas med runt den angivna startpunkten. Positivt eller negativt värde kan anges.

Parametrarna Vridningsläge huvudaxel och Vridningsläge komplementaxel verkar adderande till en föregående genomförd Vridning av hela mönstret.

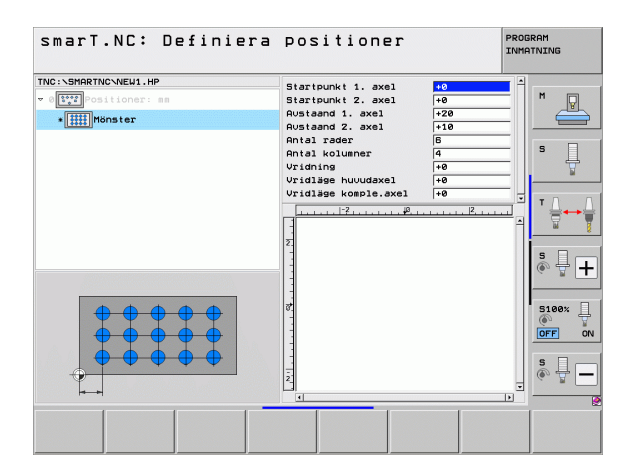

#### Ram, rätlinje, vridet eller snedvridet

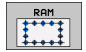

- Startpunkt 1:a axel: Koordinat för ramens startpunkt 1 i bearbetningsplanets huvudaxel
- Startpunkt 2:a axel: Koordinat för ramens startpunkt 2 i bearbetningsplanets komplementaxel
- Avstånd 1:a axel: Avstånd mellan bearbetningspositionerna i bearbetningsplanets huvudaxel. Positivt eller negativt värde kan anges
- Avstånd 2:a axe1: Avstånd mellan bearbetningspositionerna i bearbetningsplanets komplementaxel. Positivt eller negativt värde kan anges
- > Antal rader: Ramens totala antal rader
- > Antal kolumner: Ramens totala antal kolumner
- Vridning: Vridningsvinkel som hela ramen skall vridas med runt den angivna startpunkten. Referensaxel: Huvudaxeln i det aktiva bearbetningsplanet (t.ex. X vid verktygsaxel Z). Positivt eller negativt värde kan anges
- Vridningsläge huvudaxel: Vridningsvinkel som enbart bearbetningsplanets huvudaxel skall snedvridas med runt den angivna startpunkten. Positivt eller negativt värde kan anges.
- Vridningsläge komplementaxel: Vridningsvinkel som enbart bearbetningsplanets komplementaxel skall snedvridas med runt den angivna startpunkten. Positivt eller negativt värde kan anges.

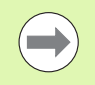

Parametrarna Vridningsläge huvudaxel och Vridningsläge komplementaxel verkar adderande till en föregående genomförd Vridning av hela ramen.

| smarT.NC: Definiera                                    | positioner                                                                                                    |                                                                                               | PROG<br>INMA | RAM<br>TNING |
|--------------------------------------------------------|----------------------------------------------------------------------------------------------------|-----------------------------------------------------------------------------------------------|--------------|--------------|
| The:sharthonkEul.P<br>To III Positioner: as<br>III Ras | Startpurkt 1. avel<br>Startpurkt 2. avel<br>Rustaand 1. avel<br>Rustaand 2. avel<br>Antal solumer<br>Antal kolumer<br>Antal kolumer<br>Vridilge huudaxel<br>Vridilge huudaxel<br>Vridilge huudaxel | 10<br>+20<br>+20<br>+10<br>5<br>4<br>+0<br>+0<br>+0<br>+0<br>+0<br>+0<br>+0<br>+0<br>+0<br>+0 |              |              |
|                                                        |                                                                                                    |                                                                                               |              |              |

# Definiera bearbetningspositioner

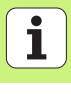

#### Fullcirkel

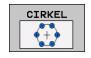

- Mitt 1:a axel: Koordinat f
  ör cirkelns centrumpunkt 1 i bearbetningsplanets huvudaxel
- Mitt 2:a axe1: Koordinat f
  ör cirkelns centrumpunkt 2 i bearbetningsplanets komplementaxel
- Diameter: Cirkeldiameter
- Startvinkel: Polär vinkel till den första bearbetningspositionen. Referensaxel: Huvudaxeln i det aktiva bearbetningsplanet (t.ex. X vid verktygsaxel Z). Positivt eller negativt värde kan anges
- Antal bearbetningar: Totalt antal bearbetningspositioner på cirkeln

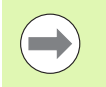

smarT.NC beräknar alltid vinkelsteget mellan två bearbetningspositioner som 360° dividerat med antalet bearbetningar.

| TNC:SMRTNCVEW1.HP<br>Centrum 1. axel 55<br>Centrum 2. axel 756<br>90<br>90<br>90<br>90<br>90<br>90<br>90<br>90<br>90<br>90 | smarT.NC: Definiera  | positioner                                                                           | j<br>J                      | PROGRAM |
|----------------------------------------------------------------------------------------------------|----------------------|--------------------------------------------------------------------------------------|-----------------------------|---------|
|                                                                                                    | TNC:NSHARTNCVNEW1.HP | Centrum 1. axel<br>Centrum 2. axel<br>Diameter<br>Startuinkel<br>Antal bearbetningar | +50<br>+50<br>30<br>+0<br>6 |         |
|                                                                                                    |                      | Σ<br>1                                                                               | <u></u>  2 <u></u> ,        |         |
|                                                                                                    |                      |                                                                                      |                             | S100%   |

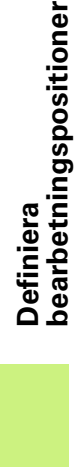

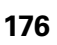

#### Cirkelsegment

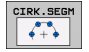

- Mitt 1:a axel: Koordinat för cirkelns centrumpunkt 1 i bearbetningsplanets huvudaxel
- Mitt 2:a axe1: Koordinat f
  ör cirkelns centrumpunkt 2 i bearbetningsplanets komplementaxel
- **Diameter**: Cirkeldiameter
- Startvinke1: Polär vinkel till den första bearbetningspositionen. Referensaxel: Huvudaxeln i det aktiva bearbetningsplanet (t.ex. X vid verktygsaxel Z). Positivt eller negativt värde kan anges
- Vinkelsteg: Inkremental polär vinkel mellan två bearbetningspositioner. Positivt eller negativt värde kan anges. En ändring av vinkelsteget resulterar i en automatisk ändring av den definierade slutvinkeln
- Antal bearbetningar: Totalt antal bearbetningspositioner på cirkeln
- Slutvinke1: Polär vinkel för det sista hålet. Referensaxel: Huvudaxeln i det aktiva bearbetningsplanet (t.ex. X vid verktygsaxel Z). Positivt eller negativt värde kan anges. En ändring av slutvinkeln resulterar i en automatisk ändring av det, i förekommande fall tidigare, definierade vinkelsteget

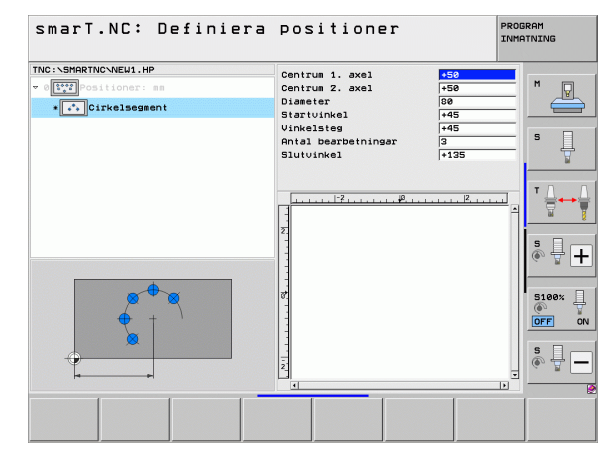

# Definiera bearbetningspositioner

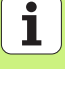

#### Förändra starthöjd

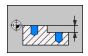

Koordinat arbetsstyckets yta: Koordinat för arbetsstyckets yta

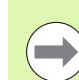

Om man vid definitionen av bearbetningspositionen inte definierar någon starthöjd, sätter smarT.NC alltid koordinaten för arbetsstyckets yta till 0.

Om man förändrar starthöjden så gäller den nya starthöjden för alla bearbetningspositioner som är programmerade därefter.

När man väljer symbolen för koordinat arbetsstyckets yta i Treeview, markerar grafiken i förhandsgranskningen alla bearbetningspositioner som denna starthöjd gäller för med grön färg.

| smarT.NC: Definiera                                               | positioner        | PROG<br>INMA | RAM                   |
|-------------------------------------------------------------------|-------------------|--------------|-----------------------|
| TNC:SHRRTNC-NEW1.HP<br>• Off: Ostitone: mm<br>• The Koordinat yta | Koordinat yta 🛛 🕄 |              | M                     |
|                                                                   | Γ                 | E<br>B       | *<br>*<br>*<br>*<br>* |
| *                                                                 |                   |              | S100%                 |
|                                                                   |                   |              |                       |

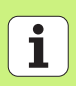

#### Definiera returhöjd för frampositionering (FCL 3-funktion)

Selekterar en valfri position med pilknapparna som du vill köra fram till på en höjd som du själv definierar

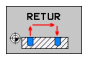

Returhöjd: Ange absolut koordinat som TNC:n skall köra fram till denna position på. Positionen markeras av TNC:n med en extra cirkel

| ( |  |
|---|--|
|   |  |
|   |  |

Den av dig definierade returhöjden utgår alltid från den aktiva utgångspunkten.

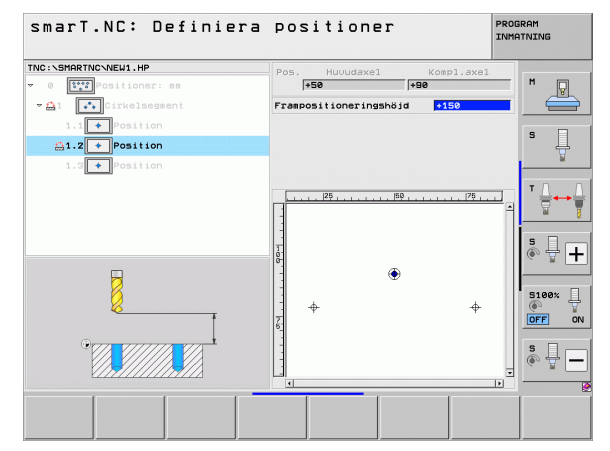

# Definiera bearbetningspositioner

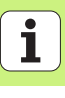

## Definiera konturer

### Grunder

l princip definierar man konturer i separata filer (filtyp.**HC**). Eftersom .HCfilerna innehåller rena konturbeskrivningar – endast geometri-, inga teknologidata – kan man använda dessa flexibelt: som konturtåg, som ficka eller som ö.

Du kan skapa HC-filer antingen med de tillgängliga konturfunktionerna eller extrahera med hjälp av DXF-konvertern (software option) från befintliga DXF-filer.

Redan existerande konturbeskrivningar i äldre Klartext-dialogprogram (.Hfiler), kan man med några få handgrepp konvertera till en smarT.NCkonturbeskrivning (se Sida 189).

På samma sätt som i Unitprogrammen och i mönstergeneratorn, presenterar smarT.NC varje individuellt konturelement i Treeview 1 med en tillhörande ikon. I inmatningsformuläret 2 anger man data för respektive konturelement. Vid flexibel konturprogrammering FK står förutom översiktsformuläret 3 upp till 3 ytterligare detaljformulär (4) till förfogande, i vilka man kan ange data (se bilden nere till höger).

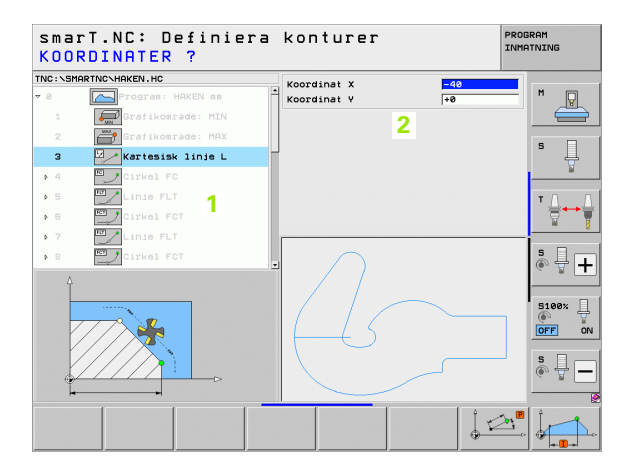

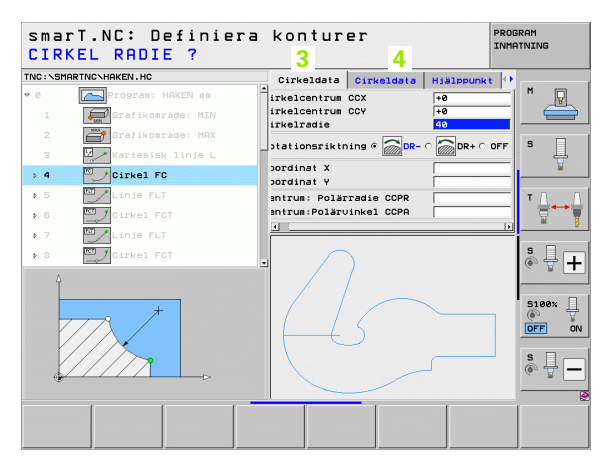
### Starta konturprogrammering

smarT.NC-konturprogrammering kan startas på två olika sätt:

- Direkt från editeringsmenyns huvudrad, när du vill definiera flera separata konturer direkt efter varandra
- Under bearbetningsdefinitionen i formuläret, när du skall ange konturnamnet som skall bearbetas

### Starta konturprogrammeringen från editeringsmenyns huvudrad

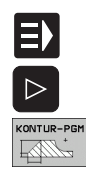

▶ Välj driftart smarT.NC

▶ Välj den tredje softkeyraden

- Starta konturprogrammering: smarT.NC växlar in filhanteraren (se bilden till höger) och visar - om det finns
- några redan existerande konturprogram Välj existerande konturprogram (\*.HC), bekräfta med
- Valj existerande konturprogram (\*.HC), bekratta med knappen ENT, eller
- NY FIL
- Öppna nytt konturprogram: Ange filnamn (utan filtyp), bekräfta med knappen MM eller INCH: smarT.NC öppnar ett konturprogram med den av dig valda måttenheten
- smarT.NC infogar automatiskt två rader för definition av ritytan. Anpassa i förekommande fall dimensionerna

| Filhanter    | ing            |               |           |         |           | PI              | ROG  | RAM            |
|--------------|----------------|---------------|-----------|---------|-----------|-----------------|------|----------------|
| INC:\smarTNC | HAKEN . HC     |               |           |         |           |                 | -    |                |
| TNC:         | TNC:\SMARTNC   | \*.*          |           |         |           |                 |      | M              |
| Cgtech       | Fil-namn       |               | Тур 🔻     | Storl   | Andrad    | State           | u≜   | L L            |
| DEMO         | CAP_P8_6       |               | нс        | 680     | 25.10.2   | 2011            | -    |                |
| ngqqnub      | CAP_P8_7       |               | HC        | 680     | 25.10.2   | 011             | - 11 | -              |
| Disk         | CAP_P8_8       |               | HC        | 680     | 25.10.2   | 2011            | - 11 | s 🗆            |
| Presentation | Cap_poc_d50    |               | HC        | 938     | 25.10.2   | 2011            | - 11 | L 4            |
| iservice     | Cap_poc_t12    |               | HC        | 2404    | 25.10.2   | 2011            | - 11 |                |
| SmarTNC      | Cap_poc_t14    |               | HC        | 2404    | 25.10.2   | 2011            | - 11 |                |
| > 🗋system    | Cap_poc_t5     |               | HC        | 2956    | 25.10.2   | 2011            | - 84 | <b>T</b> D     |
| > 🗅 tncguide | CPOCKLINKS     |               | HC        | 168     | 04.08.2   | 2011            | -111 | . · <b>⇔</b> ⊷ |
| ■C:          | CSTUDLINKS     |               | нс        | 160     | 04.08.2   | 2011            | -111 | 8              |
|              |                | s             | HC        | 194     | 04.08.2   | 2011            | -111 |                |
|              | HAKEN          |               | HC        | 682     | 16.09.2   | 2011            |      |                |
| 豆0:          | HEBEL          |               | HC        | 432     | 04.08.2   | 2011            | -    | 1 🚵 🕂 [        |
| 로P:          | HEBELSTUD      |               | HC        | 194     | 04.08.2   | 2011            | - Ш  | 6. 7           |
| an.          |                |               | нс        | 634     | 04.08.2   | 2011            | - 11 |                |
|              | KREISLINKS     |               | HC        | 160     | 04.08.2   | 2011            | - 11 | I ,            |
| $\sim$       | KREISRECHTS    |               | нс        | 160     | 04.08.2   | 2011            | - 11 | 5100%          |
| / 1          | RPOCKRECHTS    |               | нс        | 258     | 04.08.2   | 2011            | - 11 |                |
| $1 \frown$   | SLOTSTUDRECH   | ITS           | нс        | 210     | 04.08.2   | 2011            | - 11 | UFF            |
| _{ < < < <   | ST1            |               | нс        | 860     | 24.10.2   | 2011            | - 11 |                |
|              | VIERECKLINKS   |               | HC        | 202     | 04.08.2   | 2011            | - 11 | S              |
|              | FR1            |               | HP        | 2779    | 26.10.2   | 2011            | +    | (e) = -        |
| $\sim$       | •              |               |           |         |           |                 | •    |                |
|              | 70 Objekt / 19 | 45,6KByte / 1 | 79,168yte | es fria | )         |                 | _    |                |
| SIDA SIDA    | A VALJ         | KOPIERA       |           |         | NY<br>FIL | SISTA<br>FILERN | A    | SLU            |

### Starta konturprogrammeringen från ett formulär

 $\Xi$ 

NY .HC

- ▶ Väli driftart smarT.NC
- ▶ Väli ett valfritt bearbetningssteg som behöver konturprogrammet (UNIT 122, UNIT 125)
- ▶ Väli det inmatningsfält som konturprogrammets namn skall definieras i (1, se bilden)
- Fr att skapa en ny fil: Ange filnamnet (utan filtyp), bekräfta med softkey NY
- Bekräfta det nya konturprogrammets måttenhet i det inväxlade fönstret med knappen MM eller INCH: smarT.NC öppnar ett konturprogram med den av dig valda måttenheten, befinner sig sedan i konturprogrammeringen och tar automatiskt över den råämnesdefinition som bestämts i Unit-Program (definition av ritytan)
- ▶ För att välja en befintlig HC-fil: Tryck på softkev VÄLJ HC: smarT.NC visar ett inväxlat fönster med befintliga konturprogram. Välj ett av de presenterade konturprogrammen och överför till formuläret med knappen ENT eller med fältet OK

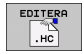

VALJ

- För att editera en befintlig HC-fil: Trvck på softkev EDITERA .HC: smarT.NC startar då konturprogrammeringen direkt.
- För att skapa en HC-fil med DXF-konvertern: Tryck på softkev VISA DXF: smarT.NC visar ett inväxlat fönster med tillgängliga DXF-filer. Väli en av de visade DXF-filerna och bekräfta med knappen ENT eller fältet OK: TNC:n startar DXF-konvertern, med vilken du kan selektera den önskade konturen och spara konturnamnet direkt i formuläret (se "Bereda DXF-filer (software-option)" på sidan 190.)

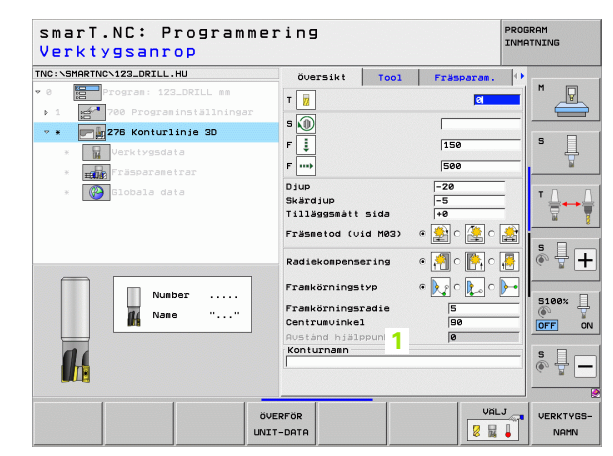

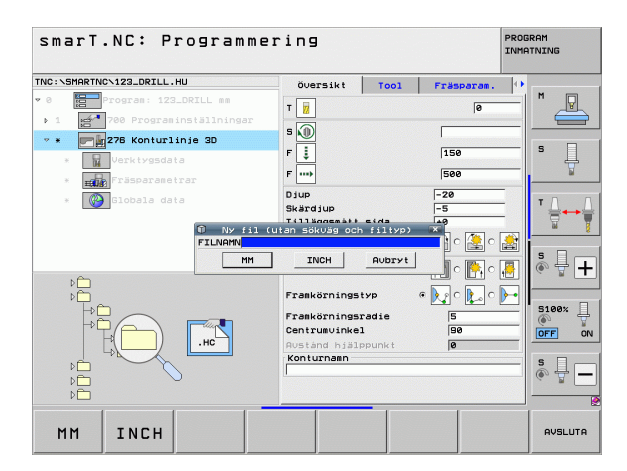

# **Definiera konturer**

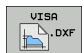

### Avsluta konturprogrammering

Tryck på knappen END: smarT.NC avslutar konturprogrammeringen och återvänder till det läge du befann dig i innan konturprogrammeringen startades: Till det senast aktiva HU-programmet - om du startade från smarT.NC-huvudnivån, alt. till inmatningsformuläret för det aktuella bearbetningssteget om du startade därifrån

| - |  |
|---|--|
|   |  |
|   |  |
|   |  |

Om du har startat konturprogrammeringen utifrån ett formulär, då återvänder du automatiskt dit vid avslutet.

Om du har startat konturprogrammeringen utifrån huvudraden, då återvänder du automatiskt tillbaka till det valda .HU-programmet vid avslutet.

### Arbeta med konturprogrammering

### Översikt

Programmeringen av konturelementen sker med välkända Klartextdialogfunktioner. Förutom de grå konturfunktionsknapparna finns naturligtvis även den effektiva flexibla konturprogrammeringen FK tillgänglig, vilkens formulär kallas upp via softkeys.

Särskilt stort stöd ger hjälpbilderna, som finns tillgängliga vid varje inmatningsfält och förtydligar vilken parameter som skall anges, vid den flexibla konturprogrammeringen FK,

Alla välkända funktioner i programmeringsgrafiken står även till förfogande i smarT.NC utan begränsningar.

Dialogen i formulären är nära nog identisk med dialogen vid Klartextprogrammeringen:

- De orangefärgade axelknapparna positionerar markören till respektive inmatningsfält
- Med den orangefärgade knappen I växlar man mellan absolut och inkremental programmering
- Med den orangefärgade knappen P växlar man mellan kartesisk och polär programmering

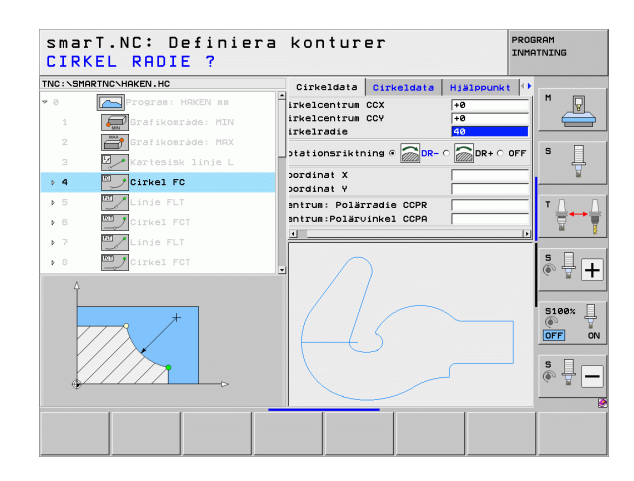

### Flexibel konturprogrammering FK

Arbetsstyckesritningar som inte är NC-anpassade innehåller ofta måttuppgifter som man inte kan programmera med de grå dialogknapparna.

Sådana uppgifter programmerar man direkt med hjälp av den flexibla konturprogrammeringen FK. TNC:n beräknar konturen utifrån den kända konturinformationen som du har matat in via formulär. Följande funktioner står till förfogande:

| Funktion                               | Softkey |
|----------------------------------------|---------|
| Rätlinje med tangentiell anslutning    | FLT     |
| Rätlinje utan tangentiell anslutning   | FL      |
| Cirkelbåge med tangentiell anslutning  | FCT     |
| Cirkelbåge utan tangentiell anslutning | FC      |
| Pol för FK-programmering               | FPOL    |

| smaı       | T.NC: Definie | ra  | kontur                       | er                           |                | PROGRAM<br>INMATNING |
|------------|---------------|-----|------------------------------|------------------------------|----------------|----------------------|
| NC:\SMP    | RTNC\HAKEN.HC |     | Cirkeldata                   | Cirkeldata                   | Hjälppunkt     | 0                    |
| ⊳ 16<br>17 | Linje FLT     | Î   | Cirkelcentru<br>Cirkelcentru | m CCX<br>m CCY               | +0             |                      |
| ▶ 18       | Linie FL      |     | Rotationsrik                 | tning 🕫 🛜 DR                 | - 0 💭 DR + 0   |                      |
| 20         |               |     | Koordinat X<br>Koordinat Y   |                              | +0             |                      |
| 21         | Linje FL      |     | Centrum: Pol<br>Centrum:Polä | ärradie CCPR<br>rvinkel CCPA |                | _ \_                 |
| 23         | Cirkel FCT    |     | <u>.</u>                     |                              |                |                      |
| > 24       | Cirkel FCT    |     |                              | )<br>5                       |                | S100%                |
|            |               |     |                              |                              |                | s 🚽 🗕                |
| ~          | FLT FC        | FCT | FPOL                         | + STAR                       | STAR<br>ENKELE | T RESET              |

# Definiera konturer

Information om möjliga konturuppgifter finner du i Tippstexten som TNC:n visar vid varje inmatningsfält (se "Mushantering" på sidan 41.) och i bruksanvisningen för Klartext-dialogprogrammering.

### Programmeringsgrafikens funktioner

| Programmeringsgrafikens funktioner                                                                       |                           |        | smar                                                               | T.NC: D                          | efiniera              | a konturer                                                                            |                          | PROG                     | RAM      |
|----------------------------------------------------------------------------------------------------|---------------------------|--------|--------------------------------------------------------------------|----------------------------------|-----------------------|---------------------------------------------------------------------------------------|--------------------------|--------------------------|----------|
| Funktion                                                                                                 | Softkey                   |        | TNC:\SMF                                                           | RTNC\HAKEN.HC                    | т                     | Cirkeldata Cirke                                                                      | ldata Hjälp<br> +0       | Punkt 🕩                  | M        |
| Framställ fullständig programmeringsgrafik                                                               | RESET<br>+<br>START       |        | 17<br>▶ 18<br>▶ 19<br>20                                           | Lösning<br>Linje FL<br>Linje FL  | FSELECT               | Cirkelcentrum CCV<br>Cirkelradie<br>Rotationsriktning G<br>Koordinat X<br>Koordinat Y | +0<br>40<br>DR- 0        | DR+ OFI                  | 5        |
| Framställ programmeringsgrafik blockvis                                                                  | START<br>ENKELBL.         |        | <ul> <li>▶ 21</li> <li>▶ 22</li> <li>▶ 23</li> <li>▶ 24</li> </ul> | Linje FL<br>Cirkel F<br>Cirkel F | с<br>ст<br>ст         | Centrum: Polärradir<br>Centrum:Polärvinke                                             | E CCPR                   |                          |          |
| Framställ fullständig programmeringsgrafik eller<br>komplettera efter RESET + START                      | START                     |        |                                                                    |                                  |                       | 45                                                                                    | ~                        |                          | S100%    |
| Stoppa programmeringsgrafik. Denna softkey<br>visas bara då TNC:n framställer en<br>programmeringsgrafik | STOP                      |        | FL                                                                 | FLT_                             | FC FI                 |                                                                                       | START                    | START<br>ENKELBL.        |          |
| Zoomfunktion (tredje softkeyraden): Visa och flytta ram                                                  | <b>↑</b>                  | ↓<br>← | S M 2 1                                                            | RTINCHAKEN.HC                    | lefinier:             | Cirkeldata Cirke<br>Cirkelcentrum CCX<br>Cirkelcentrum CCX                            | ildətə Hišli<br>+0<br>+0 | PROE<br>INMP<br>PPUNKt + |          |
| Zoom-funktion: Förminska del, tryck flera gånger på softkey för att förminska                            |                           |        | <ul> <li>▶ 18</li> <li>▶ 19</li> <li>20</li> <li>▶ 21</li> </ul>   | Linje FL<br>Linje FL<br>Rundning | -                     | Cirkelradie<br>Rotationsriktning<br>Koordinat X<br>Koordinat Y                        | 40<br>DR- 0              | DR+ O OFI                | s Į      |
| Zoom-funktion: Förstora del, tryck flera gånger<br>på softkey för att förstora                           |                           |        | ► 21<br>► 22<br>► 23<br>► 24                                       | Cirkel F                         | -<br>FC<br>FCT<br>FCT | Centrum: Polarradi<br>Centrum:Polarvinke                                              | 1 CCPA                   |                          |          |
| Återställ ursprungligt område                                                                            | RÁŘMNE<br>Som<br>BLK FORM |        |                                                                    |                                  |                       | 45                                                                                    | ~                        |                          | S100%    |
| Överför det valda området                                                                                | FÖRSTORA<br>DETALJ        |        |                                                                    | _                                |                       |                                                                                       | ·····                    | RÁRMNE                   | Förstori |
|                                                                                                    |                           |        | 1                                                                  | ↓                                | -                     |                                                                                       |                          | SOM<br>BLK FORM          | DETALJ   |

PROGRAM

**Definiera konturer** 

Definiera konturer

Olika färger på de presenterade konturelementen bestämmer deras giltighet:

- blå Konturelementet är entydigt bestämt
- **grön** De inmatade uppgifterna ger ett antal möjliga lösningar; man väljer själv en av dessa
- **röd** De inmatade uppgifterna räcker ännu inte för att beräkna konturen; man anger ytterligare uppgifter

### Välj en av flera möjliga lösningar

Så snart ofullständiga uppgifter leder till flera teoretiskt möjliga lösningar, kan man via softkey välja den rätta lösningen med grafisk hjälp:

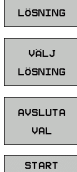

VISA

- Visa de olika lösningarna
- ▶ Välj och överför den visade lösningen
- Programmera ytterligare konturelement
- Starr Execution block

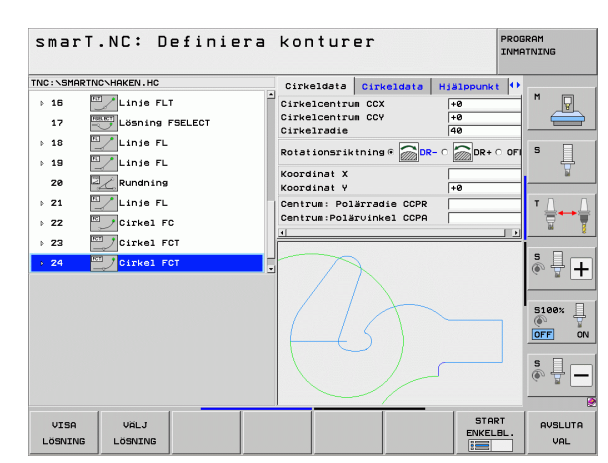

### Funktioner till förfogande vid konturprogrammeringen

| Funktion                                                                                                    | Softkey                          |
|----------------------------------------------------------------------------------------------------|----------------------------------|
| Överför råämnesdefinitionen från .HU-programmet när<br>du kallar upp konturprogrammeringen från en smarT.NC-<br>Unit | ÖVERFÖR<br>Rå-<br>ÄMNE           |
| Visa/visa inte blocknummer                                                                                           | VISA /<br>VISA INTE<br>BLOCK NR. |
| Rita programmeringsgrafiken på nytt, exempelvis då<br>linjer har tagits bort på grund av överskärningar              | UPPDATERA<br>BILD                |
| Radera programmeringsgrafik                                                                                          | RADERA<br>GRAFIK                 |
| Visa programmerade konturelement grafiskt omedelbar<br>efter inmatningen: Funktion AV / PÅ                           | AUTOMAT.<br>RITNING<br>AV PÁ     |

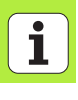

### Konvertera befintliga Klartext-dialogprogram till konturprogram

Vid detta förlopp måste man kopiera ett befintligt Klartext-dialogprogram (.H-fil) till en konturbeskrivning (.HC-fil). Eftersom de båda filtyperna är uppbyggda av olika interna format, måste kopieringsförloppet ske via en ASCII-fil. Gör på följande sätt:

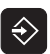

Välj driftart Programinmatning/Editering

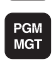

- ▶ Kalla upp filhanteringen
- ▶ Välj det .H-program som skall konverteras

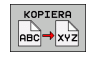

- Välj kopieringsfunktion: Ange \*.A som målfil, TNC:n skapar en ASCII-fil av Klartext-dialogprogrammet
- ▶ Välj den ASCII-fil som skapades alldeles nyss

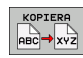

- Välj kopieringsfunktion: Ange \*.HC som målfil, TNC:n skapar en konturbeskrivning av ASCII-filen
- Välj den nyss skapade .HC-filen och ta bort alla block med undantag för råämnesdefinitionen BLK FORM – som inte beskriver någon kontur
- Ta bort programmerade radiekompenseringar, matningar och tilläggsfunktioner M, HC-filen kan nu användas av smarT.NC

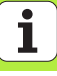

### Bereda DXF-filer (software-option)

### Användningsområde

DXF-filer som har skapats i ett CAD-system kan öppnas direkt i TNC:n, för att där kunna extrahera konturer eller bearbetningspositioner och sedan spara dessa som Klartext-dialogprogram resp. punktfiler. Det vid konturselekteringen genererade Klartext-dialogprogrammet kan även exekveras i äldre TNC-styrsystem, eftersom konturprogrammet endast innehåller L- och CC-/C-block.

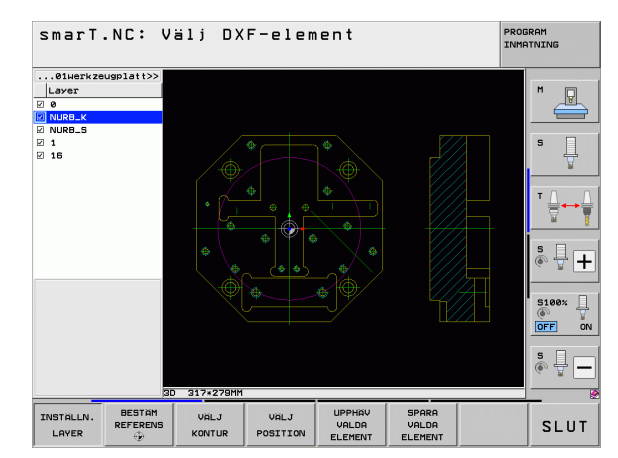

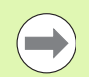

DXF-filen som skall beredas måste finnas lagrad på TNC:ns hårddisk.

Kontrollera före inläsningen i TNC:n att DXF-filens filnamn inte får innehålla några tomtecken eller icke tillåtna specialtecken.

DXF-filen som skall öppnas måste innehålla åtminstone en Layer.

TNC:n stödjer det mest utbredda DXF-formatet R12 (motsvarar AC1009).

TNC:n stödjer inte några binära DXF-format. Vid generering av DXF-filen i CAD- eller ritprogrammet måste man beakta att filens skall sparas i ASCII-format.

Följande DXF-element kan selekteras som kontur:

- LINE (rätlinje)
- CIRCLE (fullcirkel)
- ARC (cirkelbåge)
- POLYLINE (Poly-linje)

### Öppna DXF-fil

DXF-konvertern kan startas på olika sätt:

- Via filhanteringen, när du vill extrahera flera separata konturer- eller positionsfiler direkt efter varandra
- Under bearbetningsdefinitionen av Unit 125 (konturtåg), 122 (konturficka) och 130 (konturficka på punktmönster) från formuläret, när du skall ange konturnamnen som skall bearbetas
- Under bearbetningsdefinitionen när du anger bearbetningspositioner via punktfiler

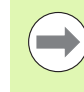

TNC:n sparar automatisk den av dig definierade utgångspunkten och dessutom den aktuella zoominställningen vid avslut av DXF-konvertern. När du öppnar samma DXF-fil på nytt, laddar TNC:n denna information (gäller för den senast valda filen).

### Starta DXF-konvertern via filhanteringen

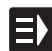

► Välj driftart smarT.NC

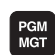

► Väli filhantering

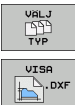

▶ Välj softkeymenyn för val av filtyperna som skall visas: Tryck på softkey VÄLJ TYP ▶ Visa alla DXF-filer: Tryck på softkey VISA DXF

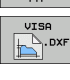

¥

▶ Välj önskad DXF-fil, bekräfta med knappen ENT: smarT.NC startar DXF-konvertern och visar DXF-filens innehåll i bildskärmen. I det vänstra fönstret visar TNC:n så kallade Layers (nivåer), i det högra fönstret ritningen

### Starta DXF-konvertern från ett formulär

- ▶ Välj driftart smarT.NC
- Selektera ett valfritt bearbetningssteg som konturprogrammet eller punktfilen behövs för
- Välj det inmatningsfält som namnet på ett konturprogram resp. namnet på en punktfil skall definieras i
- Starta DXF-konvertern: Tryck på softkey VISA DXF: smarT.NC visar ett inväxlat fönster med tillgängliga DXF-filer. Välj vid behov den katalog som DXF-filen som skall öppnas finns lagrad i. Välj en av de visade DXF-filerna och bekräfta med knappen ENT eller fältet OK: TNC:n startar DXF-konvertern, med vilken du kan selektera den önskade konturen eller de önskade positionerna och spara konturnamnet resp. namnet på punktfilen direkt i formuläret (se "Bereda DXF-filer (software-option)" på sidan 190.)

| smarT.NC: Programmering<br>Sökväg till konturbeskrivningen |               |        |          |      |                  |
|------------------------------------------------------------|---------------|--------|----------|------|------------------|
| TNC:\SMARTNC\123_DRILL.HU                                  | översikt      | Tool   | Fräspara | n. 🕩 |                  |
| ▼ 0 Program: 123_DRILL mm                                  |               |        | a        |      | M P              |
| ▶ 1 🛃 700 Programinställningar                             |               |        | le.      |      |                  |
| * * 276 Konturlinje 3D                                     | s 🔟           |        |          |      |                  |
| * Verktygsdata                                             | F Į           |        | 150      |      | S                |
|                                                            | F             |        | 500      |      | 1                |
|                                                            | Djup          |        | -20      | _    |                  |
| siobala data                                               | Skärdjup      |        | -5       |      | ⊺ ⊒↔ ⊒           |
|                                                            | Tilläggsmått  | sida   | +0       |      | W 1              |
|                                                            | Fräsmetod (vi | d M03) | • 🤮 o 🌺  | े 🔮  |                  |
| N CO                                                       | Radiekompense | ring   | • 🖪 • 💽  | c 🛺  | ° ₽ +            |
|                                                            | Frankörningst | ур     | • 💽 c 🛴  | o 🛌  |                  |
|                                                            | Frankörningsr | adie   | 5        |      | 5100%            |
|                                                            | Centrumvinkel |        | 90       |      | OFF ON           |
|                                                            | Konturnann    | punk t | 10       |      |                  |
|                                                            |               |        |          |      | 8 <del>4</del> – |
|                                                            |               |        |          |      |                  |
|                                                            |               |        |          |      |                  |
|                                                            |               |        | HC       | HC   | EDITERA<br>.HC   |

ΞX

VISA

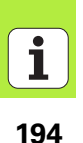

### Grundinställningar

\_

I den tredje softkeyraden står olika inställningsmöjligheter till förfogande:

| Inställning                                                                                                    | Softkey                   |            |
|----------------------------------------------------------------------------------------------------|---------------------------|------------|
| FÄRG NORMAL/INVERTERAD: Växling av<br>färgschema                                                                                                    | FARG<br>NORMAL<br>INVERS  |            |
| 3D-MODE/2D-MODE: Växling mellan<br>2D- och 3D-mode                                                                                                    | 3D-MODE<br>2D-MODE        | Elen<br>OX |
| Måttenhet MM/TUM: Ställ in DXF-filens måttenhet.<br>TNC:n genererar även konturprogrammet i denna<br>måttenhet.                                                                                                    | MATT-<br>ENHET<br>MM INCH | ov<br>oz   |
| Inställning tolerans. Toleransen bestämmer på vilket<br>avstånd konturelement som ligger bredvid varandra får<br>vara. Med toleransen kan man kompensera ojämnheter<br>som har uppstått vid skapandet av ritningen.<br>Grundinställningen beror på den totala DXF-filens<br>omfång. | INSTALLN.<br>TOLERANS     |            |
| Ställ in upplösning. Upplösningen bestämmer med<br>hur många decimaler TNC:n skall skapa<br>konturprogrammet. Grundinställning: 4 Decimaler<br>(motsvarar upplösning 0.1 μm)                                                                                                    | INSTALLN.<br>UPPLÖSNING   |            |

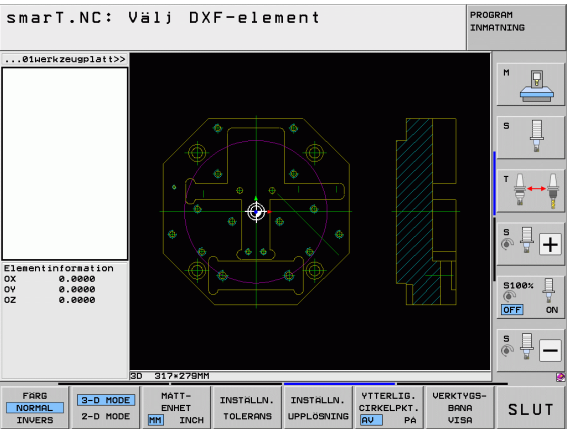

## Bereda DXF-filer (softwareoption)

### Inställning

### Softkey

CTRKEL PKT .

AV PÁ

Mode för överföring av punkter vid cirklar och cirkelbågar. Moden bestämmer om TNC:n skall överföra bearbetningspositioner direkt genom musklick på cirkelcentrum (AV), eller om ytterligare cirkelpunkter skall visas först.

Ytterligare cirkelpunkter visas inte,

cirkelcentrum överförs direkt när du klickar på en cirkel eller en cirkelbåge

■ PÅ

Ytterligare cirkelpunkter **visas**, överför önskad cirkelpunkt genom förnyad klickning

Visa verktygsbana: Bestämmer om TNC:n skall visa verktygets förflyttningsbana vid selektering av bearbetningspositioner eller inte. VERKTYGS-BANA VISA

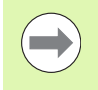

Beakta att korrekt måttenhet måste vara inställd, eftersom DXF-filen inte innehåller någon information om detta.

AV

### Ställ in Layer

DXF-filen består som regel av flera Layers (nivåer), med vilka konstruktören kan organisera sin ritning. Med hjälp av layertekniken grupperar konstruktören likartade element, t.ex. den egenliga arbetsstyckeskonturen, måttsättningar, hjälp- och konstruktionslinjer, streckningar och texter.

För att ha så lite överflödig information i bildskärmen som möjligt vid konturvalet, kan du dölja alla onödiga layers som finns i DXF-filen.

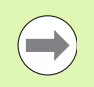

DXF-filen som skall bearbetas måste innehålla åtminstone en Layer.

Du kan även selektera en kontur när konstruktören har lagrat denna i olika layers.

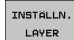

- Om ej redan aktiv, välj mode för inställning av layer: Till vänster visar TNC:n alla layers som den aktiva DXF-filen innehåller
- För att dölja en layer: Välj önskad layer med den vänstra musknappen och dölj genom att klicka på kontrollrutan
- För att visa en layer: Välj önskad layer med den vänstra musknappen och visa genom att klicka på kontrollrutan

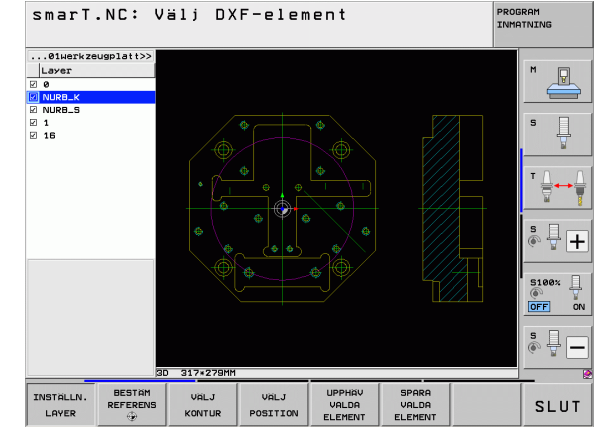

### Inställning av utgångspunkt

Ritningens nollpunkt i DXF-filen ligger inte alltid på ett sådant sätt att den direkt kan användas som arbetsstyckets utgångspunkt. TNC:n erbjuder därför en funktion, med vilken du kan förskjuta ritningens nollpunkt genom att klicka på ett element på ett lämpligt ställe.

Man kan definiera utgångspunkten på följande ställen:

- I en rätlinjes startpunkt, slutpunkt eller mittpunkt
- I en cirkelbåges startpunkt eller slutpunkt
- Vid respektive kvadrantövergång eller i mitten på en fullcirkel
- I skärningspunkten mellan
  - Rätlinje Rätlinje, även om skärningspunkten ligger i de båda räta linjernas förlängningar
  - Rätlinje Cirkelbåge
  - Rätlinje Fullcirkel
  - Fullcirkel/Cirkelsegment Fullcirkel/Cirkelsegment

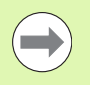

För att kunna bestämma en utgångspunkt, måste du använda musplattan på TNC-knappsatsen eller en mus som är ansluten via USB-porten.

Du kan också ändra utgångspunkten efter att du redan har valt konturen. TNC:n beräknar aktuella konturdata först när du sparar den valda konturen i ett konturprogram.

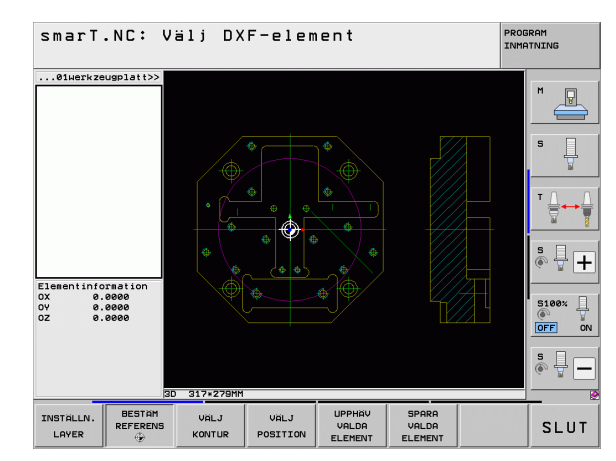

### Välj utgångspunkten till ett enskilt element

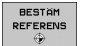

- Välj mode för bestämmande av utgångsppunkten
- Klicka på det önskade elementet som du vill placera utgångspunkten vid med vänster musknapp: TNC:n visar med stjärnor valbara utgångspunkter som ligger på det selekterade elementet
- Klicka på den stjärna som du vill placera utgångspunkten vid: TNC:n placerar utgångspunkt-symbolen vid den valda positionen. Använd i förekommanden fall zoom-funktionen om det valda elementet är för litet

### Välj utgångspunkt vid skärningspunkten mellan två element

| ſ | BESTAM   |
|---|----------|
| I | REFERENS |
| I | ۲        |

- ▶ Välj mode för bestämmande av utgångsppunkten
- Klicka på första elementet (rätlinje, fullcirkel eller cirkelbåge) med vänster musknapp: TNC:n visar med stjärnor valbara utgångspunkter som ligger på det selekterade elementet
- Klicka på det andra elementet med den vänstra musknappen (rätlinje, fullcirkel eller cirkelbåge): TNC:n placerar utgångspunktsymbolen i skärningspunkten

| _ |   |
|---|---|
|   |   |
|   |   |
|   | / |

TNC:n beräknar även skärningspunkten mellan två element när denna ligger i ett elements förlängning.

När TNC:n kan beräkna flera skärningspunkter, väljer styrningen den skärningspunkt som ligger närmast musklickningens position på det andra elementet.

Om TNC:n inte kan beräkna någon skärningspunkt, kommer ett redan markerat element att avmarkeras.

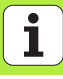

### Elementinformation

Nere till vänster i bildskärmen visar TNC:n hur långt från ritningens nollpunkt den av dig valda utgångspunkten ligger.

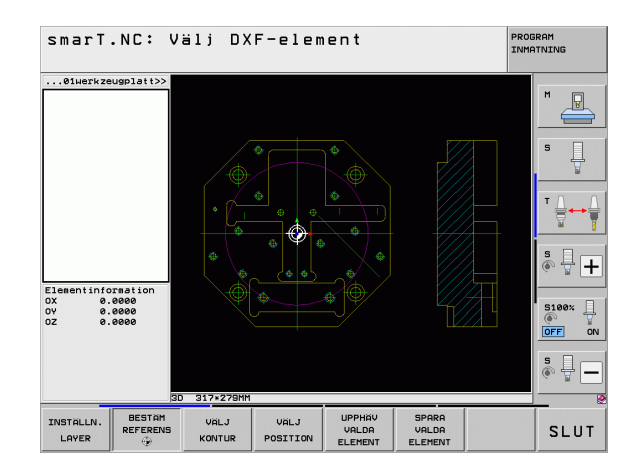

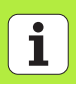

### Välj kontur, spara konturprogram

UBL.T

KONTUR

För att kunna välja en kontur, måste du använda musplattan på TNC-knappsatsen eller en mus som är ansluten via USB-porten.

Välj det första konturelementet på ett sådant sätt att en kollisionsfri framkörning är möjlig.

Om konturelementen skulle ligga väldigt tätt, använd zoom-funktionen

- Välj mode för att selektera konturen: I det vänstra fönstret släcker TNC:n presenterad layer och det högra fönstret är aktivt för konturval
  - För att välja ett konturelement: Klicka på det önskade konturelementet med den vänstra musknappen. TNC:n visar det utvalda konturelementet med blå färg. Samtidigt visar TNC:n det valda elementet med en symbol (cirkel eller rätlinje) i det vänstra fönstret
  - För att välja nästa konturelement: Klicka på det önskade konturelementet med den vänstra musknappen. TNC:n visar det utvalda konturelementet med blå färg. När ytterligare konturelement i den valda omloppsriktningen är entydigt selekterbara, markerar TNC:n dessa element med grön färg. Genom att klicka på det sista gröna elementet överför du alla element till konturprogrammet. I det vänstra fönstret visar TNC:n alla selekterade konturelement. Element som fortfarande är markerade med grönt visas av TNC:n utan bockar i kolumnen NC. TNC:n sparar inte sådana element i konturprogrammet.

Vid behov kan du deselektera element som redan har selekterats genom att klicka på elementet på nytt i det högra fönstret, då med knappen CTRL nedtryckt

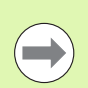

När du har selekterat en Polyline, visar TNC:n ett tvåställigt Id-nummer i det vänstra fönstret. Det första numret är ett löpnummer för konturelement, det andra numret är elementnumret för respektive polyline som härstammar från DXF-filen.

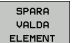

Spara valda konturelement i ett klartext-dialogprogram: TNC:n visar ett inväxlat fönster i vilket du kan ange ett valfritt filnamn. Grundinställning: DXF-filens namn

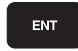

- Bekräfta inmatningen: TNC:n sparar konturprogrammet i samma katalog som även DXF-filen är lagrad i
- UPPHÄV VALDA ELEMENT
- Om du vill selektera ytterligare konturer: Tryck på softkey UPPHÄV VALDA ELEMENT och välj nästa kontur på tidigare beskrivet sätt

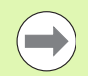

TNC:n skickar med två råämnesdefinitioner (**BLK FORM**) till konturprogrammet. Den första definitionen innehåller hela DXF-filens dimension, den andra och därmed - sedan verksamma definitionen - omsluter de selekterade konturelementen så att en optimerad råämnesstorlek skapas.

TNC:n sparar enbart element, som för tillfället även är selekterad (markerade med blå färg), alltså också försedda med bockar i det vänstra fönstret.

När DXF-konvertern har öppnats från ett formulär, så avslutar smarT.NC DXF-konvertern automatiskt, efter att du har utfört funktionen SPARA VALDA ELEMENT. Det definierade konturnamnet skriver smarT.NC då in i det inmatningsfält som du öppnade DXF-konverten från.

### Dela, förläng, förkorta konturelement

Om konturelement som skall selekteras inte ansluter till varandra i slutpunkterna, måste du först dela upp det berörda konturelementet. Denna funktion står automatiskt till förfogande när du befinner dig i mode för selektering av en kontur.

Gör på följande sätt:

- Det trubbigt anslutande konturelementet är selekterat, alltså markerat med blå färg
- Klicka på konturelementet som skall delas: TNC:n indikerar skärningspunkten via en stjärna med cirkel och den selekterbara slutpunkten med en enkel stjärna
- Klicka på skärningspunkten med nedtryckt knapp CTRL: TNC:n delar konturelementet i skärningspunkten och tar åter bort punkten. I förekommande fall förlänger eller förkortar TNC:n det trubbigt anslutande konturelementet fram till de båda elementens skärningspunkt.
- Klicka åter på det delade konturelementet: TNC:n presenterar åter skärnings- och slutpunkten
- Klicka på den önskade slutpunkten: TNC:n markera nu det delade elementet med blå färg
- ▶ Välj nästa konturelement

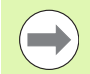

Om konturelementet som skall förlängas/förkortas är en rätlinje så förlänger/förkortar TNC:n konturelementet linjärt. Om konturelementet som skall förlängas/förkortas är en cirkelbåge så förlänger/förkortar TNC:n konturelementet cirkulärt.

För att kunna använda denna funktion måste minst två konturelement redan vara selekterade för att riktningen skall vara entydigt bestämd.

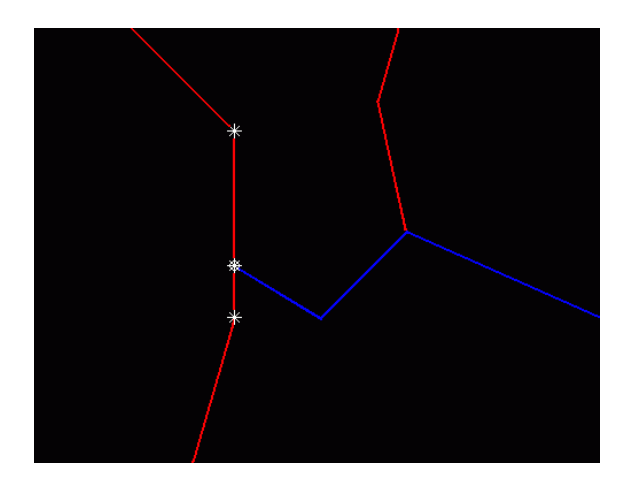

Bereda DXF-filer (softwareoption)

### Elementinformation

Nere till vänster i bildskärmen visar TNC:n olika informationer om det konturelement som du senast valde i det vänstra eller det högra fönstret genom att klicka med musen.

### Rätlinje

Rätlinjens slutpunkt och dessutom rätlinjens startpunkt gråmelerad

Cirkel, Cirkelbåge

Cirkelcentrum, cirkelslutpunkt och rotationsriktning. Dessutom cirkelns startpunkt och radie gråmelerade

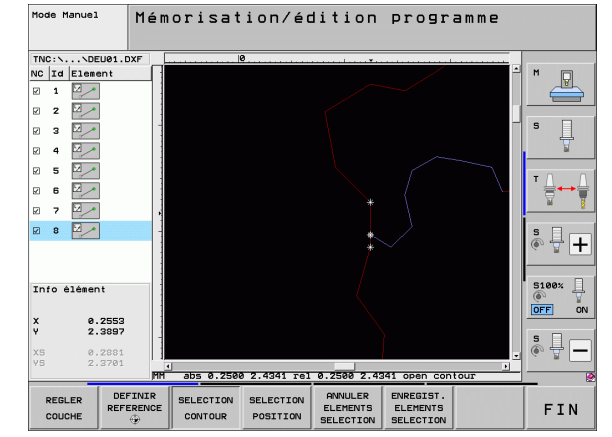

## Bereda DXF-filer (softwareoption)

### Välja och spara bearbetningspositioner

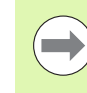

För att kunna välja bearbetningspositioner, måste du använda musplattan på TNC-knappsatsen eller en mus som är ansluten via USB-porten.

Om positionerna som skall väljas ligger väldigt tätt, använd zoom-funktionen.

Välj i förekommande fall grundinställningen så att TNC:n visar verktygsbanorna (se "Grundinställningar" på sidan 195.).

Följande tre möjligheter står till förfogande för att välja bearbetningspositioner:

Individuell selektering:

Du väljer den önskade bearbetningspositionen genom att klicka med musen

- Snabbselektering för borrpositioner via musområde: Genom att dra upp ett område med musen selekterar du alla hålpositioner som ligger inom området.
- Snabbselektering för hålpositioner genom diameterinmatning: Genom inmatning av en håldiameter selekterar du alla hålpositioner med denna diameter som finns i DXF-filen.

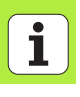

### Individuell selektering

VÄLJ POSITION Välj mode för att selektera bearbetningsposition: I det vänstra fönstret släcker TNC:n presenterad layer och det högra fönstret är aktivt för positionsval

- För att välja en bearbetningsposition: Klicka på det önskade elementet med vänster musknapp: TNC:n visar med stjärnor valbara bearbetningspositioner som ligger på det selekterade elementet. Klicka på en av stjärnorna: TNC:n överför den valda positionen till det vänstra fönstret (en punktsymbol visas). När du klickar på en cirkel, överför TNC:n cirkelmittpunkten direkt som bearbetningsposition.
- Vid behov kan du deselektera element som redan har selekterats genom att klicka på elementet på nytt i det högra fönstret, då med knappen CTRL nedtryckt (klicka inanför markeringen)
- Om du vill bestämma bearbetningspositionen genom två element som skär varandra, klicka på det första elementet med den vänstra musknappen: TNC:n visar med stjärnor valbara bearbetningspositioner.
- Klicka på det andra elementet (rätlinje, fullcirkel eller cirkelbåge) med vänster musknapp: TNC:n överför elementens skärningspunkt till det vänstra fönstret (en punktsymbol visas).

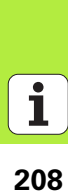

Bereda DXF-filer (softwareoption) Spara valda bearbetningspositioner i en punktfil: TNC:n visar ett inväxlat fönster i vilket du kan ange ett valfritt filnamn. Grundinställning: DXF-filens namn

Bekräfta inmatningen: TNC:n sparar konturprogrammet i samma katalog som även DXF-filen är lagrad i

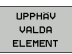

SPARA VALDA

ELEMENT

ENT

Om du vill välja ytterligare bearbetningsposition för att spara dessa i en annan fil: Tryck på softkey UPPHÄV VALDA ELEMENT och välj på nytt enligt tidigare beskrivning

### Snabbselektering av borrpositioner via musområde

VÄLJ POSITION Välj mode för att selektera bearbetningsposition: I det vänstra fönstret släcker TNC:n presenterad layer och det högra fönstret är aktivt för positionsval

- Tryck på knappsatsens Shift-knapp och dra upp det område med den vänstra musknappen som TNC:n skall överföra alla cirkelcentrum till borrpositioner från: TNC:n visar ett fönster i vilket du kan filtrera hålen beroende på deras storlekar.
- Ställa in filterinställningar (se "Filterinställningar" på sida 212) och bekräfta med funktionsknappen Använd: TNC:n överför de valda positionerna till det vänstra fönstret (och visar en punktsymbol)
- Vid behov kan du deselektera element som redan har selekterats genom att på nytt dra upp ett område, då med knappen CTRL nedtryckt.
- SPARA VALDA ELEMENT

Spara valda bearbetningspositioner i en punktfil: TNC:n visar ett inväxlat fönster i vilket du kan ange ett valfritt filnamn. Grundinställning: DXF-filens namn. Om namnet på DXF-filen innehåller specialtecken eller tomtecken, ersätter TNC:n dessa tecken med ett understreck

Bekräfta inmatningen: TNC:n sparar konturprogrammet i

samma katalog som även DXF-filen är lagrad i

ENT

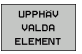

Om du vill välja ytterligare bearbetningsposition för att spara dessa i en annan fil: Tryck på softkey UPPHÄV VALDA ELEMENT och välj på nytt enligt tidigare beskrivning

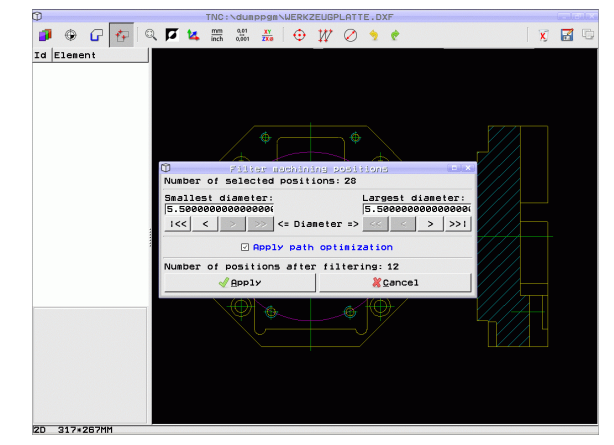

### Snabbselektering av hålpositioner genom diameterinmatning

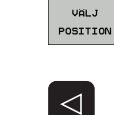

- Välj mode för att selektera bearbetningsposition: I det vänstra fönstret släcker TNC:n presenterad layer och det högra fönstret är aktivt för positionsval
- Välj den sista softkeyraden

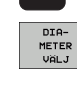

- Öppna dialogen för diameterinmatning: TNC:n visar ett inväxlat fönster i vilket du kan ange en valfri diameter.
- Ange önskad diameter, bekräfta med knappen ENT: TNC:n söker igenom DXF-filen efter den angivna diametern och visar sedan ett fönster, i vilket den diameter som ligger närmast den som du själv matade in är vald. Dessutom kan du filtrera hålen enligt deras storlek i efterhand
- Ställa i förekommande fall in filterinställningar (se "Filterinställningar" på sida 212) och bekräfta med funktionsknappen Använd: TNC:n överför de valda positionerna till det vänstra fönstret (och visar en punktsymbol)
- Vid behov kan du deselektera element som redan har selekterats genom att på nytt dra upp ett område, då med knappen CTRL nedtryckt.

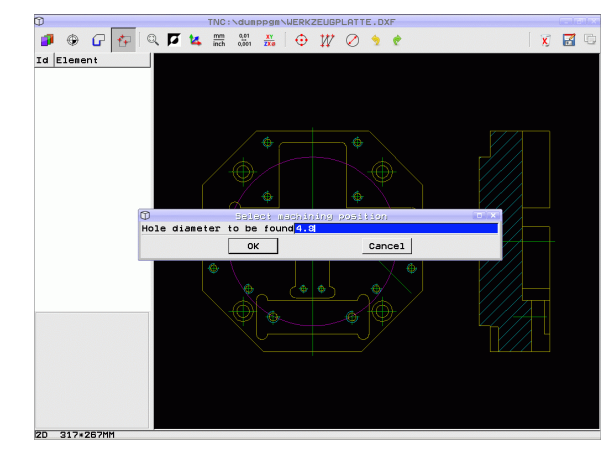

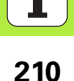

| SPARA   |
|---------|
| VALDA   |
| ELEMENT |

- Spara valda bearbetningspositioner i en punktfil: TNC:n visar ett inväxlat fönster i vilket du kan ange ett valfritt filnamn. Grundinställning: DXF-filens namn. Om namnet på DXF-filen innehåller specialtecken eller tomtecken, ersätter TNC:n dessa tecken med ett understreck
- Bekräfta inmatningen: TNC:n sparar konturprogrammet i samma katalog som även DXF-filen är lagrad i
- UPPHÄV VALDA ELEMENT

ENT

Om du vill välja ytterligare bearbetningsposition för att spara dessa i en annan fil: Tryck på softkey UPPHÄV VALDA ELEMENT och välj på nytt enligt tidigare beskrivning

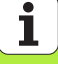

### Filterinställningar

Efter att du har markerat hålpositioner via snabbselekteringen, visar TNC:n ett inväxlat fönster som visar den minsta håldiametern som har hittats till vänster och den största håldiametern som har hittats till höger. Med funktionsknappen under diameterpresentationen kan du ställa in den minsta diametern i den vänstra delen och den största diametern i den högra delen på ett sådant sätt att du kan överföra de håldiametrar som du önskar.

Följande funktionsknappar står till förfogande:

| Filterinställning minsta diameter                                                                                                    | Softkey |
|----------------------------------------------------------------------------------------------------|---------|
| Visa minsta diameter som har hittats<br>(grundinställning)                                                                                          | <<      |
| Visa näst minsta funna diameter                                                                                                    | <       |
| Visa näst största funna diameter                                                                                                    | >       |
| Visa största diameter som har hittats. TNC:n<br>ställer in filtret för den minsta diametern på det<br>värde som den största diametern är satt till. | >>      |

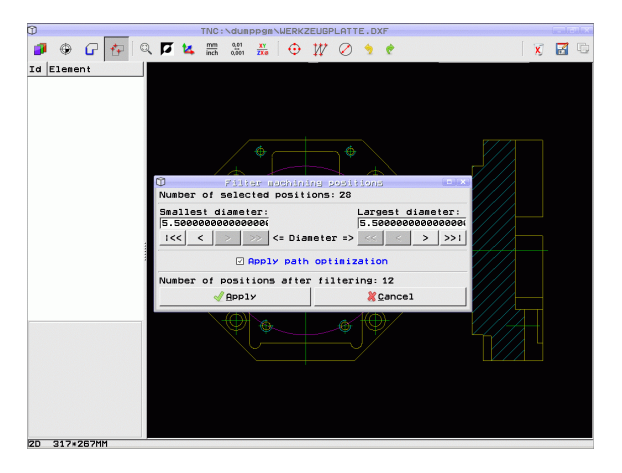

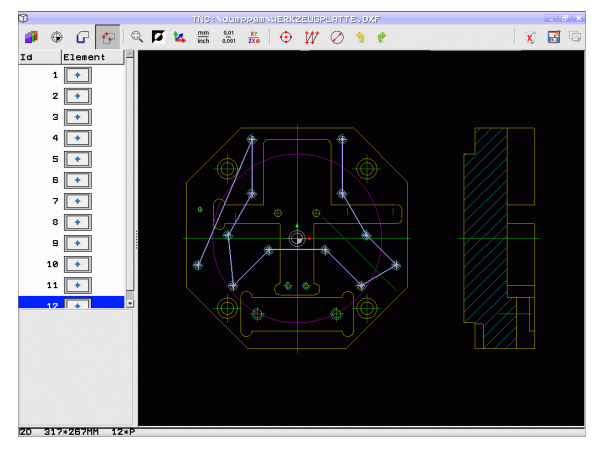

| Filterinställning största diameter                                                                                                    | Softkey |
|----------------------------------------------------------------------------------------------------|---------|
| Visa minsta diameter som har hittats. TNC:n<br>ställer in filtret för den största diametern på det<br>värde som den minsta diametern är satt till. | <<      |
| Visa näst minsta funna diameter                                                                                                    | <       |
| Visa näst största funna diameter                                                                                                    | >       |
| Visa största diameter som har hittats<br>(grundinställning)                                                                                        | >>1     |

Med optionen **Använd vägoptimering** (grundinställningen är att använda vägoptimering) sorterar TNC:n de selekterade bearbetningspositionerna så att kortast möjliga transportsträcka uppstår. Du kan visa verktygsbanan med hjälp av softkey VISA VERKTYGSBANA (se "Grundinställningar" på sidan 195.).

### Elementinformation

Nere till vänster i bildskärmen visar TNC:n koordinaterna för den bearbetningsposition som du senast valde i det vänstra eller det högra fönstret genom att klicka med musen.

### Ångra aktioner

Du kan ångra de fyra senaste aktionerna som du har utförts i mode för selektering av bearbetningspositioner. För detta ändamål står följande softkeys till förfogande i den sista softkeyraden:

| Funktion                               | Softkey                     |
|----------------------------------------|-----------------------------|
| Ångra den senast genomförda aktionen   | AKTIVITET<br>ANGRA          |
| Upprepa den senast genomförda aktionen | AKTIVITET<br>ATER-<br>HÄMTA |

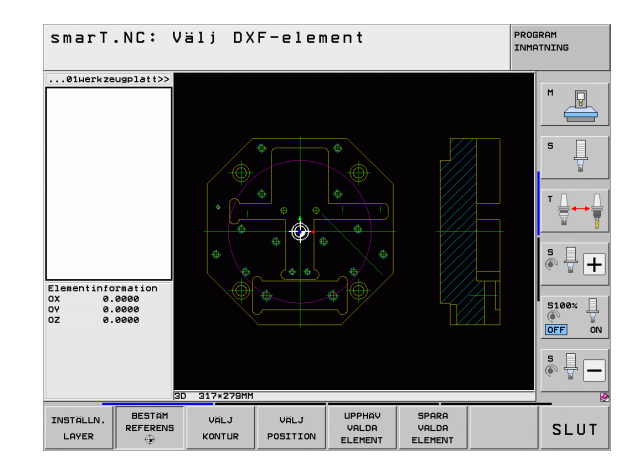

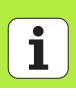

### **Zoom-funktion**

För att enkelt kunna se även små detaljer vid kontur- eller punktvalet, erbjuder TNC:n en kraftfull zoom-funktion:

### **Funktion**

### Softkey

+

-

1:1

Förstora arbetsstycket. TNC:n förstorar på ett sådant sätt att mitten av det för tillfället presenterade området förstoras. Positionera i förekommande fall ritningen via rullningslisterna så att den önskade detaljen är synlig efter tryckning på softkeys.

Förminska arbetsstycket

Visa arbetsstycket i originalstorlek

| Flytta zoomområdet uppåt | Ŷ |  |
|--------------------------|---|--|
|                          | U |  |

Flytta zoomområdet nedåt

Flytta zoomområdet åt vänster

Flytta zoomområdet åt höger

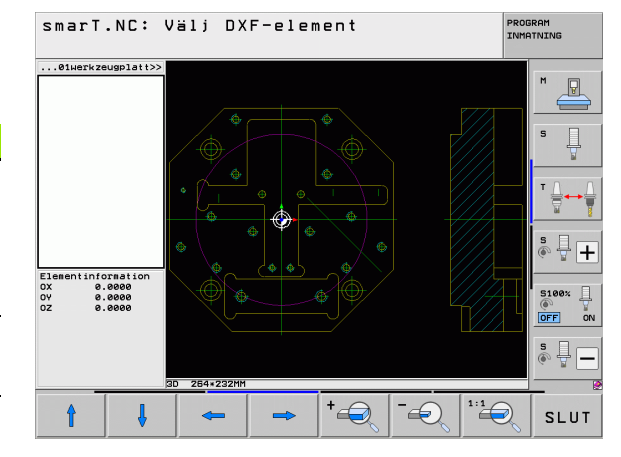

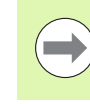

Om du har en mus med hjul kan du zooma in och ut genom att vrida på hjulet. Zoomcentrum ligger vid den position som muspekaren för tillfället befinner sig.

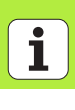
#### Dataextrahering från Klartextdialogprogram (software-option)

#### Användningsområde

Med denna funktion kan du hämta konturavsnitt eller hela konturer från befintliga Klartext-dialogprogram, framför allt sådana som har genererats med CAM-system. TNC:n presenterar Klartext-dialogprogrammet antingen två- eller tredimensionellt.

#### Öppna klartext-dialogfil

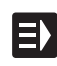

VISA .H

- ▶ Välj driftart smarT.NC
- Selektera ett bearbetningssteg som behövs för konturprogrammet
- Välj det inmatningsfält som namnet på ett konturprogram resp. namnet på en punktfil skall definieras i
- ▶ Visa alla Klartext-dialogfiler: Tryck på softkey VISA H
- Välj den katalog som filen finns lagrad i
- ▶ Välj önskad H-fil

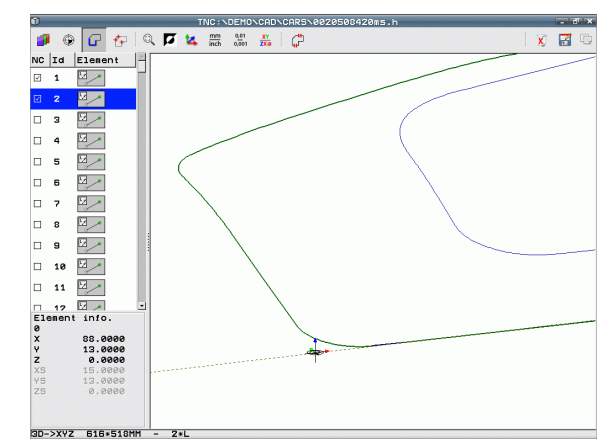

i

#### Bestäm utgångspunkt, välj och spara kontur

Inställningen av utgångspunkten och selekteringen av konturen är identisk med dataextrahering från DXF-filer.

Se "Inställning av utgångspunkt", sida 198

Se "Välj kontur, spara konturprogram", sida 201

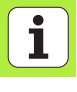

## Testa UNIT-program grafiskt och exekvera

#### Programmeringsgrafik

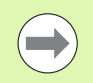

Programmeringsgrafiken står enbart till förfogande vid skapande av ett konturprogram (.HC-fil).

Under programinmatningen kan TNC:n presentera den programmerade konturen i form av en tvådimensionell grafik:

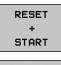

Framställ fullständig programmeringsgrafik

Framställ programmeringsgrafik blockvis

- START ENKELBL.
- Starta och komplettera grafiken

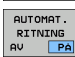

Automatisk ritning

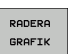

Radera grafik

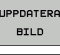

- Rita grafiken på nytt
- VISA / VISA INTE BLOCK NR.
- Visa eller visa inte blocknummer

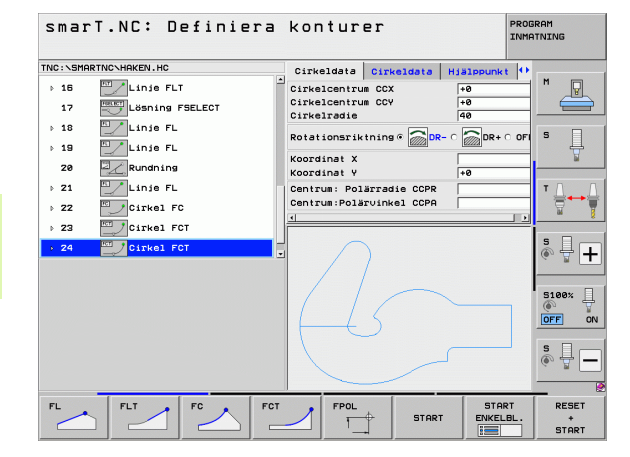

#### Testgrafik och programkörningsgrafik

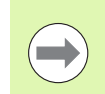

#### Välj bildskärmsuppdelning GRAFIK eller PROGRAM+GRAFIK!

I underdriftarterna Test och Exekvering kan TNC:n simulera bearbetningen grafiskt. Via softkey kan följande funktioner väljas:

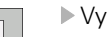

▶ Vy ovanifrån

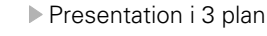

▶ 3D-framställning

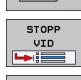

START

START ENKELBL

> RESET + START

BLK FORM VISA DÖLJ

RÀÀMNE SOM BLK FORM

VERKTYG VISA DÖLJ

- Utföra programtest fram till ett bestämt block
- Testa hela programmet
- Testa program unit för unit
- Återställ råämnet och testa hela programmet
- ▶ Visa / visa inte råämnets ytterkanter
- Återställ råämne
- Visa/visa inte verktyg

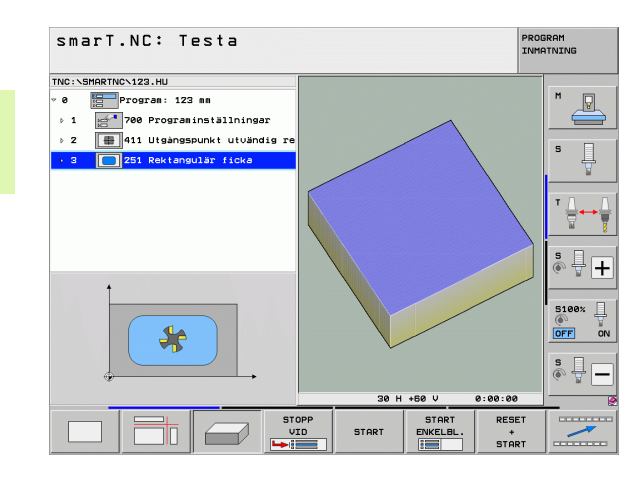

i

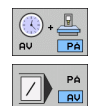

- Aktivera/deaktivera funktionen för "beräkning av bearbetningstid"
- Ta hänsyn till programblock med "/"-tecken eller inte

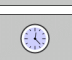

▶ Kalla upp stoppur-funktioner

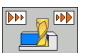

Inställning av simuleringshastighet

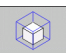

Funktioner för delförstoring

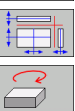

Funktioner för snittytorna

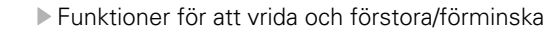

#### Statuspresentation

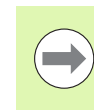

#### Välj bildskärmsuppdelning PROGRAM+STATUS!

l driftarterna för programkörning presenteras följande information i bildskärmens undre del

- Verktygsposition
- Matning
- Aktiva tilläggsfunktioner

Du kan växla in ytterligare statusinformation i bildskärmsfönstret via softkeys eller genom att klicka med musen på respektive flik:

- Aktivera flik Översikt: Presentation av de viktigaste statusinformationerna
- Aktivera flik **POS**: Presentation av positioner
- STATUS POS. STATUS VERKTYG

STATUS

STATUS

ÖVERSIKT

- Aktivera flik TOOL: Presentation av verktygsdata
- Aktivera flik TRANS: Presentation av aktiva koordinattransformationer

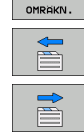

Växla flik åt vänster

Växla flik åt höger

| smarT.NC: Exekvering      |              |                |                  |                  |       |              |                  | PROB  | ROGRAM |          |
|---------------------------|--------------|----------------|------------------|------------------|-------|--------------|------------------|-------|--------|----------|
| NC:\SMARTN                | C\123.HU     |                | översi           | t PGM            | PAL   | LBL          | CYC              | M PO  | s 🕩    | _        |
| e 🔚                       | Program: 123 | 3 mn           | RV-3D            | ×                | +0.00 | 0 1          | 8                | +0.00 | 0      | M        |
| ⊳ 1 de^*                  | 700 Program  | inställningar  |                  | 7                | +0.00 | 0 N<br>0     | C                | +0.00 | 8      | _        |
|                           |              |                |                  | - 0              | D10   |              |                  |       | _      |          |
| · 2 🗳                     | arr organgs  | punkt atoanar  | g 18 L           | +60.             | 0000  | R            |                  | +5.00 | 88     | s 🗌      |
| > 3 251 Rektangulär ficka |              |                | DL-TAB<br>DL-PGM | DL-TAB<br>DL-PGM |       |              | DR-TAB<br>DR-PGM |       |        | <b>7</b> |
|                           |              |                |                  |                  |       |              |                  | 1     |        |          |
|                           |              |                | P                |                  | =     | ₽∎<br>Ф<br>¢ |                  |       | =      | ¦ ∰ ↔    |
|                           |              |                |                  | LBL              |       |              |                  |       |        |          |
|                           |              |                |                  | LBL              |       |              | RE               | •     |        | ě 🕂 🛛    |
|                           | PGM CAL      | PGM CALL       |                  |                  |       |              |                  | ~ #   |        |          |
|                           | 0% SI        | NM1 LIMIT 1 16 | 8:11             | Pon:             |       |              |                  |       |        | 5100%    |
| X ·                       | +250.0       | 00 Y           | +0.              | 000              | z     | -            | - 5 6            | 50.0  | 00     | ()<br>() |
| +B                        | +0.0         | 00 +C          | +0.              | 000              |       |              |                  |       |        | OFF      |
|                           |              |                |                  |                  |       |              |                  |       |        | S        |
| ·B                        |              |                |                  |                  | S 1   | 0            | . 00             | 30    |        | (e. 2    |
| AER .                     | @: 15        | T 5            | Z S 18           | 75               | F 0   |              |                  | M 5 / | 9      |          |
| STATUS                    | STATUS       | STATUS         | STATUS<br>KOORD. |                  |       | 4            |                  |       | >      |          |

#### Exekvera UNIT-program

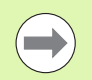

Du kan exekvera UNIT-program (\*.HU) i driftarten smarT.NC eller i de traditionella programkörningsdriftarterna Enkelblock resp. Blockföljd.

TNC:n deaktiverar automatiskt alla globala programkörningsinställningar som du har aktiverat i de traditionella programkörningsdriftarterna Enkelblock resp. Blockföljd vid selektering av driftart smarT.NC-exekvering. Ytterligare information om detta finner du i bruksanvisningen för Klartext-dialogprogrammering.

I underdriftarten Exekvering kan du exekvera ett UNIT-program på följande sätt:

- Exekvera UNIT-program unit för unit
- Exekvera komplett UNIT-program
- Exekvera enskild, aktiv Unit

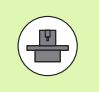

Beakta informationen om exekvering av program i maskinhandboken och i bruksanvisningen.

| smarT.NC: Exekvering                                                                        |                        |             |                               |                      |                      |       | 3RAM<br>ATNING |                       |
|---------------------------------------------------------------------------------------------|------------------------|-------------|-------------------------------|----------------------|----------------------|-------|----------------|-----------------------|
| TNC:\SMARTNC\123.HU                                                                         | översi                 | kt PG       | M PAL                         | LBL                  | CYC                  | M POS |                |                       |
| <ul> <li>Ø E Program: 123 mm</li> <li>↓ 1 E<sup>4</sup> 700 Programinställningar</li> </ul> | RV-3D                  | x<br>y<br>z | X +0.00<br>Y +0.00<br>Z +0.00 |                      | 00 #8<br>00 #C<br>00 |       |                | " _                   |
| ⊳ 2 💮 411 Utgångspunkt utvändig re                                                          | T : 5                  |             | D10                           |                      |                      |       |                |                       |
| ⇒ 3 🚺 251 Rektangulär ficka                                                                 | DL-TAB DR<br>DL-PGM DR |             | DR-T<br>DR-P                  | R-TAB<br>R-PGM       |                      |       | 5   <br>       |                       |
|                                                                                             | P                      |             | _                             | ₽ <b>॥</b><br>Ф<br>¢ |                      |       |                | T <u>↓</u> → <u>↓</u> |
|                                                                                             | LBL                    |             |                               |                      |                      |       |                |                       |
|                                                                                             | LBL REP                |             |                               |                      | •<br>•               |       | ě 🖶 🕂          |                       |
| 0% SINm]<br>0% SINm] LIMIT 1 10:11                                                          | Aktivt                 | PGM:        |                               |                      | 10                   |       |                | 5100%                 |
| X +250.000 Y                                                                                | +0.                    | 000         | Z                             |                      | -56                  | 0.00  | 30             |                       |
| *B +0.000 *C                                                                                | +0.                    | 000         |                               |                      |                      |       |                | UFF ON                |
| [                                                                                           |                        |             | <b>C</b> 1                    |                      |                      |       |                | s 🚽 🗕                 |
| AER : 15 T 5                                                                                | Z 5 18                 | 75          | F                             | о<br>0               | . 00                 | M 5 / | 9              |                       |
| EXEKVERA<br>ENSTAKA<br>UNITS<br>UNITS<br>UNITS                                              | (FRAM                  | INFO        | SA I                          | NOLLPL               | JNKT                 | VERKT | YG<br>.L       |                       |

# Testa UNIT-program grafiskt och exekvera

#### Tillvägagångssätt

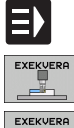

ENSTAKA UNITS

EXEKVERA ALLA UNITS

EXEKVERA AKTIV UNIT

- Välj driftart smarT.NC
- ► Välj underdriftart Exekvering
- ► Välj softkey EXEKVERING ENSKILD UNIT, eller
- ▶ Välj softkey EXEKVERING ALLA UNITS, eller
- ► Välj softkey EXEKVERING AKTIV UNIT

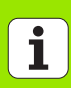

#### Godtyckligt startblock i program (block scan, FCL 2-funktion)

Med funktionen blockframläsning kan du exekvera ett bearbetningsprogram från ett valfritt radnummer. Bearbetningen av arbetsstycket fram till detta radnummer simuleras matematiskt av TNC:n och presenteras grafiskt (välj bildskärmsuppdelning PROGRAM + GRAFIK).

Om återstartstället ligger vid ett bearbetningssteg där du har definierat flera bearbetningspositioner, kan du välja det önskade återstartstället genom att ange ett punktindex. Punktindex motsvarar punktens position i inmatningsformuläret.

Du kan välja punktindex särskilt enkelt om du har definierat bearbetningspositionerna i en punkttabell. smarT.NC visar då automatiskt det definierade bearbetningsmönstret i ett förhandsgranskningsfönster och du kan välja återstartstället via softkeys och grafiskt stöd.

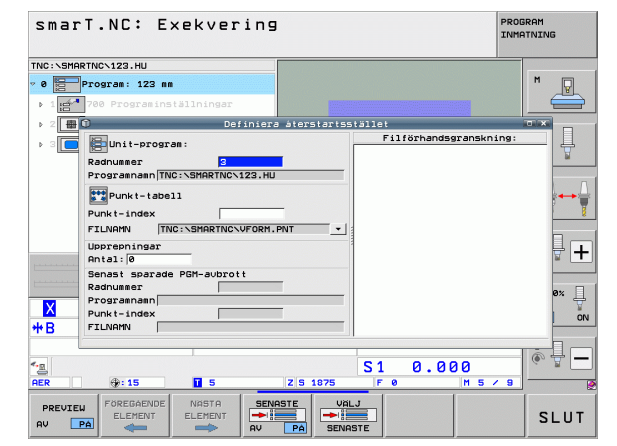

# Testa UNIT-program grafiskt och exekvera

#### Blockframläsning i en punkttabell (FCL 2-funktion)

- ▶ Väli driftart smarT.NC
- Välj underdriftart Exekvering
- Väli funktion blockframläsning
- Ange radnumret för den bearbetningsunit som du vill starta programexekveringen från, bekräfta med knappen ENT: smarT.NC visar punkttabellens innehåll i förhandsgranskningsfönster
- Välj den bearbetningsposition som du önskar återstarta i
- Tryck på NC-startknappen: smarT.NC beräknar alla faktorer som är nödvändiga för återstarten av programmet
- Välj funktionen för återkörning till startpositionen: I ett inväxlat fönster visar smarT.NC den för återstarten erforderliga maskinstatusen
- Tryck på NC-startknappen: smarT.NC visar maskinstatusen (t.ex. inväxling av erforderligt verktyg)
- ▶ Tryck åter på NC-startknappen: smarT.NC kör till startpositionen enligt den i det inväxlade fönstret angivna ordningsföljden, alternativt kan du via softkey köra de olika axlarna separat till startpositionen
- Trvck på NC-startknappen: smarT.NC fortsätter programkörningen

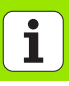

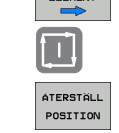

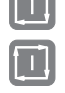

ÎΤ.

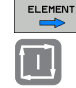

E)

EXEKVERA \_\_\_\_

BLOCKFRAM LASNING

NASTA

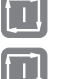

Dessutom står följande funktioner till förfogande i det inväxlade fönstret:

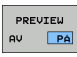

Förhandsgranskningsfönster visa/dölj

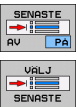

- Senast sparade programavbrottspunkten
  - visa/dölj
- Överför den senast sparade programavbrottspunkten

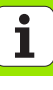

### HEIDENHAIN

| DR. JOHANNES HEIDENHAIN GmbH         DrJohannes-Heidenhain-Straße 5         83301 Traunreut, Germany <sup>®</sup> +49 8669 31-0             FAX +49 8669 5061          E-mail: info@heidenhain.de                                                                                                    | HEIDEN<br>Storsätra<br>12739 SI<br>@ (08)<br>FAX (08) |
|----------------------------------------------------------------------------------------------------|-------------------------------------------------------|
| Technical supportImage: Additional supportImage: Additional supportMeasuring systemsImage: Additional supportImage: Additional supportMeasuring systemsImage: Additional supportImage: Additional supportE-mail: service.nc-support@heidenhain.deNC programmingImage: Additional supportImage: Additional supportImage: Additional supportNC programmingImage: Additional supportImage: Additional support <th></th> |                                                       |

www.heidenhain.de

#### **HEIDENHAIN Skandinavia AB**

Storsätragränd 5 12739 Skärholmen, Sweden (08) 53 19 33 50 (08) 53 19 33 77

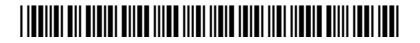